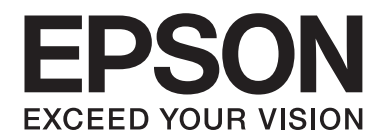

# AL-M200 Series Gebruikershandleiding

NPD4751-01 NL

## Inhoudsopgave

#### Voorwoord

| Auteursrecht en handelsmerken | . 7 |
|-------------------------------|-----|
| Het gebruik van deze gids     | . 8 |
| Conventies.                   | . 8 |
| Productkenmerken              | , 9 |
| Functies.                     | , 9 |

#### Hoofdstuk 1 Specificaties

| Specificaties | <br> | <br>1 |
|---------------|------|-------|
| 1             |      |       |

#### Hoofdstuk 2 Basisbewerking

| Hoofdonderdelen.                                                                        | 15 |
|-----------------------------------------------------------------------------------------|----|
| Vooraanzicht                                                                            | 15 |
| Achteraanzicht                                                                          | 16 |
| Operator Panel (Bedieningspaneel)                                                       | 16 |
| Het afdrukken van de Panel Settings (Paneelinstellingen) pagina                         | 18 |
| Het bedieningspaneel                                                                    | 18 |
| De Printer Setting Utility (Hulpprogramma Printerinstellingen)                          | 18 |
| Energiespaarstand.                                                                      | 19 |
| Power off modus (Uitsluitend voor gebruikers in Europa, het Midden-Oosten, Afrika en    |    |
| Rusland)                                                                                | 19 |
| Energiespaarstand verlaten                                                              | 20 |
| Het verlaten van de Power Off-modus (uitsluitend voor gebruikers in Europa, het Midden- |    |
| Oosten, Afrika en Rusland)                                                              | 20 |

#### Hoofdstuk 3 Printer Management Software

| Print Drivers                                                                     | 21 |
|-----------------------------------------------------------------------------------|----|
| EpsonNet Config                                                                   | 21 |
| Een administratorwachtwoord aanmaken.                                             | 21 |
| Printer Setting Utility (Hulpprogramma Printerinstellingen) (Uitsluitend Windows) | 22 |

| Status Monitor (uitsluitend Windows)     | . 23 |
|------------------------------------------|------|
| Launcher (Starter) (Uitsluitend Windows) | . 24 |

#### Hoofdstuk 4 Printeraansluiting en software-installatie

| Overzicht van netwerkinstallatie en configuratie                                     | 26  |
|--------------------------------------------------------------------------------------|-----|
| Uw printer aansluiten.                                                               | 27  |
| Printer aansluiten op een computer of netwerk                                        | 27  |
| Het IP-adres instellen.                                                              | 30  |
| TCP/IP en IP-adressen.                                                               | 30  |
| Het IP-adres van de printer automatisch instellen.                                   | 30  |
| Dynamische methoden voor het instellen van het IP-adres van de printer               | 31  |
| Een IP-adres (voor IPv4 Mode).                                                       | 32  |
| De IP-instellingen verifiëren.                                                       | 35  |
| Controleren en afdrukken van de System Settings (Systeeminstell.) pagina             | 35  |
| Print Drivers installeren op computers met Windows.                                  | 37  |
| De PCL print driver gebruiken                                                        | 37  |
| Epson Universal P6 Printer Driver gebruiken.                                         | 89  |
| De XML Papierspecificatie Print Driver gebruiken.                                    | 90  |
| Print Drivers op computers met Mac OS X installeren.                                 | 91  |
| Draadloze instellingen op het bedieningspaneel configureren (uitsluitend AL-M200DW). | 91  |
| Print Drivers installeren op computers met Linux (CUPS).                             | 96  |
| Print Drivers installeren.                                                           | 97  |
| De wachtrij specificeren.                                                            | 98  |
| De standaard wachtrij specificeren.                                                  | 102 |
| Afdrukopties specificeren.                                                           | 103 |
| Het wachtwoord voor bevoegdheid instellen als de printerbeheerder                    | 105 |
| Print Drivers de-installeren.                                                        | 105 |
|                                                                                      |     |

#### Hoofdstuk 5 Afdrukbasics

| Over afdrukmedia                               | 108 |
|------------------------------------------------|-----|
| Richtlijnen voor het gebruik van afdrukmedia.  | 108 |
| Afdrukmedia die uw printer kunnen beschadigen. | 109 |
| Richtlijnen voor het bewaren van afdrukmedia.  | 110 |
| Ondersteunde afdrukmedia                       | 110 |
| Bruikbare afdrukmedia.                         | 110 |
| Afdrukmedia laden                              | 113 |

| Inhoud                                                | 1 | 114 |
|-------------------------------------------------------|---|-----|
| Afdrukmedia-afmetingen                                | 1 | 114 |
| Afdrukmedia laden in de papierlade                    | 1 | 114 |
| Afdrukmedia laden in de Priority Sheet Inserter (PSI) | 1 | 122 |
| De uitvoerladeverlenging gebruiken.                   | 1 | 127 |
| Papierformaten en types instellen.                    | 1 | 128 |
| Papierformaten instellen.                             | 1 | 128 |
| Papiertypen instellen                                 | 1 | 129 |
| Afdrukken.                                            | 1 | 129 |
| Afdrukken vanaf de Computer                           | 1 | 129 |
| Een afdruktaak annuleren                              | 1 | 130 |
| Dubbelzijdig afdrukken                                | 1 | 131 |
| Afdrukopties selecteren                               | 1 | 136 |
| Afdrukken op papier met aangepast formaat             | 1 | 141 |
| Status van een afdruktaak controleren                 | 1 | 144 |
| Een rapportpagina afdrukken                           | 1 | 145 |
| Printer Settings (Printerinstellingen)                | 1 | 146 |
| Afdrukken met de Web Services on Devices              | 1 | 148 |
| Functies van Print Services toevoegen.                | 1 | 148 |
| Printerinstelling                                     | 1 | 149 |
|                                                       |   |     |

## Hoofdstuk 6 De bedieningspaneelmenu's gebruiken

| De bedieningspaneelmenu's begrijpen                      | 2 |
|----------------------------------------------------------|---|
| Report / List (Rapport/Lijst)                            | 2 |
| Meter Readings (Tellerstanden)                           | 3 |
| Admin Menu (Menu Beheer)                                 | 3 |
| Tray Settings (Lade-instellingen)                        | 9 |
| Panel Language (Paneeltaal)                              | 1 |
| Panel Lock (Paneelvergrendeling) Functie.    18          | 2 |
| De Panel Lock (Paneelvergrendeling) functie inschakelen  | 2 |
| De Panel Lock (Paneelvergrendeling) functie uitschakelen | 3 |
| Instellingen van de energiespaarstand wijzigen           | 4 |
| Opnieuw instellen op fabrieksinstellingen                | 4 |

#### Hoofdstuk 7 Probleemoplossing

| pierstoringen verwijderen |
|---------------------------|
|---------------------------|

| Papierstoringen vermijden                                                             | . 186 |
|---------------------------------------------------------------------------------------|-------|
| De locatie van papierstoringen vinden                                                 | . 187 |
| Papierstoringen aan de voorkant van de printer verwijderen                            | . 189 |
| Papierstoringen aan de achterkant van de printer verwijderen.                         | . 194 |
| Papierstoringen in de middelste uitvoerlade verwijderen.                              | . 196 |
| Papierstoringen                                                                       | . 199 |
| Basis printerproblemen.                                                               | . 200 |
| Displayproblemen.                                                                     | . 200 |
| Afdrukproblemen.                                                                      | . 201 |
| Afdrukkwaliteitproblemen.                                                             | . 203 |
| De uitvoer is te licht.                                                               | . 203 |
| Toner vlekt of de afdruk geeft af/Vlekken op de achterkant                            | . 204 |
| Willekeurige vlekken/Wazige afbeeldingen.                                             | . 205 |
| De gehele uitvoer is leeg.                                                            | . 206 |
| Er verschijnen strepen op de uitvoer.                                                 | . 206 |
| Gemarmerd.                                                                            | . 207 |
| Spookbeeld.                                                                           | . 207 |
| Wazig                                                                                 | . 208 |
| Bead-Carry-Out (BCO).                                                                 | . 209 |
| Auger-teken.                                                                          | . 210 |
| Gekreukeld/gevlekt papier                                                             | . 210 |
| De bovenste marge is onjuist.                                                         | . 211 |
| Uitstekend/hobbelig papier                                                            | . 212 |
| Andere problemen.                                                                     | . 212 |
| Printerberichten begrijpen.                                                           | . 212 |
| Contact opnemen met de onderhoudsdienst.                                              | . 217 |
| Hulp vragen.                                                                          | . 217 |
| LCD-paneelberichten.                                                                  | . 217 |
| Status Monitor Waarschuwing                                                           | . 217 |
| De Non Genuine Toner (Niet-originele toner) modus inschakelen.                        | . 217 |
| Het bedieningspaneel gebruiken                                                        | . 218 |
| De Printer Setting Utility (Hulpprogramma Printerinstellingen) gebruiken (uitsluitend |       |
| Windows)                                                                              | 218   |

#### Hoofdstuk 8 Onderhoud

| De tonercassette vervangen.                    | 220 |
|------------------------------------------------|-----|
| Wanneer moet de tonercassette worden vervangen | 221 |
| Tonercassette verwijderen                      | 222 |

| Tonercassette installeren                                             | 224 |
|-----------------------------------------------------------------------|-----|
| Benodigheden bestellen                                                | 225 |
| Verbruiksmaterialen                                                   | 226 |
| Wanneer een tonercassette bestellen 2                                 | 226 |
| Benodigdheden recyclen                                                | 227 |
| Verbruiksmaterialen bewaren                                           | 227 |
| De printer beheren                                                    | 228 |
| De printer controleren of beheren met EpsonNet Config 2               | 228 |
| De printerstatus controleren met Status Monitor (uitsluitend Windows) | 228 |
| De printerstatus via e-mail controleren                               | 229 |
| Benodigdheden besparen                                                | 231 |
| Aantallen pagina's controleren                                        | 232 |
| De printer verplaatsen                                                | 233 |

#### Appendix A Hulp vragen

| Contact opnemen met ondersteuning van Epson  |
|----------------------------------------------|
| Voordat u contact opneemt met Epson 23       |
| Help voor gebruikers in Europa.    23        |
| Help voor gebruikers in Taiwan.    23        |
| Help voor gebruikers in Singapore 23         |
| Help voor gebruikers in Thailand 23          |
| Help voor gebruikers in Vietnam 23           |
| Help voor gebruikers in Indonesië            |
| Help voor gebruikers in Hong Kong.    24     |
| Help voor gebruikers in Maleisië             |
| Help voor gebruikers op de Filipijnen.    24 |

#### Index

## Voorwoord

## Auteursrecht en handelsmerken

Niets uit dit document mag worden verveelvoudigd, opgeslagen in een geautomatiseerd gegevensbestand of openbaar worden gemaakt, in enige vorm of op enige wijze, hetzij elektronisch, mechanisch, via fotokopieën of opnamen, hetzij op enige andere wijze, zonder voorafgaande schriftelijke toestemming van Seiko Epson Corporation. Seiko Epson Corporation wijst alle patentaansprakelijkheid af wat betreft het gebruik van de informatie in dit document.

Evenmin kan Seiko Epson Corporation aansprakelijk worden gesteld voor schade voortvloeiend uit het gebruik van de informatie in dit document. Seiko Epson Corporation noch zijn filialen kunnen door de koper van dit product of door derden verantwoordelijk worden gesteld voor schade, verliezen of onkosten ontstaan als gevolg van ongelukken, foutief gebruik of misbruik van dit product, onbevoegde wijzigingen en reparaties, of (buiten de Verenigde Staten) als de bedienings- en onderhoudsinstructies van Seiko Epson Corporation niet strikt worden gevolgd.

Seiko Epson Corporation en zijn filialen kunnen niet verantwoordelijk worden gesteld voor schade of problemen voortvloeiend uit het gebruik van onderdelen of verbruiksmaterialen die niet als Original Epson Products of Epson Approved Products zijn aangemerkt door Seiko Epson Corporation.

Apple<sup>®</sup>, Bonjour<sup>®</sup>, ColorSync<sup>®</sup>, Macintosh<sup>®</sup>, en Mac OS<sup>®</sup> zijn handelsmerken van Apple Inc. in de Verenigde Staten en of andere landen.

Microsoft<sup>®</sup>, Windows Vista<sup>®</sup>, Windows<sup>®</sup>, en Windows Server<sup>®</sup> zijn handelsmerken van Microsoft Corporation in de Verenigde Staten en/of andere landen.

EPSON is een gedeponeerd handelsmerk van Seiko Epson Corporation.

Algemene kennisgeving: andere productnamen vermeld in dit document dienen uitsluitend als identificatie en kunnen handelsmerken zijn van hun respectieve eigenaars. Epson maakt geen enkele aanspraak op deze merken.

Copyright © 2012 Seiko Epson Corporation. All rights reserved.

## Het gebruik van deze gids

## Conventies

- 1. In deze gids worden personal computers en werkstations, gezamenlijk "computers" genoemd.
- 2. De volgende termen worden in deze gids gebruikt:

#### Belangrijk:

Belangrijke informatie die moet worden gelezen en opgevolgd.

**Opmerking:** Aanvullende informatie die nadruk verdient.

*Zie ook: Verwijzingen binnen deze gids.* 

3. De richting van de documenten of papier wordt als volgt in deze gids beschreven:

□, □, Lange zijde aanvoer (LEF): Het document of het papier wordt in de liggende richting geladen.

, , , Korte zijde aanvoer (SEF): Het document of het papier wordt in de staande richting geladen.

LEF-richting

SEF-richting

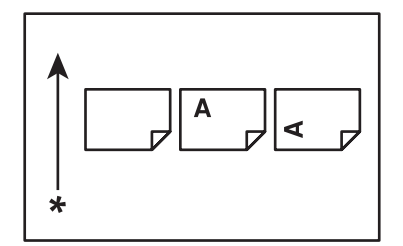

\* Papierinvoerrichting

4. De schermafbeeldingen en de afbeeldingen in deze gids zijn die van AL-M200DW tenzij anders aangegeven. Sommige items op de schermafbeeldingen en afbeeldingen zijn mogelijk niet afgebeeld of beschikbaar afhankelijk van uw printermodel.

5. Sommige functies zijn niet beschikbaar op sommige modellen.

## Productkenmerken

### **Functies**

Deze paragraaf beschrijft de productfuncties en geeft hun links aan.

## Duplex ( Dubbelzijdig afdrukken ) Afdruk- Multiple Up (N-op-1) Afdrukken ken

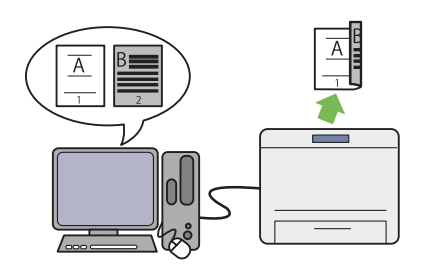

Wanneer er meerdere pagina's zijn die moeten worden afgedrukt, kunt u de functie dubbelzijdig afdrukken op de computer gebruiken om aan beide kanten van het papier af te drukken om papierverbruik te beperken.

Zie "Dubbelzijdig afdrukken" op pagina 131 voor meer informatie.

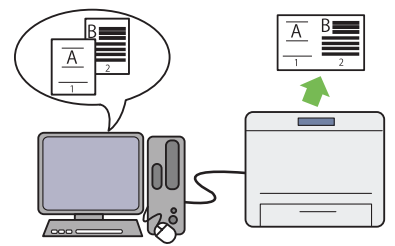

Met de afdrukfunctie Multiple Up (N-op-1) van de printer, kunt u meerdre pagina's op een enkel vel papier afdrukken om papierverbruik te beperken.

Zie de Help van de print driver voor meer informatie.

#### **Priority Sheet Inserter (PSI)**

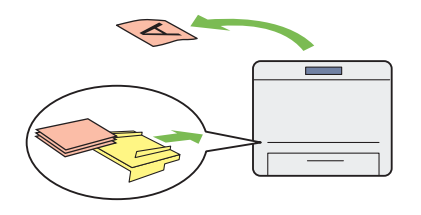

Afdrukmedia die in de PSI wordt geladen krijgt voorrang boven hetgeen is geladen in de papierlade. Als u de PSI gebruikt, kunt u afdrukmedia van een ander type of formaat gebruiken dat de voorkeur heefft boven normale media in de papierlade.

Zie "Afdrukmedia laden in de Priority Sheet Inserter (PSI)" op pagina 122 voor meer informatie.

Draadloos afdrukken (uitsluitend AL-M200DW)

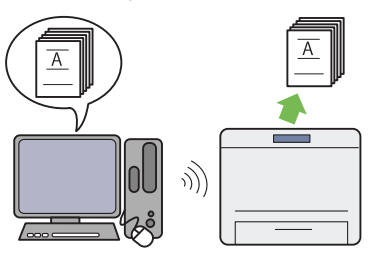

Met de functie draadloze LAN van de printer, kunt u uw printer op elke locatie plaatsen en afdrukken vanaf een computer zonder kabels.

Zie "Draadloze netwerkinstellingen configureren (iuitsluitend AL-M200DW)" op pagina 42 voor meer informatie.

## Hoofdstuk 1

## Specificaties

## **Specificaties**

Dit hoofdstuk vermeld de belangrijkste specificaties van de printer. Let erop dat de specificaties van het product kunnen wijzigen zonder voorafgaande kennisgeving.

| ltem                                     | Beschrijving                                                                                                    |
|------------------------------------------|----------------------------------------------------------------------------------------------------|
| Туре                                     | Desktop                                                                                                    |
| Afdrukmethode                            | LED Xerografie<br><b>Belangrijk:</b><br>LED + LED elektrofotografisch systeem                                                                                                    |
| Fuseersysteem                            | Thermaal fuseersysteem gebruikmakend van een band                                                                                                    |
| Doorlopende afdruksnelheid <sup>*1</sup> | <ul> <li>A4 : Als normaal papier wordt geladen vanaf de papierlade</li> <li>1-zijdig<sup>*2</sup>: 30 vellen/min</li> <li>Belangrijk:</li> <li>*1 De afdruksnelheid kan afnemen door factoren zoals papiertype, papierformaat en afdrukcondities.</li> </ul>                 |
|                                          | $^{*2}$ Bij het doorlopend afdrukken van een enkel document in A4 $\Box$ .                                                                                                    |
| Resolutie                                | Standaard: 600 × 600 dpi<br>Hoge resolutie: 1200 × 1200 dpi <sup>*</sup><br><sup>*</sup> Bij het afdrukken in hoge resolutie modus, kan de afdruksnelheid afnemen<br>door afstelling van de afdrukkwaliteit. De afdruksnelheid kan afnemen<br>afhankelijk van de documenten. |
| Toon                                     | 256 tonen                                                                                                    |

| ltem                    | Beschrijving                                                                                                    |  |
|-------------------------|----------------------------------------------------------------------------------------------------|--|
| Papierformaat           | Papierlade:                                                                                                    |  |
|                         | A4, B5, A5, Letter (8,5 × 11"), Executive (7,25 × 10,5"), Folio (8,5 × 13"), Legal (8,5 × 14"), Statement, Com-10, Monarch, DL, C5, Yougata 2/3, Yougata 4/6, Nagagata 3/4, Younaga 3, Kakugata 3, Briefkaart (100 × 148 mm), W-briefkaart (148 × 200 mm), Aangepast papier (breedte: 76,2 - 215,9 mm, Lengte: 127 - 355,6 mm) |  |
|                         | Priority Sheet Inserter (PSI):                                                                                                    |  |
|                         | A4, B5, A5, Letter (8,5 × 11"), Executive (7,25 × 10,5"), Folio (8,5 × 13"), Legal (8,5 × 14"), Statement, Com-10, DL, C5, Yougata 4, Younaga 3, Nagagata 3, Kakugata 3, Aangepast papier (breedte: 76,2 - 215,9 mm, Lengte: 210 - 355,6 mm)                                                                                   |  |
|                         | Beeldverlies: 4,1 mm vanaf de bovenkant, onderkant, linker- en rechterranden                                                                                                    |  |
| Papiertype              | Papierlade:                                                                                                    |  |
|                         | Normaal (60 - 105 gsm), Licht karton (106 - 163 gsm), Etiketten, Envelop,<br>gerecycled, Briefkaart JPN                                                                                                    |  |
|                         | Priority Sheet Inserter (PSI):                                                                                                    |  |
|                         | Normaal (60 - 105 gsm), Licht karton (106 - 163 gsm), Etiketten, Envelop,<br>gerecycled                                                                                                    |  |
|                         | Belangrijk:                                                                                                    |  |
|                         | Gebruik alleen het aanbevolen papier. Het gebruiken van ander papier<br>dan het aanbevolen papier voor de printer kan leiden tot<br>afdrukproblemen. Zie "Afdrukmedia die uw printer kunnen beschadigen"<br>op pagina 109 voor meer informatie.                                                                                |  |
|                         | Let erop dat een slechte afdrukwaliteit door papiergerelateerde<br>afdrukproblemen kunnen optreden als u de printer gebruikt in een droge,<br>koude of zeer vochtige omgeving.                                                                                                    |  |
|                         | Afdrukken over de afgedrukte zijde of op de andere kant van papier<br>waarop al is afgedrukt kan resulteren in een slechte afdrukkwaliteit.                                                                                                    |  |
|                         | Bij het afdrukken op enveloppen, gebruikt u enveloppen die geen<br>hechtstrook hebben.                                                                                                    |  |
|                         | Het type papier dat wordt gebruikt en de omgevingscondities kunnen<br>invloed hebben op de afdrukkwaliteit. Hierdoor wordt aanbevolen dat u<br>een juiste afdrukkwaliteit test en bevestigt voordat u de printer gebruikt.                                                                                                    |  |
| Papiergewicht           | 60 - 163 gsm                                                                                                    |  |
| Papiercapaciteit        | Standaard:                                                                                                    |  |
|                         | Papierlade: 250 vellen                                                                                                    |  |
|                         | Priority Sheet Inserter (PSI): 10 vellen                                                                                                    |  |
| Uitvoerladecapaciteit   | Standaard: ongeveer 125 vellen (afdrukzijde omlaag)                                                                                                    |  |
| 2-zijdige afdrukfunctie | Standaard                                                                                                    |  |

| Item                          | Beschrijving                                                                                                    |  |
|-------------------------------|----------------------------------------------------------------------------------------------------|--|
| СРИ                           | 4305/300 MHz                                                                                                    |  |
| Geheugencapaciteit            | Standaard: 128 MB (in het apparaat)                                                                                                    |  |
|                               | <b>Belangrijk:</b><br>De bovenstaande geheugencapaciteit garandeert geen afdrukkwaliteit<br>afhankelijk van het type en de inhoud van de afdrukgegevens.                                                                                                    |  |
| Harde schijf                  |                                                                                                    |  |
| Paginabeschrijvingstaal       | Standaard: PCL 5e, PCL 6, compatibel met PostScript niveau 3, PDF, TIFF, JPEG                                                                                                    |  |
| Ondersteunde OS <sup>*1</sup> | Windows® XP, Windows® XP x64 Edition, Windows Vista®, Windows Vista®<br>x64 Edition, Windows Server® 2003, Windows Server® 2003 x64 Edition,<br>Windows Server® 2008, Windows Server® 2008 x64 Edition, Windows<br>Server® 2008 R2 x64 Edition, Windows® 7, Windows® 7 x64 Edition, Mac<br>OS® <sup>*2,</sup> Linux OS® <sup>*3</sup> |  |
|                               | Belangrijk:                                                                                                    |  |
|                               | <sup>*1</sup> Voor de meest recente informatie over ondersteunde besturingssystemen, neemt u contact op met de klantenservice of uw verkooppunt.                                                                                                    |  |
|                               | <sup>*2</sup> Mac OS® X 10.5.8 - 10.6, 10.7 worden ondersteund.                                                                                                    |  |
|                               | <sup>*3</sup> Red Hat Enterprise Linux 5/6 Desktop (x86), SUSE Linux Enterprise Desktop 10/11 (x86), en Ubuntu 8/10 (x86) worden ondersteund.                                                                                                    |  |
| Interface                     | Standaard: USB 1.1/2.0 (Hi-Speed), Ethernet (10Base-T, 100Base-TX),<br>IEEE802.11b/g (uitsluitend AL-M200DW)                                                                                                    |  |
| Voeding                       | AC 110 - 127 V ± 10%; 9 A; beide 50/60 Hz                                                                                                    |  |
|                               | AC 220 - 240 V ± 10%; 5 A; beide 50/60 Hz                                                                                                    |  |
| Stroomverbruik                | In slaapmodus: 3,8 W of minder                                                                                                    |  |
|                               | Gemiddeld:                                                                                                    |  |
|                               | Tijdens stand-by: 50 W,                                                                                                    |  |
|                               | Tijdens doorlopend afdrukken: 450 W                                                                                                    |  |
|                               | Belangrijk:<br>Modus laagstroomverbruik: 8 W gemiddeld                                                                                                    |  |
| Afmetingen                    | 385 (B) $\times$ 355,6 (D) <sup>*</sup> $\times$ 225 (H) mm                                                                                                    |  |
|                               | Belangrijk:                                                                                                    |  |
|                               | * Gemeten met ingevoerde papierlade.                                                                                                    |  |
| Gewicht                       | 6,8 kg (inclusief verbruiksmaterialen)                                                                                                    |  |

| ltem             | Beschrijving                                                                                                    |
|------------------|----------------------------------------------------------------------------------------------------|
| Gebruiksomgeving | Temperatuur: 10 - 32 °C; vochtigheid: 10 - 85% (behalve storingen door dauwcondensatie)                                                                                                    |
|                  | Niet in gebruik: Temperatuur: -20 - 40 °C; vochtigheid: 5 - 85% (behalve storingen door dauwcondensatie)                                                                                                   |
|                  | <b>Belangrijk:</b><br>Tot de condities (temperatuur en vochtigheid) in de printer geacclimatiseerd<br>zijn voor de installatieomgeeving, kunnen bepaalde papierkwaliteiten leiden<br>tot slecht afdrukken. |

## Hoofdstuk 2

## Basisbewerking

## Hoofdonderdelen

Deze paragraaf geeft een overzicht van uw printer.

## Vooraanzicht

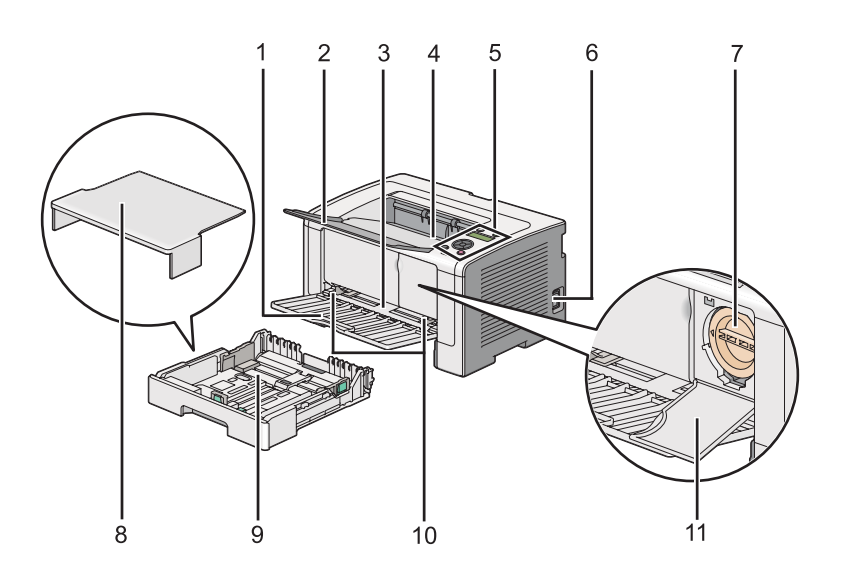

| 1  | Voorklep                      | 2  | Uitvoerlade-verlenging |
|----|-------------------------------|----|------------------------|
| 3  | Priority Sheet Inserter (PSI) | 4  | Middelste uitvoerlade  |
| 5  | Bedienerspaneel               | 6  | Aan-/uitschakelaar     |
| 7  | Tonercassette                 | 8  | Papierladeklep         |
| 9  | Papierlade                    | 10 | Papierbreedtegeleiders |
| 11 | Tonertoegangsklep             |    |                        |

## Achteraanzicht

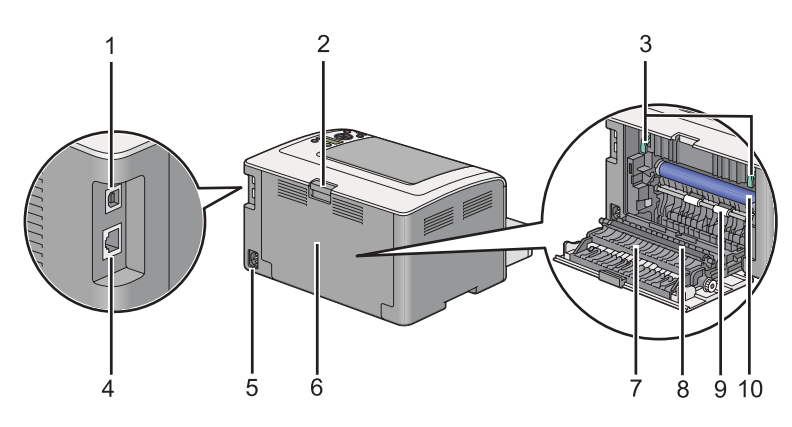

| 1 | USB-poort         | 2  | Handvat van de achterklep |
|---|-------------------|----|---------------------------|
| 3 | Hendels           | 4  | Ethernet-poort            |
| 5 | Stroomaansluiting | 6  | Achterklep                |
| 7 | Papierkoker       | 8  | Overdrukrol               |
| 9 | Registratierol    | 10 | OPC-drum                  |

## **Operator Panel (Bedieningspaneel)**

Het bedienerspaneel heeft een 2-zijdig liquid crystal display (LCD), toetsen, en LED's.

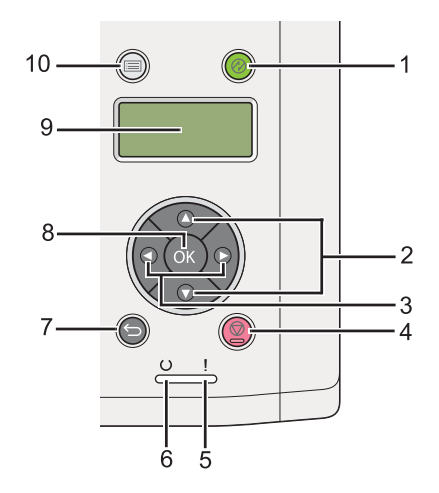

1. 🕝 (Energiespaarstand) knop/LED

- Gaat branden in slaapmodus. Druk op deze toets voor het afsluiten van de slaapmodus.
- 2. ▲ ▼ Toetsen
  - Door menu's of items bladeren in de menumodus. Voor het invoeren van nummers en wachtwoorden drukt u op deze toetsen.
- 3. ◀ ▶ Toetsen
  - □ Selecteert submenu's of instellingswaarden in de menumodus.
- 4. 💿 (Taak annuleren) toets
  - □ Annuleert de huidige afdruktaak.
- 5. **[(Fout)** LED
  - Gaat branden als de printer een foutstatus heeft.
- 6. U (Klaar) LED
  - Gaat branden als de printer gereed is.

#### 7. $\frown$ (Terug) toets

- □ Schakelt naar de afdrukmodus van het bovenste menu van de menumodus.
- □ Keert terug naar de bovenste hiërarchie van het menu van het submenu van de menumodus.
- 8. OK Toets
  - Geeft het geselecteerde menu of een item weer en bepaalt de geselecteerde waarde in de menumodus.
- 9. LCD-paneel
  - Geeft verschillende instellingen, instructies en foutmeldingen weer.
- 10. *i*≡ (**Menu**) toets
  - Gaat naar het bovenste menu.

## Het afdrukken van de Panel Settings (Paneelinstellingen) pagina

De pagina Panel Settings (Paneelinstellingen) toont de huidige instellingen op de bedienerspaneelmenu's.

## Het bedieningspaneel

#### **Opmerking:**

De rapporten en lijsten worden allemaal afgedrukt in het Engels.

- 1. Druk op de  $i \equiv (Menu)$  toets.
- 2. Selecteer Report / List (Rapport/Lijst), en druk vervolgens op de 👁 toets.
- 3. Selecteer Panel Settings (Paneelinstellingen), en druk vervolgens op de 📧 toets.

De Panel Settings (Paneelinstellingen) pagina is afgedrukt.

## De Printer Setting Utility (Hulpprogramma Printerinstellingen)

De volgende procedure gebruikt Microsoft Windows 7 als een voorbeeld.

#### **Opmerking:**

De rapporten en lijsten worden allemaal afgedrukt in het Engels.

1. Klik op Start — All Programs (Alle programma's) — EPSON — uw printer — Printer Setting Utility (Hulpprogramma Printerinstellingen).

#### **Opmerking:**

Het venster voor het selecteren van een printer verschijnt in deze stap, als de meervoudige print drivers worden geïnstalleerd op uw computer. In dit geval klikt u op de naam van de gewenste printer die staat vermeld in **Printer Name (Printernaam)**.

De Printer Setting Utility (Hulpprogramma Printerinstellingen) start.

- 2. Klik op het tabblad Printer Settings Report (Printerinstellingenrapport).
- 3. Selecteer **Reports (Rapporten)** uit de lijst aan de linkerkant van de pagina.

De Reports (Rapporten) pagina wordt weergegeven.

#### 4. Klik op de toets Panel Settings (Paneelinstellingen).

De Panel Settings (Paneelinstellingen) pagina is afgedrukt.

## Energiespaarstand

De printer heeft een stroombesparingsfunctie waarmee u het stroomverbruik tijdens inactieve perioden verlaagt en werkt met twee modi: Laagstroomverbruik en Slaapstand. In de modus laagstroomverbruik gaat alleen het LCD-paneel uit. In Slaapmodus gaat alle LED's uit, behalve de (**Energiespaarstand**) LED, op het bedienerspaneel gaat uit en het LCD-paneel gaat uit. Als de printer in slaapmodus is, verbruikt deze minder stroom dan in de modus laagstroomverbruik.

Standaard gaat de printer in de modus laagstroomverbruik na één minuut inactiviteit na voltooiing van de laatste afdruktaak en dan in de slaapmodus na nog eens zes minuten inactiviteit. U kunt deze standaardinstelingen in de volgende bereiken wijzigen:

Modus laagstroomverbruik: 1 tot 45 minuten

Slaapmodus: 6 tot 11 minuten

*Zie ook:* "Instellingen van de energiespaarstand wijzigen" op pagina 184

## Power off modus (Uitsluitend voor gebruikers in Europa, het Midden-Oosten, Afrika en Rusland)

Deze printer heeft een geavanceerde stroombesparingsfunctie "Power Off modus" waarmee u minder stroom kunt verbruiken dan bij de modus laagstroomverbruik en Slaapmodus. De printer schakelt na 480 minuten over van de Power Off mode naar de Slaapmodus en gaat dan automatisch uit. De standaard instelling vanaf de fabriek van 480 minuten kan worden gewijzigd binnen een bereik van:

Power Off modus: 120 tot 480 minuten

*Zie ook:* "Instellingen van de energiespaarstand wijzigen" op pagina 184

## Energiespaarstand verlaten

De printer verlaat automatisch de Energiespaarstand als deze een afdruktaak ontvangt vanaf een computer. U kunt het ook handmatig terugbrengen naar de klaar voor afdrukken-status door te drukken op de toets ② (**Energiespaarstand**). Het duurt, ongeacht of de printer in de modus laagstroomverbruik of slaapmodus is, ongeveer 25 seconden voordat de printer de klaar voor afdrukken-status hervat.

#### **Opmerking:**

- □ In de modus laagstroomverbruik brengt het openen en sluiten van de achterklep de printer terug naar de klaar voor afdrukken-status.
- □ Wanneer de printer in de slaapmodus is, functioneren alle toetsen op het bedieningspaneel niet, behalve de toets ③ (**Energiespaarstand**. Om de toetsen op het bedieningspaneel te gebruiken, drukt u op de toets ④ (**Energiespaarstand**) voor het verlaten van de Energiespaarstand.

#### Zie ook:

"Instellingen van de energiespaarstand wijzigen" op pagina 184

## Het verlaten van de Power Off-modus (uitsluitend voor gebruikers in Europa, het Midden-Oosten, Afrika en Rusland)

Zet de aan/uit-schakelaar aan om de Power Off-modus te verlaten.

#### Zie ook:

"Instellingen van de energiespaarstand wijzigen" op pagina 184

## Hoofdstuk 3

## Printer Management Software

## **Print Drivers**

Voor toegang tot alle functies van uw printer, installeert u de print en scan drivers vanaf de Software Disc. Met een printer driver kunnen uw computer en printer communiceren en toegang geven tot uw printerfuncties.

#### Zie ook:

- □ "Print Drivers installeren op computers met Windows" op pagina 37
- General Content of the second second

## EpsonNet Config

Deze paragraaf geeft informatie over EpsonNet Config.

EpsonNet Config is een webpaginaservice op hyper text protocol (HTTP) basis die toegankelijk is via uw webbrowser.

Met deEpsonNet Config kunt u de printerstatus bevestigen en de printerconfiguratieopties makkelijk wijzigen. Iedereen op uw netwerk heeft toegang tot de printer met de EpsonNet Config. In administratormodus kunt u de configuratie van uw printer wijzigen en uw printerinstellingen regelen zonder uw computer te verlaten.

#### **Opmerking:**

- Gebruikers die geen wachtwoorden krijgen van de beheerder kunnen nog steeds de configuratie-instellingen in gebruikermodus bekijken. Ze kunnen geen wijzigingen aan de huidige configuratie en instellingen opslaan of toepassen.
- □ Voor meer informatie over de menu-items van EpsonNet Config, raadpleegt u de Help op EpsonNet Config.

## Een administratorwachtwoord aanmaken

1. Uw webbrowser lanceren.

- 2. Voer het IP-adres van de printer in de adresbalk in, en druk dan op de Enter toets.
- 3. Klik op het tabblad Properties (Eigenschappen).
- 4. Blader in het linkernavigatiepaneel omlaag naar **Security (Beveiliging)** en selecteer **Administrator Settings (Beheerdersinstellingen)**.
- 5. Selecteer Enabled (Ingeschakeld) voor Administrator Mode (Beheerdersmodus).
- 6. Vul in het **Administrator Login ID (Aanmeldings-ID beheerder)** veld, de naam in van de beheerder.

*Opmerking:* De standaard ID en het wachtwoord zijn beide leeg.

- 7. In de Administrator Password (Toegangscode beheerder) en Re-enter Password (Toegangscode opnieuw invoeren) velden en voer een naam in voor de beheerder.
- 8. Vul in het **Maximum Login Attempts (Max. aantal aanmeldpogingen)**-veld, het aantal toegestane inlogpogingen in.
- 9. Klik op Apply (Toepassen).

Uw nieuwe wachtwoord is ingesteld en iedereen met de beheerdernaam en het wachtwoord kan inloggen en de printerconfiguraties en instellingen wijzigen.

## Printer Setting Utility (Hulpprogramma Printerinstellingen) (Uitsluitend Windows)

Met de Printer Setting Utility (Hulpprogramma Printerinstellingen) kunt u systeeminstellingen bekijken of specificeren. U kunt de systeeminstellingen ook diagnosticeren met de Printer Setting Utility (Hulpprogramma Printerinstellingen).

De Printer Setting Utility (Hulpprogramma Printerinstellingen) bestaat uit de **Printer Settings Report (Printerinstellingenrapport), Printer Maintenance (Printeronderhoud)**, en **Diagnosis (Diagnose)** tabbladen.

De Printer Setting Utility (Hulpprogramma Printerinstellingen) is geïnstalleerd bij uw print driver.

#### **Opmerking:**

Het dialoogvenster **Password (Toegangscode)** verschijnt de eerste keer wanneer u probeert om de instellingen te wijzigen op Printer Setting Utility (Hulpprogramma Printerinstellingen) als de functie Panel Lock (Paneelvergrendeling) is ingeschakeld op de printer. In dit geval voert u het wachtwoord in dat u heeft opgegeven, en klikt u op **OK** om de instellingen toe te passen.

## Status Monitor (uitsluitend Windows)

U kunt de printerstatus controleren met Status Monitor. Dubbelklik op het Status Monitor printerpictogram op de taakbalk rechtsonder in het scherm. Het **Printer Selection (Printerselectie)** venster verschijnt, dat de printernaam, printeraansluitpoort, de printerstatus en de modelnaam weergeeft. Controleer de kolom **Status**om de huidige status van uw printer te weten.

**Settings (Instellingen)** toets: Geeft het **Settings (Instellingen)** venster weer en laat u de Status Monitor instellingen aanpassen.

Klik op de naam van de gewenste printer die staat vermeld op het **Printer Selection** (**Printerselectie**) venster. Het **Printer Status** (**Printerstatus**) venster verschijnt.

Het **Printer Status (Printerstatus)** venster alarmeert u als er een waarschuwing is of als een fout optreedt bijvoorbeeld als er een papierstoring optreedt of de toner bijna op is.

Standaard lanceert het **Printer Status (Printerstatus)** venster automatisch als er een fout optreedt. U kunt de omstandigheden voor het opstarten van het **Printer Status (Printerstatus)** venster specificeren in **Printer Status Window Properties (Eigenschappen venster Printerstatus)**.

Voor het wijzigen van de pop-upinstellingen voor het Printer Status (Printerstatus) venster:

- 1. Rechtsklik op het Status Monitor printerpictogram op de taakbalk rechtsonder in het scherm.
- 2. Selecteer Printer Status Window Properties (Eigenschappen venster Printerstatus).

Het **Printer Status Window Properties (Eigenschappen venster Printerstatus)** venster verschijnt.

3. Selecteer het type van de pop-up en klik op **OK**.

U kunt ook het tonerniveau van uw printer en de taakinformatie controleren op het **Printer Status** (**Printerstatus**) venster.

Status Monitor is geïnstalleerd bij uw print drivers.

## Launcher (Starter) (Uitsluitend Windows)

Door gebruik te maken van het Launcher-Btype (Startprogramma -Btype) venster, kunt u de Status Window (Statusvenster) en Printer Setting Utility (Hulpprogramma Printerinstellingen) openen.

Voor het gebruik van de **Launcher (Starter)**, selecteert u **Launcher (Starter)** om te installeren bij het installeren van de print drivers.

De volgende procedure gebruikt Windows 7 als een voorbeeld.

Voor het starten van de Launcher (Starter):

1. Klik op Start — All Programs (Alle programma's) — EPSON — uw printer — Launcher (Starter).

Het Launcher-Btype (Startprogramma -Btype) venster verschijnt.

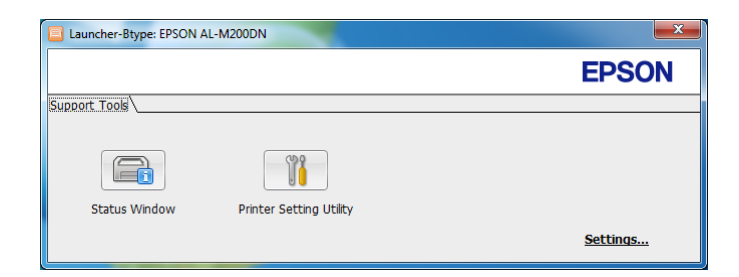

2. Het Launcher-Btype (Startprogramma -Btype) venster voorziet in twee toetsen: Status Window (Statusvenster) en Printer Setting Utility (Hulpprogramma Printerinstellingen).

Klik op de **X**-toets rechtsboven in het venster, om deze te verlaten.

Klik op de toets/pictogram **Help** van elke toepassing voor meer informatie.

| Status Window (Statusvenster) | Opent het Printer Status (Printerstatus) venster.                      |  |
|-------------------------------|------------------------------------------------------------------------|--|
|                               | <b>Zie ook:</b><br>"Status Monitor (uitsluitend Windows)" op pagina 23 |  |

| Printer Setting Utility (Hulppro- | Start het Printer Setting Utility (Hulpprogramma Printerinstellingen).                                                 |
|-----------------------------------|----------------------------------------------------------------------------------------------------|
| gramma Printerinstellingen)       | <b>Zie ook:</b><br>"Printer Setting Utility (Hulpprogramma Printerinstellingen) (Uitsluitend<br>Windows)" op pagina 22 |

## Hoofdstuk 4

## Printeraansluiting en software-installatie

## Overzicht van netwerkinstallatie en configuratie

Het instellen en configureren van het netwerk:

- 1. Sluit de printer aan op het netwerk via de aanbevolen hardware en kabels.
- 2. Zet de printer en de computer aan.
- 3. Druk de System Settings (Systeeminstell.) pagina af en bewaar deze ter naslag van de netwerkinstellingen.
- 4. Installeer de software van het stuurprogramma op de computer vanaf deSoftware Disc. Voor informatie over het installeren van het stuurprogramma, zie de paragraaf in dit hoofdstuk voor het specifieke besturingssysteem dat u gebruikt.
- 5. Configureer het TCP/IP-adres van de printer, die nodig is om de printer te herkennen in het netwerk.
  - □ Microsoft Windows besturingssystemen: Voer het installatieprogramma uit op de Software Disc om automatisch het Internet Protocol (IP) adres van de printer in te stellen als u de printer aansluit op een geïnstalleerd TCP/IP netwerk. U kunt het IP-adres van de printer ook handmatig instellen op het bedieningspaneel.
  - Mac OS X and Linux-systemen: Stel het TCP/IP-adres van de printer handmatig in op het bedieningspaneel. Voor het gebruik van een draadloze verbinding (uitsluitend AL-M200DW), dient u ook de draadloze instellingen op het bedieningspaneel te configureren.
- 6. Druk een System Settings (Systeeminstell.)-pagina af om de nieuwe instellingen te controleren.

#### **Opmerking:**

De rapporten en lijsten worden allemaal afgedrukt in het Engels.

#### Zie ook:

"De System Settings (Systeeminstell.) pagina afdrukken" op pagina 145

## Uw printer aansluiten

De interface-kabels van uw printer moeten voldoen aan de volgende vereisten:

| Verbindingstype                   | Verbindingsspecificaties         |
|-----------------------------------|----------------------------------|
| Ethernet                          | 10 Base-T/100 Base-TX compatibel |
| USB                               | USB 2.0 compatibel               |
| Draadloos (uitsluitend AL-M200DW) | IEEE 802.11b/802.11g             |

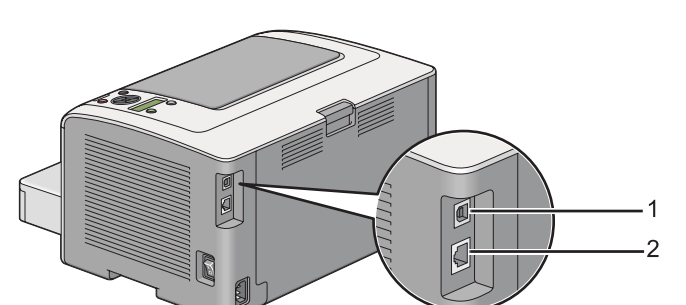

| 1 | USB-poort      | ● <u></u> |
|---|----------------|-----------|
| 2 | Ethernet-poort | 品         |

## Printer aansluiten op een computer of netwerk

Sluit uw printer aan via een USB, Ethernet, of draadloze (uitsluitend AL-M200DW) verbinding. Hardware en kabelvereisten kunnen verschillen voor de diverse verbindingsmethoden. Ehternetkabel en hardware worden niet meegeleverd bij uw printer en dient u apart aan te schaffen.

De beschikbare functies voor elk verbindingstype worden weergegeven in de volgende tabel.

| Verbindingstype | Beschikbare functies                                                                                                    |  |
|-----------------|----------------------------------------------------------------------------------------------------|--|
| USB             | Als u bent verbonden via USB kunt u:                                                                                                    |  |
|                 | <ul> <li>Instructies geven voor afdruktaken vanaf een computer.</li> <li>Gebruik Status Monitor om de printerstatus te controleren.</li> </ul> |  |

| Verbindingstype                   | Beschikbare functies                                                  |
|-----------------------------------|-----------------------------------------------------------------------|
| Ethernet                          | Als u bent verbonden via Ethernet kunt u:                             |
|                                   | Instructies geven voor afdruktaken vanaf een computer op het netwerk. |
|                                   | Gebruik Status Monitor om de printerstatus te controleren.            |
| Draadloos (uitsluitend AL-M200DW) | Als u bent verbonden via draadloos kunt u:                            |
|                                   | Instructies geven voor afdruktaken vanaf een computer op het netwerk. |
|                                   | Gebruik Status Monitor om de printerstatus te controleren.            |

#### **USB-aansluiting**

Indien uw printer is aangesloten op een netwerk in plaats van uw computer, kunt u deze paragraaf overslaan en naar "Netwerkverbinding" op pagina 28 gaan.

De printer met een computer verbinden:

1. Sluit het kleinere uiteinde van de meegeleverde USB-kabel aan op de USB-poort aan de achterkant van de printer en het andere uiteinde op een USB-poort van de computer.

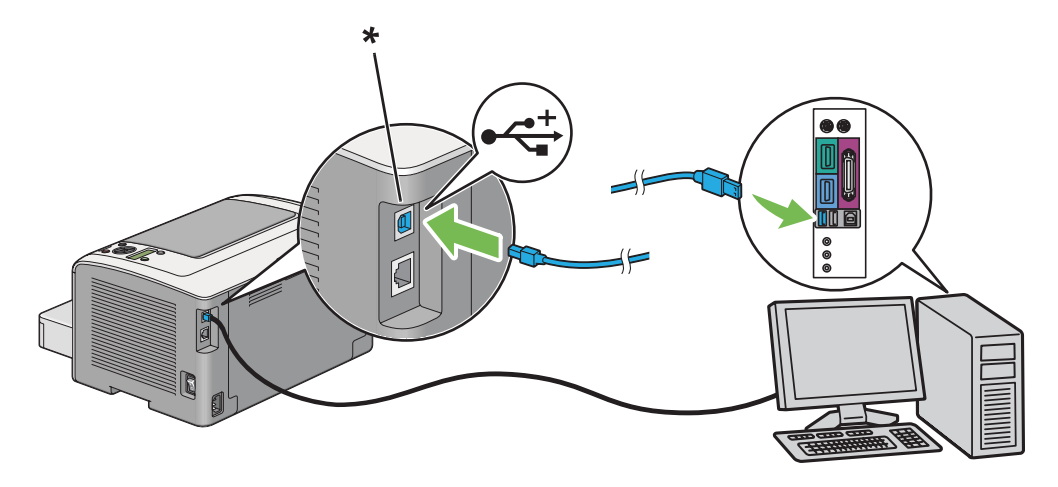

\* USB-poort

#### **Opmerking:**

*Sluit de USB-kabel van de printer niet aan op de USB-aansluiting op het toetsenbord.* 

#### Netwerkverbinding

De printer met een Ethernet-netwerk verbinden:

- 1. Zorg ervoor dat de printer, computer en andere aangesloten apparaten uit zijn en dat alle kabels niet zijn aangesloten.
- 2. Draai de Ethernetkabel rond de ferrietkern die bij de printer is geleverd zoals weergegeven in de afbeelding en sluit de ferrietkern.

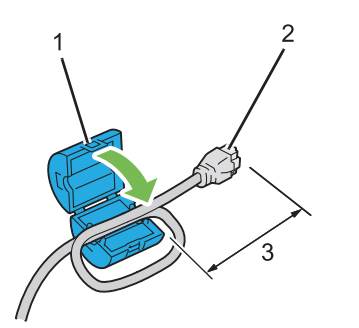

| 1 | Ferrietkern                                                               |
|---|---------------------------------------------------------------------------|
| 2 | Stekker moet worden ingestoken in de Ethernet-aansluiting van de printer. |
| 3 | Ongeveer 7 cm                                                             |

#### **Belangrijk:**

Draai de Ethernet-kabel niet te vast omdat de kabel dan kan breken.

3. Sluit het ene uiteinde van een Ethernetkabel aan op de Ethernetpoort aan de achterkant van de printer en het andere uiteinde op een LAN-drop of hub.

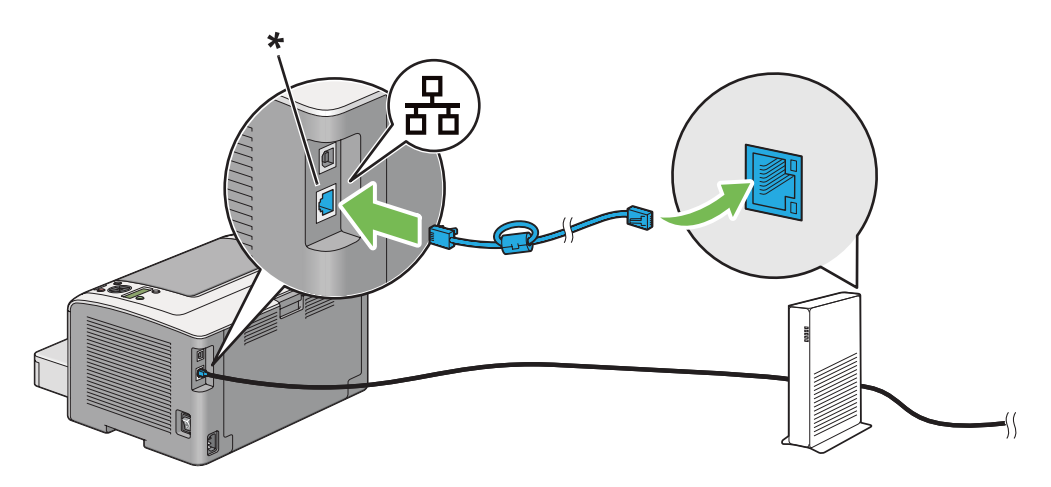

\* Ethernet-poort

#### **Opmerking:**

Sluit de Ethernetkabel niet aan als u van plan bent om de daadloze netwerkfunctie van het AL-M200DW model te gebruiken.

#### Zie ook:

"Draadloze netwerkinstellingen configureren (iuitsluitend AL-M200DW)" op pagina 42

## Het IP-adres instellen

## TCP/IP en IP-adressen

Indien uw computer deel uitmaakt van een groot netwerk, dient u contact op te nemen met de administrator voor de juiste TCP/IP-adressen en aanvullende systeeminstellingsinformatie.

Als u een eigen klein Local Area Network opzet, of de printer direct aansluit op uw computer via ethernet, dient u de procedure te volgen voor het automatisch instellen van het IP-adres van de printer.

Computers en printers gebruiken hoofdzakelijk TCP/IP-protocollen om via een ethernetnetwerk te communiceren. Met TCP/IP-protocollen dient elke printer en computer een uniek IP-adres te hebben. Het is belangrijk dat de adressen vergelijkbaar, maar niet hetzelfde zijn; alleen het laatste cijfer moet anders zijn. Uw printer kan bijvoorbeeld het adres 192.168.1.2 hebben, terwijl het adres van uw computer 192.168.1.3 is. Een ander toestel kan het adres 192.168.1.4, hebben.

Veel netwerken hebben een Dynamic Host Configuration Protocol (DHCP) server. Een DHCP-server programmeert automatisch een IP-adres in elke computer en printer op het netwerk die is geconfigureerd om DHCP te gebruiken. In bijna elke kabel en Digital Subscriber Line (DSL) router is een DCHP-server ingebouwd. Als u een kabel of DSL-router gebruikt, dient u de documentatie van de router te bekijken voor informatie over IP-adressen.

### Het IP-adres van de printer automatisch instellen

Indien de printer is aangesloten op een klein ingesteld TCP/IP netwerk zonder een DHCP-server, dient u de installatiewizard te gebruiken op de Software Disc om een IP-adres aan uw printer te detecteren of toe te wijzen. Voor meer instructies, plaatst u de Software Disc in het CD/DVD-station van uw computer. Nadat de installatiewizard wordt gestart, volgt u de aanwijzingen voor installatie.

#### **Opmerking**:

*Om de automatische installatiewizard te laten functioneren, dient de printer aangesloten te zijn op een ingesteld TCP/IP-netwerk.* 

## Dynamische methoden voor het instellen van het IP-adres van de printer.

Er zijn twee beschikbare protocollen voor het dynamisch instellen van het IP-adres van de printer:

DHCP

□ DHCP/Auto IP (standaard ingeschakeld)

U kunt beide protocollen in/uitschakelen via het bedieningspaneel, of gebruikmaken van EpsonNet Config om het DHCP-protocol aan/uit te zetten.

#### **Opmerking:**

U kunt een rapport afdrukken met het IP-adres van de printer. Druk op het bedieningspaneel op de (**Menu**) toets, selecteer Report / List (Rapport/Lijst), druk op de ∞ toets, selecteer Sustem Settings (Susteeminstell.), en druk vervolgens op de ∞ toets. Het IP-adres staat vermeld op de System Settings (Systeeminstell.) pagina.

#### Het bedieningspaneel gebruiken

Het DHCP of AutoIP-protocol uit/aanzetten:

- 1. Druk op het bedieningspaneel op de  $_{\varkappa \equiv}$  (**Menu**) toets.
- 2. Selecteer Admin Menu (Menu Beheer), en druk vervolgens op de 🐼 toets.
- 3. Selecteer Network (Netwerk), en druk vervolgens op de 🐼 toets.
- 4. Selecteer TCP/IP, en druk vervolgens op de 📧 toets.
- 5. Selecteer IPU4, en druk vervolgens op de 🐼 toets.
- 6. Selecteer Get IP Address (IP-adres ophalen), en druk vervolgens op de 🐼 toets.
- 7. Selecteer DHCP/AutoIP of DHCP, en druk op de 🛞 toets.

#### Gebruiken EpsonNet Config

Het DHCP-protocol uit/aanzetten:

- 1. Uw webbrowser lanceren.
- 2. Voer het IP-adres van de printer in de adresbalk in, en druk dan op de Enter toets.

EpsonNet Config verschijnt op uw browser.

- 3. Selecteer Properties (Eigenschappen).
- 4. Selecteer **TCP/IP** in de **Protocol Settings (Protocolinstellingen)** map op het linkernavigatiepaneel.
- 5. In het IP Address Mode (IP-adresmode ) veld, selecteert u de DHCP/AutoIP optie.
- 6. Klik op de toets **Apply (Toepassen)**.

#### Een IP-adres (voor IPv4 Mode)

#### **Opmerking:**

- □ Wanneer u handmatig een IP-adres toewijst in de **IPv6** modus, gebruikt u EpsonNet Config. Voor het weergeven van de EpsonNet Config, gebruikt u de link lokaal adres. Voor het controleren van een link lokaal adres, zie "Controleren en afdrukken van de System Settings (Systeeminstell.) pagina" op pagina 35.
- Een IP-adres toewijzen wordt beschouwd als een geavanceerde functie en wordt normaal uitgevoerd door een systeemadministrator.
- □ Afhankelijk van de adresklasse, kan het bereik van het toegewezen IP-adres verschillend zijn. Op klasse A wordt bijvoorbeeld een IP-adres in het bereik van 0.000 tot 127.255.255.255 toegewezen. Neem contact op met uw systeemadministrator voor het toewijzen van IP-adressen.

U kunt het IP-adres toewijzen via het bedieningspaneel of door gebruik te maken van het Printer Setting Utility (Hulpprogramma Printerinstellingen).

#### Het bedieningspaneel gebruiken

1. Zet de printer aan.

Zorg ervoor dat het LCD-paneel Ready to Print (Afdruksereed) vertoont.

- 2. Druk op het bedieningspaneel op de  $_{\mathbf{x}} \equiv$  (**Menu**) toets.
- 3. Selecteer Admin Menu (Menu Beheer), en druk vervolgens op de 🐼 toets.

- 4. Selecteer Network (Netwerk), en druk vervolgens op de 🐼 toets.
- 5. Selecteer TCP/IP, en druk vervolgens op de 🐼 toets.
- 6. Selecteer IP∪4, en druk vervolgens op de ⊛ toets.
- 7. Selecteer Get IP Address (IP-adres ophalen), en druk vervolgens op de 🐼 toets.
- 8. Selecteer Panel (Bedieningspaneel), en druk vervolgens op de 🐼 toets.
- Druk op de 
   (Terug)-toets en zorg ervoor dat Get IP Address (IP-adres ophalen) is geselecteerd.
- 10. Selecteer IP Address (IP-adres), en druk vervolgens op de 👁 toets.
- 11. Voer de waarde in van het IP-adres via het  $\blacktriangle$  of de  $\checkmark$  toets.
- 12. Druk op de  $\blacktriangleright$  toets.
- 13. Herhaal stappen 11 en 12 om alle cijfers van het IP-adres in te voeren, en druk dan op de 👁 toets.
- 14. Druk op de 🖕 (**Terug**)-toets en zorg ervoor dat IP Address (IP-adres) is geselecteerd.
- 15. Selecteer Subnet Mask (Subnetmasker), en druk vervolgens op de 🐼 toets.
- 16. Voer de waarde in van het IP-adres via het  $\blacktriangle$  of de  $\checkmark$  toets.
- 17. Druk op de  $\blacktriangleright$  toets.
- 18. Herhaal stappen 16 en 17 voor het instellen van het subnetmasker en druk dan op de 🐼 toets.
- 19. Druk op de ⇔ (Terug)-toets en zorg ervoor dat Subnet Mask (Subnetmasker) is geselecteerd.
- 20. Selecteer Gateway Address (Gateway-adres), en druk vervolgens op de 🐼 toets.
- 21. Voer de waarde in van het IP-adres via het  $\blacktriangle$  of de  $\checkmark$  toets.
- 22. Druk op de ▶ toets.
- 23. Herhaal stappen 21 en 22 voor het instellen van het gatewayadres en druk dan op de 🐼 toets.
- 24. Zet de printer uit en weer aan.

*Zie ook:* "Operator Panel (Bedieningspaneel)" op pagina 16

#### *Gebruikmaken van Printer Setting Utility (Hulpprogramma Printerinstellingen)*

De volgende procedure gebruikt Windows 7 als een voorbeeld.

#### **Opmerking:**

Indien u IPv6 mode gebruikt voor afdrukken via het netwerk, dan kunt u Printer Setting Utility (Hulpprogramma Printerinstellingen) niet gebruiken voor het toewijzen van een IP-adres.

1. Klik op Start — All Programs (Alle programma's) — EPSON — uw printer — Printer Setting Utility (Hulpprogramma Printerinstellingen).

#### **Opmerking:**

Het venster voor het selecteren van een printer verschijnt in deze stap, als de meervoudige print drivers worden geïnstalleerd op uw computer. In dit geval klikt u op de naam van de gewenste printer die staat vermeld in **Printer Name (Printernaam)**.

De Printer Setting Utility (Hulpprogramma Printerinstellingen) start.

- 2. Klik op het tabblad Printer Maintenance (Printeronderhoud).
- 3. Selecteer TCP/IP Settings (TCP/IP-instellingen) uit de lijst aan de linkerkant van de pagina.

De TCP/IP Settings (TCP/IP-instellingen) pagina wordt weergegeven.

- 4. Selecteer Panel (Bedieningspaneel) in IP Address Mode (IP-adresmode), en voer dan de waarden in, in IP Address (IP-adres), Subnet Mask (Subnetmasker), and Gateway Address (Gateway-adres).
- 5. Klik op de **Restart printer to apply new settings (Start de printer opnieuw om nieuwe instellingen toe te passen)** toets om het te activeren.

Het IP-adres is toegewezen aan uw printer. Om de instelling te controleren, geeft u de webbrowser weer op een computer die is aangesloten op het netwerk en voert u het IP-adres in, in de adresbalk van de browser. Indien het IP-adres juist is ingesteld, wordt de EpsonNet Config weergegeven in uw browser. U kunt ook het IP-adres aan de printer toewijzen bij het installeren van de print drivers met de installatiewizard. Wanneer u de netwerkinstallatiefunctie gebruikt, en het Get IP Address (IP-adres ophalen) is ingesteld op DHCP of DHCP/AutoIP op de bedieningspaneelmenu's, dan kunt u het IP-adres instellen van 0.0.0 tot het gewenste IP-adres op het selectievenster van de printer.

## De IP-instellingen verifiëren

De volgende procedure gebruikt Windows 7 als een voorbeeld.

#### **Opmerking:**

De rapporten en lijsten worden allemaal afgedrukt in het Engels.

- 1. Druk de System Settings (Systeeminstell.) pagina af.
- 2. Kijk onder de **IPv4**-kop op de System Settings (Systeeminstell.) pagina om zeker te zijn dat het IP-adres, subnetmasker en gateway-adres juist zijn.

Om te verifiëren of de printer actief is in het netwerk, dient u het pingcommando uit te voeren in uw computer:

- 1. Klik op Start, en selecteer Search programs and files (Programma's en bestanden zoeken).
- 2. Voer **cmd** in, en druk vervolgens op de **Enter** toets.

Er verschijnt een zwart venster.

- 3. Voer **ping xx.xx.xx** in (waarbij **xx.xx.xx** het IP-adres is van uw printer), en druk vervolgens op de **Enter** toets.
- 4. Een antwoord van het IP-adres betekent dat de printer actief is op het netwerk.

#### Zie ook:

"Controleren en afdrukken van de System Settings (Systeeminstell.) pagina" op pagina 35

## Controleren en afdrukken van de System Settings (Systeeminstell.) pagina

Druk de System Settings (Systeeminstell.) pagina af en controleer het IP-adres van uw printer.

#### Het bedieningspaneel gebruiken

#### **Opmerking**:

De rapporten en lijsten worden allemaal afgedrukt in het Engels.

- 1. Druk op de  $_{\checkmark \equiv}$  (**Menu**) toets.
- 2. Selecteer Report / List (Rapport/Lijst), en druk vervolgens op de 👁 toets.
- 3. Selecteer Sustem Settings (Susteeminstell.), en druk vervolgens op de 👁 toets.

De System Settings (Systeeminstell.) pagina is afgedrukt.

4. Bevestig het IP-adres naast IP Address onder Wired Network (AL-M200DN) of Wired Network/Wireless Network (AL-M200DW) op de System Settings (Systeeminstell.) pagina. Als het IP-adres 0.0.0.0 is, wacht dan een paar minuten om het IP-adres automatisch te regelen en druk dan de System Settings (Systeeminstell.) pagina opnieuw af.

Indien het IP-adres niet automatisch wordt hersteld, zie "Een IP-adres (voor IPv4 Mode)" op pagina 32.

#### Gebruikmaken van Printer Setting Utility (Hulpprogramma Printerinstellingen)

De volgende procedure gebruikt Windows 7 als een voorbeeld.

#### **Opmerking:**

De rapporten en lijsten worden allemaal afgedrukt in het Engels.

1. Klik op Start — All Programs (Alle programma's) — EPSON — uw printer — Printer Setting Utility (Hulpprogramma Printerinstellingen).

#### **Opmerking:**

Het venster voor het selecteren van een printer verschijnt in deze stap, als de meervoudige print drivers worden geïnstalleerd op uw computer. In dit geval klikt u op de naam van de gewenste printer die staat vermeld in **Printer Name (Printernaam)**.

De Printer Setting Utility (Hulpprogramma Printerinstellingen) start.

- 2. Klik op het tabblad Printer Settings Report (Printerinstellingenrapport).
- 3. Selecteer **Reports (Rapporten)** uit de lijst aan de linkerkant van de pagina.
# De Reports (Rapporten) pagina verschijnt.

#### 4. Klik op de toets System Settings (Systeeminstellingen).

De System Settings (Systeeminstell.) pagina is afgedrukt.

Indien het IP-adres **0.0.00** is (de fabriekstandaard) of **169.254.xx.xx** dan is er geen IP-adres toegewezen.

#### Zie ook:

"Een IP-adres (voor IPv4 Mode)" op pagina 32

# Print Drivers installeren op computers met Windows

U kunt vier type print drivers op uw printer gebruiken:

- PCL print driver
   Zie "De PCL print driver gebruiken" op pagina 37 voor meer informatie.
- PCL compatibele Universal P6 print driver
   Zie "Epson Universal P6 Printer Driver gebruiken" op pagina 89 voor meer informatie.
- PostScript niveau 3 Compatible print driver
   Zie PostScript Level3 Compatible Gebruikershandleiding.
- XML papierspecificatie print driver
   Zie "De XML Papierspecificatie Print Driver gebruiken" op pagina 90.

# De PCL print driver gebruiken

# *Print Driver-status voor installeren herkennen (voor het instellen van de netwerkverbinding)*

Voordat u de print driver op uw computer installeert, drukt u de System Settings (Systeeminstell.) pagina af en controleert u het IP-adres van uw printer.

#### Het bedieningspaneel gebruiken

#### **Opmerking:**

De rapporten en lijsten worden allemaal afgedrukt in het Engels.

- 1. Druk op de  $i \equiv (Menu)$  toets.
- 2. Selecteer Report / List (Rapport/Lijst), en druk vervolgens op de 👁 toets.
- 3. Selecteer System Settings (Systeeminstell.), en druk vervolgens op de 🐼 toets.

De System Settings (Systeeminstell.) pagina is afgedrukt.

4. Vind het IP-adres onder **Wired Network** (AL-M200DN) of **Wired Network/Wireless Network** (AL-M200DW) op de System Settings (Systeeminstell.) pagina.

Als het IP-adres **0.0.0.0** is, wacht dan een paar minuten om het IP-adres automatisch te regelen en druk dan de System Settings (Systeeminstell.) pagina opnieuw af.

Indien het IP-adres niet automatisch wordt hersteld, zie "Een IP-adres (voor IPv4 Mode)" op pagina 32.

Gebruikmaken van Printer Setting Utility (Hulpprogramma Printerinstellingen)

De volgende procedure gebruikt Windows 7 als een voorbeeld.

#### **Opmerking:**

De rapporten en lijsten worden allemaal afgedrukt in het Engels.

1. Klik op Start — All Programs (Alle programma's) — EPSON — uw printer — Printer Setting Utility (Hulpprogramma Printerinstellingen).

#### **Opmerking:**

Het venster voor het selecteren van een printer verschijnt in deze stap, als de meervoudige print drivers worden geïnstalleerd op uw computer. In dit geval klikt u op de naam van de gewenste printer die staat vermeld in **Printer Name (Printernaam)**.

De Printer Setting Utility (Hulpprogramma Printerinstellingen) start.

- 2. Klik op het tabblad Printer Settings Report (Printerinstellingenrapport).
- 3. Selecteer TCP/IP Settings (TCP/IP-instellingen) uit de lijst aan de linkerkant van de pagina.

De TCP/IP Settings (TCP/IP-instellingen) pagina wordt weergegeven.

Indien het afgebeelde IP-adres **0.0.0.0** is (de fabriekstandaard) of **169.254.xx.xx**, dan is er geen IP-adres toegewezen. Om er één aan uw printer toe te voegen, zie "Een IP-adres (voor IPv4 Mode)" op pagina 32.

#### De Firewall uitschakelen voordat u uw printer drivers installeert

Indien u een van de volgende besturingssystemen gebruikt, dient u de firewall uit te schakelen voordat u de printer drivers installeert:

- □ Windows 7
- Windows Vista
- □ Windows Server 2008 R2
- ❑ Windows Server 2008
- □ Windows XP

De volgende procedure gebruikt Windows 7 als een voorbeeld.

#### 1. Klik op Start — Help and Support (Help en Ondersteuning).

#### **Opmerking:**

Voor Windows Vista, Windows Server 2008, Windows Server 2008 R2 en Windows 7 besturingssystemen, als u gebruikmaakt van **Online Help**, schakelt u naar **Offline Help** op het venster **Windows Help and Support (Windows Help en Ondersteuning)**.

2. In het vakje Search Help (Zoeken Help) vult u firewall en drukt u vervolgens op de Enter toets.

Klik in de lijst op **Turn Windows Firewall on or off (Windows Firewall in- of uitschakelen)** en volg de instructies op het scherm.

Schakel de firewall in nadat de installatie van de printer software voltooid is.

# Het plaatsen Software Disc

1. Plaats de Software Disc in het CD/DVD-station van uw computer. Wanneer het venster **AutoPlay** verschijnt, klikt u op **Run setup.exe** voor het starten van **Install Navi**.

#### **Opmerking:**

Indien de CD niet automatisch start, of het venster **AutoPlay (Automatisch afspelen)** niet verschijnt, klikt u op **Start (start** voor Windows XP) — **Computer** — **D:\setup.exe** (waarbij D de stationsletter is van uw CD), en klikt u op **OK**.

# Inst. USB-aansluiting

De volgende procedure gebruikt Windows 7 als een voorbeeld.

- 1. Verbind uw printer en de computer met de USB-kabel.
- 2. Zet de printer aan.
- 3. Klik op Easy Install.

De **SOFTWARE LICENSE AGREEMENT (SOFTWARE-GEBRUIKSRECHTOVEREENKOMST)** verschijnt.

4. Indien u akkoord gaat met de voorwaarden van de SOFTWARE LICENSE AGREEMENT (SOFTWARE-GEBRUIKSRECHTOVEREENKOMST), selecteert u Agree (Akkoord) en klikt u vervolgens op Next (Volgende).

Easy Install Navi lanceert.

- 5. Klik op Installing Drivers and Software (Stuurprogramma's en software installeren).
- 6. Selecteer Personal Installation (Persoonlijke installatie), en klik vervolgens op Next (Volgende).
- 7. Selecteer of u uw computer wilt herstarten en klik op **Finish (Voltooien)** om de wizard te verlaten.

# USB-afdrukken

Een personal printer is een printer die is aangesloten op uw computer of een print server met een USB-kabel. Indien uw printer is aangesloten op een netwerk en niet op uw computer, zie "Netwerkverbinding instellen" op pagina 40.

# Netwerkverbinding instellen

#### **Opmerking:**

- Om uw printer in een Linux-omgeving te gebruiken dient u de print drivers voor de Linux-besturingssystemen te installeren. Voor meer informatie over het installeren en gebruiken van de drivers, zie ook "Print Drivers installeren op computers met Linux (CUPS)" op pagina 96.
- □ Bij gebruik van een CD-station in een Linux-omgeving dient u het station te koppelen aan uw besturingssysteem. De commandostring is mount/media/CD-ROM.

De volgende procedure gebruikt Windows 7 als een voorbeeld.

1. Klik op Easy Install.

De **SOFTWARE LICENSE AGREEMENT (SOFTWARE-GEBRUIKSRECHTOVEREENKOMST)** verschijnt.

2. Indien u akkoord gaat met de voorwaarden van de SOFTWARE LICENSE AGREEMENT (SOFTWARE-GEBRUIKSRECHTOVEREENKOMST), selecteert u Agree (Akkoord) en klikt u vervolgens op Next (Volgende).

Easy Install Navi lanceert.

- 3. Klik op Installing Drivers and Software (Stuurprogramma's en software installeren).
- 4. Selecteer Network Installation (Netwerkinstallatie), en klik vervolgens op Next (Volgende).
- 5. Selecteer de printer die u wilt installeren uit de printerlijst, en klik dan op **Next (Volgende)**. Als de doelprinter niet in de lijst staat weergegeven, klikt u op **Refresh (Vernieuwen)** om de lijst te verversen of op **Add Printer (Printer toevoegen)** om handmatig een printer toe te voegen aan de lijst. U kun nu het IP-adres en de poortnaam specificeren.

Indien u deze printer heeft geïnstalleerd op de server computer, selecteert u het aanvinkvakje **I am** setting up this printer on a server (Ik ben deze printer aan het installeren op de server).

#### **Opmerking:**

Als de installatiewizart **0.0.0.0** toont als u de AutoIP-functie wilt gebruiken, dan dient u een geldig IP-adres in te vullen om door te kunnen gaan.

- 6. Specificeer de printerinstellingen en klik dan op Next (Volgende).
  - a Voer de printernaam in.
  - b Indien u wilt dat andere gebruikers op het netwerk toegang hebben tot deze printer, selecteert u Share this printer with other computers on the network (Deel deze printer met andere computers op het netwerk), en vult vervolgens een deelnaam in die gebruikers kunnen identificeren.

- c Indien u een printer als standaard wilt instellen voor afdrukken, selecteert u het **Set this** printer as default for printing (Stel deze printer in als standaardapparaat voor afdrukken) selectievakje.
- 7. Selecteer de software en documentatie die u wilt installeren, en klik op **Install (Installeren)**. U kunt mappen specificeren waarin u de software en documentatie wilt installeren. Om de mappen te wijzigen, klikt u op **Browse (Bladeren)**.
- 8. Klik op **Finish (Voltooien)** om de wizard te verlaten.

# Draadloze netwerkinstellingen configureren (iuitsluitend AL-M200DW)

U kunt draadloze netwerkinstellingen configureren met Easy Install Navi.

#### Belangrijk:

- □ Zorg ervoor dat u vooraf de SSID en beveiligingsinformatie van een systeemadministrator krijgt als u andere communicatiestandaard gebruikt dan WPS om de draadloze netwerkinstellingen te configureren.
- □ Zorg ervoor dat de Ethernetkabel is afgesloten van de printer voordat u de draadloze netwerkinstellingen configureert.

| ltem                            | Specificatie                                                                                                    |
|---------------------------------|----------------------------------------------------------------------------------------------------|
| Connectiviteit                  | Draadloos                                                                                                    |
| Connectiviteitstandaard         | IEEE 802.11b/g geschikt                                                                                                    |
| Bandbreedte                     | 2,4 GHz                                                                                                    |
| Dataoverdrachtssnelheid         | IEEE 802.11b mode: 11, 5.5, 2, 1 Mbps                                                                                                    |
|                                 | IEEE 802.11g mode: 54, 48, 36, 24, 18, 12, 9, 6 Mbps                                                                                       |
| Beveiliging                     | 64 (40-bit key)/ 128 (104- bit key) WEP, WPA- PSK (TKIP, AES), WPA2-PSK (AES)<br>(IEEE802.1x attestation functie van WPA 1x reageert niet) |
| Certificeringen                 | Wi-Fi, WPA2.0 (Personal)                                                                                                    |
| Wi-Fi Beschermde instell. (WPS) | Push Button Configuration (PBC), Personal Identification Number (PIN)                                                                      |

De draadloze netwerkspecificaties staan hieronder beschreven:

U kunt uit het volgende een methode selecteren om draadloze netwerkinstellingen te configureren:

| Wizard Installeren via USB-verbinding |                                   |
|---------------------------------------|-----------------------------------|
| Advanced (Geavanceerd) Installa-      | Ethernetverbinding                |
| tie via                               | Operator Panel (Bedieningspaneel) |
|                                       | EpsonNet Config                   |
|                                       | WPS-PIN <sup>*1</sup>             |
|                                       | WPS-PBC <sup>*2</sup>             |

\*1 WPS-PIN (Wi-Fi ® Protected Setup-Personal Identification Number) is een methode om toestellen die nodig zijn voor draadloze configuratie, te authenticeren en registeren, door het invoeren van PIN-code in de printer en computer. Deze instelling, uitgevoerd via het toegangspunt is alleen beschikbaar als de toegangspunten van uw draadloze router WPS ondersteunen.

\*2 WPS-PBC (Wi-Fi Protected Setup-Push Button Configuration) is een methode voor toestellen die nodig zijn voor draadloze configuratie te authenticeren en registreren door te drukken op de toets op het toegangspunt via draadloze routers, en daarna het uitvoeren van de WPS-PBC-instelling op het bedieningspaneel. Deze functie is alleen beschikbaar wanneer de toegangspunten WPS ondersteunen.

#### Wizard-installatie gebruiken om draadloze netwerkinstellingen te configureren

De volgende procedure gebruikt Windows 7 als een voorbeeld.

- 1. Plaats de Software Disc in het CD/DVD-station van uw computer. Wanneer het venster **AutoPlay** verschijnt, klikt u op **Run setup.exe** voor het starten van **Install Navi**.
- 2. Klik op **Easy Install**.

De **SOFTWARE LICENSE AGREEMENT (SOFTWARE-GEBRUIKSRECHTOVEREENKOMST)** verschijnt.

3. Indien u akkoord gaat met de voorwaarden van de SOFTWARE LICENSE AGREEMENT (SOFTWARE-GEBRUIKSRECHTOVEREENKOMST), selecteert u Agree (Akkoord) en klikt u vervolgens op Next (Volgende). Easy Install Navi lanceert.

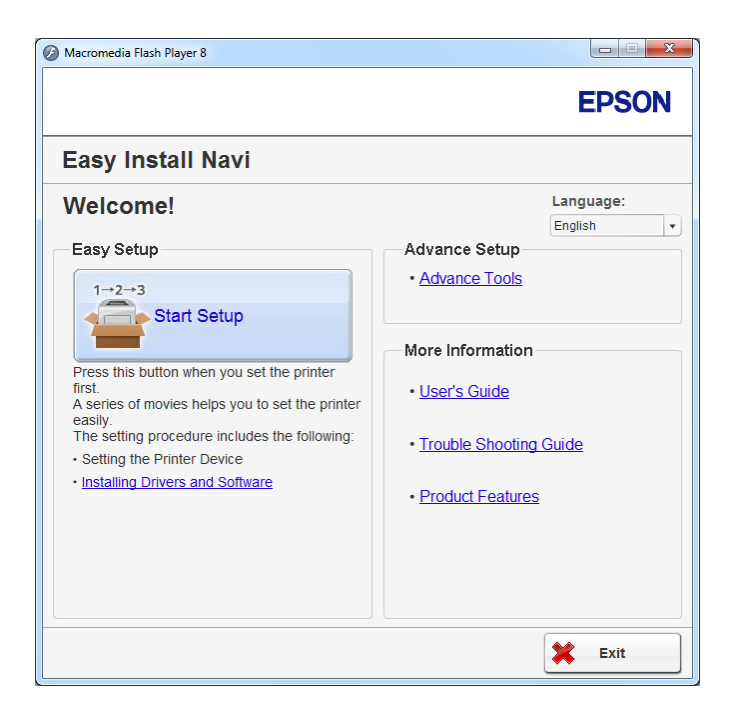

- 4. Klik op Start Setup (Instellingen starten).
- 5. Klik op Connect Your Printer (Sluit uw printer aan).

Het verbindingstypeselectiescherm verschijnt.

6. Selecteer Wireless Connection (Draadloze verbinding), en klik vervolgens op Next (Volgende).

Het keuzescherm voor de instelmethode verschijnt.

7. Zorg ervoor dat **Wizard** is geselecteerd, en klik dan op **Next (Volgende)**.

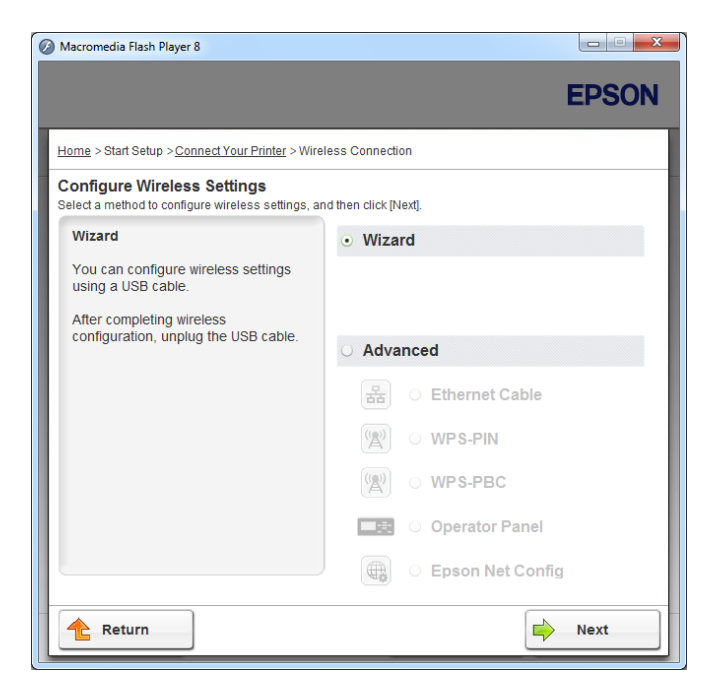

- 8. Volg de instructies op het scherm voor het aansluiten van de USB-kabel en voer een andere installatie op tot het **Printer Setup Utility (Hulpprogramma printerinstellingen)** scherm verschijnt.
- 9. Selecteer een van de volgende:
  - □ Klik op de Select from the found Access Points (Selecteren uit de volgende gevonden toegangspunten) radiotoets en selecteer SSID.
  - □ Klik op de Input the SSID directly (SSID rechtstreeks invoeren) radiotoets en vul SSID in, in het vakje SSID.

#### **Opmerking:**

*Er worden maximaal vijf toegangspunten weergegeven in volgorde van intensiteit van de radiogolven. Een toegangspunt met lage intensiteit radiogolven wordt mogelijk niet weergegeven.* 

10. Klik op Next (Volgende).

|                       |              |              | EPSON                                                                             |
|-----------------------|--------------|--------------|-----------------------------------------------------------------------------------|
| Configure F           | Printer      |              |                                                                                   |
| Vireless Netw         | ork Settings |              |                                                                                   |
| SSI <u>D</u> :        |              | What's this? | Wimlass Cattings                                                                  |
| Type of wireless r    | network.     | What's this? | muciesa settinga                                                                  |
| Ad Hoc                |              |              | The SSID and wireless settings on                                                 |
| Sacuth                |              |              | your printer must match your network's<br>wireless settings to function properly. |
| Erotocol: No Security |              | What's this? | Once the SSID is changed on this<br>printer, you will lose contact with the       |
| Indeg                 | Auto v       | print<br>you | your computer to match the new SSID<br>on the original                            |
| WEP Key.              |              |              | on the printer.                                                                   |
|                       | Show input   |              |                                                                                   |
|                       |              |              |                                                                                   |
|                       |              |              |                                                                                   |

- 11. Selecteer Type of wireless network (Type draadloos netwerk).
- 12. Configureer de beveiligingsinstelling en klik dan op **Next (Volgende)**.

Het IP Address Settings (IP-adresinstellingen) scherm verschijnt.

13. Selecteer IP Mode (IP-modus) afhankelijk van uw netwerkschema.

Wanneer **IPv4** is geselecteerd, configureert u het volgende:

- a Selecteer Type.
- b Indien u **Use Manual Address (Handmatig adres gebruiken)** heeft geselecteerd in **Type**, vul dan de volgende items in:
  - □ IP Address (IP-adres) van uw printer.
  - Subnet Mask (Subnetmasker)
  - Gateway Address (Gateway-adres)

Wanneer **Dual Stack** is geselecteerd, configureert u het volgende:

a Configureer IPv4 Settings (IPv4-instellingen).

- b Indien u aanvinkvakje Use Manual Address (Handmatig adres gebruiken) heeft geselecteerd onder IPv6 Settings (IPv6-instellingen), vul dan de volgende items in:
  - **IP Address (IP-adres)** van uw printer.
  - Gateway Address (Gateway-adres)

| rinter setup Utility     |                       |                                  |                                       |
|--------------------------|-----------------------|----------------------------------|---------------------------------------|
|                          |                       |                                  | EPSON                                 |
| Configure Pri            | nter                  |                                  |                                       |
| IP Address Set           | ttings                |                                  |                                       |
| IP Mode :                | Dual Stack            | What's this?                     | 10.4.1. 0.m                           |
| IPv4 Settings            |                       |                                  | IP Address Settings                   |
| <u>Type:</u>             | Use Manual Address    | <ul> <li>What's this?</li> </ul> |                                       |
| IP Address:              | 103 - 103 - 103 - 103 |                                  | In case of IPv4, choose DHCP if a     |
| Subnet Mask:             | 168 . 168 . 168 . 168 |                                  | automatically assigns IP addresses to |
| Gateway Address:         | 108 - 108 - 108 - 108 |                                  | devices on the network.               |
| IPv6 Settings            |                       |                                  | assigned manually, click the check    |
| Use Manual Addres        | S                     | What's this?                     | box and enter an existing in address. |
| IP Address:              | /                     |                                  |                                       |
| <u>G</u> ateway Address: |                       |                                  |                                       |
|                          |                       |                                  |                                       |
|                          |                       |                                  |                                       |
|                          |                       |                                  | < Back Next > Cance                   |

14. Klik op Next (Volgende).

Het Confirm the settings (Bevestig de instellingen.) scherm verschijnt.

| 👔 Printer Setup Utility                                                                     |                                                                                                    |
|---------------------------------------------------------------------------------------------|----------------------------------------------------------------------------------------------------|
|                                                                                             | EPSON                                                                                                    |
| Configure Printer                                                                           |                                                                                                    |
| Confirm the settings                                                                        |                                                                                                    |
| SSID asaa<br>Type of wheles network: htfrastructure<br>Isecurity<br>Index:<br>Password:<br> | Confirm Settings<br>Please confirm your settings.<br>Select language if you want to<br>change the language of printer's<br>operation panel. |
| Panel Language : English                                                                    |                                                                                                    |
|                                                                                             | < Back Apply Cancel                                                                                                    |

15. Zorg dat de draadloze netwerkinstellingen worden weergegeven, en klik dan op **Apply** (Toepassen).

Er verschijnt een bevestigingsvenster.

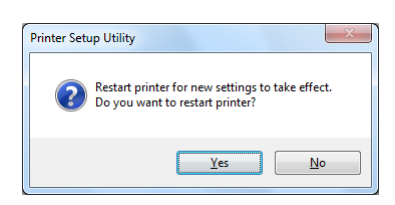

- 16. Klik op **Ja**.
- 17. Wacht een paar minuten tot de printer opnieuw opstart voor het instellen van een draadloze netwerkverbinding en tot het **Configuration Complete (Configuratie voltooid)** scherm verschijnt.

| Printer Setup Utility                                                                                                | ×      |
|----------------------------------------------------------------------------------------------------|--------|
|                                                                                                    | EPSON  |
| Configure Printer                                                                                                    |        |
| Configuration Complete                                                                                               |        |
| Utility has finished sending your settings to printer.                                                               |        |
| After your printer restarts, wait for a few minutes and then check the settings by clicking "Print Printer Setting". |        |
| Print Printer Setting                                                                                                |        |
| Click "Next" and continue setting up your printer according to instructions of Easy<br>Setup Navigator.              |        |
|                                                                                                    | ·      |
|                                                                                                    | Next > |

- 18. Klik op Print Printer Setting (Printerinstellingen afdrukken).
- 19. Bevestig dat "Link Quality" wordt weergegeven als "Good", "Acceptable", of "Low" op het rapport.

#### **Opmerking:**

Wanneer "Link Quality" wordt weergegeven als "No Reception", dient u te controleren of de draadloze netwerkinstellingen goed geconfigureerd zijn. Voor het opnieuw configureren van de draadloze netwerkinstellingen, klikt u op **Next (Volgende)** op het **Configuration Complete (Configuratie voltooid)** scherm en klikt u vervolgens op **Return (Terug)**.

#### 20. Klik op Next (Volgende).

- 21. Volg de instructies op het scherm tot het **Check Setup (Controleer de instellingen)** scherm verschijnt.
- 22. Bevestig dat er geen fouten worden weergegeven op het LCD-paneel en klik op **Start Installation** (Start installatie).

Indien u fouten ziet, klikt u op **Trouble Shooting Guide (Gids over probleemoplossing)** en volgt u de instructie.

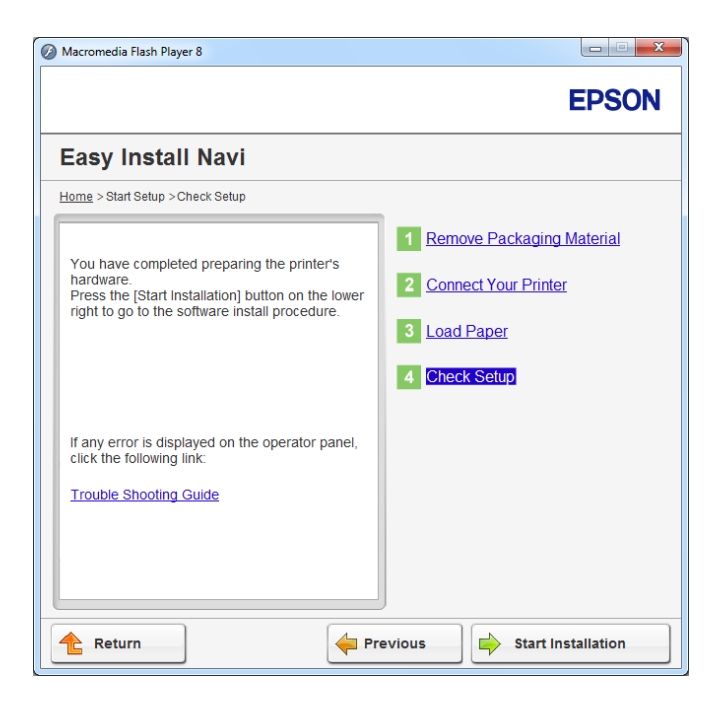

23. Controleer of de te installeren printer staat vermeld in **Select Printer (Printer selecteren)**, en klik vervolgens op **Next (Volgende)**.

#### **Opmerking:**

Als de te installeren printer niet staat vermeld in het **Select Printer (Printer selecteren)** scherm, dient u de volgende stappen te proberen:

- *Klik op* **Refresh (Vernieuwen)** om de informatie bij te werken.
- □ *Klik op* **Add Printer (Printer toevoegen)**, en voer dan handmatig de informatie van de printer in.

- 24. Selecteer de vereiste items op het **Enter Printer Settings (Printerinstellingen invoeren)** scherm en klik dan op **Next (Volgende)**.
- 25. Selecteer de software die moet worden geïnstalleerd en klik op Install (Installeren).
- 26. Klik op **Finish (Voltooien)** om deze tool te verlaten.

De draadloze configuratie is voltooid.

# De Geavanceerde Installatie gebruiken om de draadloze netwerkinstellingen te configureren

Om Gevanceerde installatie te gebruiken, dient u het **Configure Wireless Settings (Draadloze instellingen configureren)** scherm weer te geven.

De volgende procedure gebruikt Windows 7 als een voorbeeld.

# Het Configure Wireless Settings (Draadloze instellingen configureren) scherm weergeven

- 1. Plaats de Software Disc in het CD/DVD-station van uw computer. Wanneer het venster **AutoPlay** verschijnt, klikt u op **Run setup.exe** voor het starten van **Install Navi**.
- 2. Klik op **Easy Install**.

De **SOFTWARE LICENSE AGREEMENT (SOFTWARE-GEBRUIKSRECHTOVEREENKOMST)** verschijnt.

3. Indien u akkoord gaat met de voorwaarden van de SOFTWARE LICENSE AGREEMENT (SOFTWARE-GEBRUIKSRECHTOVEREENKOMST), selecteert u Agree (Akkoord) en klikt u vervolgens op Next (Volgende). Easy Install Navi lanceert.

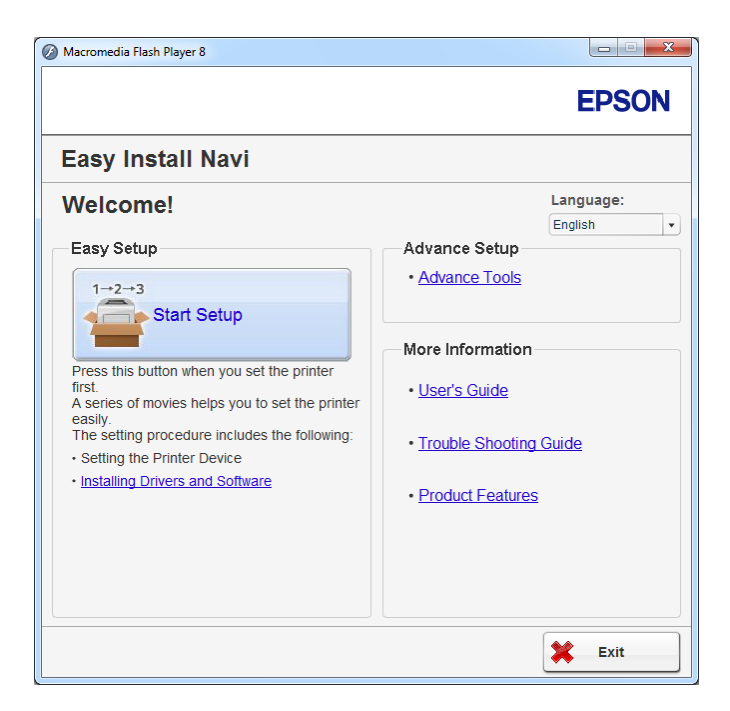

- 4. Klik op Start Setup (Instellingen starten).
- 5. Klik op Connect Your Printer (Sluit uw printer aan).
- 6. Selecteer Wireless Connection (Draadloze verbinding), en klik vervolgens op Next (Volgende).

Het keuzescherm voor de instelmethode verschijnt.

7. Selecteer Advanced (Geavanceerd).

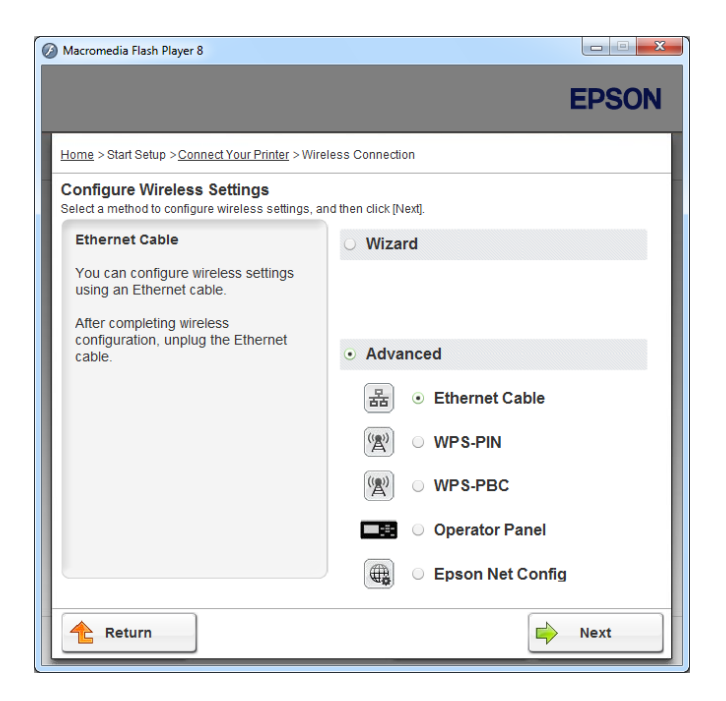

Selecteer een verbindingsmethode uit het volgende

- □ "Ethernet Cable (Ethernet-kabel)" op pagina 52
- □ "WPS-PIN" op pagina 58
- □ "WPS-PBC" op pagina 59
- □ "Operator Panel (Bedieningspaneel)" op pagina 61
- □ "EpsonNet Config" op pagina 62

#### Ethernet Cable (Ethernet-kabel)

- 1. Selecteer Ethernet Cable (Ethernet-kabel), en klik vervolgens op Next (Volgende).
- 2. Volg de instructies op het scherm en klik dan op **Next (Volgende)**.

Het Printer Setup Utility (Hulpprogramma printerinstellingen) scherm verschijnt.

3. Selecteer de te configureren printer in het **Select Printer (Printer selecteren)** scherm en klik op **Next (Volgende)**.

#### **Opmerking**:

Als de te configureren printer niet staat vermeld in het **Select Printer (Printer selecteren)** scherm, dient u de volgende stappen te proberen:

- Lik op **Refresh (Vernieuwen)** om de informatie bij te werken.
- *Klik op* Enter IP Address (IP-adres invoeren), en voer dan het IP-adres van uw printer in.
- 4. Voer de SSID in.

|                          |             |                 | EPSON                                                                             |
|--------------------------|-------------|-----------------|-----------------------------------------------------------------------------------|
| onfigure Printe          | ۲           |                 |                                                                                   |
| reless Network Se        | ttings      | _               |                                                                                   |
| SSI <u>D</u> :           |             | What's this?    |                                                                                   |
| Type of wireless network |             | What's this?    | Wireless Settings                                                                 |
| Infrastructure           |             | Wildl S tillS ! |                                                                                   |
| Ad Hoc                   |             |                 | The SSID and wireless settings on                                                 |
| Security                 |             |                 | your printer must match your network's<br>wireless settings to function properly. |
| Protocol: N              | lo Security | What's this?    | Once the SSID is changed on this<br>printer, you will lose contact with the       |
| Index                    |             |                 | printer until you change the SSID on<br>your computer to match the new SSID       |
|                          |             |                 | on the printer.                                                                   |
| Password:                |             |                 |                                                                                   |
| S S                      | how input   |                 |                                                                                   |
|                          | · ·         |                 |                                                                                   |
|                          |             |                 |                                                                                   |

- 5. Selecteer Type of wireless network (Type draadloos netwerk).
- 6. Configureer de beveiligingsinstelling en klik dan op **Next (Volgende)**.

Het IP Address Settings (IP-adresinstellingen) scherm verschijnt.

7. Selecteer **IP Mode (IP-modus)** afhankelijk van uw netwerkschema.

Wanneer **IPv4** is geselecteerd, configureert u het volgende:

a Selecteer Type.

- b Indien u **Use Manual Address (Handmatig adres gebruiken)** heeft geselecteerd in **Type**, vul dan de volgende items in:
  - □ IP Address (IP-adres) van uw printer.
  - Subnet Mask (Subnetmasker)
  - Gateway Address (Gateway-adres)

Wanneer **Dual Stack** is geselecteerd, configureert u het volgende:

- a Configureer IPv4 Settings (IPv4-instellingen).
- b Indien u aanvinkvakje Use Manual Address (Handmatig adres gebruiken) heeft geselecteerd onder IPv6 Settings (IPv6-instellingen), vul dan de volgende items in:
  - **IP Address (IP-adres)** van uw printer.
  - Gateway Address (Gateway-adres)

|                          |                       |                | EPSON                                                                      |
|--------------------------|-----------------------|----------------|----------------------------------------------------------------------------|
| onfigure Pri             | nter                  |                |                                                                            |
| IP Address Set           | Dual Stack            | • What's this? | IP Address Settings                                                        |
| IPv4 Settings<br>Type:   | Use Manual Address    | ✓ What's this? | n y Daroos Coningo                                                         |
| IP Address:              | 103 - 103 - 103 - 105 |                | In case of IPv4, choose DHCP if a                                          |
| Subnet Mask:             | 168 - 168 - 168 - 168 |                | automatically assigns IP addresses to<br>device a the petwork              |
| Gateway Address:         | 168 . 168 . 168 . 168 |                | In case of IPv6 if IP addresses are                                        |
| IPv6 Settings            | 8                     | What's this?   | assigned manually, click the check<br>box and enter an existing IP address |
| IP Address:              | /                     |                |                                                                            |
| <u>G</u> ateway Address: |                       |                |                                                                            |
|                          |                       |                |                                                                            |

8. Klik op Next (Volgende).

|                                                                                                    | EPSON                                                                                                    |
|----------------------------------------------------------------------------------------------------|----------------------------------------------------------------------------------------------------|
| Configure Printer                                                                                                    |                                                                                                    |
| Confirm the settings                                                                                                    |                                                                                                    |
| SDD saas<br>SDD saas<br>Type of weless network: Infrastructure<br>Photocol No Security<br>Infrastructure<br>Passivoic<br>IPV4 Settings]<br>Type: DHCP | Confirm Settings<br>Please confirm your settings.<br>Select language if you want to<br>change the language of printer's<br>operation panel. |
| Panel Language : English 🔹                                                                                                    |                                                                                                    |

Het **Confirm the settings (Bevestig de instellingen.)** scherm verschijnt.

9. Zorg dat de draadloze netwerkinstellingen worden weergegeven, en klik dan op **Apply** (Toepassen).

Er verschijnt een bevestigingsvenster.

| Printer Set | up Utility                                                                          |
|-------------|-------------------------------------------------------------------------------------|
| ?           | Restart printer for new settings to take effect.<br>Do you want to restart printer? |
|             | <u>Y</u> es <u>N</u> o                                                              |

10. Klik op **Ja**.

11. Wacht een paar minuten tot de printer opnieuw opstart voor het instellen van een draadloze netwerkverbinding en tot het **Configuration Complete (Configuratie voltooid)** scherm verschijnt.

| 👔 Printer Setup Utility                                                                                  |        |
|----------------------------------------------------------------------------------------------------|--------|
|                                                                                                    | EPSON  |
| Configure Printer                                                                                        |        |
| Configuration Complete                                                                                   |        |
| Utility has finished sending your settings to printer.                                                   |        |
| After your printer restarts, wait for a few minutes and check the settings using Printer Setting Report. |        |
| Click "Next" and continue setting up your printer according to instructions of Easy Setup Navigator.     |        |
|                                                                                                    |        |
|                                                                                                    |        |
|                                                                                                    | Next > |

- 12. Klik op Next (Volgende).
- 13. Volg de instructies op het scherm tot het **Check Setup (Controleer de instellingen)** scherm verschijnt.
- 14. Druk de System Settings (Systeeminstell.) pagina af met gebruik van het bedieningspaneel.

Zie "De System Settings (Systeeminstell.) pagina afdrukken" op pagina 145 voor meer informatie.

15. Bevestig dat "Link Quality" wordt weergegeven als "Good", "Acceptable", of "Low" op het rapport.

#### **Opmerking**:

Wanneer "Link Quality" wordt weergegeven als "No Reception", dient u te controleren of de draadloze netwerkinstellingen goed geconfigureerd zijn. Om de draadloze instellingen te configureren, klikt u op de **Return (Terug)**.

16. Bevestig dat er geen fouten worden weergegeven op het LCD-paneel en klik op **Start Installation** (Start installatie).

Indien u fouten ziet, klikt u op **Trouble Shooting Guide (Gids over probleemoplossing)** en volgt u de instructie.

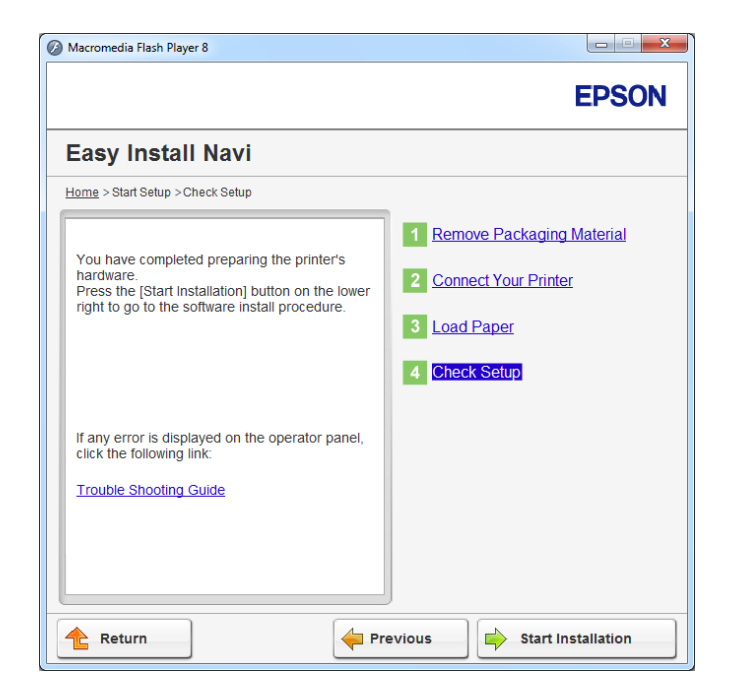

17. Controleer of de te installeren printer staat vermeld in **Select Printer (Printer selecteren)**, en klik vervolgens op **Next (Volgende)**.

#### **Opmerking:**

Als de te installeren printer niet staat vermeld in het **Select Printer (Printer selecteren)** scherm, dient u de volgende stappen te proberen:

- *Klik op* **Refresh (Vernieuwen)** om de informatie bij te werken.
- □ *Klik op* **Add Printer (Printer toevoegen)**, en voer dan handmatig de informatie van de printer in.
- 18. Configureer de vereiste items op het **Enter Printer Settings (Printerinstellingen invoeren)** scherm en klik dan op **Next (Volgende)**.
- 19. Selecteer de software die moet worden geïnstalleerd en klik op Install (Installeren).
- 20. Klik op Finish (Voltooien) om deze tool te verlaten.

De draadloze configuratie is voltooid.

#### WPS-PIN

#### **Opmerking:**

- □ WPS-PIN (Wi-Fi Protected Setup-Personal Identification Number) is een methode om toestellen die nodig zijn voor draadloze configuratie, te authenticeren en registeren, door het invoeren van PIN-code naar een printer en computer. Deze instelling, uitgevoerd via het toegangspunt is alleen beschikbaar als de toegangspunten van uw draadloze router WPS ondersteunen.
- □ Voordat **WPS-PIN** start dient u uw PIN-code op de webpagina van het draadloze toegangspunt in te voeren. Zie de gebruiksaanwijzing van het toegangspunt voor meer informatie.
- 1. Selecteer WPS-PIN, en klik vervolgens op Next (Volgende).
- 2. Volg de instructies op het scherm tot het **Check Setup (Controleer de instellingen)** scherm verschijnt.
- 3. Bevestig dat er geen fouten worden weergegeven op het LCD-paneel en klik op **Start Installation** (Start installatie).

Indien u fouten ziet, klikt u op **Trouble Shooting Guide (Gids over probleemoplossing)** en volgt u de instructie.

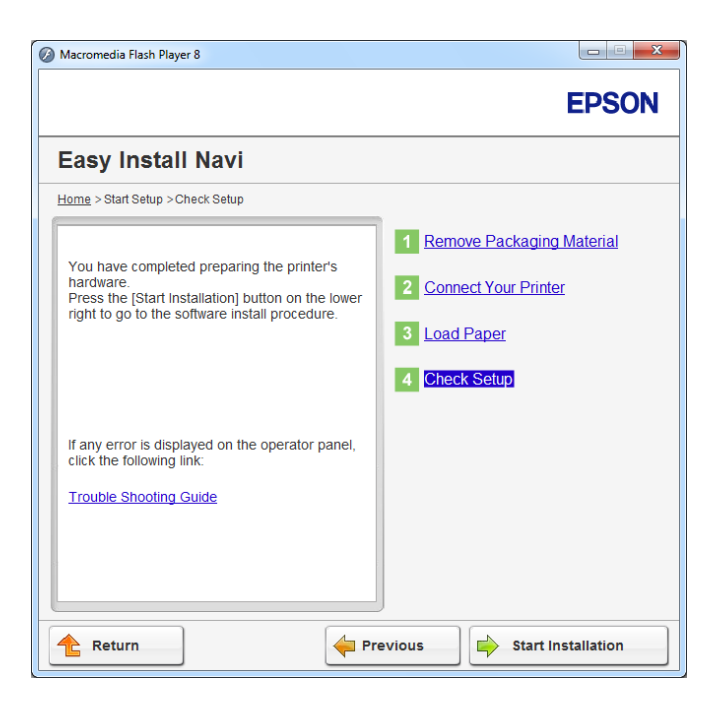

4. Controleer of de te installeren printer staat vermeld in **Select Printer (Printer selecteren)**, en klik vervolgens op **Next (Volgende)**.

# **Opmerking:**

Als de te installeren printer niet staat vermeld in het **Select Printer (Printer selecteren)** scherm, dient u de volgende stappen te proberen:

- Lik op **Refresh (Vernieuwen)** om de informatie bij te werken.
- □ *Klik op* **Add Printer (Printer toevoegen)**, en voer dan handmatig de informatie van de printer in.
- 5. Configureer de vereiste items op het **Enter Printer Settings (Printerinstellingen invoeren)** scherm en klik dan op **Next (Volgende)**.
- 6. Selecteer de software die moet worden geïnstalleerd en klik op Install (Installeren).
- 7. Klik op Finish (Voltooien) om deze tool te verlaten.

De draadloze configuratie is voltooid.

Als de **WPS-PIN** bewerking successol is en de printer is opnieuw opgestart, dan is de draadloze LAN-verbinding voltooid.

# WPS-PBC

# **Opmerking:**

**WPS-PBC** (Wi-Fi Protected Setup-Push Button Configuration) is een methode voor toestellen die nodig zijn voor draadloze configuratie te authenticeren en registreren door te drukken op de toets op het toegangspunt via draadloze routers, en daarna het uitvoeren van de **WPS-PBC**-instelling op het bedieningspaneel. Deze functie is alleen beschikbaar wanneer de toegangspunten WPS ondersteunen.

- 1. Selecteer WPS-PBC, en klik vervolgens op Next (Volgende).
- 2. Volg de instructies op het scherm tot het **Check Setup (Controleer de instellingen)** scherm verschijnt.
- 3. Bevestig dat er geen fouten worden weergegeven op het LCD-paneel en klik op **Start Installation** (Start installatie).

Indien u fouten ziet, klikt u op **Trouble Shooting Guide (Gids over probleemoplossing)** en volgt u de instructie.

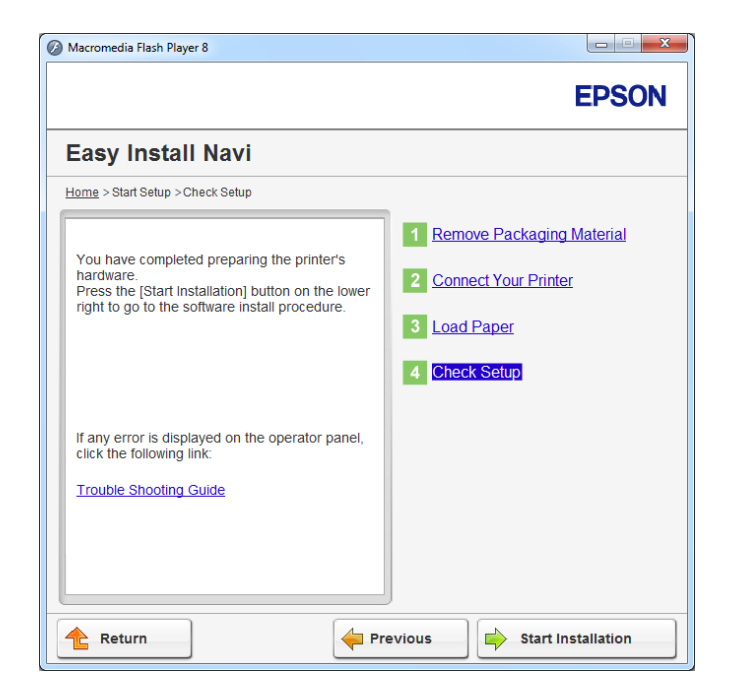

4. Controleer of de te installeren printer staat vermeld in **Select Printer (Printer selecteren)**, en klik vervolgens op **Next (Volgende)**.

#### **Opmerking:**

Als de te installeren printer niet staat vermeld in het **Select Printer (Printer selecteren)** scherm, dient u de volgende stappen te proberen:

- *Klik op* **Refresh (Vernieuwen)** om de informatie bij te werken.
- □ *Klik op* **Add Printer (Printer toevoegen)**, en voer dan handmatig de informatie van de printer in.
- 5. Configureer de vereiste items op het Enter Printer Settings (Printerinstellingen invoeren) scherm en klik dan op Next (Volgende).
- 6. Selecteer de software die moet worden geïnstalleerd en klik op Install (Installeren).
- 7. Klik op **Finish (Voltooien)** om deze tool te verlaten.

De draadloze configuratie is voltooid.

#### **Opmerking:**

*Voor* **WPS-PBC** *bewerking op het draadloze LAN-toegangspunt, raadpleeg de meegeleverde handleiding die bij het draadloze LAN-toegangspunt is meegeleverd.* 

Als de **WPS-PBC** bewerking successol is en de printer is opnieuw opgestart, dan is de draadloze LAN-verbinding voltooid.

#### **Operator Panel (Bedieningspaneel)**

- 1. Selecteer **Operator Panel (Bedieningspaneel)**, en klik vervolgens op **Next (Volgende)**.
- 2. Volg de instructies op het scherm tot het **Check Setup (Controleer de instellingen)** scherm verschijnt.
- 3. Bevestig dat er geen fouten worden weergegeven op het LCD-paneel en klik op **Start Installation** (Start installatie).

Indien u fouten ziet, klikt u op **Trouble Shooting Guide (Gids over probleemoplossing)** en volgt u de instructie.

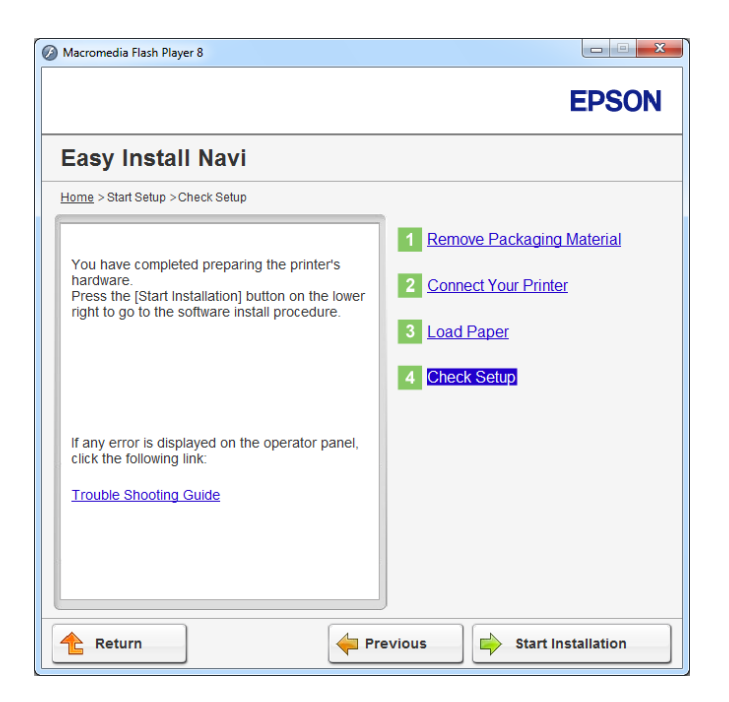

4. Controleer of de te installeren printer staat vermeld in **Select Printer (Printer selecteren)**, en klik vervolgens op **Next (Volgende)**.

# **Opmerking**:

Als de te installeren printer niet staat vermeld in het **Select Printer (Printer selecteren)** scherm, dient u de volgende stappen te proberen:

- Lik op **Refresh (Vernieuwen)** om de informatie bij te werken.
- □ *Klik op* **Add Printer (Printer toevoegen)**, en voer dan handmatig de informatie van de printer in.
- 5. Configureer de vereiste items op het **Enter Printer Settings (Printerinstellingen invoeren)** scherm en klik dan op **Next (Volgende)**.
- 6. Selecteer de software die moet worden geïnstalleerd en klik op Install (Installeren).
- 7. Klik op Finish (Voltooien) om deze tool te verlaten.

De draadloze configuratie is voltooid.

# EpsonNet Config

- 1. Selecteer EpsonNet Config, en klik vervolgens op Next (Volgende).
- 2. Volg de instructies op het scherm tot het **Check Setup (Controleer de instellingen)** scherm verschijnt.
- 3. Bevestig dat er geen fouten worden weergegeven op het LCD-paneel en klik op **Start Installation** (Start installatie).

Indien u fouten ziet, klikt u op **Trouble Shooting Guide (Gids over probleemoplossing)** en volgt u de instructie.

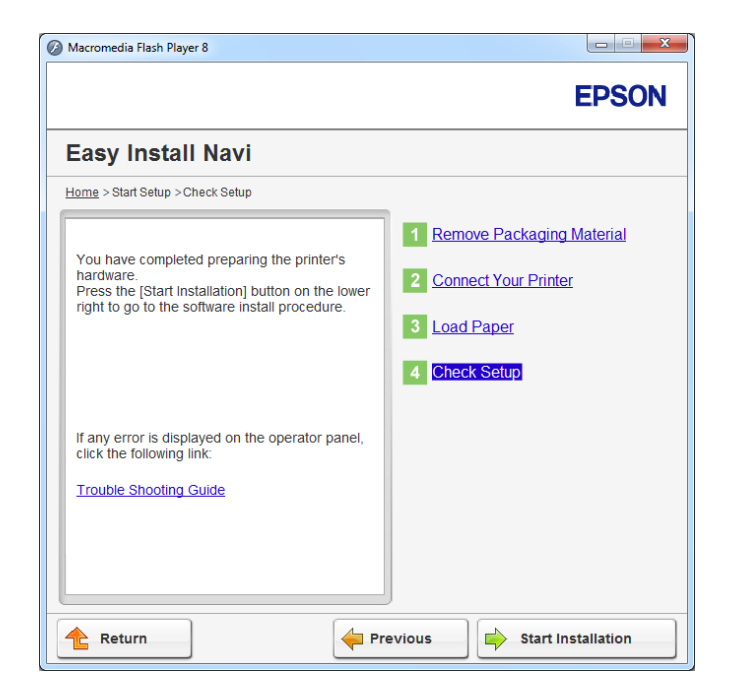

4. Controleer of de te installeren printer staat vermeld in **Select Printer (Printer selecteren)**, en klik vervolgens op **Next (Volgende)**.

#### **Opmerking:**

Als de te installeren printer niet staat vermeld in het **Select Printer (Printer selecteren)** scherm, dient u de volgende stappen te proberen:

- *Klik op* **Refresh (Vernieuwen)** om de informatie bij te werken.
- □ *Klik op* **Add Printer (Printer toevoegen)**, en voer dan handmatig de informatie van de printer in.
- 5. Configureer de vereiste items op het Enter Printer Settings (Printerinstellingen invoeren) scherm en klik dan op Next (Volgende).
- 6. Selecteer de software die moet worden geïnstalleerd en klik op Install (Installeren).
- 7. Klik op **Finish (Voltooien)** om deze tool te verlaten.

De draadloze configuratie is voltooid.

Als de EpsonNet Config bewerking succesvol is en de printer is opnieuw opgestart, dan is de draadloze LAN-verbinding voltooid.

*Een nieuw draadloos netwerk voor uw computer instellen (Wanneer u uw draadloze verbinding met uw computer dient in te stellen)* 

#### Voor DHCP-netwerk:

1. Uw computer instellen voor een draadloze verbinding:

#### **Opmerking:**

*U kun ook de draadloze netwerkinstellingen wijzigen met de draadloze toepassing die mogelijk op uw computer is geïnstalleerd.* 

Voor Windows XP en Windows Server 2003:

- a Selecteer Network Connections (Netwerkverbindingen) in het Control Panel (Configuratiescherm).
- b Klik met uw rechtermuisknop op Wireless Network Connection (Draadloze Netwerkverbinding) en selecteer Properties (Eigenschappen).
- c Selecteer het tabblad Wireless Networks (Draadloze netwerken).
- d Zorg dat het selectievakje voor **Use Windows to configure my wireless network** settings (Gebruik Windows om mijn draadloze netwerkinstellingen te configureren) is aangevinkt.

# **Opmerking:**

Let op de draadloze instellingen op het dialoogvenster **Advanced (Geavanceerd)** (stap f) en het dialoogvenster **Wireless network properties (Eigenschappen voor draadloos netwerk)** (stap h). U kunt deze instellingen later nodig hebben.

- e Klik op de toets Advanced (Geavanceerd).
- f Selecteer Computer-to-computer (ad hoc) networks only (Uitsluitend computer-naar-computer (ad hoc) netwerken) en sluit het dialoogvenster Advanced (Geavanceerd).
- g Klik op de toets Add (Toevoegen) om de Wireless network properties (Eigenschappen voor draadloos netwerk) weer te geven.

h Op het tabblad **Association (Koppeling)** voert u de volgende informatie in en klikt u op **OK**.

**Network name (SSID) (Netwerknaam (SSID)): xxxxxxxx** (xxxxxxx geeft een draadloos toestel dat u gebruikt)

Network Authentication (Netwerkverificatie): Open

Data encryption (Gegevenscodering): Disabled (uitgeschakeld)

| Vireless network propertion                                                                                                    | es ? 🔀                          |  |  |
|----------------------------------------------------------------------------------------------------|---------------------------------|--|--|
| Association Authentication C                                                                                                    | onnection                       |  |  |
| Network name (SSID):                                                                                                    |                                 |  |  |
| Connect even if this network is not broadcasting<br>Wireless network key                                                                                                    |                                 |  |  |
| This network requires a key for the following:                                                                                                    |                                 |  |  |
| Network <u>A</u> uthentication:                                                                                                    | Open 🖌                          |  |  |
| Data encryption:                                                                                                    | Disabled 🔽                      |  |  |
| Network <u>k</u> ey:                                                                                                    |                                 |  |  |
| Confirm network key:                                                                                                    |                                 |  |  |
| Key inde <u>x</u> (advanced): 1                                                                                                    |                                 |  |  |
| This is a computer-to-computer-to-compu | uter (ad hoc) network; wireless |  |  |
|                                                                                                    | OK Cancel                       |  |  |

- i Klik op de toets **Move up (Verplaatsen)** om de nieuw toegevoegde SSID naar de bovenkant van de lijst te verplaatsen.
- j Klik op **OK** om het dialoogvenster **Wireless Network Connection Properties** (Eigenschappen voor Draadloze netwerkverbinding) te sluiten.

**Voor Windows Vista:** 

- a Geef het Control Panel (Configuratiescherm) weer.
- b Selecteer Network and Internet (Netwerk en internet).

- c Selecteer Network and Sharing Center (Netwerkcentrum).
- d Selecteer Connect to a network (Verbinding met een netwerk maken).
- e Selecteer **xxxxxxx** (xxxxxxx geeft een SSID aan van een draadloos toestel dat u gebruikt) uit de netwerkitems die staan vermeld in de beschikbare netwerklijst, en klik op **Connect** (Verbinden).
- f Klik op **Close (Sluiten)** in het dialoogvenster nadat u heeft bevestigd dat de verbinding succesvol is.

#### Voor Windows Server 2008:

- a Geef het Control Panel (Configuratiescherm) weer.
- b Selecteer Network and Internet (Netwerk en internet).
- c Selecteer Network and Sharing Center (Netwerkcentrum).
- d Selecteer Connect to a network (Verbinding met een netwerk maken).
- e Selecteer **xxxxxxx** (xxxxxxx geeft een SSID aan van een draadloos toestel dat u gebruikt) uit de netwerkitems die staan vermeld in de beschikbare netwerklijst, en klik op **Connect** (Verbinden).
- f Klik op **Close (Sluiten)** in het dialoogvenster nadat u heeft bevestigd dat de verbinding succesvol is.

#### Voor Windows Server 2008 R2 en Windows 7:

- a Geef het Control Panel (Configuratiescherm) weer.
- b Selecteer Network and Internet (Netwerk en internet).
- c Selecteer Network and Sharing Center (Netwerkcentrum).
- d Selecteer Connect to a network (Verbinding met een netwerk maken).

- e Selecteer **xxxxxxx** (xxxxxxx geeft een SSID aan van een draadloos toestel dat u gebruikt) uit de netwerkitems die staan vermeld in de beschikbare netwerklijst, en klik op **Connect** (Verbinden).
- 2. Controleer het IP-adres dat is toegewezen door AutoIP op de printer.
  - a Druk op het bedieningspaneel op de = (**Menu**) toets.
  - b Selecteer Admin Menu (Menu Beheer), en druk vervolgens op de 📧 toets.
  - c Selecteer Network (Netwerk), en druk vervolgens op de 📧 toets.
  - d Selecteer TCP/IP, en druk vervolgens op de 🐼 toets.
  - e Selecteer IP∪4, en druk vervolgens op de ⊛ toets.
  - f Selecteer IP Address (IP-adres), en druk vervolgens op de 🐼 toets.

(Standaard IP-adresbereik: 169.254.xxx.yyy)

IP Address (IP-adres) 169.254.000.041\* 3. Zorg ervoor dat het IP-adres op uw computer is toegewezen door DHCP.

| Network Connection Details | :                                    |
|----------------------------|--------------------------------------|
| Property                   | Value                                |
| Connection-specific DN     |                                      |
| Description                | BUTTALD VILLAUC COMPANY Wireless LAT |
| Physical Address           | 002445341143                         |
| DHCP Enabled               | Yes                                  |
| IPv4 Address               | 112 148 20 2                         |
| IPv4 Subnet Mask           | 255,255,255,0                        |
| Lease Obtained             | Friday, December 02, 2011 5:24:21 PM |
| Lease Expires              | Sunday, December 04, 2011 5:24:21 PM |
| IPv4 Default Gateway       | 192,148,20,1                         |
| IPv4 DHCP Server           | 192,148,20.1                         |
| IPv4 DNS Server            | 192,148,20,1                         |
| IPv4 WINS Server           |                                      |
| NetBIOS over Tcpip En      | Yes                                  |
| Link-local IPv6 Address    | tedd ynddiwidd i ddin faifini'i 10   |
| IPv6 Default Gateway       |                                      |
| IPv6 DNS Server            |                                      |
| •                          | •                                    |
|                            |                                      |
|                            | Glose                                |

- 4. Uw webbrowser lanceren.
- 5. Voer het IP-adres van de printer in de adresbalk in, en druk dan op de **Enter** toets.

| EPSON AL-M200DW |             |                   |                                                                                                    |  |
|-----------------|-------------|-------------------|----------------------------------------------------------------------------------------------------|--|
| Status          | <u>Johs</u> | <u>Properties</u> | <u>Support</u>                                                                                                    |  |
| Status          | Johs        | Properties        | Siggion2<br>Figure 2000<br>Figure 2000<br>Figure 2 |  |
|                 |             |                   | EPSON                                                                                                    |  |
|                 |             |                   |                                                                                                    |  |

EpsonNet Config verschijnt op uw browser.

- 6. Configureer draadloze netwerkinstellingen voor de printer op EpsonNet Config.
- 7. Start de printer opnieuw op.
- 8. Herstel de draadloze netwerkinstellingen op uw computer.

#### **Opmerking:**

Als het besturingssysteem op uw computer een draadloze configuratiesoftware levert, gebruik het dan om de draadloze netwerkinstellingen te wijzigen. Zie de onderstaande instructies.

Voor Windows XP en Windows Server 2003:

- a Selecteer Network Connections (Netwerkverbindingen) in het Control Panel (Configuratiescherm).
- b Klik met uw rechtermuisknop op Wireless Network Connection (Draadloze Netwerkverbinding) en selecteer Properties (Eigenschappen).
- c Selecteer het tabblad Wireless Networks (Draadloze netwerken).

- d Zorg dat het selectievakje voor **Use Windows to configure my wireless network** settings (Gebruik Windows om mijn draadloze netwerkinstellingen te configureren) is aangevinkt.
- e Klik op Advanced (Geavanceerd).
- f U kunt de printer in de ad-hodmodus of de infrastructuurmodus instellen.
  - Voor Ad-hocmodus:
     Selecteer Computer-to-computer (ad hoc) networks only (Uitsluitend computer-naar-computer (ad hoc) netwerken) en sluit het dialoogvenster.
  - Voor infrastructuurmodus:
     Selecteer Access point (Infrastructure) networks only (Uitsluitend toegangspunt (infrastructuur) netwerken) en sluit het dialoogvenster.
- g Klik op Add (Toevoegen) om de Wireless network properties (Eigenschappen voor draadloos netwerk) weer te geven.
- h Vul de instelling in die u naar de printer wilt verzenden en klik op **OK**.
- i Klik op **Move up (Verplaatsen)** om de instelling naar de bovenkant van de lijst te verplaatsen.
- j Klik op OK om het dialoogvenster Wireless Network Connection Properties (Eigenschappen voor Draadloze netwerkverbinding) te sluiten.

#### Voor Windows Vista:

- a Geef het Control Panel (Configuratiescherm) weer.
- b Selecteer Network and Internet (Netwerk en internet).
- c Selecteer Network and Sharing Center (Netwerkcentrum).
- d Selecteer Connect to a network (Verbinding met een netwerk maken).
- e Selecteer het netwerk en klik dan op **Connect (Verbinden)**.
- f Klik op **Close (Sluiten)** in het dialoogvenster nadat u heeft bevestigd dat de verbinding succesvol is.

#### Voor Windows Server 2008:

- a Geef het Control Panel (Configuratiescherm) weer.
- b Selecteer Network and Internet (Netwerk en internet).
- c Selecteer Network and Sharing Center (Netwerkcentrum).
- d Selecteer Connect to a network (Verbinding met een netwerk maken).
- e Selecteer het netwerk en klik dan op **Connect (Verbinden)**.
- f Klik op **Close (Sluiten)** in het dialoogvenster nadat u heeft bevestigd dat de verbinding succesvol is.

Voor Windows Server 2008 R2 en Windows 7:

- a Geef het Control Panel (Configuratiescherm) weer.
- b Selecteer Network and Internet (Netwerk en internet).
- c Selecteer Network and Sharing Center (Netwerkcentrum).
- d Selecteer Connect to a network (Verbinding met een netwerk maken).
- e Selecteer het netwerk en klik dan op **Connect (Verbinden)**.

#### Voor vaste IP-netwerken:

1. Stel uw computer in voor een draadloze verbinding:

#### **Opmerking:**

Als het besturingssysteem op uw computer een draadloze configuratiesoftware levert, gebruik het dan om de draadloze netwerkinstellingen te wijzigen. Zie de onderstaande instructies.

Voor Windows XP en Windows Server 2003:

- a Selecteer Network Connections (Netwerkverbindingen) in het Control Panel (Configuratiescherm).
- b Klik met uw rechtermuisknop op Wireless Network Connection (Draadloze Netwerkverbinding) en selecteer Properties (Eigenschappen).

- c Selecteer het tabblad Wireless Networks (Draadloze netwerken).
- d Zorg dat het selectievakje voor **Use Windows to configure my wireless network** settings (Gebruik Windows om mijn draadloze netwerkinstellingen te configureren) is aangevinkt.

#### **Opmerking:**

Zorg dat u de huidige draadloze computerinstellingen in stap f en stap h opschrijft, zodat u deze later kunt herstellen.

- e Klik op de toets **Advanced (Geavanceerd)**.
- f Selecteer Computer-to-computer (ad hoc) networks only (Uitsluitend computer-naar-computer (ad hoc) netwerken) en sluit het dialoogvenster Advanced (Geavanceerd).
- g Klik op de toets Add (Toevoegen) om de Wireless network properties (Eigenschappen voor draadloos netwerk) weer te geven.
h Op het tabblad **Association (Koppeling)** voert u de volgende informatie in en klikt u op **OK**.

**Network name (SSID) (Netwerknaam (SSID)): xxxxxxxx** (xxxxxxx geeft een draadloos toestel dat u gebruikt)

Network Authentication (Netwerkverificatie): Open

Data encryption (Gegevenscodering): Disabled (uitgeschakeld)

| Vireless network propertion                                                                                                    | es ? 🔀     |  |
|----------------------------------------------------------------------------------------------------|------------|--|
| Association Authentication C                                                                                                    | onnection  |  |
| Network <u>n</u> ame (SSID):                                                                                                    |            |  |
| Connect even if this network is not broadcasting<br>Wireless network key                                                                                                   |            |  |
| This network requires a key for the following:                                                                                                    |            |  |
| Network <u>A</u> uthentication:                                                                                                    | Open 🖌     |  |
| Data encryption:                                                                                                    | Disabled 🔽 |  |
| Network <u>k</u> ey:                                                                                                    |            |  |
| Confirm network key:                                                                                                    |            |  |
| Key inde <u>y</u> (advanced): 1<br>The key is provided for me automatically<br>This is a <u>computer-to-computer</u> (ad hoc) network; wireless access points are not used |            |  |
|                                                                                                    | OK Cancel  |  |

- i Klik op de toets **Move up (Verplaatsen)** om de nieuw toegevoegde SSID naar de bovenkant van de lijst te verplaatsen.
- j Klik op **OK** om het dialoogvenster **Wireless Network Connection Properties** (Eigenschappen voor Draadloze netwerkverbinding) te sluiten.

Voor Windows Vista:

- a Geef het Control Panel (Configuratiescherm) weer.
- b Selecteer Network and Internet (Netwerk en internet).

- c Selecteer Network and Sharing Center (Netwerkcentrum).
- d Selecteer Connect to a network (Verbinding met een netwerk maken).
- e Selecteer **xxxxxxx** (xxxxxxx geeft een SSID aan van een draadloos toestel dat u gebruikt) uit de netwerkitems die staan vermeld in de beschikbare netwerklijst, en klik op **Connect** (Verbinden).
- f Klik op **Close (Sluiten)** in het dialoogvenster nadat u heeft bevestigd dat de verbinding succesvol is.

#### Voor Windows Server 2008:

- a Geef het Control Panel (Configuratiescherm) weer.
- b Selecteer Network and Internet (Netwerk en internet).
- c Selecteer Network and Sharing Center (Netwerkcentrum).
- d Selecteer Connect to a network (Verbinding met een netwerk maken).
- e Selecteer **xxxxxxx** (xxxxxxx geeft een SSID aan van een draadloos toestel dat u gebruikt) uit de netwerkitems die staan vermeld in de beschikbare netwerklijst, en klik op **Connect** (Verbinden).
- f Klik op **Close (Sluiten)** in het dialoogvenster nadat u heeft bevestigd dat de verbinding succesvol is.

#### Voor Windows Server 2008 R2 en Windows 7:

- a Geef het Control Panel (Configuratiescherm) weer.
- b Selecteer Network and Internet (Netwerk en internet).
- c Selecteer Network and Sharing Center (Netwerkcentrum).
- d Selecteer Connect to a network (Verbinding met een netwerk maken).

- e Selecteer **xxxxxxx** (xxxxxxx geeft een SSID aan van een draadloos toestel dat u gebruikt) uit de netwerkitems die staan vermeld in de beschikbare netwerklijst, en klik op **Connect** (Verbinden).
- 2. Controleer het IP-adres op uw computer.

| Network Connection Detail:  | s 💌                                  |
|-----------------------------|--------------------------------------|
| Network Connection Details: |                                      |
| Property                    | Value                                |
| Connection-specific DN      |                                      |
| Description                 | ELFINED VEHIC COURSE Wireless LAT    |
| Physical Address            | 00-28-45-34-81-83                    |
| DHCP Enabled                | Yes                                  |
| IPv4 Address                | 110.148.00.0                         |
| IPv4 Subnet Mask            | 255,255,255,0                        |
| Lease Obtained              | Friday, December 02, 2011 5:24:21 PM |
| Lease Expires               | Sunday, December 04, 2011 5:24:21 PM |
| IPv4 Default Gateway        | 100 100 100 1                        |
| IPv4 DNS Server             | 100 100 10 1                         |
| IPv4 WINS Server            |                                      |
| NetBIOS over Topip En       | Yes                                  |
| Link-local IPv6 Address     | 1400 (000 x 011 020x 0x0x 0 00 x 00  |
| IPv6 Default Gateway        |                                      |
| IPv6 DNS Server             |                                      |
| •                           | 4 111                                |
|                             |                                      |
|                             | Close                                |
|                             | Giose                                |

3. Stel het IP-adres in op uw computer.

Zie "Een IP-adres (voor IPv4 Mode)" op pagina 32 voor meer informatie.

- 4. Uw webbrowser lanceren.
- 5. Voer het IP-adres van de printer in de adresbalk in, en druk dan op de **Enter** toets.

| EPSON AL-M200DW |            |                            |                                                                                                    |
|-----------------|------------|----------------------------|----------------------------------------------------------------------------------------------------|
| Status          | Johs       | <u>Properties</u>          | <u>Support</u>                                                                                                    |
| Status          | Johs<br>Ge | Properties<br>emeral<br>Ma | Support<br>Free EPSON ALM200DW-BAC9CC<br>Annie EPSON ALM200DW-BAC9CC<br>Annie FPSON ALM200DW-BAC9CC<br>Product Name EPSON ALM200DW<br>Product Name EPSON ALM200DW<br>Location<br>Contact Person:<br>Status: Ready to print<br>Refresh<br>Copyright(C) SEIKO EPSON CORPORATION 2012, All rights reserved.<br>EPSON |
|                 |            |                            |                                                                                                    |

EpsonNet Config verschijnt op uw browser.

- 6. Wijzig de draadloze netwerkinstellingen voor de printer op EpsonNet Config.
- 7. Start de printer opnieuw op.
- 8. Herstel de draadloze netwerkinstellingen op uw computer.

#### **Opmerking:**

Als het besturingssysteem op uw computer een draadloze configuratiesoftware levert, gebruik het dan om de draadloze netwerkinstellingen te wijzigen. Of u kunt de draadloze netwerkinstellingen wijzigen met de tool die u heeft gekregen bij het besturingssysteem. Zie de onderstaande instructies.

Voor Windows XP en Windows Server 2003:

- a Selecteer Network Connections (Netwerkverbindingen) in het Control Panel (Configuratiescherm).
- b Klik met uw rechtermuisknop op Wireless Network Connection (Draadloze Netwerkverbinding) en selecteer Properties (Eigenschappen).
- c Selecteer het tabblad Wireless Networks (Draadloze netwerken).

- d Zorg dat het selectievakje voor **Use Windows to configure my wireless network** settings (Gebruik Windows om mijn draadloze netwerkinstellingen te configureren) is aangevinkt.
- e Klik op Advanced (Geavanceerd).
- f U kunt de printer in de ad-hodmodus of de infrastructuurmodus instellen.
  - Voor Ad-hocmodus:
     Selecteer Computer-to-computer (ad hoc) networks only (Uitsluitend computer-naar-computer (ad hoc) netwerken) en sluit het dialoogvenster.
  - Voor infrastructuurmodus:
     Selecteer Access point (Infrastructure) networks only (Uitsluitend toegangspunt (infrastructuur) netwerken) en sluit het dialoogvenster.
- g Klik op Add (Toevoegen) om de Wireless network properties (Eigenschappen voor draadloos netwerk) weer te geven.
- h Vul de instelling in die u naar de printer wilt verzenden en klik op **OK**.
- i Klik op **Move up (Verplaatsen)** om de instelling naar de bovenkant van de lijst te verplaatsen.
- j Klik op OK om het dialoogvenster Wireless Network Connection Properties (Eigenschappen voor Draadloze netwerkverbinding) te sluiten.

#### Voor Windows Vista:

- a Geef het Control Panel (Configuratiescherm) weer.
- b Selecteer Network and Internet (Netwerk en internet).
- c Selecteer Network and Sharing Center (Netwerkcentrum).
- d Selecteer Connect to a network (Verbinding met een netwerk maken).
- e Selecteer het netwerk en klik dan op **Connect (Verbinden)**.
- f Klik op **Close (Sluiten)** in het dialoogvenster nadat u heeft bevestigd dat de verbinding succesvol is.

#### Voor Windows Server 2008:

- a Geef het Control Panel (Configuratiescherm) weer.
- b Selecteer Network and Internet (Netwerk en internet).
- c Selecteer Network and Sharing Center (Netwerkcentrum).
- d Selecteer Connect to a network (Verbinding met een netwerk maken).
- e Selecteer het netwerk en klik dan op **Connect (Verbinden)**.
- f Klik op **Close (Sluiten)** in het dialoogvenster nadat u heeft bevestigd dat de verbinding succesvol is.

Voor Windows Server 2008 R2 en Windows 7:

- a Geef het Control Panel (Configuratiescherm) weer.
- b Selecteer Network and Internet (Netwerk en internet).
- c Selecteer Network and Sharing Center (Netwerkcentrum).
- d Selecteer Connect to a network (Verbinding met een netwerk maken).
- e Selecteer het netwerk en klik dan op **Connect (Verbinden)**.

#### De printer instellen voor gedeeld afdrukken

Een van de manieren om een printer beschikbaar te maken voor andere computers op een netwerk is door gebruik te maken van de Software Disc die bij uw printer is geleverd. Het gebruiken van de meegeleverde CD is handig omdat het hulpprogramma's installeert waaronder ook Status Monitor. Het volgende beschrijft echter de procedures voor het delen van een printer op een netwerk zonder gebruik te maken van de meegeleverde CD.

Om een printer in te stellen om te delen in een netwerk dient u de printer in te stellen voor delen op een netwerk en print drivers installeren voor de printer op elke computer op het netwerk.

#### **Opmerking:**

U dient zelf een extra Ethernetkabel te kopen om een printer op een Ethernetnetwerk aan te sluiten.

De printer instellen voor Netwerk delen

Voor Windows XP, Windows XP 64-bit Edition, Windows Server 2003, en Windows Server 2003 x64 Edition

- 1. Klik op Start (start voor Windows XP) Printers and Faxes (Printers en Faxen).
- 2. Klik met uw rechtermuisknop op het pictogram voor uw printer en selecteer **Properties** (Eigenschappen).
- 3. Selecteer op het tabblad **Sharing (Delen) Share this printer (Deze printer delen)**, en vul een naam in, in het tekstvakje **Share name (Sharenaam)**.
- 4. Klik op **Additional Drivers (Extra stuurprogramma's)** en selecteer het besturingssysteem van alle netwerkcliënten die deze printer gebruiken.
- 5. Klik op **OK**.

Als de bestanden zich niet op uw computer bevinden, wordt u gevraagd om de systeem-CD van de server te plaatsen.

6. Klik op Apply (Toepassen), en klik dan op OK.

#### Voor Windows Vista en Windows Vista 64-bit Edition

- 1. Klik op Start Control Panel (Configuratiescherm) Hardware and Sound (Hardware en geluid) Printers.
- 2. Klik met uw rechtermuisknop op dit printerpictogram en selecteer Sharing (Delen).
- 3. Klik op de toets Change sharing options (Opties voor delen wijzigen).
- 4. De tekst "Windows needs your permission to continue (Windows heeft uw toestemming nodig om verder te gaan)" verschijnt.
- 5. Klik op de toets **Continue (Doorgaan)**.
- 6. Selecteer het selectievakje **Share this printer (Deze printer delen)** en vul dan een naam in, in het selectievakje **Share name (Sharenaam)**.
- 7. Selecteer **Additional Drivers (Extra stuurprogramma's)** en selecteer het besturingssysteem van alle netwerkcliënten die deze printer gebruiken.
- 8. Klik op **OK**.

9. Klik op Apply (Toepassen), en klik dan op OK.

#### Voor Windows Server 2008 en Windows Server 2008 64-bit Edition

- 1. Klik op Start Control Panel (Configuratiescherm) Hardware and Sound (Hardware en geluid) Printers.
- 2. Klik met uw rechtermuisknop op dit printerpictogram en selecteer Sharing (Delen).
- 3. Selecteer het selectievakje **Share this printer (Deze printer delen)** en vul dan een naam in, in het selectievakje **Share name (Sharenaam)**.
- 4. Klik op **Additional Drivers (Extra stuurprogramma's)** en selecteer het besturingssysteem van alle netwerkcliënten die deze printer gebruiken.
- 5. Klik op **OK**.
- 6. Klik op **Apply (Toepassen)**, en klik dan op **OK**.

#### Voor Windows 7, Windows 7 64-bit Edition, en Windows Server 2008 R2

- 1. Klik op Start Devices and Printers (Apparaten en Printers).
- 2. Klik met uw rechtermuisknop op dit printerpictogram en selecteer **Printer properties** (Printereigenschappen).
- 3. Selecteer op het tabblad **Sharing (Delen)** het selectievakje **Share this printer (Deze printer delen)**, en vul een naam in, in het tekstvakje **Share name (Sharenaam)**.
- 4. Klik op **Additional Drivers (Extra stuurprogramma's)** en selecteer het besturingssysteem van alle netwerkcliënten die deze printer gebruiken.
- 5. Klik op **OK**.
- 6. Klik op Apply (Toepassen), en klik dan op OK.

Controleren of de printer is gedeeld:

Zorg dat het printerobject in de map Printers, Printers and Faxes (Printers en Faxen), of Devices and Printers (Apparaten en Printers) is gedeeld. Het deelpictogram wordt onder het printerpictogram weergegeven. □ Blader **Network (Netwerk)** of **My Network Places (Mijn netwerklocaties)**. Zoek de host name van de server en zoek de gedeelde naam die u aan de printer heeft toegewezen.

#### Print Drivers installeren

Nu dat de printer is ingesteld op gedeeld afdrukken, dient u de print drivers te installeren voor de gedeelde printer met een van de twee Windows-functies.

#### De functie Point and Print gebruiken

De functie Point and Print is een Microsoft Windows-technologie die automatisch een print driver downloadt en installeert die nodig is om de gedeelde printer op een netwerk te gebruiken.

# Voor Windows XP, Windows XP 64-bit Edition, Windows Server 2003, en Windows Server 2003 x64 Edition

- 1. Dubbelklik op het Windows-bureaublad van de clientcomputer op **My Network Places (Mijn Netwerklocaties)**.
- 2. Zoek de host name van de servercomputer en dubbelklik op de host name.
- 3. Klik met uw rechtermuisknop op dit printerpictogram en selecteer **Connect (Delen)**.

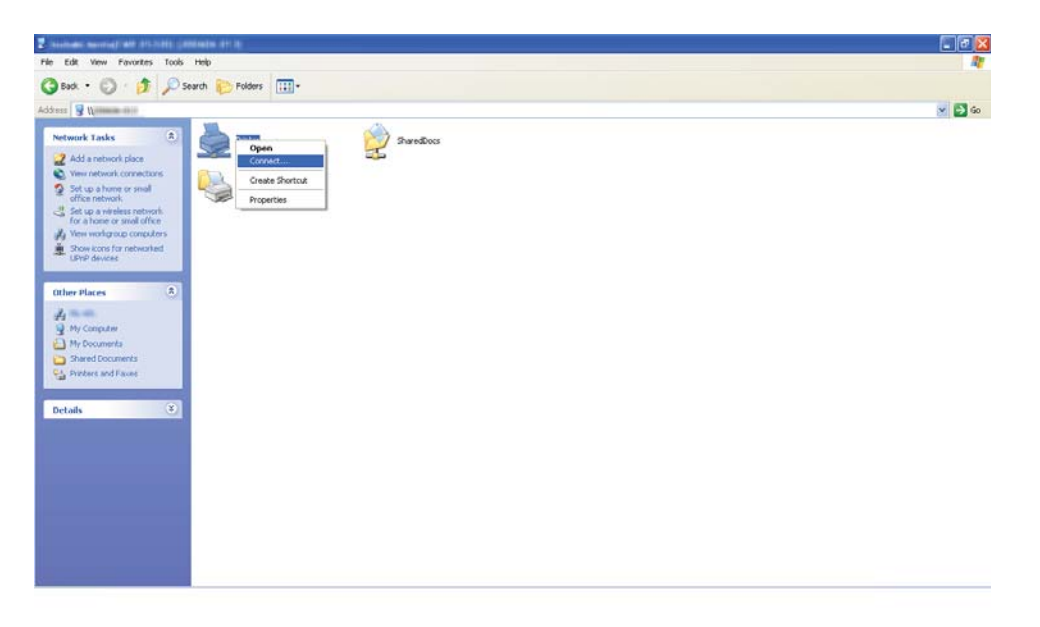

Wacht tot de stuurprogramma-informatie is gekopieerd van de servercomputer naar de clientcomputer en tot een nieuw printerobject is toegevoegd aan de map **Printers and Faxes** (**Printers en Faxen**). Het kan enige tijd duren afhankelijk van de hoeveelheid verkeer op het netwerk.

#### Sluit My Network Places (Mijn netwerklocaties).

- 4. Druk een testpagina af om de installatie te verifiëren.
  - a Klik op **start** (**Start** voor Windows Server 2003/Windows Server 2003 x64 Edition) **Printers and Faxes** (**Printers en Faxen**).
  - b Selecteer de printer die u heeft geïnstalleerd.
  - c Klik op File (Bestand) Properties (Eigenschappen).
  - d Op het tabblad **General (Algemeen)** klikt u op **Print Test Page (Testpagina** afdrukken).

Als een testpagina succesvol is afgedrukt, is de installatie voltooid.

#### Voor Windows Vista en Windows Vista 64-bit Edition

- 1. Klik op Start Network (netwerk).
- 2. Zoek en dubbelklik op de host name van de servercomputer.
- 3. Klik met uw rechtermuisknop op dit printerpictogram en selecteer **Connect (Delen)**.
- 4. Klik op Install driver (Stuurprogramma installeren).
- 5. Klik op Continue (Doorgaan) in het dialoogvenster User Account Control (Gebruikersaccountbeheer).

Wacht tot de stuurprogramma-informatie is gekopieerd van de servercomputer naar de clientcomputer en tot een nieuw printerobject is toegevoegd aan de map **Printers**. Het kan enige tijd duren afhankelijk van de hoeveelheid verkeer op het netwerk.

- 6. Druk een testpagina af om de installatie te verifiëren.
  - a Klik op Start Control Panel (Configuratiescherm) Hardware and Sound (Hardware en geluid).
  - b Selecteer Printers.

- c Klik met uw rechtermuisknop op de printer die u net heeft aangemaakt en selecteer **Properties (Eigenschappen)**.
- d Op het tabblad **General (Algemeen)** klikt u op **Print Test Page (Testpagina** afdrukken).

Als een testpagina succesvol is afgedrukt, is de installatie voltooid.

#### Voor Windows Server 2008 en Windows Server 2008 64-bit Edition

- 1. Klik op Start Network (netwerk).
- 2. Zoek de host name van de servercomputer en dubbelklik op de host name.
- 3. Klik met uw rechtermuisknop op dit printerpictogram en selecteer **Connect (Delen)**.
- 4. Klik op Install driver (Stuurprogramma installeren).
- 5. Wacht tot de stuurprogramma-informatie is gekopieerd van de servercomputer naar de clientcomputer en tot een nieuw printerobject wordt toegevoegd aan de map **Printers**. Het kan enige tijd duren afhankelijk van de hoeveelheid verkeer op het netwerk.
- 6. Druk een testpagina af om de installatie te verifiëren.
  - a Klik op Start Control Panel (Configuratiescherm).
  - b Selecteer Hardware and Sound (Hardware en geluiden).
  - c Selecteer **Printers**.
  - d Klik met uw rechtermuisknop op de printer die u net heeft aangemaakt en selecteer **Properties (Eigenschappen)**.
  - e Op het tabblad **General (Algemeen)** klikt u op **Print Test Page (Testpagina** afdrukken).

Als een testpagina succesvol is afgedrukt, is de installatie voltooid.

#### Voor Windows 7, Windows 7 64-bit Edition, en Windows Server 2008 R2

1. Klik op Start – Computer – Network (Netwerk).

2. Zoek de host name van de servercomputer en dubbelklik op de host name.

| Organize      Network and Sharing Center | View remote printers | ); · · 1 |
|------------------------------------------|----------------------|----------|
| Favorites                                | AL-M200DW-BAC9CC     |          |
| Downloads                                | Open                 |          |
| M Recent Places                          | Connect              |          |
|                                          | Create shortcut      |          |
| Libraries                                | Properties           |          |
| J Music                                  |                      |          |
| E Pictures                               |                      |          |
| Videos                                   |                      |          |
| Computer                                 |                      |          |
|                                          |                      |          |
|                                          |                      |          |
| 🙀 Network                                |                      |          |
| 🙀 Network                                |                      |          |
| 🗣 Network                                |                      |          |
| 🗣 Network                                |                      |          |
| 🗣 Network                                |                      |          |
| 🗣 Network                                |                      |          |
| 🗣 Network                                |                      |          |
| 🗣 Network                                |                      |          |

3. Klik met uw rechtermuisknop op dit printerpictogram en selecteer **Connect (Delen)**.

- 4. Klik op Install driver (Stuurprogramma installeren).
- 5. Wacht tot de driver is gekopieerd van de servercomputer naar de clientcomputer en tot een nieuw printerobject wordt toegevoegd aan de map **Devices and Printers (Apparaten en Printers)**. Het kan enige tijd duren afhankelijk van de hoeveelheid verkeer op het netwerk.
- 6. Druk een testpagina af om de installatie te verifiëren.
  - a Klik op Start Devices and Printers (Apparaten en Printers).
  - b Klik met uw rechtermuisknop op de printer die u net heeft aangemaakt en selecteer **Printer properties (Printereigenschappen)**.
  - c Op het tabblad **General (Algemeen)** klikt u op **Print Test Page (Testpagina** afdrukken).

Als een testpagina succesvol is afgedrukt, is de installatie voltooid.

#### De Peer-to-Peer functie gebruiken

Met de peer-to-peer feature, dient u de gedeelde printer te specificeren om een print driver te installeren.

## Voor Windows XP, Windows XP 64-bit Edition, Windows Server 2003, en Windows Server 2003 x64 Edition

- 1. Klik op start (Start voor Windows Server 2003/Windows Server 2003 x64 Edition) Printers and Faxes (Printers en Faxen).
- 2. Klik op Add a printer (Een printer toevoegen) (Add Printer (Printer toevoegen) voor Windows Server 2003/Windows Server 2003 x64 Edition) voor het opstarten van de Add Printer Wizard (Printer Wizard toevoegen).
- 3. Klik op Next (Volgende).
- 4. Selecteer A network printer, or a printer attached to another computer (Een netwerkprinter, of een printer die met een andere computer is verbonden) en klikt vervolgens op Next (Volgende).
- 5. Klik op Browse for a printer (Een printer zoeken) en klik op Next (Volgende).
- 6. Selecteer de printer en klik op **Next (Volgende)**. Als de printer niet staat vermeld, klikt u op **Back** (**Terug)** en vult u het pad van de printer in het tekstvak in.

| Add Printer Wizard                                                                                                    |  |
|----------------------------------------------------------------------------------------------------|--|
| Specify a Printer<br>If you don't know the name or address of the printer, you can search for a printer that meets your needs.                                                                                                    |  |
| What printer do you want to connect to?  Browse for a printer  Connect to this printer for to browse for a printer, select this option and click Next): Name:  Kample: \\server\printer  Connect to a printer to the Internet or on a home or office network: |  |
| URL: Example: http://server/printers/myprinter/.printer                                                                                                    |  |
| <u> ≺ B</u> ack <u>N</u> ext≻ Cancel                                                                                                    |  |

Bijvoorbeeld:\\[server host naam]\[naam van gedeelde printer]

De server host naam is de naam van de servercomputer die het op het netwerk kenbaar maakt. De gedeelde printernaam is de naam die is toegewezen tijdens het installatieproces van de server.

Als dit een nieuwe printer is, kunt u gevraagd worden om een print driver te installeren. Als er geen systeemstuurprogramma beschikbaar is, dient u de locatie te specificeren waar de driver beschikbaar is.

- 7. Selecteer **Yes (Ja)** indien u deze printer wilt instellen als de standaard printer en klik dan op **Next** (**Volgende**).
- 8. Klik op Finish (Voltooien).

Voor Windows Vista en Windows Vista 64-bit Edition

- 1. Klik op Start Control Panel (Configuratiescherm) Hardware and Sound (Hardware en geluid) Printers.
- 2. Klik op Add a printer (Een printer toevoegen) om de wizard Add Printer (Printer toevoegen) op te starten.
- 3. Selecteer Add a network, wireless or Bluetooth printer (Een draadloos of Bluetooth netwerk toevoegen). Indien de printer staat vermeld, selecteert u de printer en klikt u op Next (Volgende), of selecteert u The printer that I want isn't listed (De printer die ik wil staat niet vermeld) en vult u het pad in van de printer in het tekstvakje Select a shared printer by name (Een gedeelde printer op naam selecteren) en klikt u op Next (Volgende).

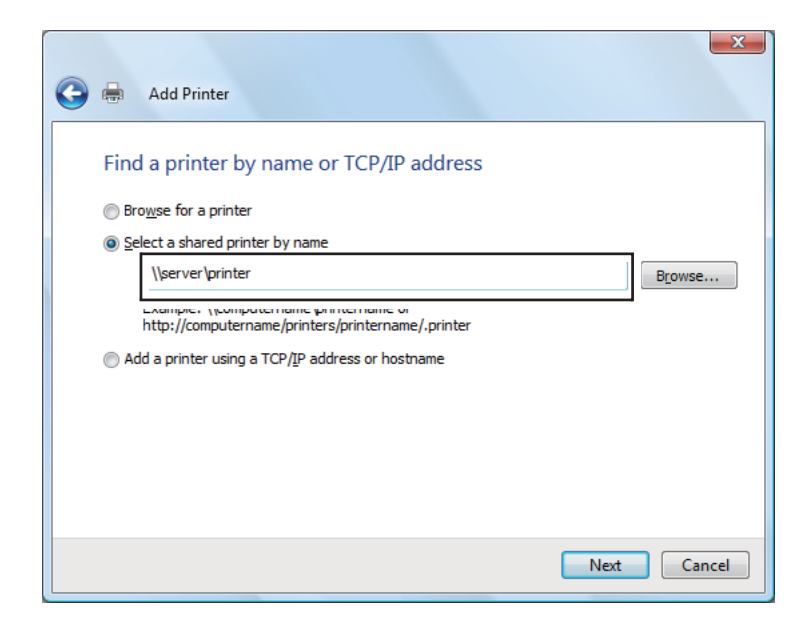

Bijvoorbeeld:\\[server host naam]\[naam van gedeelde printer]

De server host name is de naam van de servercomputer die het op het netwerk kenbaar maakt. De gedeelde printernaam is de naam die is toegewezen tijdens het installatieproces van de server.

Als dit een nieuwe printer is, kunt u gevraagd worden om een print driver te installeren. Als er geen systeemstuurprogramma beschikbaar is, dient u de locatie te specificeren waar de driver beschikbaar is.

- 4. Bevestig de printernaam en selecteer of u uw printer als standaard printer wilt gebruiken en klik dan op **Next (Volgende)**.
- 5. Klik, als u de installatie wilt verifiëren, op Print a test page (Een testpagina afdrukken).
- 6. Klik op Finish (Voltooien).

Als een testpagina succesvol is afgedrukt, is de installatie voltooid.

Voor Windows Server 2008 en Windows Server 2008 64-bit Edition

- 1. Klik op Start Control Panel (Configuratiescherm) Hardware and Sound (Hardware en geluid) Printers.
- 2. Klik op Add a printer (Een printer toevoegen) om de wizard Add Printer (Printer toevoegen) op te starten.
- 3. Selecteer Add a network, wireless or Bluetooth printer (Een draadloos of Bluetooth netwerk toevoegen). Indien de printer staat vermeld, selecteert u de printer en klikt u op Next (Volgende), of selecteert u The printer that I want isn't listed (De printer die ik wil staat niet vermeld) en vult u het pad in van de printer in het tekstvakje Select a shared printer by name (Een gedeelde printer op naam selecteren) en klikt u op Next (Volgende).

Bijvoorbeeld: \\[server host naam]\[naam van gedeelde printer]

De server host name is de naam van de servercomputer die het op het netwerk kenbaar maakt. De gedeelde printernaam is de naam die is toegewezen tijdens het installatieproces van de server.

Als dit een nieuwe printer is, kunt u gevraagd worden om een print driver te installeren. Als er geen systeemstuurprogramma beschikbaar is, dient u de locatie te specificeren waar de driver beschikbaar is.

- 4. Bevestig de printernaam en selecteer of u uw printer als standaard printer wilt gebruiken en klik dan op **Next (Volgende)**.
- 5. Selecteer of u uw printer wel of niet wilt delen.
- 6. Klik, als u de installatie wilt verifiëren, op Print a test page (Een testpagina afdrukken).
- 7. Klik op Finish (Voltooien).

Als een testpagina succesvol is afgedrukt, is de installatie voltooid.

Voor Windows 7, Windows 7 64-bit Edition, en Windows Server 2008 R2

- 1. Klik op Start Devices and Printers (Apparaten en Printers).
- 2. Klik op Add a printer (Een printer toevoegen) om de wizard Add Printer (Printer toevoegen) op te starten.
- 3. Selecteer Add a network, wireless or Bluetooth printer (Een draadloos of Bluetooth netwerk toevoegen). Indien de printer staat vermeld, selecteert u de printer en klikt u op Next (Volgende), of selecteert u The printer that I want isn't listed (De printer die ik wil staat niet vermeld). Klik op Select a shared printer by name (Een gedeelde printer op naam selecteren) en vul de naam van het pad van de printer in, in het tekstvak en klik op Next (Volgende).

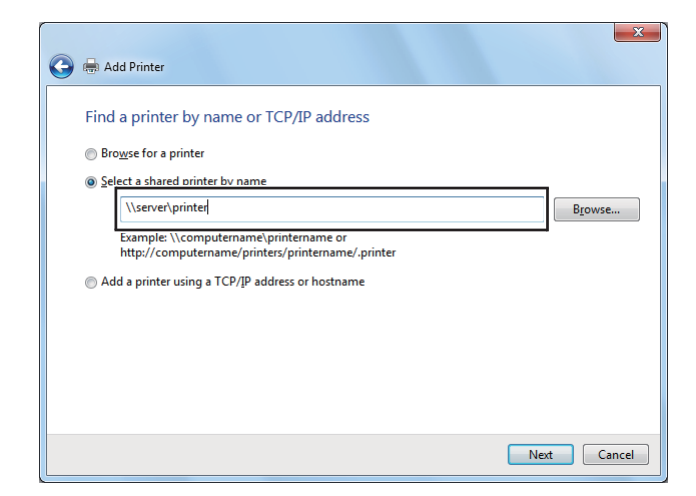

Bijvoorbeeld:\\[server host naam]\[naam van gedeelde printer]

De server host naam is de naam van de servercomputer die het op het netwerk kenbaar maakt. De gedeelde printernaam is de naam die is toegewezen tijdens het installatieproces van de server.

Als dit een nieuwe printer is, kunt u gevraagd worden om een print driver te installeren. Als er geen systeemstuurprogramma beschikbaar is, dient u het pad naar de beschikbare stuurprogramma's te specificeren.

- 4. Bevestig de printernaam en klik op **Next (Volgende)**.
- 5. Selecteer of u uw printer als standaardprinter wilt instellen.
- 6. Klik, als u de installatie wilt verifiëren, op Print a test page (Een testpagina afdrukken).
- 7. Klik op Finish (Voltooien).

Als een testpagina succesvol is afgedrukt, is de installatie voltooid.

## Epson Universal P6 Printer Driver gebruiken

Epson Universal P6 Printer Driver is de universele PCL6 compatibele print driver die de volgende functies heeft:

- □ het ondersteunt de basis afdrukfuncties die nodig zijn voor zakelijke situaties.
- □ het ondersteunt meerdere Epson zakelijke printers naast deze printer.
- □ het ondersteunt de meeste talen naast de print drivers voor deze printer.

#### Computer systeemvereisten

Indien uw CD/DVD-station D is:, opent u **Epson\_Universal\_P6\_Supplement.txt** in het **D**: **\Drivers\PCLUniversal**, en raadpleegt u de ondersteunde OS.

Uw computer moet werken met een van de ondersteunde Microsoft Windows-versies die hierr staan vermeldt en moet voldoen aan de systeemvereisten van het besturingssysteem.

#### **Ondersteunde printers**

Indien uw CD/DVD-station D is:, opent u **Epson\_Universal\_P6\_Supplement.txt** in het **D**: **\Drivers\PCLUniversal**, en raadpleegt u de ondersteunde Printers.

#### Ondersteunde talen

Indien uw CD/DVD-station D is:, opent u **Epson\_Universal\_P6\_Supplement.txt** in het **D**: **\Drivers\PCLUniversal**, en raadpleegt u de ondersteunde Talen.

#### De Printer Driver installeren

- 1. Plaats de printer Software Disc in uw CD/DVD-station.
- Indien uw CD/DVD-station D is:, dubbelklikt u setup.exe in de D:\Drivers\PCLUniversal \Win32\ voor 32-bit Windows OS of D:\Drivers\PCLUniversal\Win64\ voor 64-bit Windows OS.

#### **Opmerking:**

Wijzig de stationsletter die nodig is voor uw systeem.

Volg de instructies op het scherm.

Nadat de installatie is uitgevoerd, gaat u naar uw printer's **Properties (Eigenschappen)** om de instellingen en **Printing Preferences (Afdrukvoorkeuren)** aan te passen, om de juiste printer driver instellingen te maken.

#### **Opmerking:**

De online Help van de printer driver geeft informatie over de instellingen van de printer driver.

#### De printer driver de-installeren

#### **Opmerking:**

De onderstaande procedure gebruikt Windows 7 als een voorbeeld.

- 1. Sluit alle toepassingen.
- 2. Ga naar Program and Features (Programma's) op het configuratiescherm.
- 3. Selecteer Epson Universal Laser P6, en klik vervolgens op Uninstall/Change (De-installeren/ wijzigen).

Volg de instructies op het scherm.

## De XML Papierspecificatie Print Driver gebruiken

Om de XML Papierspecificatie print driver te gebruiken, dient u wellicht een aanvullend Microsoftpakket te installeren afhankelijk van uw besturingssysteem.

| Windows Vista | VC++2008 herdistributiepakket |
|---------------|-------------------------------|
| Windows Vista | VC++2008 herdistributiepakket |

| Windows Server 2008    | .Net Framework 3.5 SP1                                                                  |
|------------------------|-----------------------------------------------------------------------------------------|
| Windows Server 2008 R2 | .Net Framework 3.5.1 (Gebruik de Server Manager interface voor handmatige installatie.) |

Voor meer informatie over de XML papierspecificatie print driver, gaat u naar de website van Microsoft.

## Print Drivers op computers met Mac OS X installeren

Voor informatie over het installeren van print drivers, raadpleegt u de *PostScript Level3 Compatible Gebruikershandleiding*.

# Draadloze instellingen op het bedieningspaneel configureren (uitsluitend AL-M200DW)

U kunt draadloze instellingen configureren op het bedieningspaneel.

#### **Belangrijk:**

- De Draadloze LAN-functie is niet beschikbaar afhankelijk van de regio waar u deze heeft gekocht.
- □ Zorg ervoor dat u vooraf de SSID en beveiligingsinformatie van een systeemadministrator krijgt als u iets anders gebruikt dan WPS om de draadloze instellingen te configureren.
- □ Zorg ervoor dat de Ethernetkabel is afgesloten van de printer voordat u de instell. draadl. configureert.

#### **Opmerking:**

- □ Voordat u draadloze instellingen gaat configureren op het bedieningspaneel, dient u de draadloze netwerkinstellingen op uw computer in te stellen. Zie de Installatiehandleiding draadloos netwerk voor meer informatie.
- □ Zie "Draadloze netwerkinstellingen configureren (iuitsluitend AL-M200DW)" op pagina 42 voor informatie over de specificaties op de draadloze LAN-functie.
- U kunt uit het volgende een methode selecteren om een draadloze instelling te configureren:

| Wi-Fi instellen voor | Toegangspunt (infrastructuur) netwerk   |
|----------------------|-----------------------------------------|
|                      | Computer-naar-computer (Ad-hoc) Netwerk |

| Automatisch instellen met gebruik<br>van | WPS-PIN <sup>*1</sup> |
|------------------------------------------|-----------------------|
|                                          | WPS-PBC <sup>*2</sup> |

\*1 WPS-PIN is een methode om toestellen die nodig zijn voor draadloze configuratie, te authenticeren en registeren, door het invoeren van PIN-code in de printer en computer. Deze instelling, uitgevoerd via het toegangspunt is alleen beschikbaar als de toegangspunten van uw draadloze router WPS ondersteunen.

\*2 WPS-PBC is een methode voor toestellen die nodig zijn voor draadloze configuratie te authenticeren en registreren door te drukken op de toets op het toegangspunt via draadloze routers, en daarna het uitvoeren van de WPS-PBC-instelling op het bedieningspaneel. Deze functie is alleen beschikbaar wanneer de toegangspunten WPS ondersteunen.

#### Wi-Fi installatie

U kunt handmatig de draadloze instellingen configureren om uw printer aan te sluiten op een toegangspunt (infrastructuur) netwerk of een computer-naar-computer (ad-hoc) netwerk.

#### Verbinding maken met een toegangspuntnetwerk

De draadloze instellingen configureren via een toegangspunt zoals een draadloze router:

- 1. Druk op het bedieningspaneel op de  $i \equiv (Menu)$  toets.
- 2. Selecteer Admin Menu (Menu Beheer), en druk vervolgens op de 🐼 toets.
- 3. Selecteer Network (Netwerk), en druk vervolgens op de 🔿 toets.
- 4. Selecteer Wi-Fi Setur (Instelling Wi-Fi), en druk vervolgens op de 🐼 toets.
- 5. Selecteer het gewenste toegangspunt en druk dan op de 🐼 toets.

Als het gewenste toegangspunt niet verschijnt:

- a Selecteer Manual Setup (Handmatis instellen), en druk vervolgens op de 🐼 toets.
- b Voer de SSID in en druk dan op de 👁 toets.

Gebruik het  $\blacktriangle$  of de  $\checkmark$  toets om de gewenste waarde in te voeren en druk op de  $\triangleleft$  of  $\blacktriangleright$  toets om de cursor te verschuiven.

- c Selecteer Infrastructure (Infrastructuur), en druk vervolgens op de 🐼 toets.
- d Selecteer een coderingstype en druk op de 🐼 toets.

#### Belangrijk:

Zorg dat u een van de ondersteunde coderingsmethodes gebruikt om uw netwerkverkeer te beschermen.

6. Voer de WEP-sleutel of wachtwoordzin in en druk dan op de 📧 toets.

Gebruik het  $\blacktriangle$  of de  $\checkmark$  toets om de gewenste waarde in te voeren en druk op de  $\triangleleft$  of  $\blacktriangleright$  toets om de cursor te verschuiven.

Als het coderingstype WEP is, selecteer dan een overstuursleutel na het drukken op de WEP-toets.

- 7. Wacht een paar minuten tot de printer opnieuw opstart om het draadloze netwerk in te stellen.
- 8. Druk een System Settings (Systeeminstell.) pagina af vanaf het bedieningspaneel.

Zie "Controleren en afdrukken van de System Settings (Systeeminstell.) pagina" op pagina 35.

9. Bevestig dat "Link Quality" wordt weergegeven als "Good", "Acceptable", of "Low" op het rapport.

#### **Opmerking:**

*Wanneer "Link Quality" "No Reception" is, dient u te controleren of de draadloze instellingen juist zijn geconfigureerd.* 

#### Een ad-hocverbinding gebruiken

Om de draadloze instellingen voor een ad-hocverbinding te configureren waarbij de draadloze toestellen rechtstreeks met elkaar communiceren zonder een toegangspunt:

- 1. Druk op het bedieningspaneel op de  $_{\varkappa \equiv}$  (**Menu**) toets.
- 2. Selecteer Admin Menu (Menu Beheer), en druk vervolgens op de 🐼 toets.
- 3. Selecteer Network (Netwerk), en druk vervolgens op de 🐼 toets.
- 4. Selecteer Wi-Fi Setup (Instelling Wi-Fi), en druk vervolgens op de 🐼 toets.
- 5. Selecteer het gewenste toegangspunt en druk dan op de 🐼 toets.

Als het gewenste toegangspunt niet verschijnt:

a Selecteer Manual Setup (Handmatis instellen), en druk vervolgens op de 🐼 toets.

b Voer de SSID in en druk dan op de 📧 toets.

Gebruik het  $\blacktriangle$  of de  $\checkmark$  toets om de gewenste waarde in te voeren en druk op de  $\triangleleft$  of  $\blacktriangleright$  toets om de cursor te verschuiven.

- c Selecteer Ad-hoc (Ad hoc), en druk vervolgens op de 🐼 toets.
- d Selecteer een coderingstype en druk op de 🐼 toets.

#### Belangrijk:

Zorg dat u een van de ondersteunde coderingsmethodes gebruikt om uw netwerkverkeer te beschermen.

6. Voer de WEP-sleutel in en druk dan op de 🔿 toets.

Gebruik het  $\blacktriangle$  of de  $\checkmark$  toets om de gewenste waarde in te voeren en druk op de  $\triangleleft$  of  $\blacktriangleright$  toets om de cursor te verschuiven.

- 7. Selecteer een verstuursleutel.
- 8. Wacht een paar minuten tot de printer opnieuw opstart om het draadloze netwerk in te stellen.
- 9. Druk een System Settings (Systeeminstell.) pagina af vanaf het bedieningspaneel.

Zie "Controleren en afdrukken van de System Settings (Systeeminstell.) pagina" op pagina 35.

10. Bevestig dat "Link Quality" wordt weergegeven als "Good", "Acceptable", of "Low" op het rapport.

#### **Opmerking:**

*Wanneer "Link Quality" "No Reception" is, dient u te controleren of de draadloze instellingen juist zijn geconfigureerd.* 

#### Automatisch instellen met het toegangspunt

Als het toeganspunt zoals een draadloze router de WPS ondersteunt, kunnen de beveiligingsinstellingen automatisch worden gemaakt.

#### WPS-PBC

#### **Opmerking:**

WPS-PBC is een methode voor toestellen die nodig zijn voor draadloze configuratie te authenticeren en registreren door te drukken op de toets op het toegangspunt via draadloze routers, en daarna het uitvoeren van deWPS-PBC-instelling op het bedieningspaneel. Deze functie is alleen beschikbaar wanneer de toegangspunten WPS ondersteunen.

- 1. Druk op het bedieningspaneel op de = (**Menu**) toets.
- 2. Selecteer Admin Menu (Menu Beheer), en druk vervolgens op de 👁 toets.
- 3. Selecteer Network (Netwerk), en druk vervolgens op de 🐼 toets.
- 4. Selecteer WPS Setup (Instelling WPS), en druk vervolgens op de 🐼 toets.
- 5. Selecteer Push Button Control (Drukknopbediening), en druk vervolgens op de 👁 toets.
- 6. Selecteer Start, en druk vervolgens op de 🐼 toets.
- 7. Houd de WPS-toets ingedrukt op het toegangspunt.
- 8. Wacht een paar minuten tot de printer opnieuw opstart om het draadloze netwerk in te stellen.
- 9. Druk een System Settings (Systeeminstell.) pagina af vanaf het bedieningspaneel.

Zie "Controleren en afdrukken van de System Settings (Systeeminstell.) pagina" op pagina 35.

10. Bevestig dat "Link Quality" wordt weergegeven als "Good", "Acceptable", of "Low" op het rapport.

#### **Opmerking:**

*Wanneer "Link Quality" "No Reception" is, dient u te controleren of de draadloze instellingen juist zijn geconfigureerd.* 

#### WPS-PIN

#### **Opmerking:**

□ WPS-PIN is een methode om toestellen die nodig zijn voor draadloze configuratie, te authenticeren en registeren, door het invoeren van PIN-code op een printer en computer. Deze instelling, uitgevoerd via het toegangspunt is alleen beschikbaar als de toegangspunten van uw draadloze router WPS ondersteunen.

- □ Voordat WPS-PIN start dient u uw PIN-code op de webpagina van het draadloze toegangspunt in te voeren. Zie de gebruiksaanwijzing van het toegangspunt voor meer informatie.
- 1. Druk op het bedieningspaneel op de  $_{\checkmark \equiv}$  (**Menu**) toets.
- 2. Selecteer Admin Menu (Menu Beheer), en druk vervolgens op de 🐼 toets.
- 3. Selecteer Network (Netwerk), en druk vervolgens op de 🔿 toets.
- 4. Selecteer WPS Setup (Instelling WPS), en druk vervolgens op de 🐼 toets.
- 5. Selecteer PIN Code (PIN), en druk vervolgens op de 👁 toets.
- 6. Let op de PIN-code die wordt weergegeven op het bedieningspaneel.
- 7. Selecteer Start Configuration (Start configuratie), en druk vervolgens op de 🐼 toets.
- 8. Als het SSID-keuzescherm verschijnt, selecteert u de SSID en drukt dan op de 🐼 toets.
- 9. Voer de PIN-code in van de printer op de webpagina van het draadloze toegangspunt.
- 10. Wacht een paar minuten tot de printer opnieuw opstart om het draadloze netwerk in te stellen.
- 11. Druk een System Settings (Systeeminstell.) pagina af vanaf het bedieningspaneel.

Zie "Controleren en afdrukken van de System Settings (Systeeminstell.) pagina" op pagina 35.

12. Bevestig dat "Link Quality" wordt weergegeven als "Good", "Acceptable", of "Low" op het rapport.

#### **Opmerking:**

Wanneer "Link Quality" "No Reception" is, dient u te controleren of de draadloze instellingen juist zijn geconfigureerd.

## Print Drivers installeren op computers met Linux (CUPS)

Dit hoofdstuk geeft informatie over het installeren en instellen van print drivers met CUPS (Common UNIX Printing System) op Red Hat® Enterprise Linux® 6 Desktop (x86), SUSE® Linux Enterprise Desktop 11 (x86), en Ubuntu 10 (x86). Voor de informatie over de vorige versies van Linux besturingssystemen, bezoekt u de respectievelijke websites.

## **Print Drivers installeren**

#### **Opmerking:**

De print driver **Epson-AL-M200-x.x-y.noarch.rpm** od **epson-al-m200\_x.x-y\_all.deb** is opgenomen in de **linux** map op de Software Disc.

#### Voor Red Hat Enterprise Linux 6 Desktop (x86)

- 1. Dubbelklik op Epson-AL-M200-x.x-y.noarch.rpm op de Software Disc.
- 2. Klik op Install.
- 3. Voer het wachtwoord in van de beheerder en klik op **Authenticate**.

De installatie start. Als de installatie is voltooid, sluit het venster automatisch.

#### Voor SUSE Linux Enterprise Desktop 11 (x86)

- 1. Dubbelklik op Epson-AL-M200-x.x-y.noarch.rpm op de Software Disc.
- 2. Klik op Install.
- 3. Voer het wachtwoord in van de beheerder en klik op **Authenticate**.

De installatie start. Als de installatie is voltooid, sluit het venster automatisch.

#### Voor Ubuntu 10 (x86)

- 1. Dubbelklik op epson-al-m200\_x.x-y\_all.deb op de Software Disc.
- 2. Klik op Install Package.
- 3. Voer het gebruikerswachtwoord in en klik op **OK**.
- 4. Klik op Close.
- 5. Klik op de **X** toets rechtsboven in het dialoogvenster om het **Package Installer** dialoogvenster te sluiten.

## De wachtrij specificeren

Om te kunnen afdrukken moet u de afdrukwachtrij op uw werkstation instellen.

#### **Opmerking:**

Wanneer u klaar bent met het specificeren van de wachtrij, kunt u afdruktaken vanaf toepassingen versturen. Start met een afdruktaak vanaf een toepassing en specifeer de wachtrij in het afdrukdialoogvenster. Afhankelijk van de toepassing (bijvoorbeeld Mozilla), kunt u echter ook een standaard wachtrij voor het afdrukken gebruiken. In zo'n geval moet u een wachtrij specificeren die u wilt gebruiken als standaard wachtrij. Zie "De standaard wachtrij specificeren" op pagina 102 voor details over het specificeren van de standaard wachtrij.

#### Voor Red Hat Enterprise Linux 6 Desktop (x86)

- 1. Open de URL "http://localhost:631" met een webbrowser.
- 2. Klik op Administration.
- 3. Klik op Add Printer.
- 4. Vul **root** in als gebruikersnaam en voer daarna het wachtwoord van de beheerder in.
- 5. Klik op **OK**.
- 6. Selecteer een van het volgende volgens het type printerverbinding.

Voor een netwerkprinter:

- a Selecteer LPD/LPR Host or Printer in het Other Network Printers menu, en klik vervolgens op Continue.
- b Vul het IP-adres van de printer in, in de **Connection**.

Format: **lpd://xxx.xxx.xxx** (het IP-adres van de printer)

c Klik op Continue.

d Vul de naam in van de printer in **Name** in het dialoogvenster **Add Printer** en klik vervolgens op **Continue**.

U kunt optioneel de locatie en beschrijving van de printer specificeren als aanvullende informatie.

Indien u de printer wilt delen, selecteert u het keuzevakje **Share This Printer**.

Voor een USB-printer die is aangesloten op een computer met de Red Hat Enterprise Linux 6 Desktop (x86):

- a Selecteer EPSON AL-M200 X (EPSON AL-M200 X) in het Local Printers menu, en klik vervolgens op Continue.
- b Vul de naam in van de printer in **Name** in het dialoogvenster **Add Printer** en klik vervolgens op **Continue**.

U kunt optioneel de locatie en beschrijving van de printer specificeren als aanvullende informatie.

Indien u de printer wilt delen, selecteert u het keuzevakje Share This Printer.

- 7. Selecteer **Epson** in het **Make** menu, en klik vervolgens op **Continue**.
- 8. Selecteer Epson AL-M200 xxx PS3 vX.Y (en) in het Model menu, en klik vervolgens op Add Printer.

De installatie is voltooid.

U kunt optioneel de standaard optie-instellingen van de printer specificeren.

#### Voor SUSE Linux Enterprise Desktop 11 (x86)

- 1. Selecteer Computer More Applications..., en selecteer dan YaST op de Application Browser.
- 2. Voer het wachtwoord in van de beheerder.

YaST Control Center is geactiveerd.

3. Selecteer Hardware op YaST Control Center, en selecteer dan Printer.

Het dialoogvenster Printer Configurations verschijnt.

4. Selecteer een van het volgende volgens het type printerverbinding.

Voor een netwerkprinter:

a Klik op **Add**.

Het dialoogvenster Add New Printer Configuration verschijnt.

b Klik op Connection Wizard.

Het dialoogvenster Connection Wizard verschijnt.

- c Selecteer Line Printer Daemon (LPD) Protocol uit Access Network Printer or Printserver Box via.
- d Vul het IP-adres van de printer in, in de **IP Address or Host Name:**.
- e Selecteer Epson in Select the printer manufacturer:.
- f Klik op **OK**.

Het dialoogvenster Add New Printer Configuration verschijnt.

g Selecteer EPSON AL-M200XX PS3 vX.Y [EPSON AL-M200XX PS3.PPD] uit de Assign Driver lijst.

#### **Opmerking:**

U kunt de printernaam specificeren in Set Name:.

Voor een USB-printer die is aangesloten op een computer met de SUSE Linux Enterprise Desktop 11:

a Klik op Add.

Het dialoogvenster Add New Printer Configuration verschijnt.

De printernaam wordt weergegeven in de **Determine Connection** lijst.

b Selecteer EPSON AL-M200XX PS3 vX.Y [EPSON AL-M200XX PS3.PPD] uit de Assign Driver lijst.

#### **Opmerking:**

U kunt de printernaam specificeren in Set Name:.

5. Bevestig de instellingen en klik dan op **OK**.

#### Voor Ubuntu 10 (x86)

- 1. Open de URL "http://localhost:631" met een webbrowser.
- 2. Klik op **Administration**.
- 3. Klik op **Add Printer**.
- 4. Voer de User Name en de Password in, en klik op OK.
- 5. Selecteer een van het volgende volgens het type printerverbinding.

Voor een netwerkprinter:

- a Selecteer EPSON AL-M200 X(XX:XX:XX) (EPSON AL-M200 X) uit Discovered Network Printer.
- b Klik op **Continue**.
- c Vul de naam in van de printer in **Name** in het dialoogvenster **Add Printer** en klik vervolgens op **Continue**.

U kunt optioneel de locatie en beschrijving van de printer specificeren als aanvullende informatie.

Indien u de printer wilt delen, selecteert u het keuzevakje **Share This Printer**.

Voor een USB-printer die is aangesloten op een computer met de Ubuntu 10 (x86):

a Selecteer EPSON AL-M200 X (EPSON AL-M200 X) in het Local Printers menu, en klik vervolgens op Continue.

b Vul de naam in van de printer in **Name** in het dialoogvenster **Add Printer** en klik vervolgens op **Continue**.

U kunt optioneel de locatie en beschrijving van de printer specificeren als aanvullende informatie.

Indien u de printer wilt delen, selecteert u het keuzevakje **Share This Printer**.

- 6. Selecteer **Epson** in het **Make** menu, en klik vervolgens op **Continue**.
- 7. Selecteer Epson AL-M200 xxx PS3 vX.Y (en) in het Model menu, en klik vervolgens op Add Printer.

De installatie is voltooid.

U kunt optioneel de standaard optie-instellingen van de printer specificeren.

## De standaard wachtrij specificeren

#### Voor Red Hat Enterprise Linux 6 Desktop (x86)

- 1. Selecteer Applications System Tools Terminal.
- 2. Vul het volgende commando in, in het aansluitingsvenster.

su (Enter the administrator password) Ipadmin -d (Enter the queue name)

#### *Voor SUSE Linux Enterprise Desktop 11 (x86)*

- 1. Selecteer Computer More Applications..., en selecteer dan YaST op de Application Browser.
- 2. Voer het wachtwoord in van de beheerder.

YaST Control Center is geactiveerd.

3. Selecteer **Printer** uit **Hardware**.

Het dialoogvenster Printer Configurations verschijnt.

4. Klik op Edit.

Er verschijnt een dialoogvenster voor het aanpassen van de gespecificeerde wachtrij.

- 5. Bevestig dat de printer die u wilt specificeren als de standaard wachtrij is geselecteerd in de **Connection** lijst.
- 6. Selecteer het keuzekvakje **Default Printer**.
- 7. Bevestig de instellingen en klik dan op **OK**.

#### Voor Ubuntu 10 (x86)

- 1. Selecteer System Administration Printing.
- 2. Selecteer de printer die u wilt specificeren als de standaard wachtrij.
- 3. Selecteer het **Printer** menu.
- 4. Selecteer Set As Default.
- 5. Selecteer of u deze printer wilt instellen als systeembrede printer en klik vervolgens op **OK**.

### Afdrukopties specificeren

U kunt afdrukopties specificeren zoals dubbelzijdig (2-zijdig) afdrukken.

#### Voor Red Hat Enterprise Linux 6 Desktop (x86)

- 1. Open de URL "http://localhost:631" met een webbrowser.
- 2. Klik op Administration.
- 3. Klik op Manage Printers.
- 4. Klik op de naam van de wachtrij waarvoor u de afdrukopties wilt specificeren.
- 5. Klik op het meerkeuzevakje Administration en selecteer vervolgens Modify Printer.

6. Specificeer de nodige afdrukopties en klik vervolgens op **Continue** of **Modify Printer**.

Het bericht Printer EPSON AL-M200 X has been modified successfully. verschijnt.

De instelling is voltooid.

#### *Voor SUSE Linux Enterprise Desktop 11 (x86)*

- 1. Open een webbrowser.
- 2. Vul "http://localhost:631/admin" in, in de adresbalk en druk vervolgens op de **Enter** toets.

Het **CUPS** venster verschijnt.

#### **Opmerking:**

Stel het wachtwoord in voor bevoegdheid voor de printerbeheerder voordat u printerwachtrij instelt. Indien u het niet heeft ingesteld, zie "Het wachtwoord voor bevoegdheid instellen als de printerbeheerder" op pagina 105.

- 3. Klik op Manage Printers.
- 4. Klik op **Modify Printer** op de printer.
- 5. Specificeer de nodige afdrukopties en klik vervolgens op **Continue**.
- 6. Vul **root** in als gebruikersnaam, vul het wachtwoord van de beheerder in, en klik vervolgens op **OK**.

Het bericht Printer EPSON AL-M200 X has been modified successfully. verschijnt.

De instelling is voltooid.

#### Voor Ubuntu 10 (x86)

- 1. Open de URL "http://localhost:631" met een webbrowser.
- 2. Klik op Administration.
- 3. Klik op Manage Printers.
- 4. Klik op de naam van de wachtrij waarvoor u de afdrukopties wilt specificeren.

- 5. Klik op het meerkeuzevakje Administration en selecteer vervolgens Modify Printer.
- 6. Voer de **User Name** en de **Password** in, en klik op **OK**.
- 7. Selecteer de printer die u wilt annuleren.
- 8. Specificeer de nodige afdrukopties en klik vervolgens op **Continue** of **Modify Printer**.

Het bericht Printer EPSON AL-M200 X has been modified successfully. verschijnt.

De instelling is voltooid.

## Het wachtwoord voor bevoegdheid instellen als de printerbeheerder

For SUSE Linux Enterprise Desktop 10 en 11, dient u het wachtwoord voor bevoegdheid in te stellen als de printerbeheerder om bewerkingen uit te voeren als printerbeheerder.

#### Voor SUSE Linux Enterprise Desktop 11 (x86)

- 1. Selecteer **Computer More Applications...** en selecteer **GNOMETerminal** op de **Application Browser**.
- 2. Vul het volgende commando in, in het aansluitingsvenster.

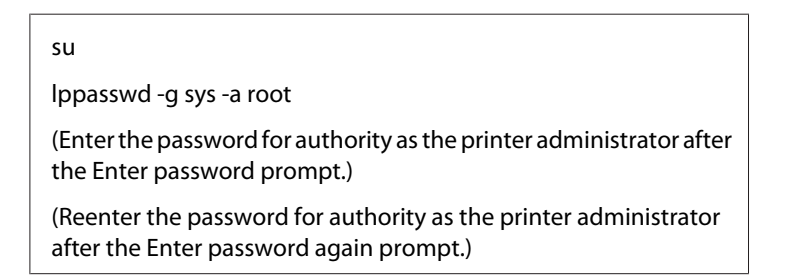

## Print Drivers de-installeren

#### Voor Red Hat Enterprise Linux 6 Desktop (x86)

- 1. Selecteer Applications System Tools Terminal.
- 2. Vul het volgende commando in het aansluitingsvenster in om de afdrukrij te verwijderen.

su (Enter the administrator password) Ipadmin -x (Enter the print queue name)

- 3. Herhaal het bovenstaande commando voor alle wachtrijen van hetzelfde model.
- 4. Vul het volgende commando in, in het aansluitingsvenster.

rpm -e EPSON-AL-M200-x.x

De print driver is gede-installeerd.

#### Voor SUSE Linux Enterprise Desktop 11 (x86)

- 1. Selecteer **Computer More Applications...** en selecteer **GNOME Terminal** op de **Application Browser**.
- 2. Vul het volgende commando in het aansluitingsvenster in om de afdrukrij te verwijderen.

su Ipadmin -x (Enter the print queue name)

- 3. Herhaal het bovenstaande commando voor alle wachtrijen van hetzelfde model.
- 4. Vul het volgende commando in, in het aansluitingsvenster.

rpm -e EPSON-AL-M200-x.x

De print driver is gede-installeerd.

#### Voor Ubuntu 10 (x86)

- 1. Selecteer Applications Accessories Terminal.
- 2. Vul het volgende commando in het aansluitingsvenster in om de afdrukrij te verwijderen.

sudo Ipadmin -x (Enter the print queue name) (Enter the user password)

- 3. Herhaal het bovenstaande commando voor alle wachtrijen van hetzelfde model.
- 4. Vul het volgende commando in, in het aansluitingsvenster.

sudo dpkg -r epson-al-m200 (Enter the user password if required)

De print driver is gede-installeerd.

## Hoofdstuk 5 Afdrukbasics

## Over afdrukmedia

Papier gebruiken dat niet geschikt is voor de printer kan leiden tot papierstoringen, beeldkwaliteitproblemen of printerstoringen. Om de beste prestaties van uw printer te bereiken, raden wij u aan om alleen het papier te gebruiken dat in deze paragraaf staat beschreven.

Indien u ander papier dan het aanbevolen papier gebruikt, dient u contact op te nemen met een vertegenwoordiger van het plaatselijke kantoor of een bevoegd verkooppunt.

## Richtlijnen voor het gebruik van afdrukmedia

In de papierlade passen verschillende soorten en typen papier en andere speciale media. Volg deze richtlijnen bij het laden van papier en media:

- □ Voordat u grotere hoeveelheden afdrukmedia koopt, wordt aanbevolen om eerst een proef met het papier te doen.
- □ Voor papier van 60 tot 135 gr, wordt grain long, waarbij de papiervezels in de lengte van het papier lopen, aanbevolen. Voor papier zwaarder dan 135 gr. wordt grain short, waarbij de papiervezels in de breedte van het papier lopen, aanbevolen.
- □ Enveloppen kunnen worden afgedrukt vanaf de papierlade en de Priority Sheet Inserter (PSI).
- □ Waaier het papier of andere speciale media los voordat u het in de papierlade plaatst.
- Druk niet af op een vel etiketten als er een etiket is verwijderd van een vel.
- Gebruik alleen papieren enveloppen. Gebruik geen enveloppen met venster, metalen klemmen of hechtmiddel met aftrekstrips.
- Druk alle enveloppen slechts op één zijde af.
- □ Bij het afdrukken van enveloppen kan enige kreukvorming en inpersing optreden.
- □ Laad afdrukmedia niet boven de vullijn op de papierbreedtegeleiders in de papierlade.
- □ Schuif de papierbreedtegeleiders om deze af te stellen op het papierformaat.
□ Indien er veelvuldig papierstoringen of kreukels optreden, dient u papier of media uit een nieuw pak te gebruiken.

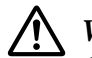

### Waarschuwing:

*Gebruik geen geleidend papier zoals origami-papier, carbonpapier of papier met een geleidende laag. Als papierstoringen optreden kan dit leiden tot kortsluiting en uiteindelijk brand.* 

### Zie ook:

- General Afdrukmedia laden in de papierlade" op pagina 114
- General Content of the American Science of the American Content of the American Science of the American Science of the America
- "Enveloppen laden in de papierlade" op pagina 118
- **General Schule Priority Sheet Inserter (PSI)**" op pagina 125
- Generation of the second second secon

# Afdrukmedia die uw printer kunnen beschadigen

Uw printer is ontworpen voor gebruik met diverse mediatypen voor afdruktaken. Sommige media kunnen echter leiden tot een slechte uitvoerkwaliteit, overmatige papierstoringen of schade aan uw printer.

Onacceptabele media omvatten:

- □ Ruw of poreuze media
- Plastic media
- □ Papier dat is gevouwen of gekreukt
- □ Papier met nietjes
- □ Enveloppen met venster of metalen klemmetjes
- □ Luchtkussenenveloppen
- □ Niet-laser glossy of gecoat papier
- Geperforeerde media

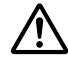

### Waarschuwing:

*Gebruik geen geleidend papier zoals origami-papier, carbonpapier of papier met een geleidende laag. Als papierstoringen optreden kan dit leiden tot kortsluiting en uiteindelijk brand.* 

# Richtlijnen voor het bewaren van afdrukmedia

Het zorgen voor goede bewaaromstandigheden voor uw papier en andere media draagt bij aan een optimale afdrukkwaliteit.

- □ Bewaar afdrukmedia op een donkere, koele en relatief droge locatie. Het meeste papier is gevoelig voor schade door ultraviolet (UV) en zichtbaar licht. UV-straling dat wordt uitgezonden door de zon en kunstlicht is gedeeltelijk schadelijk voor papieren items. De intensiteit en duur van de blootstelling aan zichtbaar licht op papieren items dient zoveel mogelijk te worden vermindert.
- **D** Behoud en constante temperatuur en relatieve vochtigheid.
- Urmijd zolders, keukens, garages en kelders voor het opbergen van afdrukmedia.
- □ Bewaar afdrukmedia plat. Afdrukmedia dient te worden bewaard op pallets, in dozen, op planken of in kasten.
- Urmijd eten of drinken in de buurt waar de afdrukmedia wordt bewaard of verwerkt.
- □ Open geen verzegelde verpakkingen papier tot u klaar bent deze in de printer te laden. Laat papier in de originele verpakking. Voor de meeste commerciële maat diktes, bevat de omslag een binnenvoering die het papier tegen vochtverlies of kerving.
- □ Laat de media in de tas tot u klaar bent om het te gebruiken, plaats de ongebruikte media terug in de tas en maak deze weer dicht ter bescherming. Bepaalde bijzonder media is verpakt is hersluitbare plastic tassen.

# Ondersteunde afdrukmedia

Het gebruik van ongeschikte afdrukmedia kan leiden tot papierstoringen, slechte afdrukkwaliteit, afbreuk en schade aan uw printer. Om de functies van uw printer doeltreffend te gebruiken, dient u de voorgestelde afdrukmedia te gebruiken die hier wordt aanbevolen.

## **Belangrijk:**

De toner kan van de afdrukmedia afgaan als deze nat wordt van water, regen, stoom enzovoorts. Voor meer informatie neemt u contact op met uw plaatselijke vertegenwoordiger of bevoegde verkooppunt.

# Bruikbare afdrukmedia

Het type afdrukmedia dat kan worden gebruikt bij uw printer is als volgt:

# Papierlade

| Paper Size (Papierformaat) | A4 SEF (210 × 297 mm)                                        |
|----------------------------|--------------------------------------------------------------|
|                            | B5 SEF (182 × 257 mm)                                        |
|                            | A5 SEF (148 × 210 mm)                                        |
|                            | Letter SEF (8,5 $\times$ 11 inches)                          |
|                            | Executive SEF (7,25 $\times$ 10,5 inches)                    |
|                            | Legal 13 (Folio) SEF (8,5 $\times$ 13 inches)                |
|                            | Legal 14 SEF (8,5 $\times$ 14 inches)                        |
|                            | Statement SEF (139,7 × 215,9 mm)                             |
|                            | Com-10 Envelop SEF (4,125 $\times$ 9,5 inches)               |
|                            | Monarch Envelope SEF (3,875 $\times$ 7,5 inches)             |
|                            | Monarch Envelop LEF (7,5 $\times$ 3,875 inches) <sup>*</sup> |
|                            | DL Envelop SEF (110 × 220 mm)                                |
|                            | DL Envelop LEF (220 $\times$ 110 mm) <sup>*</sup>            |
|                            | C5 Envelop SEF (162 × 229 mm)                                |
|                            | Briefkaart (100 $\times$ 148 mm)                             |
|                            | Briefkaart (148 $	imes$ 200 mm)                              |
|                            | Yougata 2 Envelop SEF (114 $	imes$ 162 mm)                   |
|                            | Yougata 2 Envelop LEF (162 $\times$ 114 mm) <sup>*</sup>     |
|                            | Yougata 3 Envelop SEF (98 × 148 mm)                          |
|                            | Yougata 3 Envelop LEF (148 $	imes$ 98 mm) $^{*}$             |
|                            | Yougata 4 Envelop (105 × 235 mm)                             |
|                            | Yougata 6 Envelop (98 × 190 mm)                              |
|                            | Younaga 3 Envelop (120 × 235 mm)                             |
|                            | Nagagata 3 Envelop (120 × 235 mm)                            |
|                            | Nagagata 4 Envelop (90 $	imes$ 205 mm)                       |
|                            | Kakugata 3 Envelop (216 × 277 mm)                            |
|                            | Aangepast formaat:                                           |
|                            | Breedte: 76,2 - 215,9 mm                                     |
|                            | Lengte: 127 - 355,6 mm                                       |

| Paper Type (Papiersoort) | Normaal (60 - 105 gr)       |
|--------------------------|-----------------------------|
|                          | Licht karton (106 - 163 gr) |
|                          | Etiketten                   |
|                          | Envelope (Envelop)          |
|                          | Recycled (Gerecycled)       |
|                          | Briefkaart JPN              |
| Bezettingsvermogen       | 250 vel standaard papier    |

U kunt Monarch, DL, Yougata 2, en Yougata 3 enveloppen in de LEF richting in de papierlade laden, met de flap uitgevouwen.

# Priority Sheet Inserter (PSI)

| Paper Size (Papierformaat) | A4 SEF (210 × 297 mm)                          |
|----------------------------|------------------------------------------------|
|                            | B5 SEF (182 × 257 mm)                          |
|                            | A5 SEF (148 × 210 mm)                          |
|                            | Letter SEF (8,5 $\times$ 11 inches)            |
|                            | Executive SEF (7,25 $\times$ 10,5 inches)      |
|                            | Legal 13 (Folio) SEF (8,5 $\times$ 13 inches)  |
|                            | Legal 14 SEF (8,5 $\times$ 14 inches)          |
|                            | Statement SEF (139,7 $\times$ 215,9 mm)        |
|                            | Com-10 Envelop SEF (4,125 $\times$ 9,5 inches) |
|                            | DL Envelop SEF (110 × 220 mm)                  |
|                            | C5 Envelop SEF (162 × 229 mm)                  |
|                            | Yougata 4 Envelop (105 $	imes$ 235 mm)         |
|                            | Younaga 3 Envelop (120 × 235 mm)               |
|                            | Nagagata 3 Envelop (120 × 235 mm)              |
|                            | Kakugata 3 Envelop (216 × 277 mm)              |
|                            | Aangepast formaat:                             |
|                            | Breedte: 76,2 - 215,9 mm                       |
|                            | Lengte: 210 - 355,6 mm                         |

| Paper Type (Papiersoort) | Normaal (60 - 105 gr)                         |
|--------------------------|-----------------------------------------------|
|                          | Licht karton (106 - 163 gr)                   |
|                          | Etiketten                                     |
|                          | Envelope (Envelop)                            |
|                          | Recycled (Gerecycled)                         |
| Bezettingsvermogen       | 10 vellen normaal papier/één vel licht karton |

### **Opmerking:**

- SEF en LEF geven de papier aanvoerrichting aan; SEF staat voor aanvoer in liggende richting. LEF staat voor aanvoer in staande richting.
- Gebruik alleen laserafdrukmedia. Gebruik geen inkjetpapier in uw printer.

#### Zie ook:

- □ "Afdrukmedia laden in de papierlade" op pagina 114
- General Content of the American Science of the American Content of the American Science of the American Science of the America
- "Enveloppen laden in de papierlade" op pagina 118
- Generation of the transformed and the transformation of the transformation of transformation of transformation of transforma

Afdrukken op afdrukmedia dat verschilt van het papierformaat of het papiertype dat is geselecteerd op de print driver kan leiden tot papierstoringen. Om ervoor te zorgen dat het afdrukken op de juiste wijze wordt uitgevoerd, dient u het juiste papierformaat en papiertype te selecteren.

# Afdrukmedia laden

Afdrukmedia op de juiste wijze laden helpt papierstoringen voorkomen en zorgt voor probleemloos afdrukken.

Voordat u afdrukmedia laadt, dient u de aanbevolen afdrukzijde van de afdrukmedia vast te stellen. Deze informatie staat gewoonlijk op de afdrukmediaverpakking.

### **Opmerking:**

*Na het laden van papier in de papierlade of de Priority Sheet Inserter (PSI) specificeert u hetzelfde papiertype op het bedieningspaneel.* 

# Inhoud

De papierlade heeft plaats voor:

- □ 250 vel standaard papier
- □ 27,5 mm dik papier
- □ 27,5 mm briefkaarten
- □ Tien enveloppen
- □ Twintig etiketten

De Priority Sheet Inserter (PSI) heeft plaats voor:

□ 10 vellen normaal papier of één vel licht karton

# Afdrukmedia-afmetingen

De papierlade heeft plaats voor afdrukmedia binnen de volgende afmetingen:

- □ Breedte: 76,2 215,9 mm
- Lengte: 127,0 355,6 mm

De Priority Sheet Inserter (PSI) heeft plaats voor afdrukmedia binnen de volgende afmetingen:

- □ Breedte: 76,2 215,9 mm
- Lengte: 210,0 355,6 mm

# Afdrukmedia laden in de papierlade

#### **Opmerking:**

- □ *Wanneer u afdrukt op kleinere afdrukmedia dan A5, dient u dit zeker te laden in de papierlade.*
- **O** *m* papierstoringen te vermijden, dient u de papierlade niet te verwijderen tijdens het afdrukken.
- Gebruik alleen laserafdrukmedia. Gebruik geen inkjetpapier in uw printer.
- □ Voor het handmatig laden van afdrukmedia voor dubbelzijdig (2-zijdig) afdrukken, zie "Handmatig duplex afdrukken (uitsluitend PLC Print Driver)" op pagina 132.

□ *Veeg het rozekleurige vet nietweg omdat dit kan leiden tot het verkeerd aanvoeren van papier.* 

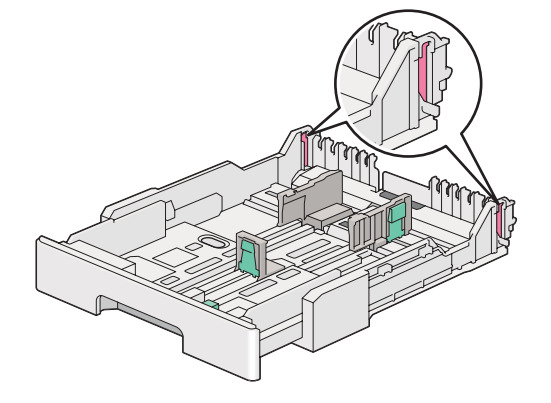

1. Trek de papierlade ongeveer 200 mm uit de printer, Houd de lade vast met beide handen, haal hem uit de printer, en verwijder de klep van de papierlade.

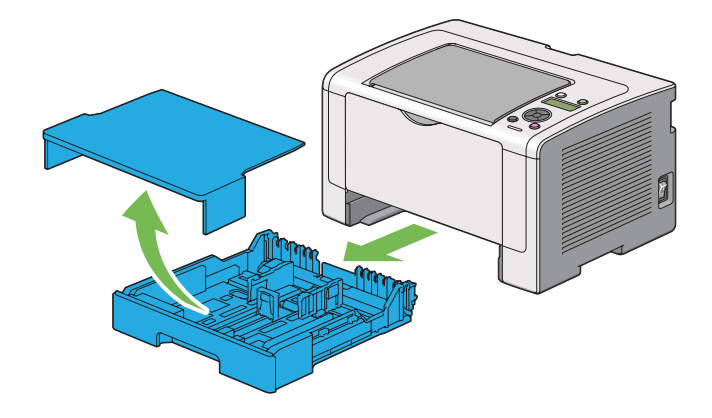

2. Houd het ene uiteinde van de papierlade vast met één hand en houd de verlengingshendel van de papierlade vast met de andere hand en trek de lade uit naar de door u gewenste lengte.

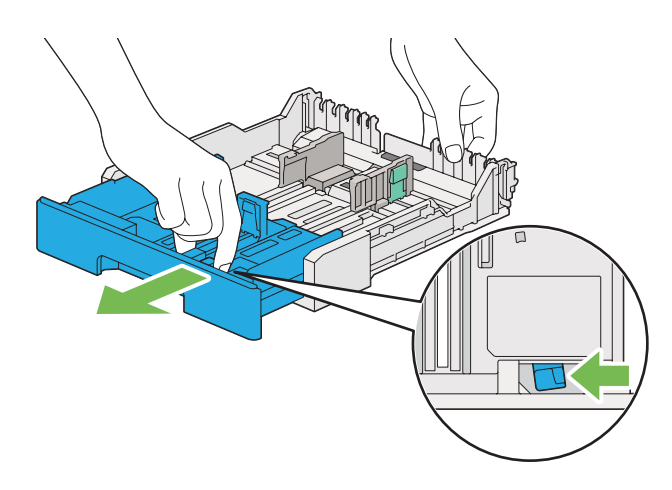

### **Opmerking:**

De papierlade heeft standaard plaats voor een stapel A5-papier en is ontworpen om in twee lengtes te worden verlengd. Om afdrukmedia met A4 formaat te laden, trekt u de papierlade uit naar de middenlengte. Om afdrukmedia met een langer formaat te laden, trekt u de papierlade uit naar de volledige lengte.

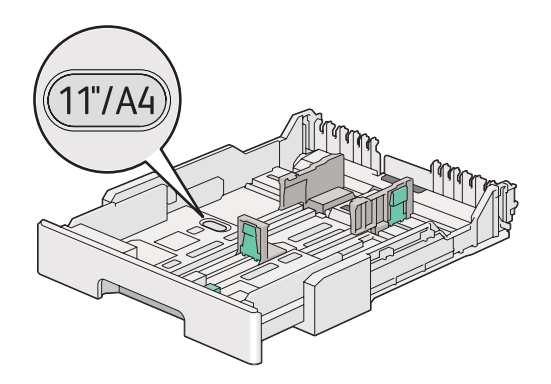

3. Schuif de papierbreedtegeleiders en de lengtegeleiders naar de maximale posities.

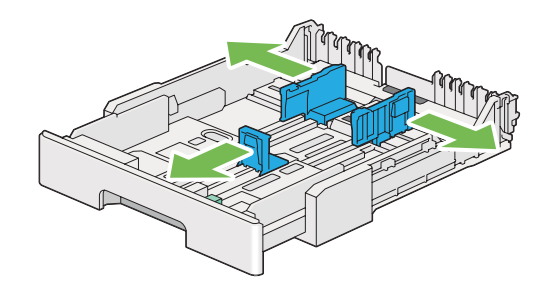

4. Voordat u de afdrukmedia laadt, dient de vellen papieren naar voren en naar achteren te bewegen en ze te waaieren. Maak de hoekjes van de stapel recht op een glad oppervlak.

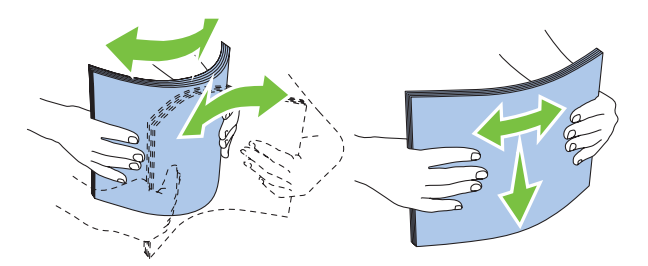

5. Laad de afdrukmedia in de papierlade met de aanbevolen afdrukkant omhoog.

### **Opmerking:**

Laad geen afdrukmedia boven de vullijn op de papierbreedtegeleiders van de papierlade omdat dit kan leiden tot papierstoringen.

6. Schuif de papierbreedtegeleiders en vervolgens de lengtegeleider naar binnen tot deze tegen de randen van de stapel afdrukmedia rusteh.

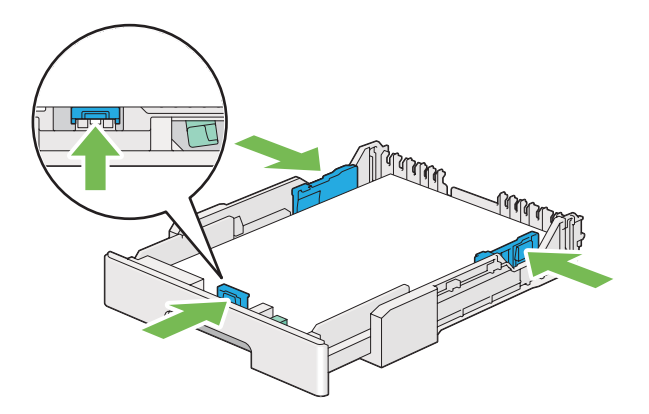

7. Plaats de papierladedeksel terug op de papierlade.

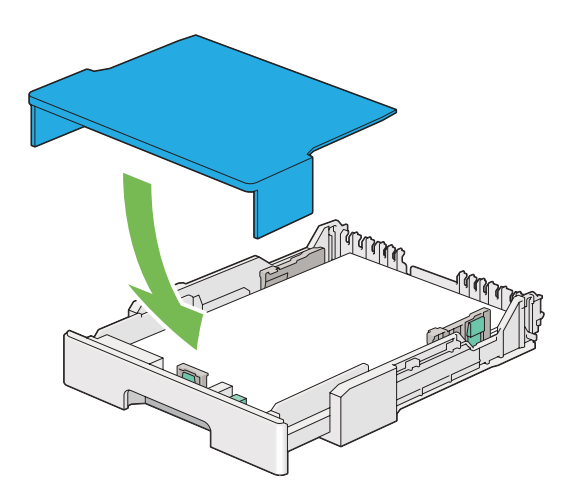

8. Houd de papierlade vast met beide handen en duw deze in de printer tot hij op zijn plaats klikt.

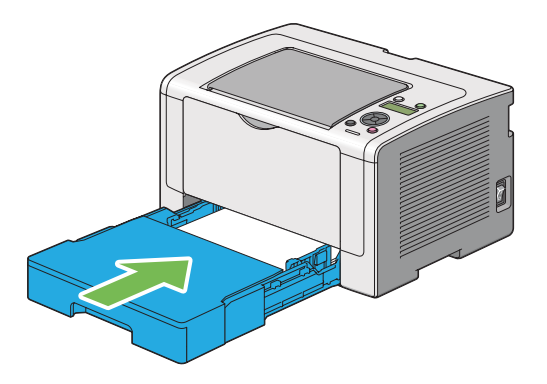

9. Open de uitvoerladeverlenging.

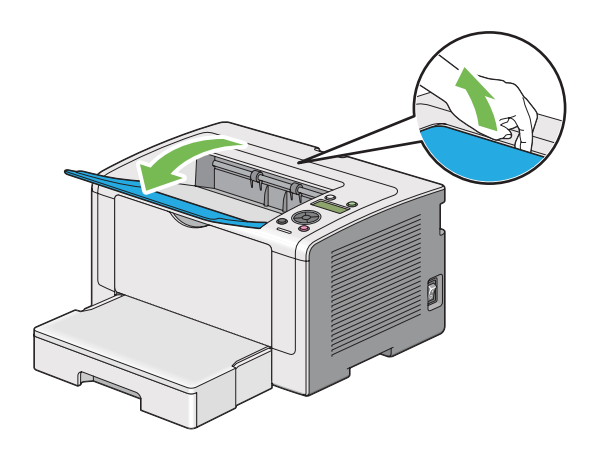

10. Selecteer het papiertype in de print driver als de geladen afdrukmedia niet normaal papier is. Indien gebruikersgespecificeerde afdrukmedia is geladen in de papierlade, dient u het papierformaat te specificeren op de print driver.

### **Opmerking:**

Voor meer informatie over het specificeren van het papierformaat en type op de print driver, raadpleegt u de Help die voor de print driver is geleverd.

## Enveloppen laden in de papierlade

Volg de onderstaande richtlijnen voor het laden van enveloppen in de papierlade.

## **Opmerking:**

- □ Als u enveloppen afdrukt dient u ervoor te zorgen dat u de envelop op de print driver specificeert. Indien u dit niet specificeert, zal het afdrukbeeld 180 graden draaien.
- □ Indien u de enveloppen niet direct nadat u ze uit de verpakking haalt, in de papierlade laadt, kunnen ze opbollen. Om papierstoringen te vermijden, dient u ze zoals hieronder plat te maken als u ze in de papierlade laadt.

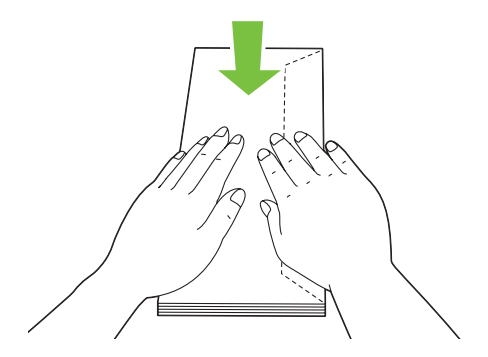

□ Indien enveloppen nog steeds niet goed worden ingevoerd, dient u de flap van de enveloppen iets te buigen zoals afgebeeld op de volgende illustratie. De mate van ombuigen dient klein te zijn, 5 mm of minder.

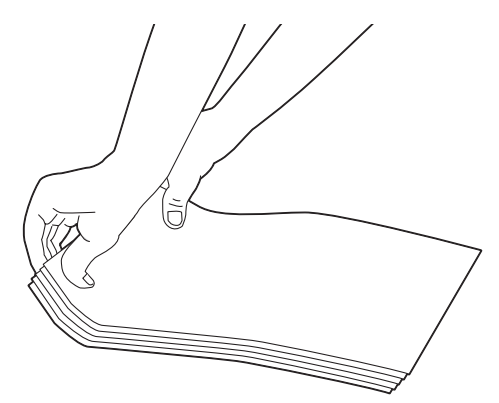

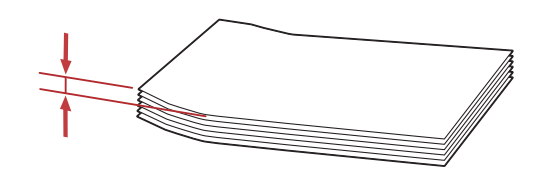

## Belangrijk:

Gebruik nooit enveloppen met een venster of plaklijn omdat dit papierstoringen veroorzaakt wat kan resulteren aan schade aan uw printer.

## Com-10, Yougata 4/6, of Younaga 3 enveloppen laden

Laad enveloppen met de afdrukzijde omhoog. Zorg dat de vouwrand rechts van de printer is gericht en dat elke rand onder de envelop is gevouwen.

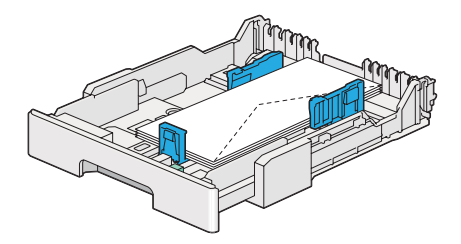

### Monarch, DL, of Yougata 2/3 enveloppen laden

U kunt Monarch, DL, en Yougata 2/3 enveloppen laden in een van de volgende richtingen:

SEF: Laad enveloppen met de afdrukzijde omhoog. Zorg dat de vouwrand rechts van de printer is gericht en dat elke rand onder de envelop is gevouwen.

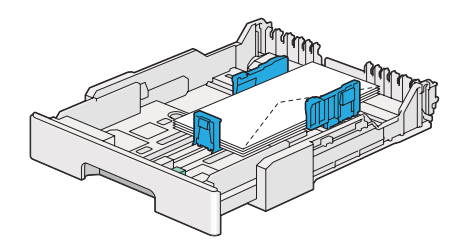

LEF: Laad enveloppen met de afdrukzijde omhoog. Zorg dat de vouwrand naar de voorkant van de printer is gericht en dat elke rand van de envelop is uitgevouwen.

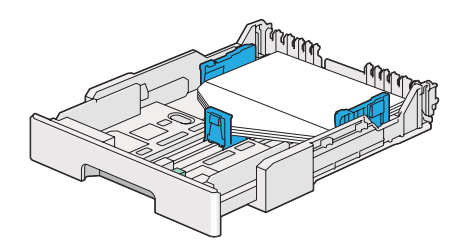

## **Opmerking:**

- □ Wanneer u de enveloppen in LEF-richting laadt, dient u de liggende richting op de print driver te specificeren.
- Om de juiste richting van alle afdrukmedia zoals enveloppen te controleren, bekijkt u de instructies op het dialoogvenster Envelope/Paper Setup Navigator (Navigator instellingen envelop/ papier) op de print driver.

## C5, Nagagata 3/4, of Kakugata 3 enveloppen laden

Laad enveloppen met de afdrukzijde omhoog. Zorg dat de vouwrand naar de achterkant van de printer is gericht en dat elke rand onder de envelop is gevouwen.

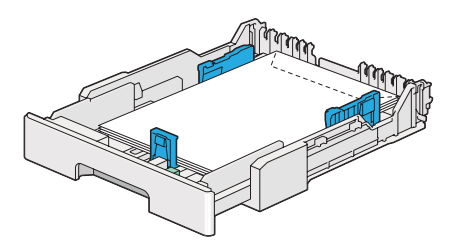

# Briefkaarten in de papierlade laden

### **Opmerking:**

- □ Als u op briefkaarten afdrukt dient u ervoor te zorgen dat u de briefkaart op de print driver specificeert voor het optimale afdrukresultaat.
- □ Voordat u briefkaarten laadt, maakt u ze glad, maar buigt u de hoofdrand zoals in de volgende afbeelding wordt weergegeven. Buig deze ongeveer 5 mm.

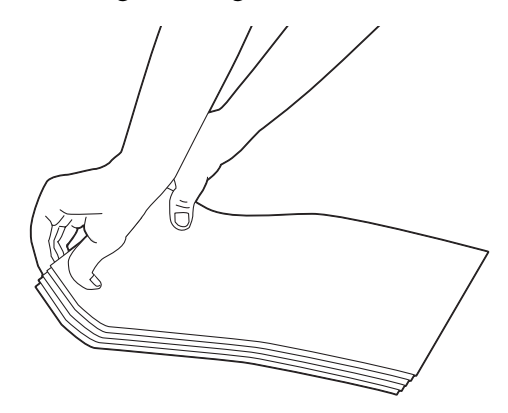

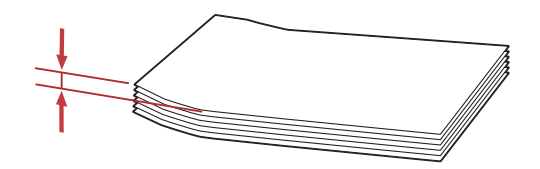

# Briefkaarten laden

Laad briefkaarten met afdrukzijde omhoog en de bovenrand eerst.

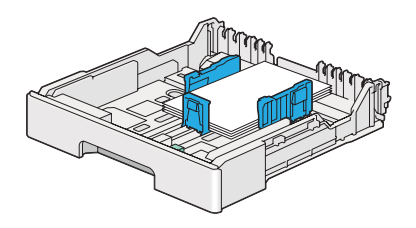

### W-briefkaarten laden

Laad W-briefkaarten met afdrukzijde omhoog en de linkerrand eerst.

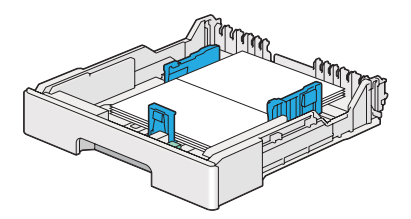

## **Opmerking:**

Om de juiste richting van alle afdrukmedia zoals briefkaarten te controleren, bekijkt u de instructies op het dialoogvenster **Envelope/Paper Setup Navigator (Navigator instellingen envelop/papier)** op de print driver.

# Afdrukmedia laden in de Priority Sheet Inserter (PSI)

## **Opmerking:**

- □ Voordat u de Priority Sheet Inserter (PSI) gebruikt, moet u zeker weten dat u de papierlade is geplaatst.
- Gebruik alleen laserafdrukmedia. Gebruik geen inkjetpapier in uw printer.
- □ Voor het handmatig laden van afdrukmedia voor dubbelzijdig (2-zijdig) afdrukken, zie "Handmatig duplex afdrukken (uitsluitend PLC Print Driver)" op pagina 132.
- 1. Open de voorklep.

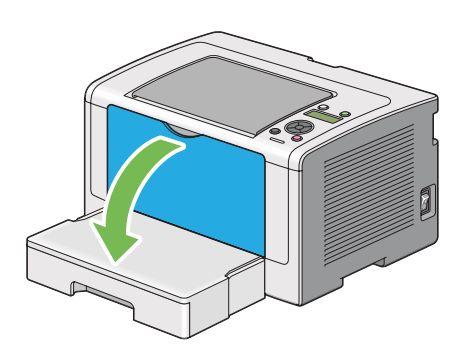

2. Schuif de papierbreedtegeleiders om ze af te stellen op hun maximale posities.

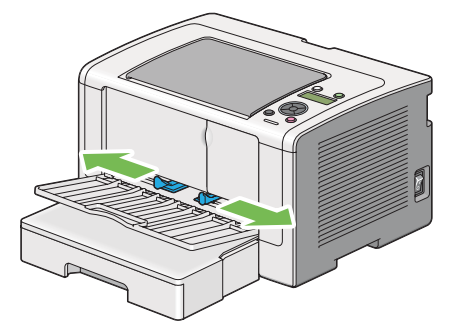

3. Voordat u de afdrukmedia laadt, dient de vellen papieren naar voren en naar achteren te bewegen en ze te waaieren. Maak de hoekjes van de stapel recht op een glad oppervlak.

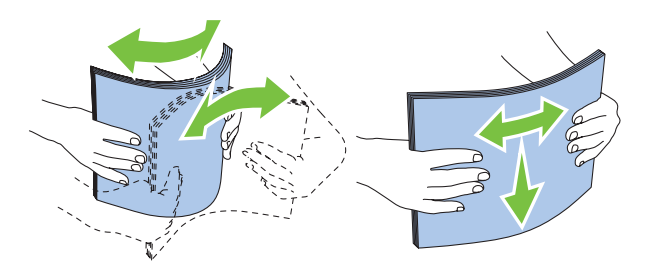

### **Opmerking:**

Indien afdrukmedia nog steeds niet goed worden ingevoerd, dient u de hoofdrand van de afdrukmedia iets te buigen zoals afgebeeld op de volgende illustratie. De mate van ombuigen dient klein te zijn, 5 mm of minder.

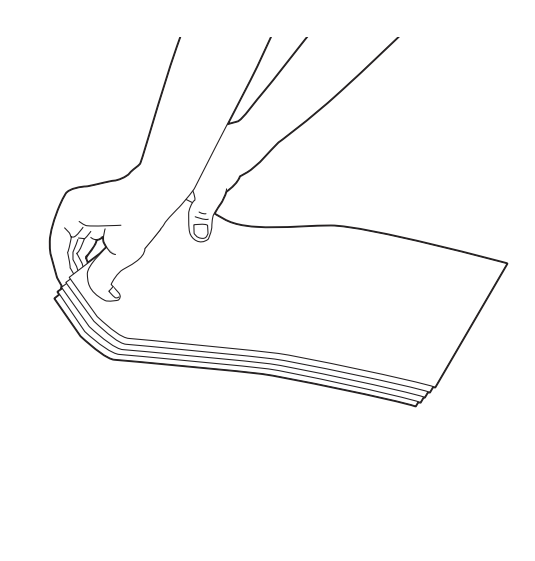

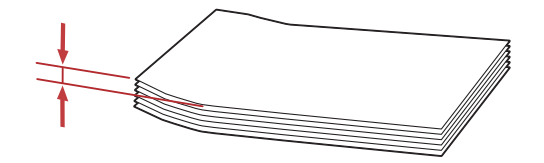

4. Laad afdrukmedia in de PSI met de bovenrand eerst en de aanbevolen afdrukzijde omhoog.

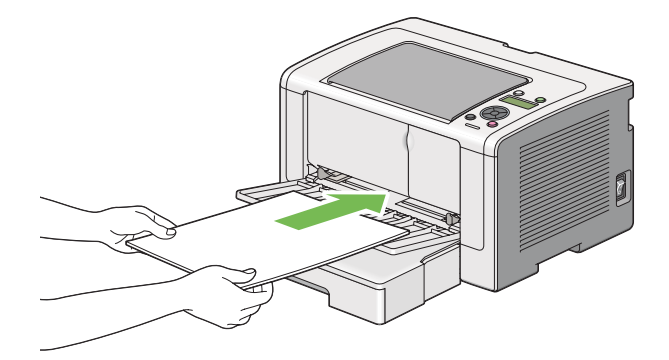

5. Schuif de papierbreedtegeleiders naar binnen om ze af te stellen tot ze lichtjes tegen de randen van de stapel afdrukmedia rusten.

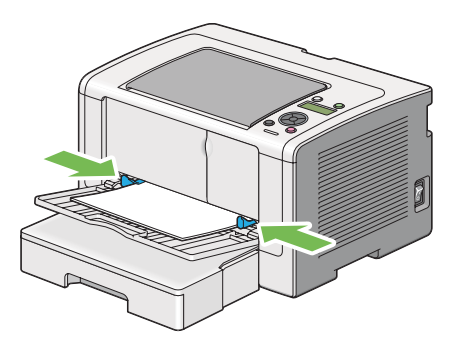

6. Open de uitvoerladeverlenging.

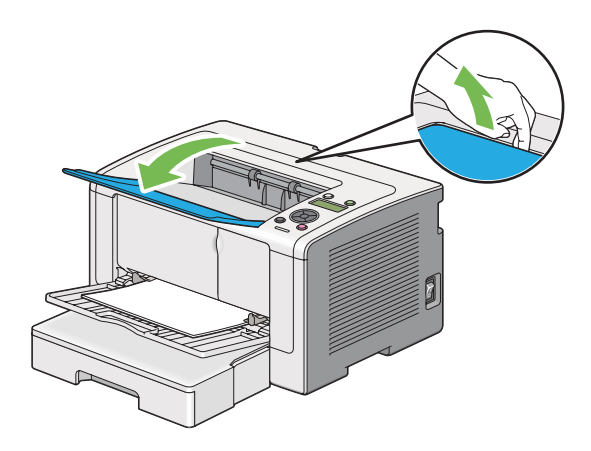

7. Selecteer het papiertype in de print driver als de geladen afdrukmedia niet normaal papier is. Indien gebruikersgespecificeerde afdrukmedia is geladen in de PSI, dient u het papierformaat te specificeren op de print driver.

### **Opmerking:**

Voor meer informatie over het specificeren van het papierformaat en type op de print driver, raadpleegt u de Help die voor de print driver is geleverd.

## Enveloppen laden in de Priority Sheet Inserter (PSI)

Volg de onderstaande richtlijnen voor het laden van enveloppen in de PSI.

### **Opmerking:**

□ Zorg ervoor dat u de enveloppen er volledig in plaatst. Anders wordt afdrukmedia in de papierlade aangevoerd.

- □ Als u enveloppen afdrukt dient u ervoor te zorgen dat u de envelop op de print driver specificeert. Indien u dit niet specificeert, zal het afdrukbeeld 180 graden draaien.
- □ Indien u de enveloppen niet direct nadat u ze uit de verpakking haalt, in de PSI laadt, kunnen ze opbollen. Om papierstoringen te vermijden, dient u ze zoals hieronder plat te maken voordat u ze in de PSI laadt.

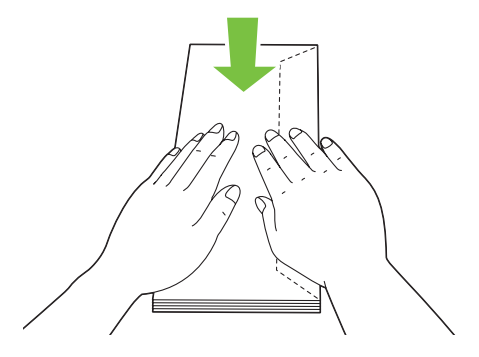

□ Indien enveloppen nog steeds niet goed worden ingevoerd, dient u de flap van de enveloppen iets te buigen zoals afgebeeld op de volgende illustratie. De mate van ombuigen dient klein te zijn, 5 mm of minder.

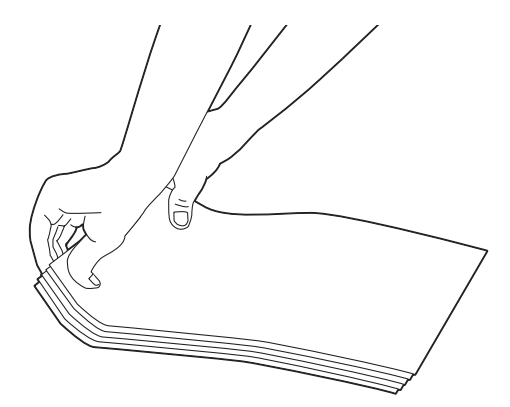

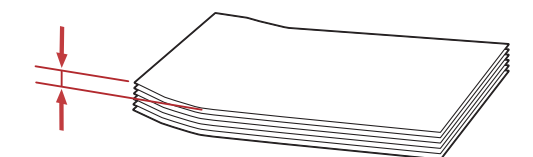

### **Belangrijk:**

Gebruik nooit enveloppen met een venster of plaklijn omdat dit papierstoringen veroorzaakt wat kan resulteren aan schade aan uw printer.

## Com-10, DL, Yougata 4, of Younaga 3 enveloppen laden

Laad enveloppen met de afdrukzijde omhoog. Zorg dat de vouwrand rechts van de printer is gericht en dat elke rand onder de envelop is gevouwen.

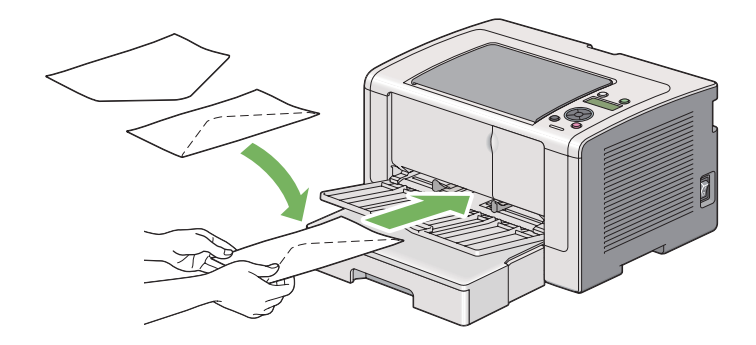

# C5, Nagagata 3, of Kakugata 3 enveloppen laden

Laad enveloppen met de afdrukzijde omhoog. Zorg dat de vouwrand naar de voorkant van de printer is gericht en dat elke rand van de envelop is uitgevouwen.

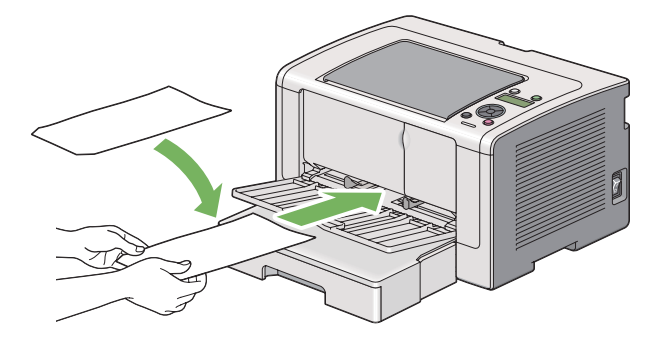

# De uitvoerladeverlenging gebruiken

De uitvoerladeverlenging is ontwikkeld om te voorkomen dat afdrukmedia uit de printer valt nadat de afdruktaak is voltooid.

Voordat u een lange lengte document afdrukt, dient u erop te letten dat u de uitvoerladeverlenging opent.

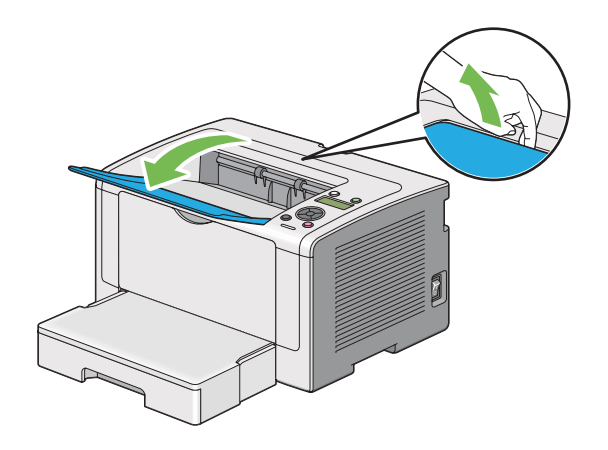

# Papierformaten en types instellen

Bij het laden van afdrukmedia dient u het papierformaat en het type in te stellen op het bedieningspaneel voordat u gaat afdrukken.

Deze paragraaf beschrijft hoe het papierformaat en het type dient in te stellen op het bedieningspaneel.

### Zie ook:

"De bedieningspaneelmenu's begrijpen" op pagina 152

# Papierformaten instellen

- 1. Druk op de  $i \equiv (Menu)$  toets.
- 2. Selecteer Tray Settings (Lade-instellingen), en druk vervolgens op de 🐼 toets.
- 3. Selecteer Tray (Lade), en druk vervolgens op de 🐼 toets.
- 4. Selecteer Paper Size (Papierformaat), en druk vervolgens op de 🐼 toets.
- 5. Selecteer het juiste papierformaat voor de geladen afdrukmedia en druk dan op de 🐼 toets.

# Papiertypen instellen

### **Belangrijk:**

*Het papiertype moet overeenkomen met die van de feitelijk geladen afdrukmedia in de lade. Anders kunnen er afdrukkwaliteitproblemen optreden.* 

- 1. Druk op de  $i \equiv (Menu)$  toets.
- 2. Selecteer Tray Settings (Lade-instellingen), en druk vervolgens op de 📧 toets.
- 3. Selecteer Tray (Lade), en druk vervolgens op de 💿 toets.
- 4. Selecteer Paper Type (Papiersoort), en druk vervolgens op de 🐼 toets.
- 5. Selecteer het juiste papiertype voor de geladen afdrukmedia en druk dan op de 🛞 toets.

# Afdrukken

Deze paragraaf behandelt hoe documenten van uw printer dienen te worden afgedrukt en hoe u een taak annuleert.

# Afdrukken vanaf de Computer

Installeer de print driver om alle functies van de printer te gebruiken. Als u kiest voor **Print** (**Afdrukken**) vanaf een applicatie, wordt een venster met de print driver geopend. Selecteer de juiste instellingen om het bestand af te drukken. Afdrukinstellingen geselecteerd vanaf de print driver hebben voorrang op de standaardmenu-instellingen geselecteerd in het bedieningspaneel of het Printer Setting Utility (Hulpprogramma Printerinstellingen).

De volgende procedure gebruikt Windows 7 WordPad als een voorbeeld.

Door te klikken op **Preferences (Voorkeuren)** in het eerste dialoogvenster **Print (Afdrukken)** kunt u de afdrukinstellingen wijzigen. Als u niet bekend bent met de functies van het print driver-venster, opent u de Help voor meer informatie.

- 1. Open het bestand dat u wilt afdrukken.
- 2. Selecteer in het File (Bestand) menu, Print (Afdrukken).

- 3. Controleer of de juiste printer is geselecteerd in het dialoogvenster. Pas de afdrukinstellingen zo nodig aan (zoals de pagina's die u wilt afdrukken of het aantal kopieën).
- 4. Om de afdrukinstellingen die niet op het eerste scherm beschikbaar zijn, aan te passen, zoals Paper Size (Papierformaat ), Paper Type (Papiersoort ), of Feed Orientation (Invoerrichting), klikt u op Preferences (Voorkeuren).

Het dialoogvenster **Printing Preferences (Voorkeursinstellingen voor afdrukken)** verschijnt.

- 5. Specificeer de afdrukinstellingen. Voor meer informatie, klik op **Help**.
- 6. Klik op **OK** om het dialoogvenster **Printing Preferences (Voorkeursinstellingen voor afdrukken)** te sluiten.
- 7. Klik op **Print (Afdrukken)** om de taak naar de geselecteerde printer te sturen.

# Een afdruktaak annuleren

Er zijn verschillende manieren om een afdruktaak te annuleren.

## *Een taak annuleren vanaf het bedieningspaneel*

1. Druk op de ⊘ (**Taak annuleren**) toets.

## **Opmerking:**

*Het afdrukken wordt alleen voor de huidige taak geannuleerd. Alle volgende taken worden wel afgedrukt.* 

# Een taak annuleren vanaf een computer (Windows)

### Een taak vanaf de taakbalk annuleren

Wanneer u een afdruktaak verstuurt, verschijnt er een klein printerpictogram op de taakbalk.

1. Dubbelklik op het printerpictogram.

Er verschijnt een lijst met afdruktaken in het printervenster.

2. Selecteer de taak die u wilt annuleren.

- 3. Druk op de **Delete** toets.
- 4. Klik op **Yes (Ja)** op het dialoogvenster **Printers** om een afdruktaak te annuleren.

### Een taak vanaf het bureaublad annuleren

1. Minimaliseer alle programma's om het bureaublad zichtbaar te maken.

Klik op start — Printers and Faxes (Printers en Faxen) (voor Windows XP).

Klik op Start – Printers and Faxes (Printers en faxen) (voor Windows Server 2003).

Klik op **Start — Devices and Printers (Apparaten en Printers)** (voor Windows 7 en Windows Server 2008 R2).

Klik op Start— Control Panel (Configuratiescherm) — Hardware and Sound (Hardware en Geluiden) — Printers (voor Windows Vista en Windows Server 2008).

Er verschijnt een lijst met beschikbare printers.

2. Dubbelklik op de printer die u selecteerde toen u de taak verstuurde.

Er verschijnt een lijst met afdruktaken in het printervenster.

- 3. Selecteer de taak die u wilt annuleren.
- 4. Druk op de **Delete** toets.
- 5. Klik op Yes (Ja) op het dialoogvenster Printers om een afdruktaak te annuleren.

# Dubbelzijdig afdrukken

Met dubbelzijdig afdrukken (2-zijdig) kunt u aan beide kanten van een vel papier afdrukken. De papierformaten die geschikt zijn voor dubbelzijdig afdrukken zijn A4, B5, A5, Letter, Executive, Folio, Legal, en Statement.

### Automatisch dubbelzijdig afdrukken

De volgende procedure gebruikt de PLC 6 driver als een voorbeeld.

1. Klik op start — Printers and Faxes (Printers en Faxen) (voor Windows XP).

Klik op Start – Printers and Faxes (Printers en faxen) (voor Windows Server 2003).

Klik op **Start — Devices and Printers (Apparaten en Printers)** (voor Windows 7 en Windows Server 2008 R2).

Klik op Start— Control Panel (Configuratiescherm) — Hardware and Sound (Hardware en Geluiden) — Printers (voor Windows Vista).

Klik op **Start — Control Panel (Configuratiescherm) — Printers** (voor Windows Server 2008).

Er verschijnt een lijst met beschikbare printers.

2. Klik met uw rechtermuisknop op het pictogram voor uw printer en selecteer **Printing Preferences (Voorkeursinstellingen voor afdrukken)**.

Het Paper/Output (Papier/uitvoer) tabblad verschijnt.

- 3. Selecteer vanaf Duplex ( Dubbelzijdig afdrukken ), Flip on Long Edge ( Omslaan via lange zijde) of Flip on Short Edge (Omslaan via korte zijde).
- 4. Klik op **OK**.

## Handmatig duplex afdrukken (uitsluitend PLC Print Driver)

Wanneer u een probleem heeft met automatisch dubbelzijdig afdrukken, kunt u handmatig dubbelzijdig afdrukken proberen. Als u start met handmatig dubbelzijdig afdrukken wordt een venster weergegeven met instructies die u kunt opvolgen. Let erop dat het venster niet opnieuw kan worden geopend als het eenmaal is gesloten. Sluit het venster niet, totdat het duplex afdrukken is voltooid.

### **Opmerking:**

Bij het afdrukken op gekruld papier, dient u het papier recht te maken voordat u het papier plaatst.

#### Bewerkingen op uw computer

De volgende procedure gebruikt Microsoft Windows 7 WordPad als een voorbeeld.

#### **Opmerking:**

De wijze van weergeven van het dialoogvenster **Printer Properties (Eigenschappen)**/**Printing Preferences (Voorkeursinstellingen voor afdrukken)** hangt af van de applicatiesoftware. Raadpleeg de handleiding van uw applicatiesoftware.

- 1. Selecteer in het File (Bestand) menu, Print (Afdrukken).
- 2. Selecteer de printer in het lijstvak **Select Printer (Printer selecteren)** en klik dan op **Preferences (Voorkeuren)**.

Het tabblad **Paper/Output (Papier/uitvoer)** van het dialoogvenster **Printing Preferences** (Voorkeursinstellingen voor afdrukken) verschijnt.

3. Selecteer bij **Duplex ( Dubbelzijdig afdrukken )**, of **Flip on Short Edge (Manual) (Omslaan via korte zijde (handmatig))** of **Flip on Long Edge (Manual) (Omslaan via lange zijde (handmatig))** om te bepalen hoe de 2-zijdig afgedrukte pagina's worden gebonden.

| Rinting Preferences                                   | ×                               |
|-------------------------------------------------------|---------------------------------|
| Paper/Output Graphics Layout Watermarks/Forms Advance | ced                             |
| <u>F</u> avorites:                                    | Copies:                         |
| Change>Standard                                       | 1 Collated                      |
| Saye Edit                                             | Paper Summary:                  |
| Fip on Short Edge (Manual)                            | A4, Plain                       |
|                                                       | Paper Si <u>z</u> e:            |
|                                                       | A4 (210 x 297 mm) 		 4          |
|                                                       | Plain 5                         |
|                                                       | MPF Orientation:                |
|                                                       | Portrait 💌                      |
|                                                       |                                 |
| R                                                     | Envelope/Paper Setup Navigator  |
|                                                       | Printer Status Restore Defaults |
|                                                       | OK Cancel Help                  |

- 4. Selecteer vanaf Paper Size (Papierformaat), het formaat van het af te drukken document.
- 5. Selecteer vanaf **Paper Type (Papiersoort )**, het te gebruiken papiertype.
- 6. Klik op **OK** om het dialoogvenster **Printing Preferences (Voorkeursinstellingen voor afdrukken)** te sluiten.
- 7. Klik op Print (Afdrukken) in het dialoogvenster Print (Afdrukken) om het afdrukken te starten.

### Afdrukmedia laden in de papierlade

1. Druk eerst de even pagina's af (achterkanten).

Voor een document van zes pagina's, worden de achterkanten afgedrukt in de volgorde van pagina 6, pagina 4 en pagina 2.

Wanneer het afdrukken op de even pagina's is voltooid, dan tonen de  $\bigcirc$  (**Klaar**) LED-lampjes en het LCD-paneel het volgende:

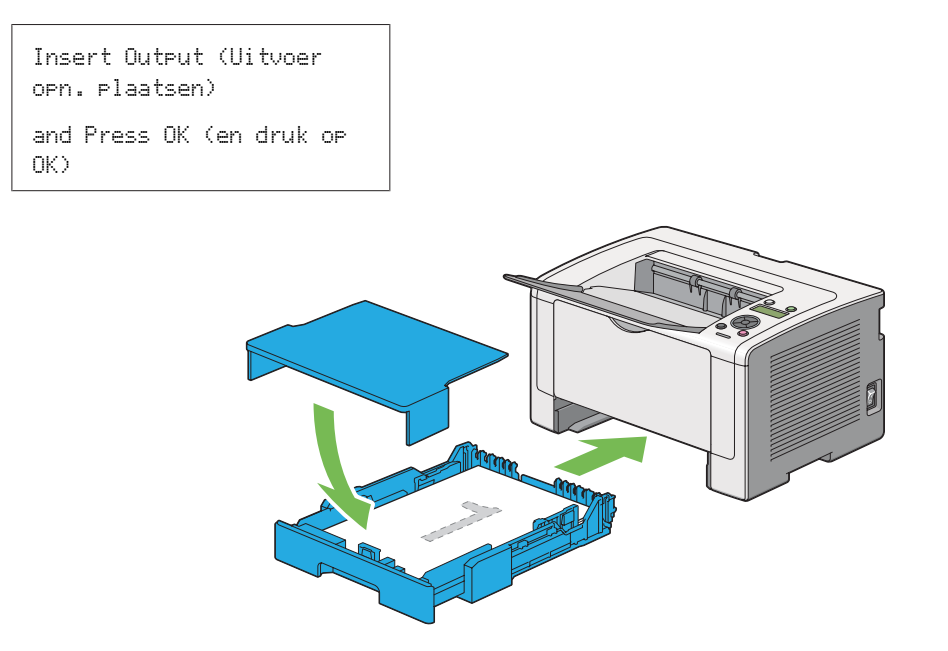

2. Nadat de even pagina's zijn afgedruktt trekt u de papierlade eruit en haalt u de deksel van de papierlade eraf.

## Zie ook:

"Afdrukmedia laden in de papierlade" op pagina 133

3. Haal de stapel papier uit de middelste uitvoerlade en laad het in de papierlade met de blanco kant omhoog.

## **Opmerking**:

Verfrommelde of gekrulde afdrukken kunnen leiden tot papierstoringen. Maak ze recht voordat u ze plaatst.

4. Plaats de deksel van de papierlade terug, plaats de papierlade in de printer en drukt op de 🐼 toets.

Pagina's worden afgedrukt in de volgorde van pagina 1 (achterkant van pagina 2), pagina 3 (achterkant van pagina 4), en dan pagina 5 (achterkant van pagina 6).

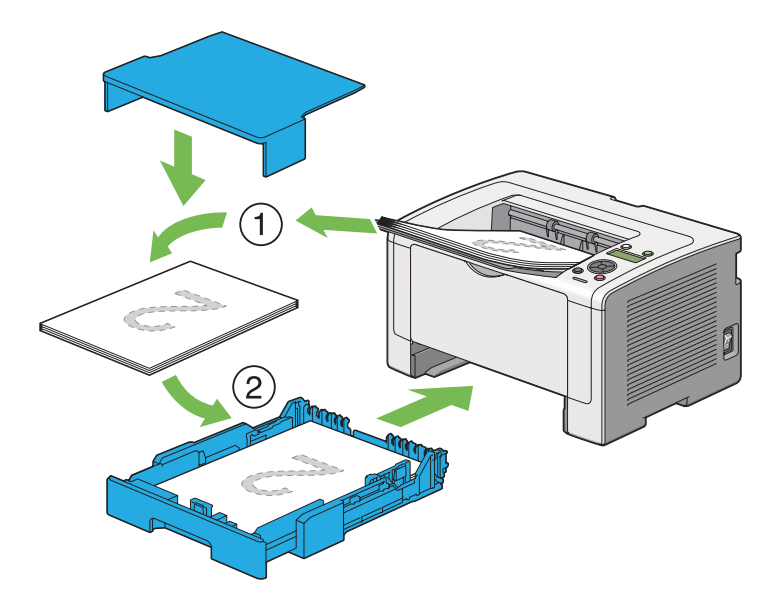

Afdrukmedia laden in de Priority Sheet Inserter (PSI)

1. Druk eerst de even pagina's af (achterkanten).

Voor een document van zes pagina's, worden de achterkanten afgedrukt in de volgorde van pagina 6, pagina 4 en pagina 2.

Wanneer het afdrukken op de even pagina's is voltooid, dan tonen de  $_{\bigcirc}$  (**Klaar**) LED-lampjes en het LCD-paneel het volgende:

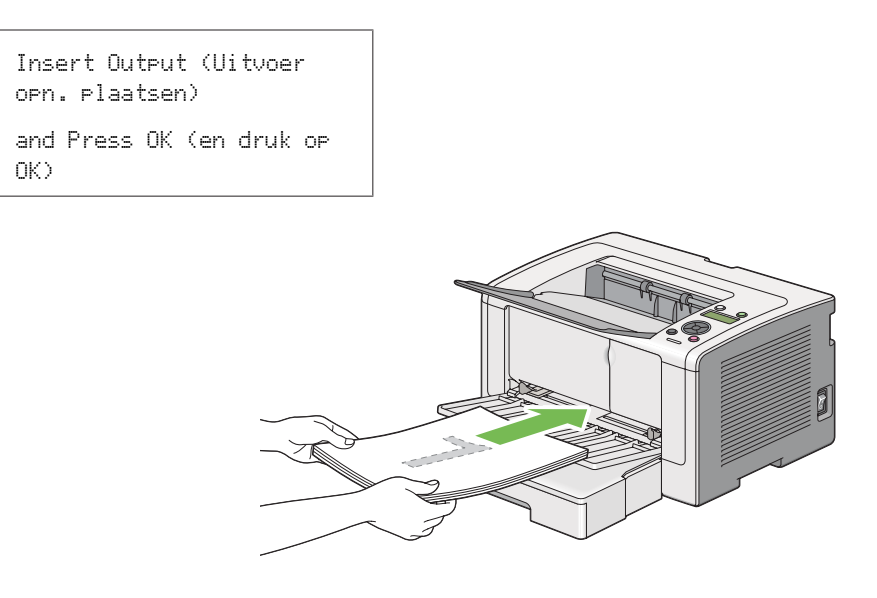

2. Nadat de even pagina's zijn afgedrukt, verwijdert u de papierstapel uit de middelste uitvoerlade.

### **Opmerking:**

Verfrommelde of gekrulde afdrukken kunnen leiden tot papierstoringen. Maak ze recht voordat u ze plaatst.

3. Laad de papierstapel weer in de PSI, en druk op de 🐼 toets.

Pagina's worden afgedrukt in de volgorde van pagina 1 (achterkant van pagina 2), pagina 3 (achterkant van pagina 4), en dan pagina 5 (achterkant van pagina 6).

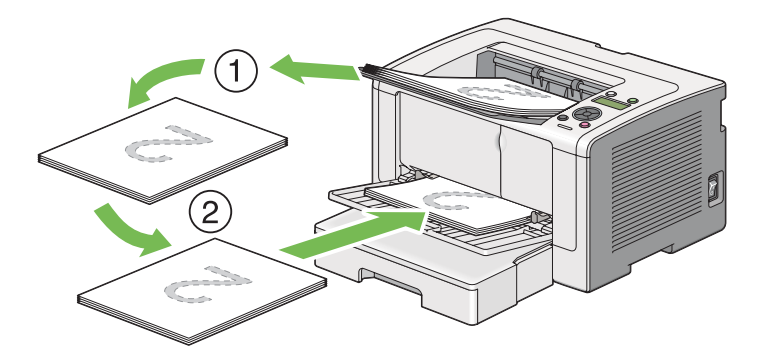

# Afdrukopties selecteren

## Afdrukvoorkeuren selecteren (Windows)

Afdrukvoorkeuren regelen al uw afdruktaken, tenzij u deze specifiek voor een taak overschrijft. Als u voor de meeste taken bijvoorbeeld dubbelzijdig (2-zijdig) wilt afdrukken, dan kunt u deze optie instellen in de afdrukvoorkeuren.

1. Klik op start — Printers and Faxes (Printers en Faxen) (voor Windows XP).

Klik op Start – Printers and Faxes (Printers en faxen) (voor Windows Server 2003).

Klik op **Start — Devices and Printers (Apparaten en Printers)** (voor Windows 7 en Windows Server 2008 R2).

Klik op Start— Control Panel (Configuratiescherm) — Hardware and Sound (Hardware en Geluiden) — Printers (voor Windows Vista en Windows Server 2008).

Er verschijnt een lijst met beschikbare printers.

2. Klik met uw rechtermuisknop op het pictogram voor uw printer en selecteer **Printing Preferences (Voorkeursinstellingen voor afdrukken)**.

Het dialoogvenster **Printing Preferences (Voorkeursinstellingen voor afdrukken)** van de printer verschijnt.

3. Maak keuzes op de tabbladen van het stuurprogramma en klik dan op **OK** om uw keuzes op te slaan.

### **Opmerking**:

*Voor meer informatie over Windows print driver-opties, klikt u op* **Help** *op het tabblad print driver om de Help te zien.* 

## Opties selecteren voor een individuele taak (Windows)

Als u speciale afdrukopties wilt gebruiken voor een specifiek taak, dient u de instellingen van het stuurprogramma te wijzigen voordat u de taak naar de printer stuurt. Indien u bijvoorbeeld Fotoafdruk-kwaliteitmodus wilt gebruiken voor een bepaalde afbeelding, dan selecteert u deze instelling op de print driver voordat u de taak afdrukt.

- 1. Ga, met het gewenste document of afbeelding open in uw applicatie, naar het dialoogvenster **Print** (Afdrukken).
- 2. Selecteer uw printer en klik op **Preferences (Voorkeuren)** om de print driver te openen.
- 3. Maak uw keuzes op de tabbladen van het stuurprogramma.

### **Opmerking:**

Op Windows kunt u de huidige afdrukopties opslaan met een aparte naam en deze toepassen op andere afdruktaken. Maak keuzes op het tabblad **Paper/Output (Papier/uitvoer)**, **Graphics** (Afbeeldingen), Layout, Watermarks/Forms (Watermerken/formulieren), of Advanced (Geavanceerd), en klik dan op Save (Opslaan) onder Favorites (Favorieten ) op het tabblad Paper/Output (Papier/uitvoer). Klik op Help voor meer informatie.

- 4. Klik op **OK** om uw keuzes op te slaan.
- 5. Druk de taak af.

Zie de volgende tabel voor specifieke afdrukopties:

# Afdrukopties voor Windows

| Besturingssysteem                                                                                                    | Tabblad stuurpro-<br>gramma               | Afdrukopties                                                                                                    |
|----------------------------------------------------------------------------------------------------|-------------------------------------------|----------------------------------------------------------------------------------------------------|
| Windows XP,<br>Windows XP x 64bit, Windows Server 2003, Windows Server 2003 x 64bit, Windows Visa, Windows Visat a x 64bit, Windows Server 2008 x 64bit, Windows Server 2008 R2, Windows 7, of Windows 7 x 64bit | Paper/Output (Papier/<br>uitvoer) tabblad | <ul> <li>Favorites (Favorieten )</li> <li>Duplex (Dubbelzijdig afdrukken )</li> <li>Copies (Aantal )</li> <li>Collated (Gesorteerd)*</li> <li>Paper Summary (Papieroverzicht )</li> <li>Paper Size (Papierformaat )</li> <li>Paper Type (Papiersoort )</li> <li>Feed Orientation (Invoerrichting)</li> <li>Envelope/Paper Setup Navigator (Navigator instellingen envelop/papier)</li> <li>Printer Status (Printerstatus)</li> <li>Restore Defaults (Standaardwaarden)</li> </ul>                                                                                                    |
|                                                                                                    | Graphics ( Afbeeldin-<br>gen) tabblad     | <ul> <li>Incostre Defaults (standad and and and and and and and and a differentiation of the defaults (standad and a differentiation)</li> <li>Image Quality (Afdrukkwaliteit )</li> <li>Toner Saving Mode (Modus Tonerbesparing)</li> <li>Image Enhancement (Beeldverbetering)</li> <li>Screen (Raster )</li> <li>Image Settings (Beeldinstellingen )</li> <li>Apply to All Elements (Toepassen op alle elementen)</li> <li>Apply to Selected Element (Toepassen op geselecteerd element)</li> <li>Brightness (Helderheid )</li> <li>Contrast (Contrast )</li> <li>Tone Balance (Toonbalans)</li> <li>Restore Defaults (Standaardwaarden)</li> </ul> |
|                                                                                                    | <b>Layout</b> tabblad                     | <ul> <li>Image Orientation (Beeldrichting)</li> <li>Multiple Up (N-op-1)</li> <li>Image Order (Beeldvolgorde)</li> <li>Image Border (Beeldomtrek)</li> <li>Booklet / Poster / Mixed Document (Katern/<br/>Poster/Gemengd document)</li> <li>Output Size (Uitvoerformaat)</li> <li>Reduce / Enlarge (Verkleinen/vergroten)</li> <li>Margin Shift/Margin (Margeverschuiving/<br/>Marge)</li> <li>Restore Defaults (Standaardwaarden)</li> </ul>                                                                                                    |

| Besturingssysteem                                                                                                    | Tabblad stuurpro-<br>gramma                                | Afdrukopties                                                                                                    |
|----------------------------------------------------------------------------------------------------|------------------------------------------------------------|----------------------------------------------------------------------------------------------------|
| Windows XP, Windows XP x 64bit,<br>Windows Server 2003,<br>Windows Server 2003 x 64bit,<br>Windows Vista x 64bit,<br>Windows Server 2008,<br>Windows Server 2008 x 64bit, Win-<br>dows Server 2008 R2,<br>Windows 7, of Windows 7 x 64bit | Watermarks/Forms<br>(Watermerken/for-<br>mulieren) tabblad | <ul> <li>Watermarks (Watermerken)         <ul> <li>New Text (Nieuwe tekst)</li> <li>New Bitmap (Nieuwe bitmap)</li> <li>Edit (Bewerken)</li> <li>Delete (Verwijderen)</li> <li>First Page Only (Alleen eerste pagina)</li> </ul> </li> <li>Forms (Formulieren)         <ul> <li>Off (Uit)</li> <li>Create / Register Forms (Formulieren maken/registreren)</li> <li>Image Overlay (Beeldoverlay)</li> <li>Header / Footer Options (Opties kop-/voettekst)</li> <li>Restore Defaults (Standaardwaarden)</li> </ul> </li> </ul> |
|                                                                                                    | Advanced (Geavan-<br>ceerd) tabblad                        | <ul> <li>Items</li> <li>Change All Colors to Black (Alle kleuren wijzigen in zwart)</li> <li>Resolution (Resolutie)</li> <li>Show Paper Size/Type Error (Fout bij tonen Papierformaat/-soort Paper Size Mismatch Error Indication)</li> <li>Font Settings (Fontinstellingen)</li> <li>Restore Defaults (Standaardwaarden)</li> </ul>                                                                                                    |

**Collated (Gesorteerd)** is niet beschikbaar wanneer de instellingen in het tabblad **Watermarks/Forms (Watermerken/ formulieren)** zijn ingesteld op het 64-bit OS.

# Opties selecteren voor een individuele taak (Mac OS X)

Als u speciale afdrukinstellingen wilt selecteren voor een specifiek taak, dient u de instellingen van het stuurprogramma te wijzigen voordat u de taak naar de printer stuurt.

- 1. Klik als het document open is in uw toepassing, op File (Bestand), en klik vervolgens op Print (Afdrukken).
- 2. Selecteer uw printer bij **Printer**.

\*

3. Selecteer de gewenste afdrukopties uit de menu's en de meerkeuzelijsten die worden weergegeven.

### **Opmerking**:

Klik in Mac OS X, op **Save As (Opslaan als)** op het menuscherm **Presets (Voorkeuze)** om de huidige printerinstellingen op te slaan. U kunt meerdere voorkeuzes aanmaken en opslaan elk met een eigen aparte naam en printerinstellingen. Om taken af te drukken met specifieke printerinstellingen, klikt u op de van toepassing zijnde opgeslagen voorkeuze in het menu **Presets (Voorkeuze)**.

4. Klik op **Print (Afdrukken)** om de taak af te drukken.

Mac OS X Print Driver Afdrukopties:

In onderstaande tabel wordt Mac OS X 10.6 TextEdit als voorbeeld gebruikt.

#### Afdrukopties voor Mac OS X

| ltem                              | Afdrukopties                                                      |  |
|-----------------------------------|-------------------------------------------------------------------|--|
|                                   | Copies (Kopieën)                                                  |  |
|                                   | Collated (Gesorteerd)                                             |  |
|                                   | Pages (Pagina's)                                                  |  |
|                                   | Paper Size (Papierformaat)                                        |  |
|                                   | Orientation (Oriëntatie)                                          |  |
| Layout (Indeling)                 | Pages per Sheet (Pagina's per vel)                                |  |
|                                   | Layout Direction (Richting van de indeling)                       |  |
|                                   | Border (Rand)                                                     |  |
|                                   | Two-Sided (Tweezijdig)                                            |  |
|                                   | Reverse page orientation (Richting van de omkeerpagina)           |  |
|                                   | Flip horizontally (Keer horizontaal om)                           |  |
| Color Matching (Overeenkomende    | ColorSync                                                         |  |
| kleuren)                          | In printer                                                        |  |
|                                   | Profile (Profiel)                                                 |  |
| Paper Handling (Papierverwerking) | Pages to Print (Af te drukken pagina's)                           |  |
|                                   | Page Order (Paginavolgorde)                                       |  |
|                                   | Scale to fit paper size (Schaal om papierformaat te laten passen) |  |
|                                   | Destination Paper Size (Doel papierformaat)                       |  |
|                                   | Scale down only (Uitsluitend verkleinen)                          |  |
| Cover Page (Voorpagina)           | Print Cover Page (Voorpagina afdrukken)                           |  |
|                                   | Cover Page Type (Voorpaginatype)                                  |  |
|                                   | Billing Info (Tellerinfo)                                         |  |

| ltem                               | Afdrukopties                                                                                                    |
|------------------------------------|----------------------------------------------------------------------------------------------------|
| Scheduler (Planner)                | <ul> <li>Print Document (Document afdrukken)</li> <li>Priority (Prioriteit)</li> </ul>                                                                                                    |
| Printer Features (Printerfuncties) | <ul> <li>1. Detailed Settings (Gedetailleerde instellingen)</li> <li>Resolution (Resolutie)</li> <li>Screen (Raster)</li> <li>Toner Saving Mode (Modus Toner besparen)</li> <li>Image Enhancement (Beeldverbetering)</li> <li>2. Paper Handling (Papierverwerking)</li> <li>Duplex (Dubbelzijdig)</li> <li>Paper Type (Papiersoort)</li> <li>Show Paper Size/Type Error (Fout bij tonen Papierformaat/-soort)</li> </ul> |
| Summary (Samenvatting)             |                                                                                                    |

# Afdrukken op papier met aangepast formaat

Deze paragraaf geeft uitleg over het afdrukken op aangepast formaat papier met de print driver.

De manier om aangepast formaat papier te laden is hetzelfde als het laden van standaard formaat papier.

- □ "Afdrukmedia laden in de papierlade" op pagina 114
- □ "Afdrukmedia laden in de Priority Sheet Inserter (PSI)" op pagina 122
- □ "Papierformaten en types instellen" op pagina 128

# Een aangepast papierformaat definiëren

Stel het aangepaste formaat voor het afdrukken in op de print driver.

## **Opmerking**:

Bij het definiëren van een papierformaat op de print driver of het bedieningspaneel, dient u erop te letten om hetzelfde formaat te specificeren als de feitelijk gebruikte afdrukmedia. Het specificeren van het verkeerde formaat voor afdrukken kan leiden tot een printerstoring. Dit is in het bijzonder het geval als u een groter formaat specificeert en smaller papier gebruikt.

### De Windows print driver gebruiken

Stel op de Windows print driver, het aangepaste formaat in op het **Custom Paper Size ( Aangepast papierformaat)** dialoogvenster. Deze paragraaf geeft uitleg over de procedure met Windows 7 als een voorbeeld.

Op Windows XP kunnen alleen gebruikers met beheerdersrechten het wachtwoord van de beheerder gebruiken om de instellingen te wijzigen. Gebruikers zonder beheerdersrechten kunnen alleen de inhoud bekijken.

- 1. Klik op Start Devices and Printers (Apparaten en Printers).
- 2. Klik met uw rechtermuisknop op het pictogram voor uw printer en selecteer **Printer properties** (Printer eigenschappen).
- 3. Selecteer het tabblad Configuration (Configuratie).
- 4. Klik op Custom Paper Size ( Aangepast papierformaat).
- 5. Selecteer de aangepaste installatie die u wilt definiëren vanaf **Details ( Details )**.
- 6. Specifeer de lengte van de korte kant en de lange kant onder **Change Setting For (Instelling wijzigen voor)**. U kunt de waarden ook specificeren door deze diret in te vullen of door het gebruik van de pijltoetsen omhoog en omlaag. De lengte van de korte kant kan nooit langer zijn dan de lange kant, zelfs als deze valt binnen het aangegeven bereik. De lengte van de lange kant kan nooit korter zijn dan de korte kant, zelfs als deze valt binnen het aangegeven bereik.
- Om een papiernaam toe te wijzen, selecteert u het keuzevakje Name the Paper Size (Papierformaat naam geven) en vult u de naam in, bij Paper Name (Papiernaam). U kunt tot 14 tekens gebruiken voor de papiernaam.
- 8. Herhaal indien nodig stappen 5 tot 7 om een ander aangepast formaat te definiëren.
- 9. Klik tweemaal op **OK**.

## Afdrukken op papier met aangepast formaat

Gebruik de volgende procedures om af te drukken met de Windows of Mac OS X print driver.

### De Windows Print Driver gebruiken

Deze paragraaf geeft uitleg over de procedure met Windows 7 WordPad als een voorbeeld.

### **Opmerking:**

De wijze van weergeven van het dialoogvenster **Printer Properties (Eigenschappen)**/**Printing Preferences (Voorkeursinstellingen voor afdrukken)** hangt af van de applicatiesoftware. Raadpleeg de handleiding van uw applicatiesoftware.

- 1. Selecteer in het File (Bestand) menu, **Print (Afdrukken)**.
- 2. Selecteer uw printer en klik op **Preferences (Voorkeuren)**.
- 3. Selecteer het tabblad Paper/Output (Papier/uitvoer).
- 4. Selecteer vanaf Paper Size (Papierformaat), het formaat van het af te drukken document.
- 5. Selecteer vanaf **Paper Type (Papiersoort )**, het te gebruiken papiertype.
- 6. Klik op het tabblad **Layout**.
- 7. Selecteer in **Output Size (Uitvoerformaat)**, het aangepast formaat dat u heeft gedefinieerd. Indien u het aangepaste formaat heeft geselecteerd uit **Paper Size (Papierformaat )** in stap 4, selecteer dan **Same as Paper Size (Hetzelfde als papierformaat)**.
- 8. Klik op **OK**.
- 9. Klik op **Print (Afdrukken)** in het dialoogvenster **Print (Afdrukken)** om het afdrukken te starten.

### De Mac OS X Print Driver gebruiken

Deze paragraaf geeft uitleg over de procedure met Mac OS X 10.6 TextEdit als een voorbeeld.

- 1. Selecteer in het File (Bestand) menu, Page Setup (Pagina-instelling).
- 2. Selecteer uw printer uit Format For (Formaat voor).
- 3. Selecteer in Paper Size (Papierformaat), Manage Custom Sizes (Aangepaste formaten beheren).
- 4. Klik in het venster Custom Paper Sizes (Aangepaste papierformaten) op +.

Er wordt een nieuw instelling Untitled (Onbenoemd) weergegeven in de lijst.

5. Dubbelklik op **Untitled (Onbenoemd)** en voer een naam in voor de instelling.

- 6. Vul het formaat van het af te drukken document in, bij de vakjes **Width (Breedte)** en **Height** (Hoogte) van **Paper Size (Papierformaat)**.
- 7. Specificeer indien nodig Non-Printable Area (Niet afdrukbaar gebied).
- 8. Klik op **OK**.
- 9. Zorg dat het nieuw aangemaakte papierformaat wordt gekozen in **Paper Size (Papierformaat)**, en klik dan op **OK**.
- 10. Selecteer in het File (Bestand) menu, Print (Afdrukken).
- 11. Klik op **Print (Afdrukken)** om het afdrukken te starten.

# Status van een afdruktaak controleren

# Controlestatus (uitsluitend Windows)

U kunt de printerstatus controleren met Status Monitor. Dubbelklik op het Status Monitor printerpictogram op de taakbalk rechtsonder in het scherm. Het **Printer Selection (Printerselectie)** venster verschijnt en toont de printernaam, printeraansluitpoort, de printerstatus en de modelnaam. Controleer de kolom **Status** voor de huidige status van uw printer.

**Settings (Instellingen)** toets: Geeft het **Settings (Instellingen)** venster weer en laat u de Status Monitor instellingen aanpassen.

Klik op de naam van de gewenste printer die staat vermeld op het **Printer Selection** (**Printerselectie**) venster. Het **Printer Status (Printerstatus)** venster verschijnt. U kunt de printerstatus en de afdruktaakstatus controleren.

Voor meer informatie over Status Monitor, zie Help. De volgende procedure gebruikt Windows 7 als een voorbeeld:

1. Klik op Start — All Programs (Alle programma's) — EPSON — uw printer — Activate Status Monitor.

Het Printer Selection (Printerselectie) venster verschijnt.

2. Klik op de naam van de gewenste printer in de lijst.

Het Printer Status (Printerstatus) venster verschijnt.
# 3. Klik op Help.

*Zie ook:* "Status Monitor (uitsluitend Windows)" op pagina 23

# Status controleren op EpsonNet Config (Windows & Mac OS X)

U kunt de status van de afdruktaak die naar de printer wordt gestuurd, controleren bij het tabblad **Jobs (Taken)** van EpsonNet Config.

## Zie ook:

"Printer Management Software" op pagina 21

# Een rapportpagina afdrukken

U kunt verschillende typen rapporten en lijsten afdrukken. Voor meer informatie over elke rapport en lijst, zie "Report / List (Rapport/Lijst)" op pagina 152.

Met de System Settings (Systeeminstell.) pagina als voorbeeld, beschrijft deze paragraaf twee methoden voor het afdrukken van een rapportpagina.

# De System Settings (Systeeminstell.) pagina afdrukken

Druk een System Settings (Systeeminstell.) pagina af om gedetailleerde printerinstellingen te verifiëren.

# Het bedieningspaneel gebruiken

# **Opmerking**:

De rapporten en lijsten worden allemaal afgedrukt in het Engels.

- 1. Druk op de  $i \equiv (Menu)$  toets.
- 2. Selecteer Report / List (Rapport/Lijst), en druk vervolgens op de 🐼 toets.
- 3. Selecteer System Settings (Systeeminstell.), en druk vervolgens op de 🐼 toets.

De System Settings (Systeeminstell.) pagina is afgedrukt.

De Printer Setting Utility (Hulpprogramma Printerinstellingen) gebruiken (uitsluitend Windows)

De volgende procedure gebruikt Windows 7 als een voorbeeld.

# **Opmerking**:

De rapporten en lijsten worden allemaal afgedrukt in het Engels.

1. Klik op Start — All Programs (Alle programma's) — EPSON — uw printer — Printer Setting Utility (Hulpprogramma Printerinstellingen).

## **Opmerking:**

Het venster voor het selecteren van een printer verschijnt in deze stap, als de meervoudige print drivers worden geïnstalleerd op uw computer. In dit geval klikt u op de naam van de gewenste printer die staat vermeld in **Printer Name (Printernaam)**.

De Printer Setting Utility (Hulpprogramma Printerinstellingen) start.

- 2. Klik op het tabblad Printer Settings Report (Printerinstellingenrapport).
- 3. Selecteer Reports (Rapporten) uit de lijst aan de linkerkant van de pagina.

De Reports (Rapporten) pagina wordt weergegeven.

4. Klik op de toets System Settings (Systeeminstellingen).

De System Settings (Systeeminstell.) pagina is afgedrukt.

# Printer Settings (Printerinstellingen)

U kunt de printerinstellingen wijzigen via het bedieningspaneel of door gebruik te maken van het Printer Setting Utility (Hulpprogramma Printerinstellingen).

# De printerinstellingen wijzigen

Het bedieningspaneel gebruiken

## **Opmerking:**

- □ *Fabrieksstandaards kunnen verschillen per regio.*
- Als een waarde is geselecteerd, wordt het actief tot een nieuwe waarde is toegepast of de standaard waarde is hersteld.

- □ Instellingen van het stuurprogramma kunnen voorrang hebben op eerder gemaakte wijzigingen en u dient mogelijk de printerinstellingen te wijzigen.
- 1. Druk op de  $i \equiv (Menu)$  toets.
- 2. Selecteer het gewenste menu en druk dan op de 🐼 toets.
- 3. Selecteer het gewenste menu of menu-item en druk dan op de 📧 toets.
  - Als de keuze valt op een menu, wordt het menu geopend en verschijnt de lijst met menu-items.
  - □ Als de keuze een menu-item is, verschijnen de standaard menu-instellingen.

Een waarde kan zijn:

- □ Een zin of woord om een instelling te beschrijven
- **L** Een numerieke waarde die gewijzigd kan worden
- **L** Een Aan of Uit-instelling
- 4. Herhaal stap 3 tot u de gewenste waarde heeft bereikt.
- 5. Druk op de 📧 toets om de geselecteerde waarde in te schakelen.
- 6. Om de printerinstellingen te blijven wijzigen, gebruikt u de ⇔ (**Terug**) button om door de bedieningspaneelmenu's te gaan tot een van de bovenste menu's en volgt u stap 2 tot en met 5.

Om te stoppen met het wijzigen van de printerinstellingen, houdt u de  $\leftarrow$  (**Terug**) toets ingedrukt tot het LCD-paneel Ready to Print (Afdruksereed) toont.

## De Printer Setting Utility (Hulpprogramma Printerinstellingen) gebruiken (uitsluitend Windows)

De volgende procedure gebruikt Windows 7 als een voorbeeld.

## **Opmerking:**

- Als een waarde is geselecteerd, wordt het actief tot een nieuwe waarde is toegepast of de standaard waarde is hersteld.
- □ Instellingen van het stuurprogramma kunnen voorrang hebben op eerder gemaakte wijzigingen en u dient mogelijk de printerinstellingen te wijzigen.
- 1. Klik op Start All Programs (Alle programma's) EPSON uw printer Printer Setting Utility (Hulpprogramma Printerinstellingen).

# **Opmerking:**

Het venster voor het selecteren van een printer verschijnt in deze stap, als de meervoudige print drivers worden geïnstalleerd op uw computer. In dit geval klikt u op de naam van de gewenste printer die staat vermeld in **Printer Name (Printernaam)**.

De Printer Setting Utility (Hulpprogramma Printerinstellingen) start.

- 2. Klik op het tabblad Printer Maintenance (Printeronderhoud).
- 3. Selecteer het gewenste menu-item.

Elk menu-item heeft een lijst met waarden. Een waarde kan zijn:

- Een zin of woord om een instelling te beschrijven
- □ Een numerieke waarde die gewijzigd kan worden
- □ Een Aan of Uit-instelling
- 4. Selecteer de gewenste waarde en klik vervolgens op de Apply New Settings (Nieuwe instellingen toepassen) of Restart printer to apply new settings (Start de printer opnieuw om nieuwe instellingen toe te passen) toets.

# Afdrukken met de Web Services on Devices

Deze paragraaf geeft informatie over netwerkafdrukken met Web Services on Devices, beschikbaar op Windows Vista, Windows Server 2008, Windows Server 2008 R2, en Windows 7 protocol van Microsoft.

# Functies van Print Services toevoegen

Bij gebruik van Windows Server 2008 of Windows Server 2008 R2, dient u de functies van print services toe te voegen aan de Windows Server 2008 of Windows Server 2008 R2 client.

# Voor Windows Server 2008:

- 1. Klik op Start Administrative Tools (Systeembeheer) Server Manager (Serverbeheer).
- 2. Selecteer in het Action (Actie) menu, Add Roles (Functies toevoegen).

- 3. Selecteer het keuzevakje Print Services (Afdrukservices) op het venster Server Roles (Serverfuncties) in de Add Roles Wizard (Wizard Functies toevoegen), en klik dan op Next (Volgende).
- 4. Klik op **Next (Volgende)**.
- 5. Selecteer het keuzevakje **Print Server (Afdrukserver)** en klik dan op **Next (Volgende)**.
- 6. Klik op Install (Installeren).

# Voor Windows Server 2008 R2:

- 1. Klik op Start Administrative Tools (Systeembeheer) Server Manager (Serverbeheer).
- 2. Selecteer in het Action (Actie) menu, Add Roles (Functies toevoegen).
- 3. Selecteer het keuzevakje Print and Document Services (Afdruk- en documentservices) op het venster Server Roles (Serverfuncties) in de Add Roles Wizard (Wizard Functies toevoegen), en klik dan op Next (Volgende).
- 4. Klik op Next (Volgende).
- 5. Selecteer het keuzevakje Print Server (Afdrukserver) en klik dan op Next (Volgende).
- 6. Klik op Install (Installeren).

# Printerinstelling

U kunt uw nieuwe printer op het netwerk installeren met gebruik van de Software Disc die bij uw printer is geleverd, of via de wizard **Add Printer (Printer toevoegen)**.

# Een print driver installeren met de wizard Add Printer (Printer toevoegen)

- 1. Klik op Start Control Panel (Configuratiescherm) Hardware and Sound (Hardware en geluiden) Printers (Start Devices and Printers (Apparaten en Printers) voor Windows Server 2008 R2 en Windows 7).
- 2. Klik op Add a printer (Een printer toevoegen) om de wizard Add Printer (Printer toevoegen) op te starten.

- 3. Selecteer Add a network, wireless or Bluetooth printer (Een draadloos of Bluetooth netwerk toevoegen).
- 4. In de lijst met beschikbare printers, selecteert u degene die u wilt gebruiken en klikt dan op **Next** (Volgende).

# **Opmerking:**

- □ In de lijst met beschikbare printers, wordt de Web Services on Devices-printer weergegeven in de vorm van "http://IP-adres/ws/".
- □ Indien er geen Web Services on Devices printer wordt weergegeven in de lijst, vul dan handmatig het IP-adres van de printer in om een Web Services on Devices printer aan te maken. Om handmatig het IP-adres van de printer in te vullen volgt u onderstaande instructies. Om een Web Services on Devices printer aan te maken voor Windows Server 2008 R2, dient u lid te zijn van een Beheerdergroep.

1. Klik op The printer that I want isn't listed (De printer die ik wil staat niet vermeld). 2. Selecteer Add a printer using a TCP/IP address or hostname (Een printer toevoegen via een TCP/IP-adres of hostnaam) en klik op Next (Volgende).

3. Selecteer Web Services Device (Web Services-apparaat) in Device type (Apparaattype). 4. Voer het IP-adres van de printer in, in het tekstvakje Hostname or IP address (Hostnaam of IP-adres) en klik op Next (Volgende).

- □ Voor het installeren van het stuurprogramma met de wizard **Add Printer (Een printer toevoegen)** op Windows Server 2008 R2 of Windows 7, dient u een van het volgende uit te voeren:
  - Zet de internetverbinding op zodat Windows Update uw computer kan scannen.

- Voeg van tevoren de print driver toe aan uw computer.

- 5. Installeer de print driver op uw computer als u daarom wordt gevraagd. Als u wordt gevraagd om een administratorwachtwoord of bevestiging, typt u het wachtwoord of geeft u de bevestiging.
- 6. Voltooi de aanvullende stappen in de wizard en klik op **Finish (Voltooien)**.

Druk een testpagina af om de printinstallatie te verifiëren.

 a Klik op Start — Control Panel (Configuratiescherm) — Hardware and Sound (Hardware en geluiden) — Printers (Start — Devices and Printers (Apparaten en Printers) voor Windows Server 2008 R2 en Windows 7).

- b Klik met uw rechtermuisknop op de printer die u zojuist heeft aangemaakt en klik dan op
  Properties (Eigenschappen) (Printer properties (Printereigenschappen) voor
  Windows Server 2008 R2 en Windows 7).
- c Op het tabblad **General (Algemeen)** klikt u op **Print Test Page (Testpagina afdrukken)**. Als een testpagina succesvol is afgedrukt, is de installatie voltooid.

# Hoofdstuk 6

# De bedieningspaneelmenu's gebruiken

# De bedieningspaneelmenu's begrijpen

Wanneer uw printer is aangesloten op een netwerk en beschikbaar is voor een aantal gebruikers, kan toegang totAdmin Menu (Menu Beheer) beperkt zijn. Dit voorkomt dat onbevoegde gebruikers het bedieningspaneel gebruiken en per ongeluk standaard menu-instellingen wijzigen die zijn ingesteld door de beheerder. U kunt echter instellingen voor individuele afdruktaken wijzigen, via de print driver. Afdrukinstellingen geselecteerd op de print driver hebben voorrang op de standaardmenu-instellingen geselecteerd op het bedieningspaneel.

# Report / List (Rapport/Lijst)

Ukunt metReport / List (Rapport/Lijst) verschillende typen rapporten en lijsten afdrukken.

# **Opmerking:**

- □ Er is een wachtwoord nodig om het Report / List (Rapport/Lijst) menu te gebruiken wanneer Panel Lock Set (Paneelvergr. ingesteld) is ingesteld op Enable (Inschakelen). In dit geval voert u het wachtwoord in dat u heeft opgegeven, en klikt u op de or toets.
- De rapporten en lijsten worden allemaal afgedrukt in het Engels.

# System Settings (Systeeminstell.)

# Doel:

Een lijst met informatie zoals printernaam, het serienummer en het afdrukvolume en de netewerkinstellingen afdrukken.

# Panel Settings (Paneelinstellingen)

# Doel:

Vor het afdrukken van een gedetailleerde lijst met alle instellingen op de bedieningspaneelmenu's.

# Job History (Taakgeschiedenis)

# Doel:

Voor het afdrukken van een gedetailleerde lijst met taken die zijn verwerkt. Deze lijst bevat de laatste 50 taken.

# Error History (Foutgeschiedenis)

# Doel:

Voor het afdrukken van een gedetailleerde lijst met papierstoringen en fatale fouten.

# PCL Fonts List (PCL-fontlijst)

Doel:

Een voorbeeld afdrukken met beschikbare PCL fonts.

# **PS Fonts List (PS-fontlijst)**

Doel:

Een voorbeeld afdrukken van fonts die compatibel zijn met PostScript niveau 3 en PDF.

# Meter Readings (Tellerstanden)

Gebruik Meter Readings (Tellerstanden) om het totale aantal afgedrukte pagina's te controleren.

# Admin Menu (Menu Beheer)

Gebruik Admin Menu (Menu Beheer) voor het configureren van diverse printerfuncties.

# **Opmerking:**

*Er is een wachtwoord vereist voor gebruik van het* Admin Menu (Menu Beheer) *wanneer* Panel Lock Set (Paneelvergr. ingesteld) *is ingesteld op* Enable (Inschakelen). *In dit geval voert u het wachtwoord in dat u heeft opgegeven, en klikt u op de* (*is toets*).

# Network (Netwerk)

Gebruik het Network (Network) om de printerinstellingen die invloed hebben op taken die naar de printer zijn gestuurd te wijzigen via het netwerk.

# Ethernet

# Doel:

Voor het specificeren van de communicatiesnelheid en de dubbelzijdig afdrukken-instellingen van ethernet. Zet de printer uit en weer aan om de veranderingen te activeren.

## Waarden:

| Auto (Autom.)*                       | Detecteert automatisch de ethernetinstellingen. |
|--------------------------------------|-------------------------------------------------|
| 10BASE-T Half (10Base T-Half)        | Gebruikt 10base-T half-duplex.                  |
| 10BASE-T Full (10Base T-Full)        | Gebruikt 10base-T full-duplex.                  |
| 100BASE-TX Half (100Base<br>TX-Half) | Gebruikt 100base-TX half-duplex.                |
| 100BASE-TX Full (100Base TX-Full)    | Gebruikt 100base-TX full-duplex.                |

\* Standaard fabrieksmenu-instelling

# **Opmerking:**

Dit menu-item wordt alleen weergegeven als de printer is aangesloten op een vast netwerk.

# Wi-Fi Status (Status Wi-Fi) (uitsluitend AL-M200DW)

## Doel:

Voor het weergeven van informatie op de draadloze signaalsterkte. Er kunnen geen wijzigingen worden gemaakt aan het bedieningspaneel om de status van de draadloze verbinding te verbeteren.

## Waarden:

| Good (Goed)                        | Geeft een goede signaalsterkte aan.            |
|------------------------------------|------------------------------------------------|
| Acceptable (Acceptabel)            | Geeft een marginale signaalsterkte aan.        |
| Low (Laag)                         | Geeft onvoldoende signaalsterkte aan.          |
| No Reception (Geen ont-<br>vangst) | Geeft aan dat er geen signaal wordt ontvangen. |

# **Opmerking:**

Dit menu-item wordt alleen weergegeven als de printer is aangesloten op een draadloos netwerk.

# Wi-Fi Setup (Instelling Wi-Fi) (uitsluitend AL-M200DW)

# Doel:

Voor het configureren van de draadloze netwerkinstellingen.

| Manual Se-<br>tup (Hand-<br>matig in- | Enter Network<br>(SSID) (Netwerk<br>(SSID) invoeren) | Vul een naam in van maximaal 32 alfanumerieke tekens om het draadloze<br>netwerk te herkennen. Als standaard fabrieksmenu-instelling is <b>wireless_de-<br/>vice</b> van tevoren gespecificeerd. |                                                                     |                                                                                                    |
|---------------------------------------|------------------------------------------------------|----------------------------------------------------------------------------------------------------|---------------------------------------------------------------------|----------------------------------------------------------------------------------------------------|
| stellen)                              | Infrastructure (In-<br>frastructuur)                 | Configureert een draadloos netwerk met toegangspunten.                                                                                                    |                                                                     |                                                                                                    |
| fr                                    |                                                      | No SecurityConfigureer(Geen beveili-<br>ging)*codering.                                                                                                    |                                                                     | onfigureert een draadloos netwerk zonder beveiligings-<br>odering.                                                                                                    |
|                                       |                                                      | Mixed Mode<br>PSK (PSK gem.<br>modus)                                                                                                    | Configureert een<br>WPA-PSK-TKIP, WI<br>gen.                        | draadloos netwerk met de<br>PA-PSK-AES en WPA2-PSK-AES coderin-                                                                                                    |
|                                       |                                                      |                                                                                                    | PassPhrase En-<br>try (Invoer<br>wachtw.zin)                        | Vul een wachtwoordzin in van 8 tot<br>63 alfanumerieke tekens.                                                                                                    |
|                                       |                                                      | WPA-PSK-TKIP                                                                                                    | Configureert een draadloos netwerk zonder<br>WPA-PSK-TKIP codering. |                                                                                                    |
|                                       |                                                      |                                                                                                    | PassPhrase En-<br>try (Invoer<br>wachtw.zin)                        | Vul een wachtwoordzin in van 8 tot<br>63 alfanumerieke tekens.                                                                                                    |
|                                       |                                                      | WPA2-PSK-AES                                                                                                    | Configureert een draadloos netwerk zonder<br>WPA2-PSK-AES codering. |                                                                                                    |
|                                       |                                                      |                                                                                                    | PassPhrase En-<br>try (Invoer<br>wachtw.zin)                        | Vul een wachtwoordzin in van 8 tot<br>63 alfanumerieke tekens.                                                                                                    |
|                                       |                                                      | WEP                                                                                                    | Configureert een<br>ring en specificee<br>kens; of 10 of 26 h       | draadloos netwerk met de WEP code-<br>r een WEP-sleutel van 5 of 13 ASCII te-<br>exadecimale tekens.                                                                             |
|                                       |                                                      |                                                                                                    | Transmit Key<br>(Sleutel over-<br>sturen)                           | Selecteer de overdrachtssleutel uit<br>Auto (Autom.), WEP Key 1<br>(WEP-sleutel 1), WEP Key 2<br>(WEP-sleutel 2), WEP Key 3<br>(WEP-sleutel 3), en WEP Key 4<br>(WEP-sleutel 4). |

| Ad-hoc (Ad hoc) | Configureert een                                    | Configureert een draadloos netwerk zonder toegangspunten.     |                                                                                                    |  |
|-----------------|-----------------------------------------------------|---------------------------------------------------------------|----------------------------------------------------------------------------------------------------|--|
|                 | No Security<br>(Geen beveili-<br>ging) <sup>*</sup> | Configureert een codering.                                    | draadloos netwerk zonder beveiligings-                                                                                                    |  |
|                 | WEP                                                 | Configureert een<br>ring en specificee<br>kens; of 10 of 26 h | draadloos netwerk met de WEP code-<br>er een WEP-sleutel van 5 of 13 ASCII te-<br>nexadecimale tekens.                                                         |  |
|                 |                                                     | Transmit Key<br>(Sleutel over-<br>sturen)                     | Selecteer de overdrachtssleutel uit<br>WEP Key 1 (WEP-sleutel 1), WEP<br>Key 2 (WEP-sleutel 2), WEP Key 3<br>(WEP-sleutel 3), en WEP Key 4<br>(WEP-sleutel 4). |  |

# **Opmerking:**

Dit menu-item wordt alleen weergegeven als de printer is aangesloten op een draadloos netwerk.

# WPS Setup (Instelling WPS) (uitsluitend AL-M200DW)

| Push Button<br>Control (Druk-<br>knopbedie- | PBC Start<br>(PBC-start)                    | Cancel<br>(Annule-<br>ren) <sup>*</sup>                                                                                             | Schakelt de PBC-methode uit voor de WPS-codering.                               |
|---------------------------------------------|---------------------------------------------|----------------------------------------------------------------------------------------------------|---------------------------------------------------------------------------------|
| ning)                                       |                                             | Start                                                                                                    | Schakelt de PBC-methode in voor de WPS-codering.                                |
| PIN Code (PIN)                              | Start Configuration<br>(Start configuratie) | Start met het configureren van de draadloze netwerkinstellingen via d<br>PIN-code die automatisch wordt toegewezen door de printer. |                                                                                 |
|                                             | Print PIN Code (PIN<br>afdrukken)           | Drukt de PIN<br>instellen van                                                                                                    | -code af die moet worden ingevuld op de computer voor het<br>1 de WPS-codering. |

\* Standaard fabrieksmenu-instelling

# **Opmerking:**

Dit menu-item wordt alleen weergegeven als de printer is aangesloten op een draadloos netwerk.

# Reset Wi-Fi (Wi-Fi opnieuw instellen) (uitsluitend AL-M200DW)

## Doel:

Voor het initialiseren van de draadloze netwerkinstellingen. Door deze functie in te schakelen en de printer opnieuw op te starten worden alle draadloze instellingen terug gezet op hun standaard fabrieksinstellingen.

| No (Nee) <sup>*</sup> | Stelt de draadloze instelling niet opnieuw in. |
|-----------------------|------------------------------------------------|
| Yes (Ja)              | Stelt de draadloze instelling opnieuw in.      |

# **Opmerking:**

Dit menu-item wordt alleen weergegeven als de printer is aangesloten op een draadloos netwerk.

## TCP/IP

## Doel:

De TCP/IP-instellingen configureren. Zet de printer uit en weer aan om de veranderingen te activeren.

### Waarden:

| IP Mode<br>(IP-modus)                        | Dual Stack <sup>*</sup><br>IPv4                               |                                                              | Gebruikt zowel IPv4 als IPv6 voor het instellen van het<br>IP-adres. |
|----------------------------------------------|---------------------------------------------------------------|--------------------------------------------------------------|----------------------------------------------------------------------|
|                                              |                                                               |                                                              | Gebruikt zowel IPv4 voor het instellen van het<br>IP-adres.          |
| IPv4                                         | Get IP Address                                                | DHCP/AutolP*                                                 | Stelt automatisch het IP-adres in.                                   |
| (IP-adres opha-<br>len)<br>IP Address (IP-ac | воотр                                                         | Gebruikt zowel BOOTP voor het instellen van het<br>IP-adres. |                                                                      |
|                                              |                                                               | RARP                                                         | Gebruikt zowel RARP voor het instellen van het<br>IP-adres.          |
|                                              |                                                               | DHCP                                                         | Gebruikt zowel DHCP voor het instellen van het<br>IP-adres.          |
|                                              |                                                               | Panel (Bedienings-<br>paneel)                                | Voer het IP-adres in op het bedieningspaneel.                        |
|                                              | IP Address (IP-adres)                                         |                                                              | Voer het IP-adres in dat is toegewezen aan de printer.               |
|                                              | Subnet Mask (Subnetmasker)<br>Gateway Address (Gateway-adres) |                                                              | Voer het subnetmasker in.                                            |
|                                              |                                                               |                                                              | Voer het Gateway-adres in.                                           |

\* Standaard fabrieksmenu-instelling

## **Opmerking:**

Voor het configureren van de IPv6-instellingen, gebruikt u EpsonNet Config.

# Protocol

# Doel:

Elk protocol in- of uitschakelen. Zet de printer uit en weer aan om de veranderingen te activeren.

# Waarden:

| LPD                                       | Disable (Uit-<br>schakelen)             | Schakelt de Line Printer Daemon (LPD) poort uit.                         |
|-------------------------------------------|-----------------------------------------|--------------------------------------------------------------------------|
|                                           | Enable (Inscha-<br>kelen) <sup>*1</sup> | Schakelt de LPD-poort in.                                                |
| Port 9100                                 | Disable (Uit-<br>schakelen)             | Schakelt de Port9100-poort uit.                                          |
|                                           | Enable (Inscha-<br>kelen) <sup>*1</sup> | Schakelt de Port9100-poort in.                                           |
| WSD <sup>*2</sup>                         | Disable (Uit-<br>schakelen)             | Schakelt de Web Services on Devices-poort uit.                           |
|                                           | Enable (Inscha-<br>kelen) <sup>*1</sup> | Schakelt de Web Services on Devices-poort in.                            |
| SNMP                                      | Disable (Uit-<br>schakelen)             | Schakelt de Simple Network Management Protocol (SNMP) UDP poort<br>uit.  |
|                                           | Enable (Inscha-<br>kelen) <sup>*1</sup> | Schakelt de SNMP UDP-poort in.                                           |
| Status Messenger                          | Disable (Uit-<br>schakelen)             | Schakelt de Status Messenger functie uit.                                |
|                                           | Enable (Inscha-<br>kelen) <sup>*1</sup> | Schakelt de Status Messenger functie in.                                 |
| InternetServices (In-<br>ternet Services) | Disable (Uit-<br>schakelen)             | Schakelt een toegang tot EpsonNet Config opgenomen in de printer, uit.   |
|                                           | Enable (Inscha-<br>kelen) <sup>*1</sup> | Schakelt een toegang tot EpsonNet Config opgenomen in de printer,<br>in. |
| Bonjour(mDNS) (Bon-<br>jour (mDNS))       | Disable (Uit-<br>schakelen)             | Schakelt de Bonjour (mDNS) uit.                                          |
|                                           | Enable (Inscha-<br>kelen) <sup>*1</sup> | Schakelt de Bonjour (mDNS) in.                                           |

\*1 Standaard fabrieksmenu-instelling

\*2 WSD staat voor Web Services on Devices.

# IP Filter (IP-filter)

# **Opmerking:**

De IP Filter (IP-filter) functie is alleen beschikbaar als Protocol is ingesteld op LPD of Port 9100.

# Doel:

Het blokkeren van gegevens die afkomstig zijn van bepaalde IP-adressen via het netwerk. U kunt tot vijf IP-adressen instellen. Zet de printer uit en weer aan om de veranderingen te activeren.

## Waarden:

| No.n/Address (Nr.n/Adres) (n is 1 - 5.)  |                        | Stelt het IP-adres in voor Filter <i>n</i> .             |  |
|------------------------------------------|------------------------|----------------------------------------------------------|--|
| No.n/Mask (Nr.n/Masker) (n is 1 - 5.)    |                        | Stelt het adresmasker in voor Filter <i>n</i> .          |  |
| No.n/Mode (Nr.n/<br>Modus) (n is 1 - 5.) | Off (Uit) <sup>*</sup> | Stelt de IP Filterfunctie in voor Filter <i>n</i> .      |  |
|                                          | Reject (Weigeren)      | Weigert een toegang van het gespecificeerde IP-adres.    |  |
| Accept (Accepte-<br>ren)                 |                        | Accepteert een toegang van het gespecificeerde IP-adres. |  |

\* Standaard fabrieksmenu-instelling

# Initialize NVM (NVM initialiseren)

### Doel:

Voor het initialiseren van netwerkgegevens opgeslagen in Non-Volatile Memory (NVM). Door deze functie in te schakelen en de printer opnieuw op te starten worden alle vaste netwerkinstellingen teruggezet op hun standaard fabrieksinstellingen.

## Waarden:

| Yes (Ja)              | Initialiseert netwerkgegevens opgeslagen in NVM.               |
|-----------------------|----------------------------------------------------------------|
| No (Nee) <sup>*</sup> | Initialiseert niet de vaste netwerkgegevens opgeslagen in NVM. |

\* Standaard fabrieksmenu-instelling

# PS Data Format (PS-gegevensindeling)

### Doel:

Het instellen van het PS-gegevenscommunicatieprotocol. Zet de printer uit en weer aan om de veranderingen te activeren.

| Auto (Autom.)*       | Stelt het PS-gegevenscommunicatieprotocol automatisch in.             |
|----------------------|-----------------------------------------------------------------------|
| Standard (Standaard) | Stelt het PS-gegevenscommunicatieprotocol in op Standard (Standaard). |
| ВСР                  | Stelt het PS-gegevenscommunicatieprotocol in op <b>BCP</b> .          |
| ТВСР                 | Stelt het PS-gegevenscommunicatieprotocol in op <b>TBCP</b> .         |

# System Settings (Systeeminstell.)

Gebruik het System Settings (Systeeminstell.) menu voor het configureren van diverse printerfuncties.

# Power Saving Timer (Timer e-spaarstand)

## Doel:

Het specificeren van een bepaalde tijd voordat de printer in elke energiespaarstand overgaat.

## Waarden:

| Low Power Ti-                            |                                             |                             | Standaard gaat de printer in de modus laagstroom-                                                                                                    |
|------------------------------------------|---------------------------------------------|-----------------------------|----------------------------------------------------------------------------------------------------|
| mer (Timer<br>energiespaar-<br>stand)    | 1min - 45min                                |                             | de laatste taak. U kunt de <b>Low Power Timer (Timer</b><br>energiespaarstand)-instelling wijzigen binnen een<br>bereik van 1 tot 45 minuten.                                                                |
| Sleep Timer (Ti-                         | - 6min <sup>*1</sup><br>6min - 11min        |                             | Standaard gaat de printer in slaapmodus na zes mi-                                                                                                    |
| stand)                                   |                                             |                             | modus laagstroomverbruik is gegaan. U kunt de<br>Sleep Timer (Timer slaapstand)-instelling wijzigen<br>binnen een bereik van 6 tot 11 minuten.                                                               |
| Power Off Ti-                            | Power Off Ti-<br>mer (Timer Uit-<br>zetten) | <b>On (Aan)</b> *1          | Schakelt de Power Off mode uit/aan waardoor de                                                                                                    |
| mer (Timer Uit-<br>zetten) <sup>*2</sup> |                                             | On (Aan), Off (Uit)         | ficeerd in <b>Time to OFF (Tijd tot UIT)</b> .                                                                                                    |
|                                          | Time to OFF                                 | <b>480min</b> <sup>*1</sup> | Specificeert de tijd die de printer gebruikt om in de                                                                                                    |
|                                          | (Tija tot OTT)                              | 120min - 480min             | modus is gegaan.                                                                                                    |
|                                          |                                             |                             | U kunt de tijd aanpassen voordat het stroombeheer<br>wordt toegepast. Elke verhoging heeft invloed op de<br>energiedoeltreffendheid van het product. Denk aan<br>het milieu voordat u een wijziging toepast. |

\*1 Standaard fabrieksmenu-instelling

<sup>\*2</sup> Uitsluitend voor de modellen in Europa, het Midden-Oosten, Afrika en Rusland

Selecteer 1min (standaard) voorLow Power Timer (Timer energiespaarstand), als uw printer een groep deelt met kamerverlichting en u merkt dat de lampen knipperen. Selecteer anders een hoge waarde om uw printer beschikbaar te houden voor frequent gebruik met de minimale opwarmtijd.

De printer verlaat automatisch de energiespaarstand als deze een afdruktaak ontvangt vanaf een computer. U kunt het ook handmatig terugbrengen naar de klaar voor afdrukken-status door te drukken op de toets ② (**Energiespaarstand**). Het duurt, ongeacht of de printer in de modus laagstroomverbruik of slaapmodus is, ongeveer 25 seconden voordat de printer de klaar voor afdrukken-status hervat.

Indien uOn (Aan) selecteert voor Power Off Timer (Timer Uitzetten), dan schakelt de printer naar de Power Off mode vanuit de slaapmodus na de tijd die is gespecificeerd voor Time to OFF (Tijd tot UIT) en gaat automatisch uit. Zet de aan/uit-schakelaar aan om de Power Off mode uit te schakelen.

# Auto Reset (Autom.herstel)

## Doel:

Om een tijdsperiode te specificeren voordat de printer herstelt naar de standaard instelling voor het huidige menu-item en de klaar-voor-afdrukken-status hervat als een poging om een instelling te wijzigen, niet is afgerond.

### Waarden:

| 45sec <sup>*</sup> |  |
|--------------------|--|
| 1min               |  |
| 2min               |  |
| 3min               |  |
| 4min               |  |

\* Standaard fabrieksmenu-instelling

# Fault Timeout (Time-outfout)

## Doel:

Om een periode te specificeren voordat de printer een taak annuleert die abnormaal is gestopt. Elke taak wordt geannuleerd als de tijd voorbij is.

| Off (Uit) | Schakelt de fault time-out uit. |
|-----------|---------------------------------|
|-----------|---------------------------------|

| On (Aan) | 60sec <sup>*</sup> | Standaard annuleert de printer een taak binnen 60 seconden nadat de |
|----------|--------------------|---------------------------------------------------------------------|
|          | 3sec - 300sec      | bereik van 3 tot 300 seconden.                                      |

# Job Timeout (Time-out taak)

### Doel:

Om een periode te specificeren waarin de printer wacht op het ontvangen van gegevens van een computer. Elke afdruktaak wordt geannuleerd als de tijd voorbij is.

## Waarden:

| Off (Uit) |                    | Schakelt de time-out voor taak uit.                             |
|-----------|--------------------|-----------------------------------------------------------------|
| On (Aan)  | 30sec <sup>*</sup> | Standaard wacht de printer 30 seconden op het ontvangen van ge- |
|           | 5sec - 300sec      | bereik van 5 tot 300 seconden.                                  |

\* Standaard fabrieksmenu-instelling

### *mm / inch (mm/inch)*

### Doel:

Voor het specificeren van een meeteenheid nadat de numerieke waarde op het bedieningspaneel is weergegeven.

### Waarden:

| Millimeters (mm) (Millimeter<br>(mm)) <sup>*</sup> |  |
|----------------------------------------------------|--|
| Inches (") (inch (inch))                           |  |

\* Standaard fabrieksmenu-instelling

# Low Toner Alert Msg (Ber. Toner bijna op)

## Doel:

Voor het wel of niet specificeren van het alarmbericht als de toner bijna op is.

| Off (Uit) | Toont het alarmbericht niet als de toner bijna op is. |
|-----------|-------------------------------------------------------|
|-----------|-------------------------------------------------------|

| On (Aan) <sup>*</sup> |
|-----------------------|
|-----------------------|

# Maintenance (Onderhoud)

Gebruik het Maintenance (Onderhoud) voor het aanpassen van afdrukinstellingen voor elk papiertype, initialiseer het Non-Volatile Memory (NVM), en wijzig de instellingen van de tonercassette.

## F/W Version (Firmware-versie)

### Doel:

Voor het weergeven van de versie van de controller.

## Adjust BTR (BTR aanpassen)

### Doel:

Een voltage specificeren van de overdrukrol (BTR) voor optimaal afdrukken op elk papiertype. Stel een negatieve waarde in voor het verlagen van het voltage. Stel een positieve waarde in voor het verhogen.

De standaard instellingen geven mogelijk niet de beste uitvoer bij alle papiertypes. Indien u donkere vlekken ziet op de afdruk dient u het voltage iets te verhogen. Indien u witte vlekken ziet op de afdruk dient u het voltage iets te verlagen.

## **Opmerking:**

De afdrukkwaliteit is afhankelijk van de waarden die u voor dit menu-item heeft geselecteerd.

| Waarden | : |
|---------|---|
|---------|---|

| Plain (Normaal)           | <b>0</b> * |
|---------------------------|------------|
|                           | -3 - 3     |
| Light Card (Licht karton) | <b>0</b> * |
|                           | -3 - 3     |
| Labels (Etiketten)        | <b>0</b> * |
|                           | -3 - 3     |
| Envelope (Envelop)        | <b>0</b> * |
|                           | -3 - 3     |

| Recycled (Gerecycled) | 0*     |
|-----------------------|--------|
|                       | -3 - 3 |
| Postcard (Briefkaart) | 0*     |
|                       | -3 - 3 |

# Adjust Fusing Unit (Fuser instellen)

### Doel:

Een temperatuur specificeren van de fixeereenheid voor optimaal afdrukken op elk papiertype. Stel een negatieve waarde in voor het verlagen van de temperatuur. Stel een positieve waarde in voor het verhogen.

De standaard instellingen geven mogelijk niet de beste uitvoer bij alle papiertypes. Als het afgedrukte papier gekruld is, dient u de temperatuur te verlagen. Wanneer de toner niet goed fixeert op het papier, dient u de temperatuur te verhogen.

## **Opmerking:**

De afdrukkwaliteit is afhankelijk van de waarden die u voor dit menu-item heeft geselecteerd.

| Plain (Normaal)           | <b>0</b> * |
|---------------------------|------------|
|                           | -3 - 3     |
| Light Card (Licht karton) | <b>0</b> * |
|                           | -3 - 3     |
| Labels (Etiketten)        | <b>0</b> * |
|                           | -3 - 3     |
| Envelope (Envelop)        | <b>0</b> * |
|                           | -3 - 3     |
| Recycled (Gerecycled)     | <b>0</b> * |
|                           | -3 - 3     |

| Postcard (Briefkaart) | 0*     |
|-----------------------|--------|
|                       | -3 - 3 |

<sup>6</sup> Standaard fabrieksmenu-instelling

# Density Adjustment (Aanpassing densit.)

# Doel:

Het afdrukdichtheidsniveau aanpassen binnen het bereik van -3 tot 3. De standaard fabrieksinstelling is 0.

# Clean Developer (Ontwikkelaar reinigen)

## Doel:

Voor het roteren van de ontwikkelaarsmotor en het schudden van de toner in de tonercassette.

## Waarden:

| Yes (Ja)              | Schudt de toner in een nieuwe tonercassette.      |
|-----------------------|---------------------------------------------------|
| No (Nee) <sup>*</sup> | Schudt de toner in een nieuwe tonercassette niet. |

\* Standaard fabrieksmenu-instelling

## Toner Refresh (Toner vernieuwen)

### Doel:

Voor het opmaken van een tonercassette als u deze wilt vervangen voordat deze geheel op is, of voor het schudden van de toner in een nieuwe tonercassette.

## Waarden:

| Black (Zwart) | Yes (Ja)              | Reinigt de toner in de tonercassette.      |
|---------------|-----------------------|--------------------------------------------|
|               | No (Nee) <sup>*</sup> | Reinigt de toner in de tonercassette niet. |

\* Standaard fabrieksmenu-instelling

# Initialize NVM (NVM initialiseren)

### Doel:

Om de NVM voor de printerinstellingen te initialiseren. Door deze functie in te schakelen en de printer opnieuw op te starten worden alle printerinstellingen teruggezet naar hun standaard fabrieksinstellingen.

# *Zie ook:* "Opnieuw instellen op fabrieksinstellingen" op pagina 184

# Waarden:

| System Section    | Yes (Ja)              | Initialiseert de printerinstellingen.      |
|-------------------|-----------------------|--------------------------------------------|
| (Systeemgedeelte) | No (Nee) <sup>*</sup> | Initialiseert de printerinstellingen niet. |

\* Standaard fabrieksmenu-instelling

# Non Genuine Toner (Niet-originele toner)

## Doel:

Het gebruiken van een tonercassette van een andere producent.

# **Opmerking:**

- Het gebruik van een niet-originele tonercassette kan sommige printerfuncties onbruikbaar maken, de afdrukkwaliteit verminderen en de betrouwbaarheid van uw printer verminderen. Wij raden alleen het gebruik van nieuwe tonercassettes van het merk Epson aan voor uw printer. Wij geven geen garantiedekking voor problemen die worden veroorzaakt door niet originele verbruiksmaterialen.
- □ *Voordat u een tonercassette van een andere producent gebruikt, dient u de printer opnieuw op te starten.*

## Waarden:

| Toner | Off (Uit) <sup>*</sup> | Gebruikt geen tonercassette van een andere producent. |
|-------|------------------------|-------------------------------------------------------|
|       | On (Aan)               | Gebruikt tonercassette van een andere producent.      |

\* Standaard fabrieksmenu-instelling

## Adjust Altitude (Hoogte regelen)

## Doel:

Voor het specificeren van de hoogte van een locatie waar de printer wordt geinstalleerd.

Het ontladingsfenomeen voor het laden van de fotogeleider verschilt afhankelijk van de barometrische druk. U kunt de hoogte van de printerlocatie specificeren voor de aanpassing.

## **Opmerking:**

*Een onjuiste hoogte-afstellingsinstelling leidt tot een slechte afdrukkwaliteit en een onjuiste indicatie van de resterende toner.* 

## Waarden:

| 0m*   | Selecteer de hoogte van de locatie waar de printer wordt geïnstalleerd. |
|-------|-------------------------------------------------------------------------|
| 1000m |                                                                         |
| 2000m |                                                                         |
| 3000m |                                                                         |
| 6     |                                                                         |

Standaard fabrieksmenu-instelling

## Machine Life (Levensduur apparaat)

### Doel:

Specificeren om u doorgaat met afdrukbewerkingen wanneer de bruikbaarheidsduur van de printer eindigt.

### Waarden:

| Stop Printing (Stoppen met af-<br>drukken) <sup>*</sup> | Stopt met afdrukbewerkingen als de bruikbaarheidsduur van de printer eindigt.        |
|---------------------------------------------------------|--------------------------------------------------------------------------------------|
| Keep Printing (Blijven afdrukken)                       | Gaat door met afdrukbewerkingen als de bruikbaarheidsduur van de printer<br>eindigt. |

Standaard fabrieksmenu-instelling

## **Opmerking:**

- □ Wanneer de printer niet langer werkt en de foutcode 191-310 op het LCD-paneel laat zien, drukt u tegelijkertijd op de (Terug) toets en de toets en wijzigt u de Machine Life (Levensduur apparaat) instelling naarKeep Printing (Blijven afdrukken). Dan kunt u de printer blijven gebruiken.
- □ Hoewel u de printer kunt blijven gebruiken na het einde van de bruikbaarheidsduur door de instelling te zetten op Keep Printins (Blijven afdrukken), wordt de afdrukkwaliteit niet gegarandeerd.

# Secure Settings (Beveiliging)

Gebruik het Secure Settings (Beveiliging) menu voor het instellen van een wachtwoord om toegang tot het bedieningspaneel te beperken. Dit voorkomt dat iemand per ongeluk de printerinstellingen wijzigt.

# Panel Lock (Paneelvergrendeling)

## Doel:

Toegang beperken tot Admin Menu (Menu Beheer) en Report / List (Rapport/Lijst) met een wachtwoord.

# Zie ook:

"Panel Lock (Paneelvergrendeling) Functie" op pagina 182

## Waarden:

| Panel Lock Set (Pa-<br>neelvergr. inge-<br>steld)<br>Er<br>le | Disable (Uitschake-<br>len) <sup>*1</sup> | Geen toegang beperken tot <b>Admin Menu (Menu Beheer)</b> en <b>Report / List (Rapport/Lijst)</b> met een wachtwoord.                 |
|---------------------------------------------------------------|-------------------------------------------|----------------------------------------------------------------------------------------------------|
|                                                               | Enable (Inschake-<br>len)                 | Beperkt toegang tot <b>Admin Menu (Menu Beheer)</b> en <b>Report / List</b><br>( <b>Rapport/Lijst)</b> met een wachtwoord.            |
| Change Password<br>(Wachtwoord wij-<br>zigen) <sup>*2</sup>   | 0000 <sup>*1</sup> -9999                  | Wijzigt of stelt het wachtwoord in dat nodig is voor toegang tot <b>Admin</b><br>Menu (Menu Beheer) en Report / List (Rapport/Lijst). |

\*1 Standaard fabrieksmenu-instelling

<sup>\*2</sup> Niet weergegeven als Panel Lock Set (Paneelvergr. ingesteld) is ingesteld op Disable (Uitschakelen).

# Software Download (Softwaredownload)

## Doel:

De softwaregegevens die zijn gedownload en verzonden door de aangesloten computer installeren of weggooien.

## Waarden:

| Disable (Uitschakelen)            | Gooit de gedownloade softwaregegevens voor het maximaliseren van de gegevensbeveiliging weg. |
|-----------------------------------|----------------------------------------------------------------------------------------------|
| Enable (Inschakelen) <sup>*</sup> | Installeert de gedownloade softwaregegevens.                                                 |

\* Standaard fabrieksmenu-instelling

# USB Settings (USB-instellingen)

Gebruik het USB Settings (USB-instellingen) menu om de printerinstellingen te wijzigen die invloed hebben op een USB-poort.

# Port Status (Poortstatus)

## Doel:

Het in- of uitschakelen van de USB interface.

# Waarden:

| Disable (Uitschakelen)            | Schakelt de USB-interface uit. |
|-----------------------------------|--------------------------------|
| Enable (Inschakelen) <sup>*</sup> | Schakelt de USB-interface in.  |

\* Standaard fabrieksmenu-instelling

# PS Data Format (PS-gegevensindeling)

## Doel:

Het instellen van het PS-gegevenscommunicatieprotocol. Zet de printer uit en weer aan om de veranderingen te activeren.

## Waarden:

| Auto (Autom.) <sup>*</sup> | Stelt het PS-gegevenscommunicatieprotocol automatisch in.             |
|----------------------------|-----------------------------------------------------------------------|
| Standard (Standaard)       | Stelt het PS-gegevenscommunicatieprotocol in op Standard (Standaard). |
| ВСР                        | Stelt het PS-gegevenscommunicatieprotocol in op <b>BCP</b> .          |
| ТВСР                       | Stelt het PS-gegevenscommunicatieprotocol in op <b>TBCP</b> .         |

\* Standaard fabrieksmenu-instelling

# PCL Settings (PCL-instellingen)

Gebruik het PCL Settings (PCL-instellingen) menu om de printerinstellingen te wijzigen die alleen effect hebben op taken die gebruikmaken van de PCL-emulatie printertaal.

# Paper Size (Papierformaat)

## Doel:

Het specificeren van het standaard papierformaat.

| A4 - 210x297 <sup>*</sup> |  |
|---------------------------|--|
| A5 - 148x210              |  |

| B5 - 182x257 (B5-182 x 257)             |
|-----------------------------------------|
| Letter - 8.5x11 (Letter-8.5x11)         |
| Folio -8.5x13 (US Folio-8,5x13)         |
| Legal - 8.5x14 (Legal-8.5x14)           |
| Executive                               |
| Statement                               |
| #10Env- 4.125x9.5 (Nr.10-env-4,125x9,5) |
| Monarch Env. (Monarch-env.)             |
| Monarch Env. L (Monarch-env. L)         |
| DL Env- 110x220 (DL-env -110 x 220 mm)  |
| DL Env L (DL-env. L 220 x 110 mm)       |
| C5 Env- 162x229 (C5-env -162 x 229 mm)  |
| 148 x 100mm                             |
| 148 x 200mm                             |
| Env Yougata2                            |
| Env Yougata2 L (Env. Yougata2 L)        |
| Env Yougata3                            |
| Env Yougata3 L (Env. Yougata3 L)        |
| Env Yougata4                            |
| Env Yougata6                            |
| Env Younaga3                            |
| Env Nagagata3                           |
| Env Nagagata4                           |
| Env Kakugata 3                          |

| New Cus-<br>tom Size<br>(Nw aange-<br>past for-<br>maat) | Portrait(Y) (Hoog-<br>te(Y))                                     | 297mm <sup>*</sup> /11.7inch <sup>*</sup> | Specificeert de lengte van het papier met aangepa                                                                                                    |  |
|----------------------------------------------------------|------------------------------------------------------------------|-------------------------------------------|----------------------------------------------------------------------------------------------------|--|
|                                                          |                                                                  | 127mm - 355mm/<br>5.0inch - 14.0inch      | wordt weergegeven, hangt af van de waarde die<br>wordt geselecteerd voor <b>mm / inch (mm/inch)</b> onder<br>het <b>System Settings (Systeeminstell.)</b> menu. Zie<br>"mm / inch (mm/inch)" op pagina 162 voor meer in-<br>formatie. |  |
|                                                          | Landscape(X)<br>(Breedte(X))<br>77mm - 215mn<br>3.0inch - 8.5inc | 210mm <sup>*</sup> /8.3inch <sup>*</sup>  | Specificeert de breedte van het papier met aangepast                                                                                                    |  |
|                                                          |                                                                  | 77mm - 215mm/<br>3.0inch - 8.5inch        | wordt weergegeven, hangt af van de waarde die<br>wordt geselecteerd voor <b>mm / inch (mm/inch)</b> onder<br>het <b>System Settings (Systeeminstell.)</b> menu. Zie<br>"mm / inch (mm/inch)" op pagina 162 voor meer in-<br>formatie. |  |

# Image Orientation (Beeldrichting)

# Doel:

Het specificeren hoe taal en beeld op de pagina worden gericht.

# Waarden:

| Portrait (Staand) <sup>*</sup> | Drukt tekst en beeld parallel ten opzichte van de korte rand van het papier af. |
|--------------------------------|---------------------------------------------------------------------------------|
| Landscape (Liggend)            | Drukt tekst en beeld parallel ten opzichte van de lange rand van het papier af. |

\* Standaard fabrieksmenu-instelling

# 2 Sided Options (Opties voor 2-zijdig)

# Doel:

Om te specificeren of er aan beide kanten van het papier moet worden afgedrukt.

| 2 Sided Print (2-zij-<br>dig afdrukken)<br>O | Off (Uit) <sup>*</sup> | Drukt niet af aan beide kanten van het papier. |
|----------------------------------------------|------------------------|------------------------------------------------|
|                                              | On (Aan)               | Drukt af aan beide kanten van het papier.      |

| Binding Edge (Bin-<br>drand) | Flip Long Edge<br>(Omslaan via lange<br>zijde) <sup>*</sup> | Drukt af aan beide kanten van het papier en moet aan de lange kant<br>worden gebonden. |
|------------------------------|-------------------------------------------------------------|----------------------------------------------------------------------------------------|
|                              | Flip Short Edge<br>(Omslaan via korte<br>zijde)             | Drukt af aan beide kanten van het papier en moet aan de korte kant<br>worden gebonden. |

# Font

# Doel:

Selecteer het standaard font uit alle fonts die in de printer zijn geïnstalleerd.

| Courier <sup>*</sup> | AlbertusMd    | ITCBookmanDb     |
|----------------------|---------------|------------------|
| CGTimes              | AlbertusXb    | ITCBookmanLtlt   |
| CGTimesBd            | Arial         | ITCBookmanDblt   |
| CGTimesIt            | ArialBd       | NwCentSchlbkRmn  |
| CGTimesBdlt          | Ariallt       | NwCentSchlbkBd   |
| CGOmega              | ArialBdIt     | NwCentSchlbklt   |
| CGOmegaBd            | TimesNew      | NwCentSchlbkBdlt |
| CGOmegalt            | TimesNewBd    | Times            |
| CGOmegaBdIt          | TimesNewIt    | TimesBd          |
| Coronet              | TimesNewBdIt  | TimesIt          |
| ClarendonCd          | Helvetica     | TimesBdlt        |
| UniversMd            | HelveticaBd   | ZapfChanceryMdIt |
| UniversBd            | HelveticaOb   | Symbol           |
| UniversMdIt          | HelveticaBdOb | SymbolPS         |
| UniversBdlt          | HelveticaNr   | Wingdings        |
| UniversMdCd          | HelveticaNrBd | ZapfDingbats     |
| UniversBdCd          | HelveticaNrOb | CourierBd        |

| UniversMdCdIt    | Helvetica NrBdOb | CourierIt      |
|------------------|------------------|----------------|
| UniversBdCdIt    | PalatinoRmn      | CourierBdlt    |
| AntiqueOlv       | PalatinoBd       | LetterGothic   |
| AntiqueOlvBd     | Palatinolt       | LetterGothicBd |
| AntiqueOlvIt     | PalatinoBdIt     | LetterGothiclt |
| GarmondAntiqua   | ITCAvantGardBk   | CourierPS      |
| GarmondHlb       | ITCAvantGardDb   | CourierPSBd    |
| GarmondKrsv      | ITCAvantGardBkOb | CourierPSOb    |
| Garmond Krsv Hlb | ITCAvantGardDbOb | CourierPSBdOb  |
| Marigold         | ITCBookmanLt     |                |

# Symbol Set (Symbolenset)

# Doel:

Specificeert een symbolenset voor het gespecificeerde font.

| PC-8*   | PS MATH | WINGDINGS |
|---------|---------|-----------|
| PC-8 DN | PI FONT | DNGBTSMS  |
| PC-850  | LEGAL   | ISO-L6    |
| PC-852  | ISO-4   | PC-1004   |
| РС-8 ТК | ISO-6   | PC-775    |
| WIN L1  | ISO-11  | WINBALT   |
| WIN L2  | ISO-15  | UCS-2     |
| WIN L5  | ISO-17  | ROMAN-8   |
| DESKTOP | ISO-21  | ROMANEXT  |
| МСТЕХТ  | ISO-60  | ISO-L1    |
| PS TEXT | ISO-69  | ISO-L2    |
| MS PUB  | WIN 3.0 | ISO-L5    |

| MATH-8 SYMBOL |
|---------------|
|---------------|

## Font Size (Fontgrootte)

### Doel:

Het specificeren van een fontgrootte voor schaalbare typografische fonts, binnen een bereik van 4.00 tot 50.00. De standaard is 12.00.

Fontgrootte verwijst naar de hoogte van de tekens in het font. Een punt komt overeen met ongeveer 1/72 inch.

### **Opmerking:**

HetFont Size (Fontgrootte) menuonderdeel verschijnt alleen voor typografische fonts.

## Font Pitch (Tekenbreedte font)

### Doel:

Het specificeren van een tekenbreedte van een font voor schaalbare monofonts, binnen een bereik van 6 .00 tot 24 .00. De standaard is 10 .00.

Tekenbreedte fonts verwijst naar het aantal tekens met vaste ruimte in een horizontale inch van het type. Voor niet geplande monofonts, wordt de tekenbreedte weergegeven, maar kan deze niet worden gewijzigd.

## **Opmerking:**

HetFont Pitch (Tekenbreedte font) menuonderdeel verschijnt alleen voor vaste of monofonts.

### Form Line (Formulierregels)

### Doel:

Het instellen van het aantal regels op een pagina.

### Waarden:

| 64*   | Selecteer de waarde in stapjes van 1. |
|-------|---------------------------------------|
| 5-128 |                                       |

\* Standaard fabrieksmenu-instelling

# **Opmerking:**

De printer stelt de hoeveelheid ruimte in tussen elke regel (verticale regelruimte) op basis van de Form Line (Formulierregels) en Image Orientation (Beeldrichting) instellingen. Zorg dat de Form Line (Formulierregels) en Image Orientation (Beeldrichting) instellingen juist zijn voordat u de Form Line (Formulierregels) instelling wijzigt.

# Quantity (Aantal)

# Doel:

De standaard afdrukkwaliteit instellen binnen een bereik van 1 tot 999. De standaard is 1. (Stelt het aantal benodigde kopieën in voor een specifieke taak op de print driver. De waarden geselecteerd op de print driver hebben altijd voorrang op de waarden die zijn geselecteerd op het bedieningspaneel.)

# Image Enhancement (Beeldverbetering)

# Doel:

Het specificeren of de functie Image Enhancement (Beeldverbetering) moet worden ingeschakeld, die de grenslijn tussen zwart en wit verzacht om scherpe randen te verminderen en de visuele verschijning te verbeteren.

# Waarden:

| Off (Uit) <sup>*</sup> | Schakelt de Image Enhancement (Beeldverbetering) functie uit. |
|------------------------|---------------------------------------------------------------|
| On (Aan)               | Schakelt de Image Enhancement (Beeldverbetering) functie in.  |

\* Standaard fabrieksmenu-instelling

# Draft Mode (Conceptmodus)

# Doel:

Toner besparen door af te drukken in conceptmodus. De afdrukkwaliteit is minder wanneer u afdrukt in conceptmodus.

## Waarden:

| Disable (Uitschakelen) <sup>*</sup> | Drukt niet af in conceptmodus. |
|-------------------------------------|--------------------------------|
| Enable (Inschakelen)                | Drukt af in conceptmodus.      |

\* Standaard fabrieksmenu-instelling

# Line Termination (Lijnbeëindiging)

### Doel:

De regeleindecommando's toevoegen.

## Waarden:

| Off (Uit) <sup>*</sup> | Het regeleindecommando is niet toegevoegd.<br>CR=CR, LF=LF, FF=FF        |
|------------------------|--------------------------------------------------------------------------|
| Carriage Return        | Het CR-commando is toegevoegd.<br>CR=CR, LF=CR-LF, FF=CR-FF              |
| Line Feed              | Het LF-commando is toegevoegd.<br>CR=CR-LF, LF=LF, FF=FF                 |
| CR + LF                | De CR- en LF-commando's zijn toegevoegd.<br>CR=CR-LF, LF=CR-LF, FF=CR-FF |

<sup>5</sup> Standaard fabrieksmenu-instelling

# **PS Settings (PS-instellingen)**

Gebruik het PS Settings (PS-instellingen) menu om de printerinstellingen te wijzigen die alleen effect hebben op taken die gebruikmaken van de PostScript niveau 3 compatibele printertaal.

## PS Error Report (PS-foutenoverzicht)

### Doel:

Het specificeren of de beschrijving met fouten betreffende de PostScript niveau 3 compatibele printertaal moet worden afgedrukt.

## Waarden:

| Off (Uit)             | Drukt het PS-foutenoverzicht niet af. |
|-----------------------|---------------------------------------|
| On (Aan) <sup>*</sup> | Drukt het PS-foutenoverzicht af.      |

\* Standaard fabrieksmenu-instelling

## PS Job Timeout (Time-out PS-taak)

### Doel:

Het specificeren van de doorlooptijd van een enkele taak met gebruik van de PostScript niveau 3 compatibele printertaal.

# Waarden:

| Off (Uit) <sup>*</sup> |               | Stelt de doorlooptijd van een PS-taak niet in. |
|------------------------|---------------|------------------------------------------------|
| On (Aan) 1min          |               | Stelt de doorlooptijd van een PS-taak in.      |
|                        | 1min - 900min |                                                |

\* Standaard fabrieksmenu-instelling

# PDF Settings (PDF-instellingen)

Gebruik het PDF Settings (PDF-instellingen) menu om de printerinstellingen te wijzigen die alleen effect hebben op PDF-taken.

# Quantity (Aantal)

### Doel:

Het specificeren van het aantal af te drukken exemplaren.

# Waarden:

| 1*      | Selecteer een waarde in stapjes van 1. |
|---------|----------------------------------------|
| 1 - 999 |                                        |

Standaard fabrieksmenu-instelling

# 2 Sided Options (Opties voor 2-zijdig)

## Doel:

Om te specificeren of er aan beide kanten van het papier moet worden afgedrukt.

| 2 Sided Print (2-zij-<br>dig afdrukken) | Off (Uit) <sup>*</sup> | Drukt niet af aan beide kanten van het papier. |  |
|-----------------------------------------|------------------------|------------------------------------------------|--|
|                                         | On (Aan)               | Drukt af aan beide kanten van het papier.      |  |

| Binding Edge (Bin-<br>drand) | Flip Long Edge<br>(Omslaan via lange<br>zijde) <sup>*</sup> | Drukt af aan beide kanten van het papier en moet aan de lange kant<br>worden gebonden. |
|------------------------------|-------------------------------------------------------------|----------------------------------------------------------------------------------------|
|                              | Flip Short Edge<br>(Omslaan via korte<br>zijde)             | Drukt af aan beide kanten van het papier en moet aan de korte kant<br>worden gebonden. |

# Print Mode (Afdrukmodus)

## Doel:

Het specificeren van de afdrukmodus.

# Waarden:

| Normal (Normaal) <sup>*</sup>  | Geschikt voor documenten met tekens van normale grootte.                                            |
|--------------------------------|----------------------------------------------------------------------------------------------------|
| High Quality (Goede kwaliteit) | Voor documenten met kleine tekens of dunne lijnen of documenten gedrukt met een punt-matrixprinter. |

Standaard fabrieksmenu-instelling

# PDF Password (PDF-wachtwoord)

### Doel:

Het specificeren van een wachtwoord voor het afdrukken van beveiligde PDF-bestanden.

## Waarden:

| ххххх | Vul een wachtwoord in van maximaal 32 alfanumerieke tekens voor het |
|-------|---------------------------------------------------------------------|
|       | afdrukken van beveiligde PDF-bestanden.                             |

# Paper Size (Papierformaat)

## Doel:

Het specificeren van de uitvoerpapierformaat voor PDF-bestanden.

| A4 - 210x297 <sup>*</sup> |  |
|---------------------------|--|
| Auto (Autom.)             |  |

#### Letter - 8.5x11

Standaard fabrieksmenu-instelling

# Layout (Layout)

## Doel:

Het specificeren van de itvoerlayout.

## Waarden:

| Auto % <sup>*</sup>               |
|-----------------------------------|
| 4 Pages Up (4-op-1)               |
| 2 Pages Up (2-op-1)               |
| 100% (No Zoom) (100% (geen zoom)) |
|                                   |

Standaard fabrieksmenu-instelling

# Tray Settings (Lade-instellingen)

Gebruik het Tray Settings (Lade-instellingen) menu om het papierformaat en het type papier dat wordt geladen in de papierlade in te stellen.

# Tray (Lade)

Doel:

Het specificeren van het papier dat is geladen in de papierlade.

| Paper Size (Pa-<br>pierformaat) | A4 - 210x297*                           |
|---------------------------------|-----------------------------------------|
|                                 | A5 - 148x210                            |
|                                 | B5 - 182x257                            |
|                                 | Letter - 8.5x11                         |
|                                 | Folio -8.5x13 (US Folio-8,5x13)         |
|                                 | Legal - 8.5x14                          |
|                                 | Executive                               |
|                                 | Statement                               |
|                                 | #10Env- 4.125x9.5 (Nr.10-env-4,125x9,5) |
|                                 | Monarch Env. (Monarch-env.)             |
|                                 | Monarch Env. L (Monarch-env. L)         |
|                                 | DL Env- 110x220 (DL-env -110 x 220 mm)  |
|                                 | DL Env L (DL-env. L 220 x 110 mm)       |
|                                 | C5 Env- 162x229 (C5-env -162 x 229 mm)  |
|                                 | 148 x 100mm                             |
|                                 | 148 x 200mm                             |
|                                 | Env Yougata2                            |
|                                 | Env Yougata2 L (Env. Yougata2 L)        |
|                                 | Env Yougata3                            |
|                                 | Env Yougata3 L (Env. Yougata3 L)        |
|                                 | Env Yougata4                            |
|                                 | Env Yougata6                            |
|                                 | Env Younaga3                            |
|                                 | Env Nagagata3                           |
|                                 | Env Nagagata4                           |
|                                 | Env Kakugata 3                          |
|                 | New Cus-<br>tom Size<br>(Nw aange-<br>past for-<br>maat)      | Portrait(Y) (Hoog- | 297mm <sup>*</sup> /11.7inch <sup>*</sup> | Specificeert de lengte van                                                                                                    |
|-----------------|---------------------------------------------------------------|--------------------|-------------------------------------------|----------------------------------------------------------------------------------------------------|
|                 |                                                               | te(Y))             | 127mm - 355mm/<br>5.0inch - 14.0inch      | het papier met aangepast<br>formaat. Welke standaard fa-<br>brieksmenu-instelling wordt<br>weergegeven, hangt af van<br>de waarde die wordt gese-<br>lecteerd voor <b>mm / inch</b><br>( <b>mm/inch</b> ) onder het <b>Sys-<br/>tem Settings (Systeemin-<br/>stell.)</b> menu. Zie "mm / inch<br>(mm/inch)" op pagina 162<br>voor meer informatie. |
|                 |                                                               | Landscape(X)       | 210mm*/8.3inch*                           | Specificeert de breedte van                                                                                                    |
|                 |                                                               | (breedle(X))       | 77mm - 215mm/<br>3.0inch - 8.5inch        | formaat. Welke standaard fa-<br>brieksmenu-instelling wordt<br>weergegeven, hangt af van<br>de waarde die wordt gese-<br>lecteerd voor <b>mm / inch</b><br>( <b>mm/inch</b> ) onder het <b>Sys-<br/>tem Settings (Systeemin-<br/>stell.)</b> menu. Zie "mm / inch<br>(mm/inch)" op pagina 162<br>voor meer informatie.                             |
| Paper Type (Pa- | Plain (Normaal)* Light Card (Licht karton) Labels (Etiketten) |                    |                                           |                                                                                                    |
| piciboolt,      |                                                               |                    |                                           |                                                                                                    |
|                 |                                                               |                    |                                           |                                                                                                    |
|                 | Envelope (Envelop)                                            |                    |                                           |                                                                                                    |
|                 | Recycled (Gerecycled)                                         |                    |                                           |                                                                                                    |
|                 | Postcard (Bri                                                 | efkaart)           |                                           |                                                                                                    |

\* Standaard fabrieksmenu-instelling

#### **Opmerking:**

Voor informatie over ondersteunde papierformaten, zie "Bruikbare afdrukmedia" op pagina 110.

# Panel Language (Paneeltaal)

#### Doel:

Voor het specificeren van de taal die wordt gebruikt op het bedieningspaneel.

#### Waarden:

| English*          |
|-------------------|
| Français          |
| Italiano          |
| Deutsch           |
| Español           |
| Nederlands        |
| Português Europeu |
| Türkçe            |
| Русский           |

\* Standaard fabrieksmenu-instelling

# Panel Lock (Paneelvergrendeling) Functie

Deze functie voorkomt dat onbevoegde gebruikers de instellingen wijzigen op het bedieningspaneel die door de beheerder zijn gemaakt. U kunt echter de instellingen voor individuele afdruktaken aanpassen met de print driver.

### De Panel Lock (Paneelvergrendeling) functie inschakelen

- 1. Druk op de  $i \equiv (Menu)$  toets.
- 2. Selecteer Admin Menu (Menu Beheer), en druk vervolgens op de 🐼 toets.
- 3. Selecteer Secure Settings (Beveiliging), en druk vervolgens op de 🗰 toets.
- 4. Selecteer Panel Lock (Paneelvergrendeling), en druk vervolgens op de 🐼 toets.
- 5. Selecteer Panel Lock Set (Paneelversr. insesteld), en druk vervolgens op de 🐼 toets.
- 6. Selecteer Enable (Inschakelen), en druk vervolgens op de 🞯 toets.

- 8. Voer een nieuw wachtwoord in en druk dan op de  $(\infty)$  toets.

Het standaard paneelwachtwoord vanaf de fabriek is 0000.

#### **Opmerking:**

- □ Zet de printer uit als u het wachtwoord bent vergeten. Zet dan, terwijl u de <sub>z≡</sub> (**Menu**) toets ingedrukt houdt, de printer weer aan. Houd de <sub>z≡</sub> (**Menu**) toets ingedrukt terwijl het LCD-paneel Ready to Print (Afdruksereed) weergeeft.
- □ Indien u het wachtwoord wilt wijzigen, als Panel Lock Set (Paneelvergr. ingesteld) is Enable (Inschakelen), voert u stappen 1 en 2 uit. Voer het huidige wachtwoord in en druk dan op de os toets. Voer stappen 3 en 4 uit. SelecteerChange Password (Wachtwoord wijzigen), en druk vervolgens op de os toets. Voer een nieuw wachtwoord in en druk dan op de os toets. Dit wijzigt het wachtwoord.

# De Panel Lock (Paneelvergrendeling) functie uitschakelen

- 1. Druk op de  $i \equiv (Menu)$  toets.
- 2. Selecteer Admin Menu (Menu Beheer), en druk vervolgens op de 🞯 toets.
- 3. Voer het wachtwoord in en druk dan op de  $\bigcirc$  toets.
- 4. Selecteer Secure Settings (Beveiliging), en druk vervolgens op de 🞯 toets.
- 5. Selecteer Panel Lock (Paneelversrendelins), en druk vervolgens op de 🐼 toets.
- 6. Selecteer Panel Lock Set (Paneelvergr. ingesteld), en druk vervolgens op de 🞯 toets.
- 7. Selecteer Disable (Uitschakelen), en druk vervolgens op de 🐼 toets.

#### **Opmerking:**

*Het wachtwoord wordt teruggezet op* 0000 *wanneer de insteling voor* Panel Lock Set (Paneelverør. insesteld) *wordt gewijzigd van* Enable (Inschakelen) *naar* Disable (Uitschakelen).

# Instellingen van de energiespaarstand wijzigen

De printer gaat in de energiespaarstand na een bepaalde periode van inactiviteit. U kunt de Power Saving Timer (Timer e-spaarstand) instellen om de printer in een van de energiespaarstanden te zetten.

- 1. Druk op de  $i \equiv (Menu)$  toets.
- 2. Selecteer Admin Menu (Menu Beheer), en druk vervolgens op de 🞯 toets.
- 3. Selecteer System Settings (Systeeminstell.), en druk vervolgens op de 🞯 toets.
- 4. Selecteer Power Saving Timer (Timer e-spaarstand), en druk vervolgens op de 🐼 toets.
- 5. SelecteerLow Power Timer (Timer energiespaarstand), Sleep Timer (Timer slaapstand), ofPower Off Timer (Timer Uitzetten) en druk vervolgens op de 💌-toets.
- 6. Low Power Timer (Timer energiespaarstand)/Sleep Timer (Timer slaapstand) Druk op de ▲ of de ▼-toets en voer de gewenste waarde in, druk vervolgens op de ∞-toets. U kunt kiezen uit 1 - 45 minuten voor Low Power Timer (Timer energiespaarstand) of 6-11 minuten voor Sleep Timer (Timer slaapstand).

# **Power Off Timer (Timer Uitzetten)** (Uitsluitend voor de modellen in Europa, het Midden-Oosten, Afrika en Rusland)

Selecteer On (Aan) voor Power Off Timer (Timer Uitzetten), druk op de ▲ of de ▼-toets en voer de gewenste waarde in, druk vervolgens op de os-toets. U kunt tussen de 120 en 480 minuten selecteren voor Time to OFF (Tijd tot UIT).

# Opnieuw instellen op fabrieksinstellingen

Door de Initialize NVM (NVM initialiseren) functie in te schakelen en de printer opnieuw op te starten worden alle printerinstellingen teruggezet naar hun standaard fabrieksmenuinstellingen.

- 1. Druk op de  $i \equiv (Menu)$  toets.
- 2. Selecteer Admin Menu (Menu Beheer), en druk vervolgens op de 🗰 toets.
- 3. Selecteer Maintenance (Onderhoud), en druk vervolgens op de 🗰 toets.
- 4. Selecteer Initialize NUM (NUM initialiseren), en druk vervolgens op de 🗰 toets.

- 5. Selecteer System Section (Systeemsedeelte) voor het initialiseren van de printerinstellingen en druk dan op de 💽 toets.
- 6. Selecteer Yes (Ja), en druk vervolgens op de 🗰 toets.

De printer herstart automatisch met de standaard menu-instellingen vanaf de fabriek.

# Hoofdstuk 7

# Probleemoplossing

# Papierstoringen verwijderen

Door zorgvuldig de juiste afdrukmedia te kiezen en op de juiste manier te laden, kunt u de meeste papierstoringen voorkomen.

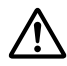

### /! Waarschuwing:

*Indien u de papierstoring niet kunt verwijderen door de procedures handmatig uit te voeren,* probeer dan niet met kracht de storing op te lossen. Dit kan leiden tot letsel. Neem contact op met uw Epson-vertegenwoordiger.

#### Zie ook:

- Giver afdrukmedia" op pagina 108
- Generational Contension of Contension of Con

#### **Opmerking:**

Voordat u grotere hoeveelheden afdrukmedia koopt, wordt aanbevolen om eerst een proef met het papier te doen.

# Papierstoringen vermijden

- Gebruik alleen aanbevolen afdrukmedia.
- □ Zie "Afdrukmedia laden in de papierlade" op pagina 114 en "Afdrukmedia laden in de Priority Sheet Inserter (PSI)" op pagina 122 om op de juiste wijze afdrukmedia te laden.
- Laad geen afdrukmedia voordat u de printer hebt aangezet.
- □ Laad de bronnen voor afdrukmedia niet te vol.
- Laad geen gekreukelde, verfrommelde, vochtige of gekrulde afdrukmedia.
- Maak de afdrukmedia recht, strek het en waaier het voordat u het laadt. Indien er een papierstoring optreedt met de afdrukmedia, probeer dan een vel per keer aan te voeren via de papierlade of de Priority Sheet Inserter (PSI).
- Gebruik geen afdrukmedia die u heeft afgesneden of geknipt.

- □ Combineer niet verschillende formaten, gewichten of types afdrukmedia in dezelfde afdrukmediabron.
- □ Zorg ervoor dat het aanbevolen afdrukoppervlak omhoog is als u afdrukmedia in de papierlade of de Priority Sheet Inserter (PSI) laadt.
- Dewaar de afdrukmedia in een acceptabele omgeving.
- Urwijder de deksel van de papierlade niet tijdens het afdrukken.
- □ Zorg dat alle kabels die zijn aangesloten op de printer, op de juiste wijze zijn aangesloten.
- □ Het te strak zetten van de geleiders kan leiden tot papierstoringen.

#### Zie ook:

Giver afdrukmedia" op pagina 108

- **General Security of Security of Security**
- Given the second second

### De locatie van papierstoringen vinden

### 🕂 Let op:

Probeer niet om papier dat diep in het product vastzit eruit te halen, vooral niet papier dat rond een fixeereenheid of een warmteroller zit gedraaid. Dit kan anders leiden tot letsel of brandwonden. Schakel het product direct uit en neem contact op met uw plaatselijke Epson-vertegenwoordiger.

#### **Belangrijk:**

*Probeer papierstoringen niet te verwijderen met hulpmiddelen of instrumenten. Dit kan leiden tot permanente schade aan de printer.* 

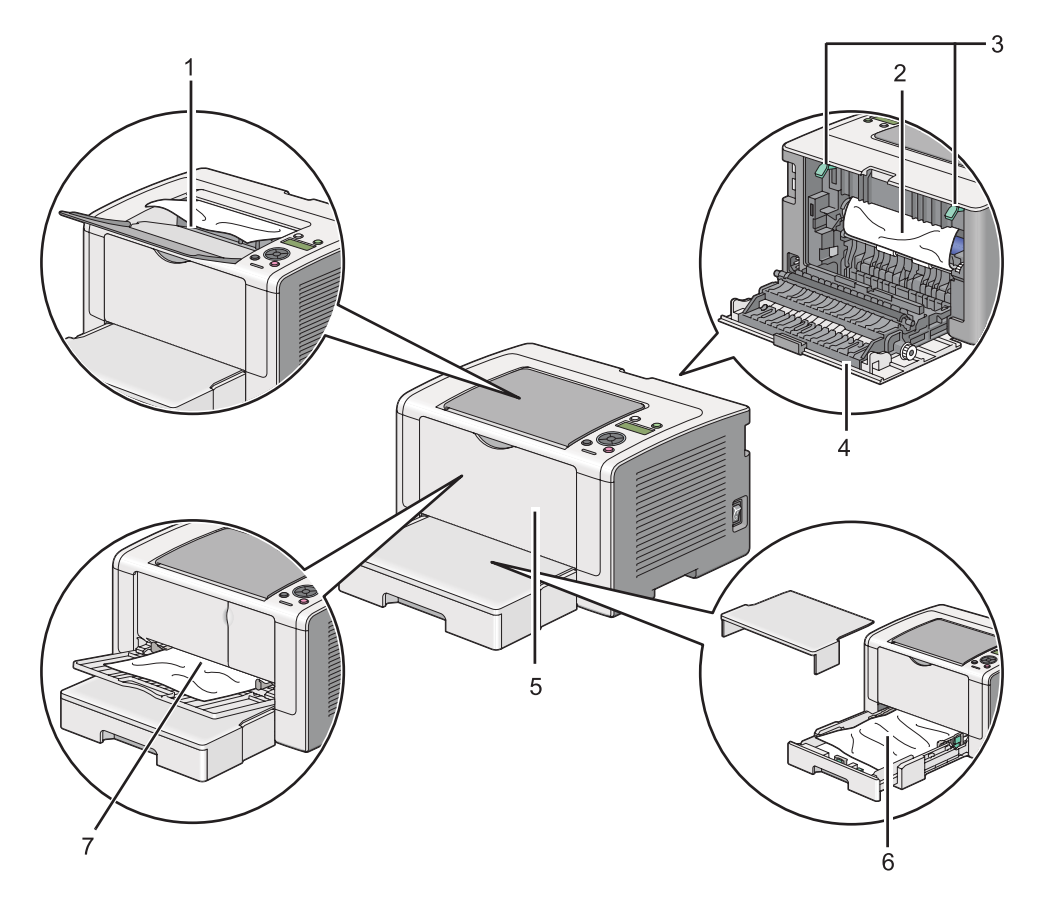

De volgende illustratie toont waar papierstoringen kunnen voorkomen in het afdrukmediapad.

| 1 | Middelste uitvoerlade         |
|---|-------------------------------|
| 2 | OPC-drum                      |
| 3 | Hendels                       |
| 4 | Achterklep                    |
| 5 | Voorklep                      |
| 6 | Papierlade                    |
| 7 | Priority Sheet Inserter (PSI) |

# Papierstoringen aan de voorkant van de printer verwijderen

#### Papierstoringen in de papierlade verwijderen

#### Belangrijk:

- □ Om te voorkomen dat u een elektrische schok krijgt, dient u de printer uit te zetten en de stekker uit het stopcontact te halen voordat u onderhoud uitvoert.
- □ Om brandwonden te voorkomen dient u papierstoringen niet direct na het afdrukken te verwijderen. De fixeereenheid wordt extreem heet tijdens gebruik.

#### **Opmerking:**

Om de fout te verwijderen die staat weergegeven op het LCD-paneel, dient u alle afdrukmedia te verwijderen uit het afdrukmediapad.

1. Duw tegen de hendel van de achterklep en open de achterklep.

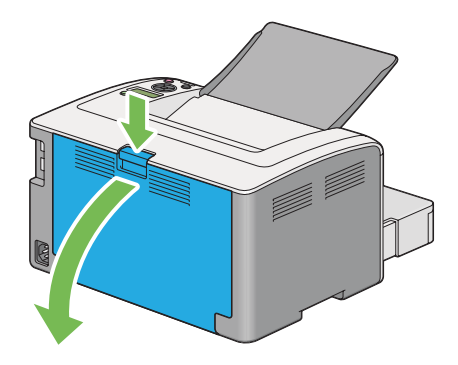

2. Til de hendels omhoog.

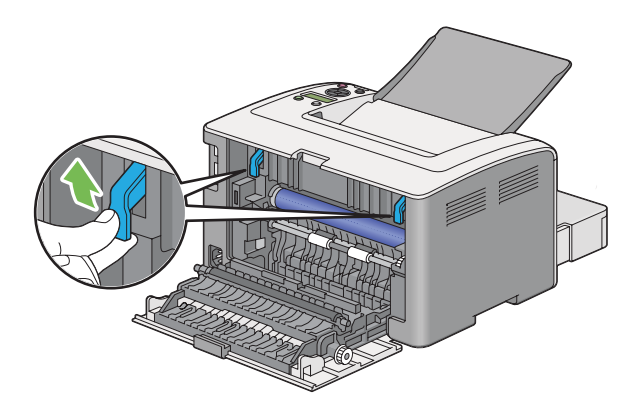

3. Trek de papierlade voorzichtig uit de printer. Houd de lade met beide handen vast; til de voorkant lichtjes omhoog en verwijder hem uit de printer.

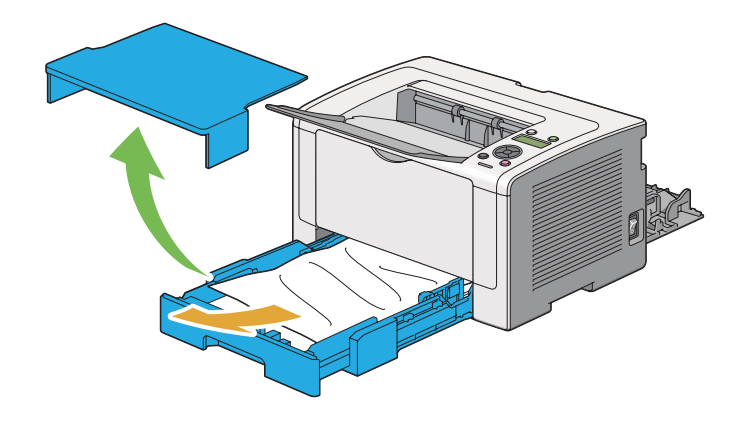

4. Verwijder al het vastgelopen en/of gekreukelde papier uit de lade.

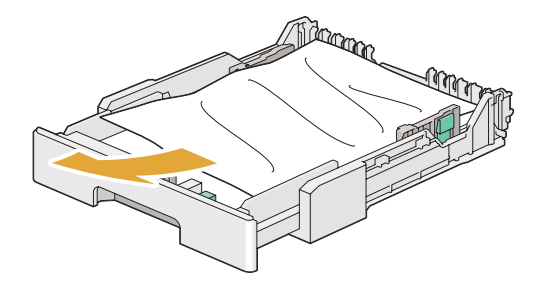

5. Trek het vastgelopen papier voorzichtig eruit om scheuren ervan te voorkomen.

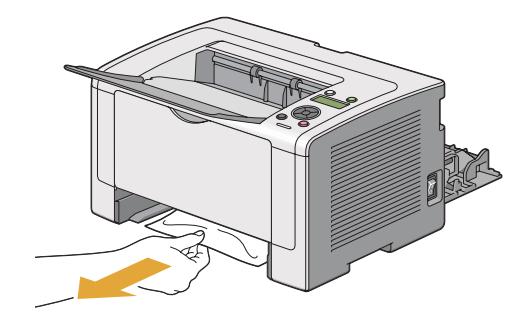

6. Laat de hendels weer naar de oorspronkelijke positie zakken.

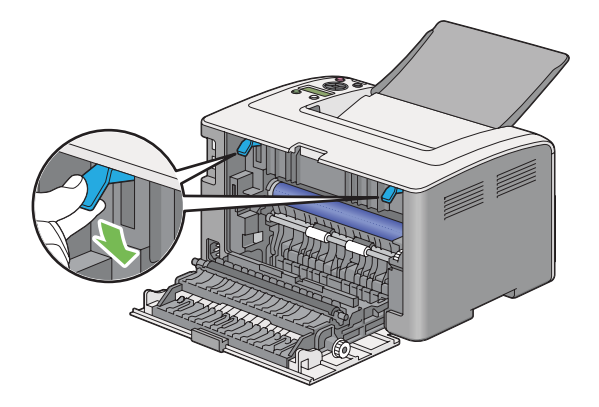

7. Sluit de achterklep.

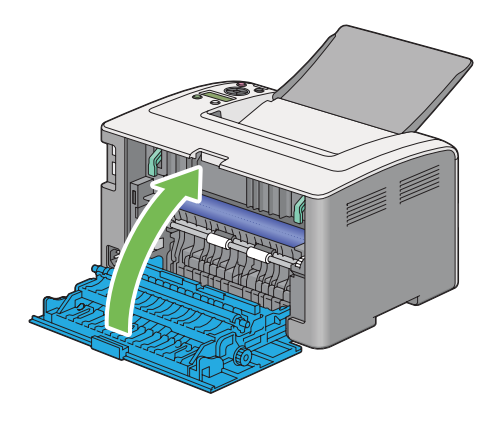

8. Plaats de papierlade in de printer en duw deze naar binnen tot hij op zijn plaats klikt.

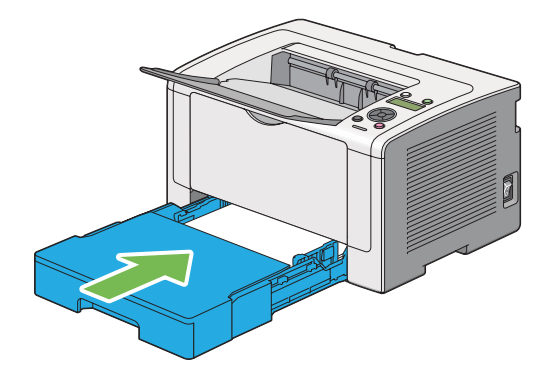

### Papierstoringen verwijderen van de Priority Sheet Inserter (PSI)

#### Belangrijk:

- Gebruik geen overmatige kracht op de voorklep als u het vastgelopen papier verwijdert. Dit kan de klep beschadigen.
- □ Om te voorkomen dat u een elektrische schok krijgt, dient u de printer uit te zetten en de stekker uit het stopcontact te halen voordat u onderhoud uitvoert.
- □ Om brandwonden te voorkomen dient u papierstoringen niet direct na het afdrukken te verwijderen. De fixeereenheid wordt extreem heet tijdens gebruik.

#### **Opmerking:**

Om de fout te verwijderen die staat weergegeven op het LCD-paneel, dient u alle afdrukmedia te verwijderen uit het afdrukmediapad.

1. Duw tegen de hendel van de achterklep en open de achterklep.

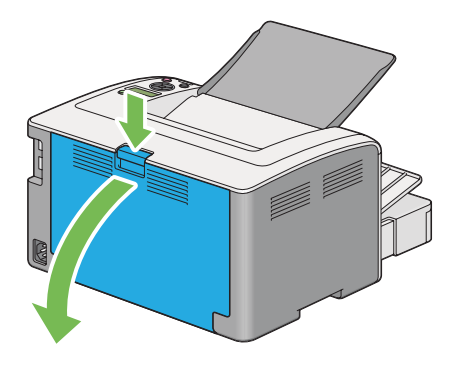

2. Til de hendels omhoog.

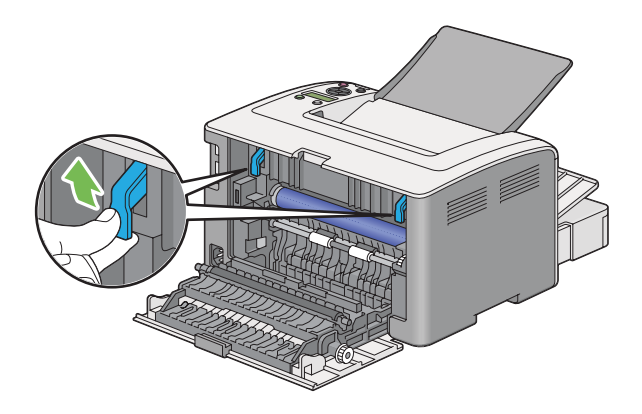

3. Trek het vastgelopen papier voorzichtig eruit om scheuren ervan te voorkomen.

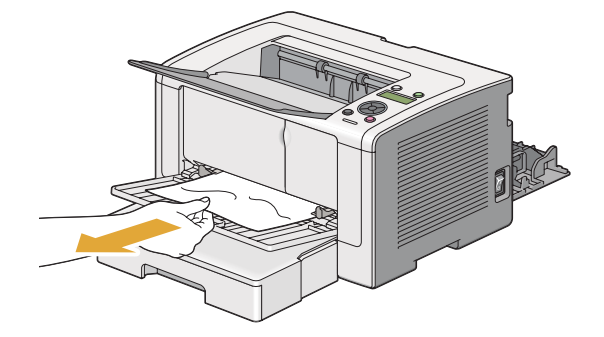

4. Laat de hendels weer naar de oorspronkelijke positie zakken.

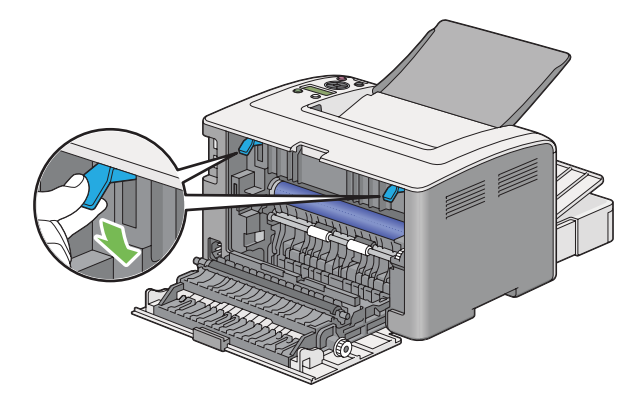

5. Sluit de achterklep.

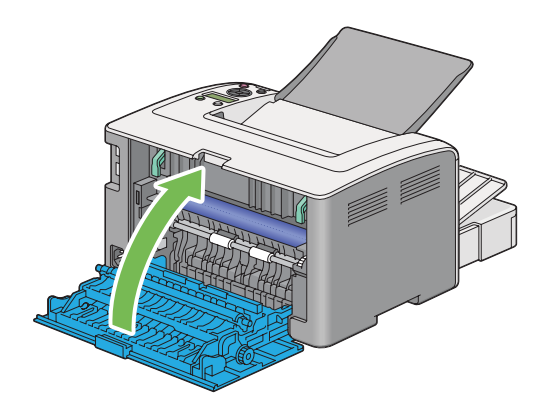

Als de fout niet wordt hersteld kan er een stuk papier zijn achtergebleven in de printer. Gebruik de volgende procedure om de storing te verwijderen.

6. Laad afdrukmedia in de papierlade of PSI als er geen afdrukmedia is.

7. Houd de ⊘ (**Taak annuleren**) langer dan drie seconden ingedrukt.

De afdrukmedia wordt aangevoerd om het vastgelopen papier eruit te duwen.

# Papierstoringen aan de achterkant van de printer verwijderen

#### **Belangrijk:**

- □ Om te voorkomen dat u een elektrische schok krijgt, dient u de printer uit te zetten en de stekker uit het stopcontact te halen voordat u onderhoud uitvoert.
- □ Om brandwonden te voorkomen dient u papierstoringen niet direct na het afdrukken te verwijderen. De fixeereenheid wordt extreem heet tijdens gebruik.
- **Bescherm de OPC-drum tegen fel licht.** Als de achterklep gedurende langer dan drie minuten wordt opengehouden kan de afdrukkwaliteit verslechteren.

#### **Opmerking:**

*Om de fout te verwijderen die staat weergegeven op het LCD-paneel, dient u alle afdrukmedia te verwijderen uit het afdrukmediapad.* 

1. Duw tegen de hendel van de achterklep en open de achterklep.

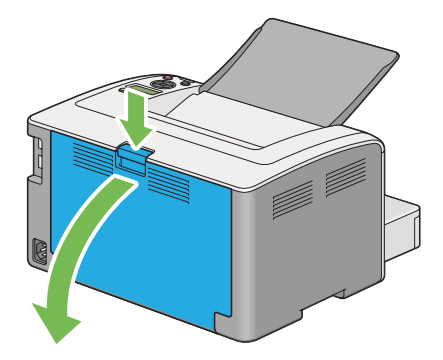

2. Til de hendels omhoog.

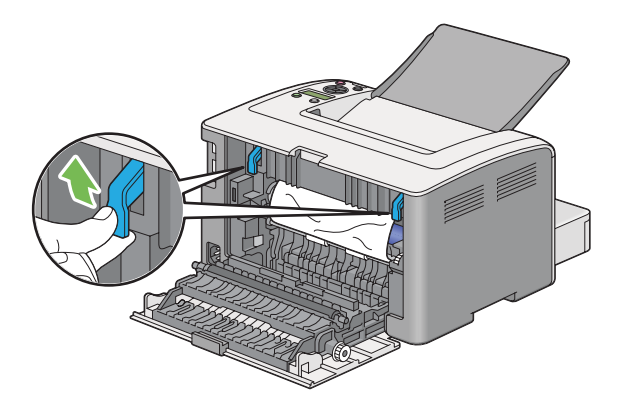

3. Verwijder papier dat vastzit aan de achterkant van de printer.

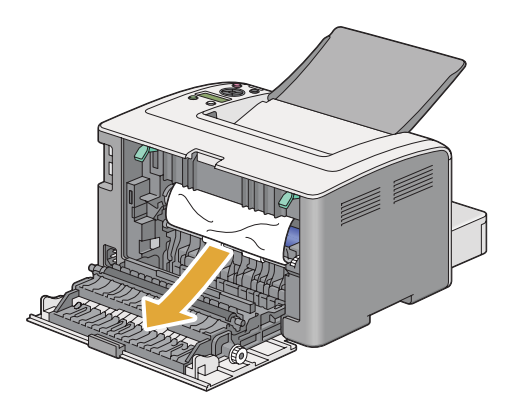

4. Laat de hendels weer naar de oorspronkelijke positie zakken.

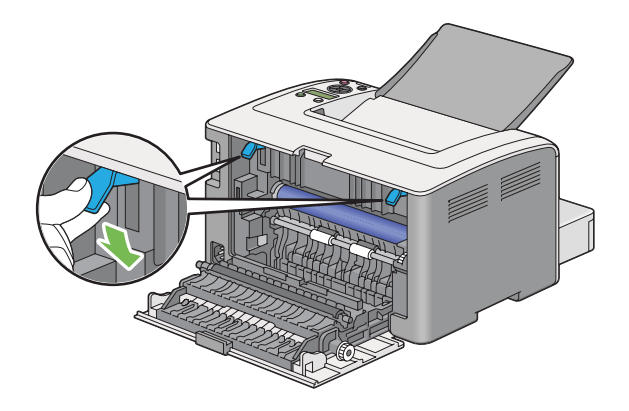

5. Sluit de achterklep.

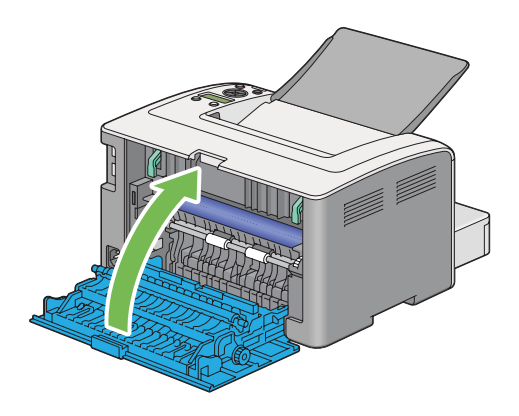

Als de fout niet wordt hersteld kan er een stuk papier zijn achtergebleven in de printer. Gebruik de volgende procedure om de storing te verwijderen.

- 6. Laad afdrukmedia in de papierlade of PSI als er geen afdrukmedia is.
- 7. Houd de ⊘ (**Taak annuleren**) langer dan drie seconden ingedrukt.

De afdrukmedia wordt aangevoerd om het vastgelopen papier eruit te duwen.

### Papierstoringen in de middelste uitvoerlade verwijderen

#### Belangrijk:

- □ Om te voorkomen dat u een elektrische schok krijgt, dient u de printer uit te zetten en de stekker uit het stopcontact te halen voordat u onderhoud uitvoert.
- Om brandwonden te voorkomen dient u papierstoringen niet direct na het afdrukken te verwijderen.
   De fixeereenheid wordt extreem heet tijdens gebruik.
- **Bescherm de OPC-drum tegen fel licht.** Als de achterklep gedurende langer dan drie minuten wordt opengehouden kan de afdrukkwaliteit verslechteren.

#### **Opmerking:**

*Om de fout te verwijderen die staat weergegeven op het LCD-paneel, dient u alle afdrukmedia te verwijderen uit het afdrukmediapad.* 

1. Duw tegen de hendel van de achterklep en open de achterklep.

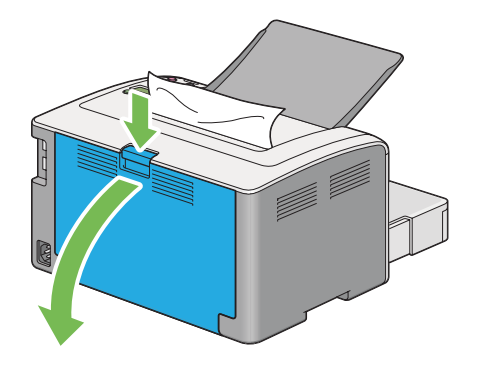

2. Til de hendels omhoog.

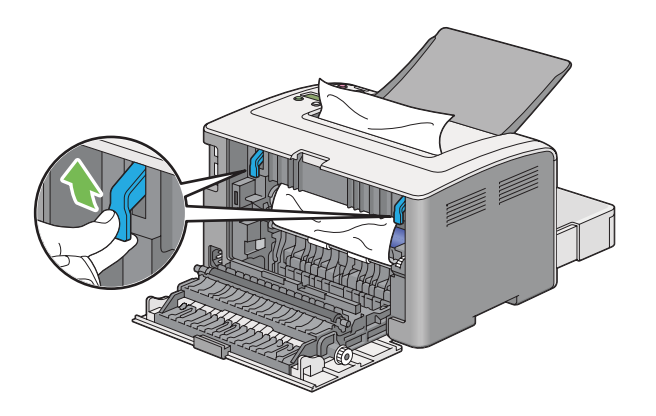

3. Verwijder papier dat vastzit aan de achterkant van de printer. Als er geen papier wordt gevonden in het papierpad, verwijder het dan uit de middelste uitvoerlade.

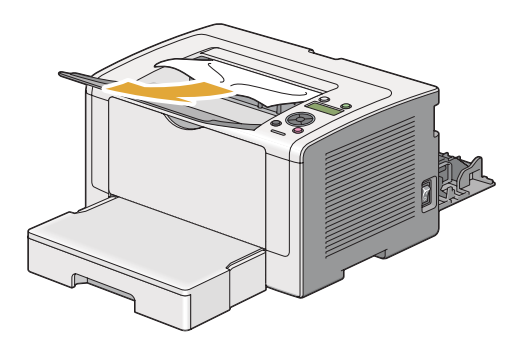

4. Laat de hendels weer naar de oorspronkelijke positie zakken.

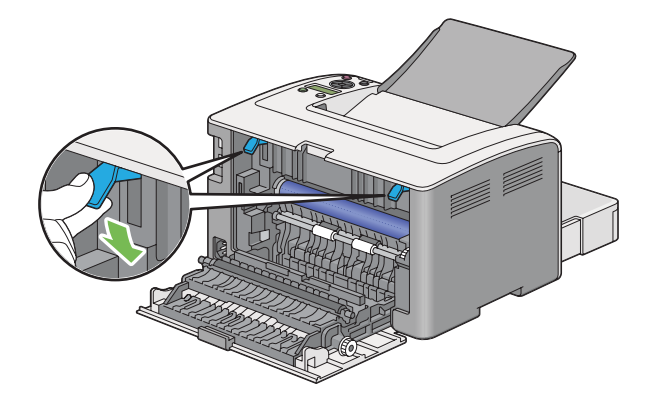

5. Sluit de achterklep.

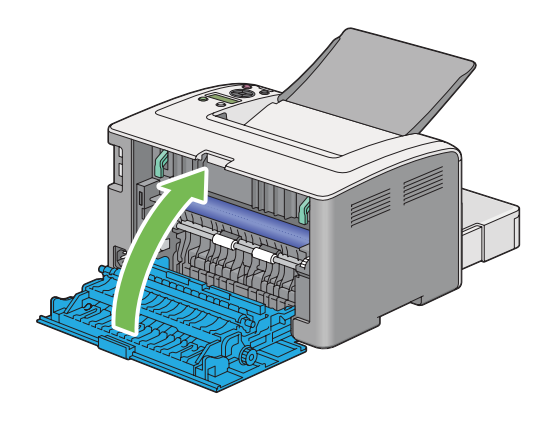

# Papierstoringen

#### Storing door verkeerde aanvoer

| Probleem                                         | Actie                                                                                                    |
|--------------------------------------------------|----------------------------------------------------------------------------------------------------|
| Verkeerde aanvoer van afdrukmedia<br>opgetreden. | Verwijder het papier uit de Priority Sheet Inserter (PSI) en zorg ervoor dat het papier<br>goed wordt geplaatst in de papierlade.             |
|                                                  | Afhankelijk van de afdrukmedia die u gebruikt, dient u de volgende acties te ondernemen:                                                      |
|                                                  | Voor dik papier gebruikt u het medium tot 163 gram.                                                                                           |
|                                                  | Voor briefkaarten gebruikt u het medium tot 190 gram.                                                                                         |
|                                                  | Voor dun papier gebruikt u het medium tot 60 gram.                                                                                            |
|                                                  | Zorg bij de envelop dat deze goed is geladen in de papierlade zoals staat<br>aangegeven in "Enveloppen laden in de papierlade" op pagina 118. |
|                                                  | Als de envelop vervormd is, dient u deze te corrigeren of een andere envelop te gebruiken.                                                    |
|                                                  | Bij het uitvoeren van handmatig dubbelzijdig adrukken dient u ervoor te zorgen<br>dat de afdrukmedia niet gekruld is.                         |
|                                                  | Waaier de afdrukmedia.                                                                                                    |
|                                                  | Als de afdrukmedia vochtig is, draai deze dan om.                                                                                             |
|                                                  | Als het probleem aanhoudt, dient u afdrukmedia te gebruiken die niet vochtig is.                                                              |

#### **Opmerking:**

Als het probleem aanhoudt zelfs als u de voorgestelde hierboven beschreven acties heeft ondernomen, dient u contact op te nemen met de plaatselijke vertegenwoordiger of een bevoegd verkooppunt.

#### Storing door meervoudige aanvoer

| Probleem                                             | Actie                                                                                                    |
|------------------------------------------------------|----------------------------------------------------------------------------------------------------|
| Meervoudige aanvoer van afdrukme-<br>dia opgetreden. | Verwijder het papier uit de Priority Sheet Inserter (PSI) en zorg ervoor dat het papier<br>goed wordt geladen in de papierlade. |
|                                                      | Als de afdrukmedia vochtig is, dient u afdrukmedia te gebruiken die niet vochtig is.                                            |
|                                                      | Waaier de afdrukmedia.                                                                                                    |

Als het probleem aanhoudt zelfs als u de voorgestelde hierboven beschreven acties heeft ondernomen, dient u contact op te nemen met de plaatselijke vertegenwoordiger of een bevoegd verkooppunt.

### Basis printerproblemen

Sommige printerproblemen zijn makkelijk op te lossen. Als er een probleem optreedt met uw printer, dient u alle volgende punten te controleren:

- □ Het stroomsnoer is aangesloten op de printer en een goed geaard stopcontact.
- De printer staat aan.
- □ Het stopcontact is niet buiten werking door een afgeslagen stop.
- □ Andere elektrische apparatuur die wordt aangesloten op het stopcontact werkt.
- □ Wanneer het AL-M200DW model is aangesloten op een draadloos netwerk, dient de Ethernetkabel te zijn losgekoppeld van de printer.

Indien u al het bovenstaande heeft gecontroleerd en nog steeds een probleem heeft, zet de printer dan uit, wacht 10 seconden en zet de printer weer aan. Dit lost vaak het probleem op.

# Displayproblemen

| Probleem                                                                                        | Actie                                                                                                    |
|-------------------------------------------------------------------------------------------------|----------------------------------------------------------------------------------------------------|
| Nadat de printer is aangezet, brandt het<br>() ( <b>Klaar</b> ) LED-lampje niet.                | Zet de printer uit, wacht 10 seconden en zet de printer weer aan.                                                                                                    |
| Menu-instellingen die worden gewij-<br>zigd vanaf het bedieningspaneel heb-<br>ben geen effect. | Instellingen in het softwareprogramma, de print driver of het hulpprogramma van<br>de printer hebben voorrang op de instellingen die vanaf het bedieningspaneel zijn<br>gemaakt. |
|                                                                                                 | Wijzig de menu-instellingen vanaf de print driver, het hulpprogramma van de printer, of het softwareprogramma in plaats van het bedieningspaneel.                                |

# Afdrukproblemen

| Probleem                                                        | Actie                                                                                                    |
|-----------------------------------------------------------------|----------------------------------------------------------------------------------------------------|
| U heeft niet afgedrukt of er zijn onjuiste<br>tekens afgedrukt. | Zorg ervoor dat het () ( <b>Klaar</b> ) LED-lampje brandt.                                                                                                    |
|                                                                 | Zorg ervoor dat de afdrukmedia in de printer is geladen.                                                                                                    |
|                                                                 | Controleer of u de juiste print driver gebruikt.                                                                                                    |
|                                                                 | Zorg ervoor dat u de juiste ethernet of USB-kabel gebruikt en dat deze goed is aangesloten op de printer.                                                                                                    |
|                                                                 | Controleer of het juiste formaat afdrukmedia is geselecteerd.                                                                                                    |
|                                                                 | Als u gebruikmaakt van een afdrukspooler dient u te controleren dat de spooler<br>niet is vastgelopen.                                                                                                    |
|                                                                 | Controleer de interface van uw printer op Admin Menu (Menu Beheer).                                                                                                    |
|                                                                 | Bepaal de hostinterface die u gebruikt. Druk een System Settings (Systeeminstell.)<br>pagina af om te controleren dat de huidige interface-instellingen juist zijn.<br>Raadpleeg "De System Settings (Systeeminstell.) pagina afdrukken" op pagina 145<br>voor meer informatie over het afdrukken van een System Settings (Systeeminstell.)<br>pagina. |

| Probleem                                                                     | Actie                                                                                                    |
|------------------------------------------------------------------------------|----------------------------------------------------------------------------------------------------|
| Foutieve aanvoer of meervoudige aan-<br>voer van afdrukmedia opgetreden.     | Zorg ervoor dat de afdrukmedia die u gebruikt, voldoet aan de specificaties van uw<br>printer.                                                                                                    |
|                                                                              | <b>Zie ook:</b><br>"Bruikbare afdrukmedia" op pagina 110                                                                                                    |
|                                                                              | Waaier de afdrukmedia voordat u deze laadt.                                                                                                    |
|                                                                              | Zorg ervoor dat de afdrukmedia correct is geladen.                                                                                                    |
|                                                                              | Zorg ervoor dat de papierbreedtegeleiders en lengtegeleiders goed zijn afgesteld.                                                                                                    |
|                                                                              | Laad de bronnen voor afdrukmedia niet te vol.                                                                                                    |
|                                                                              | Forceer geen afdrukmedia in de Priority Sheet Inserter (PSI) of de papierlade wanneer u deze laadt. Anders kan het opbollen of scheef gaan.                                                                                                    |
|                                                                              | Zorg ervoor dat de afdrukmedia niet is gekruld.                                                                                                    |
|                                                                              | Laad afdrukmedia met de aanbevolen afdrukkant naar de juiste richting gericht.                                                                                                    |
|                                                                              | <b>Zie ook:</b><br>"Afdrukmedia laden" op pagina 113                                                                                                    |
|                                                                              | Draai de afdrukmedia om of andersom en probeer opnieuw af te drukken om te zien of de aanvoer verbetert.                                                                                                    |
|                                                                              | Combineer niet verschillende afdrukmediatypes.                                                                                                    |
|                                                                              | Combineer niet verschillende afdrukmediaformaten.                                                                                                    |
|                                                                              | Verwijder de bovenste en onderste gekrulde vellen van een reeks voordat u de<br>afdrukmedia laadt.                                                                                                    |
|                                                                              | Laad een afdrukmediabron alleen als deze leeg is.                                                                                                    |
| De envelop is gekreukeld na het af-<br>drukken.                              | Zorg dat de envelop goed is geladen in de papierlade zoals staat aangegeven in<br>"Enveloppen laden in de papierlade" op pagina 118.                                                                                                    |
| Pagina ontbreekt op onverwachte<br>plaatsen.                                 | Verhoog de waarde voor <b>Job Time-Out (Time-out voor taak)</b> in het <b>System</b><br><b>Settings (Systeeminstellingen)</b> menu, dat op het tabblad <b>Printer Maintenance</b><br>( <b>Printeronderhoud)</b> staat in de Printer Setting Utility (Hulpprogramma<br>Printerinstellingen). |
|                                                                              | Verhoog de time-outwaarde in het <b>Protocol Settings (Protocolinstellingen)</b><br>menu op EpsonNet Config.                                                                                                    |
| Afdrukmedia kan niet netjes worden<br>gestapeld in de middelste uitvoerlade. | Draait de stapel met afdrukmedia in de Priority Sheet Inserter (PSI) en de<br>papierlade.                                                                                                    |

| Probleem                                      | Actie                                                                                                    |
|-----------------------------------------------|----------------------------------------------------------------------------------------------------|
| De Printer voert geen duplex-pagina's<br>uit. | Selecteer Flip on Short Edge (Omslaan via korte zijde) of Flip on Long Edge<br>( Omslaan via lange zijde) van het Duplex ( Dubbelzijdig afdrukken ) menu op<br>het Paper/Output (Papier/uitvoer) tabblad van de print driver. |

# Afdrukkwaliteitproblemen

#### **Opmerking:**

In dit hoofdstuk, maken sommige procedures gebruik van het Printer Setting Utility (Hulpprogramma Printerinstellingen) of Status Monitor. Sommige procedures die gebruikmaken van het Printer Setting Utility (Hulpprogramma Printerinstellingen) kunnen ook worden uitgevoerd via het bedieningspaneel.

Zie ook:

- □ "De bedieningspaneelmenu's begrijpen" op pagina 152
- □ "Printer Setting Utility (Hulpprogramma Printerinstellingen) (Uitsluitend Windows)" op pagina 22
- General Status Monitor (uitsluitend Windows)" op pagina 23

### De uitvoer is te licht

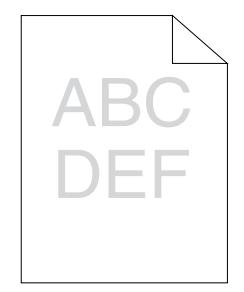

| Probleem                | Actie                                                                                                    |
|-------------------------|----------------------------------------------------------------------------------------------------|
| De uitvoer is te licht. | De tonercassette kan bijna op zijn of dient te worden vervangen. Controleer de<br>hoeveelheid toner in de tonercassette.                                                                                                    |
|                         | 1. Controleer de hoeveelheid toner op het tabblad <b>Consumables</b><br>(Verbruiksmaterialen) tab van het venster Printer Status (Printerstatus) van<br>Status Monitor.                                                                                            |
|                         | 2. Vervang indien nodig de tonercassette.                                                                                                    |
|                         | Controleer of de afdrukmedia droog is en de juiste afdrukmedia wordt gebruikt.<br>Als dat niet het geval is, gebruik dan de aanbevolen afdrukmedia voor de printer.                                                                                                |
|                         | <b>Zie ook:</b><br>"Bruikbare afdrukmedia" op pagina 110                                                                                                    |
|                         | Probeer de Paper Type (Papiersoort ) instelling in de print driver te wijzigen.                                                                                                    |
|                         | 1. Op het tabblad <b>Paper/Output (Papier/uitvoer)</b> voor <b>Printing Preferences</b><br>(Afdrukvoorkeuren) van de print driver, wijzigt u de <b>Paper Type (Papiersoort )</b><br>instelling.                                                                    |
|                         | Schakel Toner Saving Mode (Modus Tonerbesparing) uit op de print driver.                                                                                                    |
|                         | 1. Op het tabblad <b>Graphics ( Afbeeldingen)</b> in <b>Printing Preferences</b><br>(Voorkeursinstellingen voor afdrukken) van de print driver, dient u te<br>controleren of het keuzevakje <b>Toner Saving Mode (Modus Tonerbesparing)</b> niet<br>is aangevinkt. |

Als het probleem aanhoudt zelfs als u de voorgestelde hierboven beschreven acties heeft ondernomen, dient u contact op te nemen met de plaatselijke vertegenwoordiger of een bevoegd verkooppunt.

# Toner vlekt of de afdruk geeft af/Vlekken op de achterkant

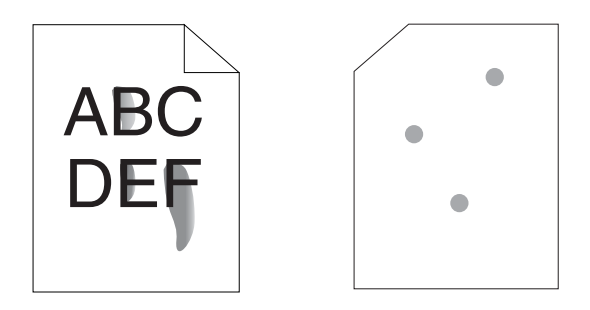

| Probleem                                                                              | Actie                                                                                                    |
|---------------------------------------------------------------------------------------|----------------------------------------------------------------------------------------------------|
| Toner vlekt of de afdruk geeft af.<br>De uitvoer heeft vlekken op de achter-<br>kant. | Het oppervlak van de afdrukmedia kan ongelijkmatig zijn. Probeer de <b>Paper Type</b><br>( <b>Papiersoort )</b> instelling in de print driver te wijzigen. Verander bijvoorbeeld <b>Plain</b><br>(Normaal) in Lightweight Cardstock (Licht karton). |
|                                                                                       | 1. Op het tabblad <b>Paper/Output (Papier/uitvoer)</b> voor <b>Printing Preferences</b><br>(Afdrukvoorkeuren) van de print driver, wijzigt u de <b>Paper Type (Papiersoort )</b><br>instelling.                                                     |
|                                                                                       | Controleer of de juiste afdrukmedia wordt gebruikt.                                                                                                    |
|                                                                                       | Als dat niet het geval is, gebruik dan de aanbevolen afdrukmedia voor de printer.                                                                                                    |
|                                                                                       | <b>Zie ook:</b><br>"Bruikbare afdrukmedia" op pagina 110                                                                                                    |
|                                                                                       | Stel de temperatuur af van de fixeereenheid.                                                                                                    |
|                                                                                       | 1. Lanceer de Printer Setting Utility (Hulpprogramma Printerinstellingen), en klik<br>op <b>Adjust Fusing Unit (Fuseereenheid aanpassen)</b> op het tabblad <b>Printer</b><br>Maintenance (Printeronderhoud).                                       |
|                                                                                       | 2. Stel de fixeertemperatuur af door de waarde voor de afdrukmedia te verhogen.                                                                                                    |
|                                                                                       | 3. Klik op de toets Apply New Settings (Nieuwe instellingen toepassen).                                                                                                    |

Als het probleem aanhoudt zelfs als u de voorgestelde hierboven beschreven acties heeft ondernomen, dient u contact op te nemen met de plaatselijke vertegenwoordiger of een bevoegd verkooppunt.

# Willekeurige vlekken/Wazige afbeeldingen

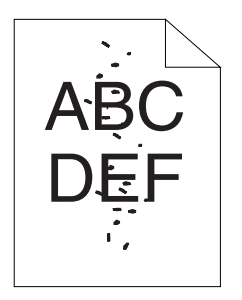

| Probleem                                                       | Actie                                                                                                    |
|----------------------------------------------------------------|----------------------------------------------------------------------------------------------------|
| Het afdrukresultaat heeft willekeurige<br>vlekken of is wazig. | Zorg ervoor dat de tonercassette correct is geïnstalleerd.<br><b>Zie ook:</b><br>"Tonercassette installeren" op pagina 224                                                                                                    |
|                                                                | Indien u een niet-originele tonercassette gebruikt, installeer dan een tonercassette<br>van het originele merk.                                                                                                    |
|                                                                | Reinig de fixeereenheid.<br>1. Laad een vel papier in de MPF, en durk dan een vaste afbeelding over het gehele<br>papier af.<br>2. Laad het afgedrukt vel met de af te drukken kant omlaag en druk dan een leeg vel<br>papier af. |

Als het probleem aanhoudt zelfs als u de voorgestelde hierboven beschreven acties heeft ondernomen, dient u contact op te nemen met de plaatselijke vertegenwoordiger of een bevoegd verkooppunt.

# De gehele uitvoer is leeg

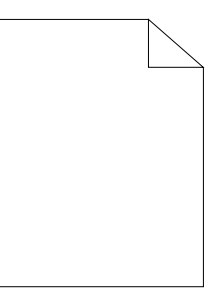

Indien dit probleem optreedt, neemt u contact op met de vertegenwoordiger van uw plaatselijke kantoor of een bevoegd verkooppunt.

### Er verschijnen strepen op de uitvoer

| ABC<br>DEF |
|------------|
|------------|

Indien dit probleem optreedt, neemt u contact op met de vertegenwoordiger van uw plaatselijke kantoor of een bevoegd verkooppunt.

### Gemarmerd

| Probleem                                                | Actie                                                                                                    |
|---------------------------------------------------------|----------------------------------------------------------------------------------------------------|
| Het afdrukresultaat heeft een gemar-<br>merd uiterlijk. | Pas de overdrachtafwijking aan.<br>1. Lanceer de Printer Setting Utility (Hulpprogramma Printerinstellingen), en klik<br>op <b>Adjust BTR (Transferrol aanpassen)</b> op het tabblad <b>Printer Maintenance</b><br>(Printeronderhoud). |
|                                                         | 2. Stel de afstelling af voor het type afdrukmedia dat wordt gebruikt.                                                                                                    |
|                                                         | 3. Klik op de toets Apply New Settings (Nieuwe instellingen toepassen).                                                                                                    |
|                                                         | Indien u niet aanbevolen afdrukmedia gebruikt, gebruik dan de aanbevolen<br>afdrukmedia voor de printer.                                                                                                    |

#### **Opmerking**:

Als het probleem aanhoudt zelfs als u de voorgestelde hierboven beschreven acties heeft ondernomen, dient u contact op te nemen met de plaatselijke vertegenwoordiger of een bevoegd verkooppunt.

# Spookbeeld

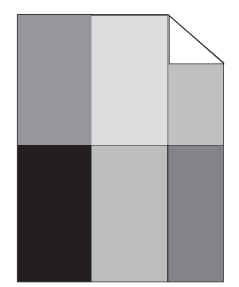

| Probleem                              | Actie                                                                                                    |
|---------------------------------------|----------------------------------------------------------------------------------------------------|
| Het afdrukresultaat heeft spookbeeld. | Het oppervlak van de afdrukmedia kan ongelijkmatig zijn. Probeer de <b>Paper Type</b><br>( <b>Papiersoort</b> ) instelling in de print driver te wijzigen. Verander bijvoorbeeld <b>Plain</b><br>( <b>Normaal</b> ) in <b>Lightweight Cardstock (Licht karton)</b> . |
|                                       | 1. Op het tabblad <b>Paper/Output (Papier/uitvoer)</b> voor <b>Printing Preferences</b><br>(Afdrukvoorkeuren) van de print driver, wijzigt u de <b>Paper Type (Papiersoort )</b><br>instelling.                                                                      |
|                                       | Pas de overdrachtafwijking aan.                                                                                                    |
|                                       | 1. Lanceer de Printer Setting Utility (Hulpprogramma Printerinstellingen), en klik<br>op <b>Adjust BTR (Transferrol aanpassen)</b> op het tabblad <b>Printer Maintenance</b><br>(Printeronderhoud).                                                                  |
|                                       | 2. Stel de afstelling af voor het type afdrukmedia dat wordt gebruikt.                                                                                                    |
|                                       | 3. Klik op de toets Apply New Settings (Nieuwe instellingen toepassen).                                                                                                    |
|                                       | Stel de temperatuur af van de fixeereenheid.                                                                                                    |
|                                       | 1. Lanceer de Printer Setting Utility (Hulpprogramma Printerinstellingen), en klik<br>op <b>Adjust Fusing Unit (Fuseereenheid aanpassen)</b> op het tabblad <b>Printer</b><br>Maintenance (Printeronderhoud).                                                        |
|                                       | 2. Stel de fixeertemperatuur af door de waarde voor de afdrukmedia te verhogen.                                                                                                    |
|                                       | 3. Klik op de toets <b>Apply New Settings (Nieuwe instellingen toepassen)</b> .                                                                                                    |
|                                       | Indien u niet aanbevolen afdrukmedia gebruikt, gebruik dan de aanbevolen<br>afdrukmedia voor de printer.                                                                                                    |

Als het probleem aanhoudt zelfs als u de voorgestelde hierboven beschreven acties heeft ondernomen, dient u contact op te nemen met de plaatselijke vertegenwoordiger of een bevoegd verkooppunt.

Wazig

| Probleem                      | Actie                                                                                                    |
|-------------------------------|----------------------------------------------------------------------------------------------------|
| Het afdrukresultaat is wazig. | Indien het geheel heel licht is afgedrukt, dient u contact op te nemen met een vertegenwoordiger van het plaatselijke kantoor of een bevoegd verkooppunt.                                       |
|                               | Wanneer de afgedrukt pagina gedeeltelijk licht is, start u <b>Clean Developer</b><br>( <b>Ontwikkelaar reinigen)</b> .                                                                          |
|                               | 1. Lanceer de Printer Setting Utility (Hulpprogramma Printerinstellingen), en klik<br>op <b>Clean Developer (Ontwikkelaar reinigen)</b> op het tabblad <b>Diagnosis</b><br>( <b>Diagnose</b> ). |
|                               | 2. Klik op de toets <b>Start (Starten)</b> .                                                                                                    |

Als het probleem aanhoudt zelfs als u de voorgestelde hierboven beschreven acties heeft ondernomen, dient u contact op te nemen met de plaatselijke vertegenwoordiger of een bevoegd verkooppunt.

### Bead-Carry-Out (BCO)

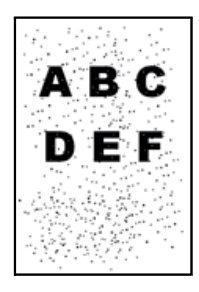

| Probleem                           | Actie                                                                                                    |
|------------------------------------|----------------------------------------------------------------------------------------------------|
| Bead-Carry-Out (BCO) vindt plaats. | Indien de printer is geinstalleerd op een hoger gelegen gebied, dient u de hoogte<br>van de locatie in te stellen.                                                                                |
|                                    | 1. Lanceer de Printer Setting Utility (Hulpprogramma Printerinstellingen), en klik<br>op <b>Adjust Altitude (Hoogte regelen)</b> op het tabblad <b>Printer Maintenance</b><br>(Printeronderhoud). |
|                                    | 2. Selecteer de waarde die het dichtst ligt bij de hoogte van de locatie waar de printer wordt geinstalleerd.                                                                                     |
|                                    | 3. Klik op de toets Apply New Settings (Nieuwe instellingen toepassen).                                                                                                    |

#### **Opmerking:**

Als het probleem aanhoudt zelfs als u de voorgestelde hierboven beschreven acties heeft ondernomen, dient u contact op te nemen met de plaatselijke vertegenwoordiger of een bevoegd verkooppunt.

# Auger-teken

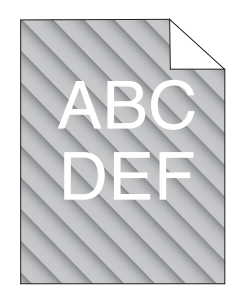

| Probleem                                        | Actie                                                                                                    |
|-------------------------------------------------|----------------------------------------------------------------------------------------------------|
| Het afdrukresultaat heeft een auger-te-<br>ken. | De tonercassette kan bijna op zijn of dient te worden vervangen. Controleer de hoeveelheid toner in de tonercassette.                                                                           |
|                                                 | 1. Controleer de hoeveelheid toner op het tabblad <b>Consumables</b><br>(Verbruiksmaterialen) tab van het venster Printer Status (Printerstatus) van<br>Status Monitor.                         |
|                                                 | 2. Vervang indien nodig de tonercassette.                                                                                                    |
|                                                 | Start <b>Clean Developer (Ontwikkelaar reinigen)</b> .                                                                                                    |
|                                                 | 1. Lanceer de Printer Setting Utility (Hulpprogramma Printerinstellingen), en klik<br>op <b>Clean Developer (Ontwikkelaar reinigen)</b> op het tabblad <b>Diagnosis</b><br>( <b>Diagnose)</b> . |
|                                                 | 2. Klik op de toets <b>Start (Starten)</b> .                                                                                                    |

#### **Opmerking:**

Als het probleem aanhoudt zelfs als u de voorgestelde hierboven beschreven acties heeft ondernomen, dient u contact op te nemen met de plaatselijke vertegenwoordiger of een bevoegd verkooppunt.

# Gekreukeld/gevlekt papier

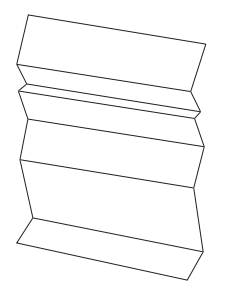

| Probleem                  | Actie                                                                                                    |
|---------------------------|----------------------------------------------------------------------------------------------------|
| De uitvoer is gekreukeld. | Controleer of de juiste afdrukmedia wordt gebruikt.                                                                                                    |
| De uitvoer is gevlekt.    | Als dat niet het geval is, gebruik dan de aanbevolen afdrukmedia voor de printer.                                                                                                    |
|                           | Indien er veelvuldig kreukelvorming optreedt, dient u papier of media uit een nieuw pak te gebruiken.                                                                                                    |
|                           | Zie ook:                                                                                                    |
|                           | "Bruikbare afdrukmedia" op pagina 110                                                                                                    |
|                           | "Over afdrukmedia" op pagina 108                                                                                                    |
|                           | Indien u de envelop gebruikt, dient u te controleren of de vouw zich binnen 30 mm<br>van de vier randen van de envelop bevindt.                                                                                                    |
|                           | Indien de vouw zich binnen 30 mm van de vier randen van de envelop bevindt, wordt dit als normaal beschouwd. Uw printer is niet defect.                                                                                                    |
|                           | Indien dit niet het geval is, controleer dan of uw printer uw enveloptype<br>ondersteunt en controleer of de envelop in de juiste richting is geladen. Zie<br>"Afdrukmedia laden in de papierlade" op pagina 114 of "Afdrukmedia laden in de<br>Priority Sheet Inserter (PSI)" op pagina 122 voor meer informatie. |

Als het probleem aanhoudt zelfs als u de voorgestelde hierboven beschreven acties heeft ondernomen, dient u contact op te nemen met de plaatselijke vertegenwoordiger of een bevoegd verkooppunt.

### De bovenste marge is onjuist

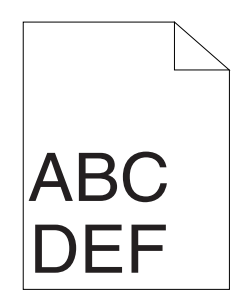

| Probleem                      | Actie                                                                              |
|-------------------------------|------------------------------------------------------------------------------------|
| De bovenste marge is onjuist. | Zorg ervoor dat de marges goed zijn ingesteld op de toepassing die wordt gebruikt. |

#### **Opmerking:**

Als het probleem aanhoudt zelfs als u de voorgestelde hierboven beschreven acties heeft ondernomen, dient u contact op te nemen met de plaatselijke vertegenwoordiger of een bevoegd verkooppunt.

# Uitstekend/hobbelig papier

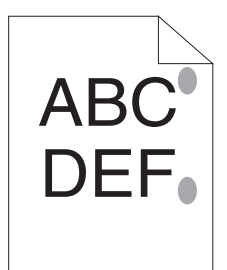

| Probleem                                | Actie                                                                                             |
|-----------------------------------------|---------------------------------------------------------------------------------------------------|
| De afdrukoppervlakte steekt uit/is hob- | Reinig de fixeereenheid.                                                                          |
| belig.                                  | 1. Laad een vel papier in de MPF, en durk dan een vaste afbeelding over het gehele<br>papier af.  |
|                                         | 2. Laad het afgedrukt vel met de af te drukken kant omlaag en druk dan een leeg vel<br>papier af. |

#### **Opmerking:**

Als het probleem aanhoudt zelfs als u de voorgestelde hierboven beschreven acties heeft ondernomen, dient u contact op te nemen met de plaatselijke vertegenwoordiger of een bevoegd verkooppunt.

# Andere problemen

| Probleem                                    | Actie                                                                                                    |
|---------------------------------------------|----------------------------------------------------------------------------------------------------|
| Er is condensatie opgetreden in de printer. | Dit gebeurt gewoonlijk binnen enkele uren nadat u de kamer verwarmt in de<br>winter. Dit gebeurt ook als de printer werkt op een locatie maar de relatieve<br>vochtigheid 85% of meer bereikt. Pas de vochtigheid aan of verplaats de printer<br>naar een geschikte omgeving. |

# Printerberichten begrijpen

Het LCD-paneel van de printer geeft een bericht weer dat de huidige status van de printer beschrijft en mogelijke printerproblemen aangeeft die u dient op te lossen. Deze paragraaf beschrijft foutcodes die zijn opgenomen in de berichten, hun betekenissen en hoe u de berichten kunt wissen.

#### Belangrijk:

Als een foutbericht wordt weergegeven, zijn de afdrukgegevens in de printer en de verzamelde informatie in het geheugen van de printer niet beveiligd.

| Foutcode | Wat u kunt doen                                                                                                    |
|----------|----------------------------------------------------------------------------------------------------|
| 010-397  | Zet de printer uit en weer aan. Indien dit het probleem niet oplost, neemt u contact op met de                                                                          |
| 016-501  | Vertegenwoordiger van uw plaatselijke kantoor of een bevoegd verkooppunt.                                                                                               |
| 016-502  | "Contact opnemen met ondersteuning van Epson" op pagina 236                                                                                                    |
| 016-719  | Druk op de $\bigotimes$ toets om de huidige taak te annuleren. Probeer opnieuw als de printer geen taken verwerkt.                                                      |
| 016-744  | Druk op de 📧 toets om het bericht te wissen. Indien dit het probleem niet oplost, neemt u contact op met                                                                |
| 016-745  | de vertegenwoordiger van uw plaatselijke kantoor of een bevoegd verkooppunt.                                                                                            |
|          | "Contact opnemen met ondersteuning van Epson" op pagina 236                                                                                                    |
| 016-753  | Druk op de 🐼 toets om de huidige taak te annuleren. Probeer opnieuw als de printer geen taken                                                                           |
| 016-755  | verwerkt.                                                                                                    |
| 016-920  | Druk op de 📧 toets om het bericht te wissen. Controleer de draadloze instellingen voor het toegangspunt en de printer.                                                  |
| 018-338  | Zet de printer uit en weer aan. Indien dit het probleem niet oplost, neemt u contact op met de                                                                          |
| 024-340  | vertegenwoordiger van uw plaatselijke kantoor of een bevoegd verkooppunt.                                                                                               |
| 024-360  | "Contact opnemen met ondersteuning van Epson" op pagina 236                                                                                                    |
| 024-371  |                                                                                                    |
| 024-963  | Laad het gespecificeerde papier erin en druk op de 🐼 toets om het bericht te wissen. Volg de instructies op het scherm als deze verschijnen.                            |
|          | Zie ook:                                                                                                    |
|          | "Afdrukmedia laden in de papierlade" op pagina 114                                                                                                    |
|          | "Afdrukmedia laden in de Priority Sheet Inserter (PSI)" op pagina 122                                                                                                   |
| 041-340  | Zet de printer uit en weer aan. Indien dit het probleem niet oplost, neemt u contact op met de vertegenwoordiger van uw plaatselijke kaptoor of een bevoegd verkooppunt |
| 042-358  | Zie ook:                                                                                                    |
| 061-370  | "Contact opnemen met ondersteuning van Epson" op pagina 236                                                                                                    |

| Foutcode | Wat u kunt doen                                                                                                    |
|----------|----------------------------------------------------------------------------------------------------|
| 091-402  | De bruikbaarheidsduur van uw printer is aan zijn einde gekomen en uw printer zal binnenkort stoppen<br>met werken. Indien u de printer ilt blijven gebruiken verandert u de Machine Life (Levensduur<br>apparaat) instelling naarKeep Printing (Blijven afdrukken). Echter, doorlopend gebruik van de<br>printer zal de afdrukkwaliteit verslechteren. |
|          | <b>Zie ook:</b><br>"Machine Life (Levensduur apparaat)" op pagina 167                                                                                                    |
| 091-441  | De printer heeft zijn bruikbaarheidsduur overschreden of de instellingen zijn gewijzigd om hem te<br>blijven gebruiken. De kwaliteit van de afdrukken neemt af als u de printer blijft gebruiken.                                                                                                    |
|          | <b>Zie ook:</b><br>"Machine Life (Levensduur apparaat)" op pagina 167                                                                                                    |
| 092-651  | Zet de printer uit en weer aan. Indien dit het probleem niet oplost, neemt u contact op met de                                                                                                    |
| 092-661  | Vertegenwoordiger van uw plaatselijke kantoor of een bevoegd verkooppunt.<br><b>Zie ook:</b><br>"Contact opnemen met ondersteuning van Epson" op pagina 236                                                                                                    |
| 116-314  | Zet de printer uit en weer aan. Indien dit het probleem niet oplost, neemt u contact op met de                                                                                                    |
| 116-355  | Vertegenwoordiger van uw plaatselijke kantoor of een bevoegd verkooppunt.<br><b>Zie ook:</b><br>"Contact opnemen met ondersteuning van Epson" op pagina 236                                                                                                    |
| 116-720  | Druk op de 📧 toets om de huidige taak te annuleren. Probeer opnieuw als de printer geen taken verwerkt.                                                                                                    |
| 124-333  | Zet de printer uit en weer aan. Indien dit het probleem niet oplost, neemt u contact op met de vertegenwoordiger van uw plaatselijke kantoor of een bevoegd verkooppunt.                                                                                                    |
|          | <b>Zie ook:</b><br>"Contact opnemen met ondersteuning van Epson" op pagina 236                                                                                                    |
| 191-310  | Hoewel de bruikbaarheidsduur van uw printer bereikt is en de printer gestopt is met werken, kunt u de printer blijven gebruiken door tegelijkertijd te drukken op de 🖕 ( <b>Terug</b> ) toets en de 🗨 toets. Echter, doorlopend gebruik van de printer zal de afdrukkwaliteit verslechteren.                                                           |
|          | <b>Zie ook:</b><br>"Machine Life (Levensduur apparaat)" op pagina 167                                                                                                    |

Wat betreft het volgende bericht, dat geen foutcode omvat, raadpleegt u de onderstaande tabel voor de oplossing.

| Foutbericht                                    | Wat u kunt doen                                                                                                    |
|------------------------------------------------|----------------------------------------------------------------------------------------------------|
| Load Paper (Plaats papier)                     | Controleer het papierpad en maak het vrij, laad het papier en druk op de 🐼 toets<br>om het bericht te wissen.                                         |
| Press OK (Druk op OK)                          |                                                                                                    |
| AAAA                                           | <b>Zie ook:</b><br>"Papierstoringen aan de voorkant van de printer verwijderen" op pagina 189                                                         |
| BBBB                                           |                                                                                                    |
| AAAA: Paper Size (Papierfor-<br>maat)          |                                                                                                    |
| BBBB: Paper Type (Papiersoort)                 |                                                                                                    |
| Load Paper (Plaats papier)                     | Laad het gespecificeerde papier erin en druk op de 🛞 toets om het bericht te<br>wissen.                                                               |
| then Press OK (en druk op OK)                  |                                                                                                    |
| AAAA                                           | Zie ook:                                                                                                    |
| BBBB                                           | <ul> <li>"Afdrukmedia laden in de papierlade" op pagina 114</li> <li>"Afdrukmedia laden in de Priority Sheet Inserter (PSI)" op pagina 122</li> </ul> |
| AAAA: Paper Size (Papierfor-<br>maat)          |                                                                                                    |
| BBBB: Paper Type (Papiersoort)                 |                                                                                                    |
| Wrong PaperSize: (Plaats het<br>juiste papier) |                                                                                                    |
| Reload>Press OK (en druk op OK)                |                                                                                                    |
| AAAA                                           |                                                                                                    |
| BBBB                                           |                                                                                                    |
| AAAA: Paper Size (Papierfor-<br>maat)          |                                                                                                    |
| BBBB: Paper Type (Papiersoort)                 |                                                                                                    |

| Foutbericht                                  | Wat u kunt doen                                                                                                    |
|----------------------------------------------|----------------------------------------------------------------------------------------------------|
| Paper Jam: (Papierstoring:)                  | Open de achterklep en verwijder het vastgelopen papier.                                                                                                    |
| Open Rear Cover (Open achter-<br>klep)       | <b>Zie ook:</b><br>"Papierstoringen aan de achterkant van de printer verwijderen" op pagina 194                                                               |
| )Clear Jam ()verhelp storing)                |                                                                                                    |
| Jam at Exit (Papierstoring uit-<br>gang)     |                                                                                                    |
| Open Rear Cover (Open achter-<br>klep)       |                                                                                                    |
| and Remove Paper (en verwijder<br>Papier)    |                                                                                                    |
| Paper Jam: Open (Papierstoring:<br>Open)     |                                                                                                    |
| Rear Cover>Push (Achter-<br>klep>Duw)        |                                                                                                    |
| Up Green Lever> (groene hendel<br>omhoog>)   |                                                                                                    |
| Clear Jam (verhelp storing)                  |                                                                                                    |
| Rear Cover Open (Open achter-<br>klep)       | Sluit de achterklep.                                                                                                    |
| Close Rear Cover (Sluit achter-<br>klep)     |                                                                                                    |
| Toner Low (Toner bijna op)                   | Vervang binnenkort de tonercassette.                                                                                                    |
| Replace Soon (Binnenkort ver-<br>vansen)     | <b>Zie ook:</b><br>"De tonercassette vervangen" op pagina 220                                                                                                 |
| Invalid Toner (Onseldise toner)              | Vervang de tonercassette voor een ondersteund type.                                                                                                    |
|                                              | <b>Zie ook:</b><br>"De tonercassette vervangen" op pagina 220                                                                                                 |
| Replace (Vervang)                            | Vervang de tonercassette voor een nieuwe. Als u de tonercassette niet vervangt                                                                                |
| Toner Cartrid <del>s</del> e (Tonercassette) | kunnen er nieuwe afdrukproblemen optreden.                                                                                                    |
|                                              | "De tonercassette vervangen" op pagina 220                                                                                                    |
| Insert (Plaats)                              | Zet de printer uit, controleer of de tonercassette juist is geïnstalleerd en zet de                                                                           |
| Toner Cartridອe (Tonercassette)              | printer weer aan. Indien dit het probleem niet oplost, neemt u contact op met de<br>vertegenwoordiger van uw plaatselijke kantoor of een bevoegd verkooppunt. |
|                                              | <b>Zie ook:</b><br>"Contact opnemen met ondersteuning van Epson" op pagina 236                                                                                |
# Contact opnemen met de onderhoudsdienst

Als u de printeronderhoudsdienst belt, dient u het probleem dat ervart of het foutbericht dat u op het LCD-paneel ziet te beschrijven.

U dient het model en het serienummer van uw printer te weten. Zie het etiket op de achterklep van uw printer.

# Hulp vragen

Wij leveren verschillende automatische diagnostische tools om u te helpen bij het produceren en behouden van afdrukkwaliteit.

# LCD-paneelberichten

Het LCD-paneel levert u informatie en hulp bij het oplossen van problemen. Als een fout- of waarschuwingsconditie optreedt, toont het LCD-paneel een bericht dat u informeert over het probleem.

*Zie ook: "Printerberichten begrijpen" op pagina 212* 

# Status Monitor Waarschuwing

Status Monitor is een hulpmiddel dat is meegeleverd bij de Software Disc. Het controleert automatisch de printerstatus als u een afdruktaak verstuurt. Indien de printer niet in staat is om uw taak af te drukken, toont de Status Monitor automatisch een melding op uw computerscherm om u te laten weten dat de printer aandacht nodig heeft.

# De Non Genuine Toner (Niet-originele toner) modus inschakelen

Wanneer de toner in de tonercassette op is, verschijnt het Replace Toner Cartridge (Vervang tonercassette) bericht.

Wanneer u de printer wilt gebruiken in de Non Genuine Toner (Niet-originele toner) modus, dient u Non Genuine Toner (Niet-originele toner) modus in te schakelen en de tonercassette te vervangen.

#### **Belangrijk:**

Indien u de printer in de Non Genuine Toner (Niet-originele toner) gebruikt, kan de prestatie van de printer niet optimaal zijn. Problemen die kunnen voorkomen uit het gebruik van de Non Genuine Toner (Niet-originele toner)worden niet gedekt door onze kwaliteitsgarantie. Het doorlopende gebruik van de Non Genuine Toner (Niet-originele toner) kan er ook toe leiden dat de printer defect raakt, en reparatiekosten voor dergelijke defecten zijn voor rekening van de gebruiker.

#### **Opmerking:**

Voor het uitschakelen van de Non Genuine Toner (Niet-originele toner) modus, selecteert uOff (Uit) voor Toner van Non Genuine Toner (Niet-originele toner) op het bedieningspaneel of wist u het keuzevakje naast **On (Aan)** op de **Non Genuine Toner (Niet-originele toner)** pagina van het tabblad **Printer Maintenance (Printeronderhoud)** van het Printer Setting Utility (Hulpprogramma Printerinstellingen).

# Het bedieningspaneel gebruiken

#### **Opmerking:**

*Voordat u de hieronder beschreven bewerking start, controleert u of het LCD-paneel vermeldt* Ready to Print (Afdruksereed).

- 1. Druk op de  $i \equiv (Menu)$  toets.
- 2. Selecteer Admin Menu (Menu Beheer) en druk vervolgens op de 🐼 toets.
- 3. Selecteer Maintenance (Onderhoud) en druk vervolgens op de 🐼 toets.
- 4. Selecteer Non Genuine Toner (Niet-originale toner) en druk vervolgens op de 🐼 toets.
- 5. Selecteer Toner en druk vervolgens op de 🐼 toets.
- 6. Selecteer On (Aan) en druk vervolgens op de 🐼 toets.
- 7. Druk op de ⇔ toets tot de bovenkant van de pagina wordt weergegeven.

De printer schakelt over op de Non Genuine Toner (Niet-originele toner) modus.

# *De Printer Setting Utility (Hulpprogramma Printerinstellingen) gebruiken (uitsluitend Windows)*

De volgende procedure gebruikt Windows 7 als een voorbeeld.

# 1. Klik op Start — All Programs (Alle programma's) — EPSON — uw printer — Printer Setting Utility (Hulpprogramma Printerinstellingen).

#### **Opmerking**:

Het venster voor het selecteren van een printer verschijnt in deze stap, als de meervoudige print drivers worden geïnstalleerd op uw computer. In dit geval klikt u op de naam van de gewenste printer die staat vermeld in **Printer Name (Printernaam)**.

De Printer Setting Utility (Hulpprogramma Printerinstellingen) start.

- 2. Klik op het tabblad Printer Maintenance (Printeronderhoud).
- 3. Selecteer Non Genuine Toner (Niet-originele toner) uit de lijst aan de linkerkant van de pagina.

De Non Genuine Toner (Niet-originele toner) pagina wordt weergegeven.

4. Selecteer het keuzevakje naast de **On (Aan)**, en klik dan op de **Apply New Settings (Nieuwe instellingen toepassen)** toets.

# Hoofdstuk 8

# Onderhoud

### De tonercassette vervangen

Originele tonercassettes zijn alleen verkrijgbaar via Epson.

Het wordt aanbevolen om originele tonercassettes te gebruiken voor uw printer. Epson geeft geen garantiedekking voor problemen die worden veroorzaakt door niet originele verbruiksmaterialen.

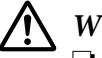

#### Waarschuwing:

Gebruik een borsteltje of nat doekje om gemorste toner te verwijderen. Gebruik nooit een stofzuiger voor gemorst materiaal.

Dit kan vlam vatten door elektrische vonken in de stofzuiger en leiden tot een explosie. Als u een grote hoeveelheid toner morst, neem dan contact op met de plaatselijke Epson-vertegenwoordiger.

 Gooi een tonercassette nooit in open vuur. Restanten van toner in de cassette kan vlam vatten en leiden tot brandwonden of een explosie. Als u een gebruikte tonercassette niet langer nodig heeft, neem dan contact op met de plaatselijke Epson-vertegenwoordiger.

# ⚠ Let op:

- Houd drumcassettes (of drum indien niet van het cassettetype) en tonercassettes uit de buurt van kinderen. Indien een kind per ongeluk toner inslikt, laat het dan uitspugen, spoel de mond met water, drink water en neem direct contact op met een arts.
- □ Bij het vervangen van de drumcassettes (of drum indien niet van het cassettetype) en tonercassettes, dient u erop te letten dat u geen toner morst. In geval van gemorste toner, vermijd u contact met kleding, huid, ogen en mond en inhalatie.
- Wanneer er toner op uw huid of kleding morst, wast u dit af met water en zeep.
   Indien u deeltjes toner in uw ogen krijgt, was dit dan uit met ruim water gedurende minimaal 15 minuten tot de irritatie verdwenen is. Neem indien nodig contact op met een arts.
   Indien u deeltjes toner inhaleert, ga dan naar een gebied met frisse lucht en spoel uw mond met water.

Indien u per ongeluk toner inslikt, spuug het dan uit, spoel de mond met water, drink ruim water en neem direct contact op met een arts.

#### **Belangrijk:**

Schud de gebruikte tonercassette niet om te voorkomen dat u toner morst.

# Wanneer moet de tonercassette worden vervangen

De printer heeft één tonercassette: zwart (K).

Wanneer een tonercassette op raakt, verschijnen de volgende berichten op het LCD-paneel.

| Bericht                                                   | Resterende pagina-op-<br>brengst | Printerstatus en actie                                                    |
|-----------------------------------------------------------|----------------------------------|---------------------------------------------------------------------------|
| Toner Low (Toner bijna<br>op)                             | Ongeveer 500 pagina's            | De tonercassette is bijna op. Bereid een nieuwe toner-<br>cassette voor.  |
| Replace Soon (Binnen-<br>kort vervangen)*                 |                                  |                                                                           |
| Replace (Vervang)<br>Toner Cartridge (Toner-<br>cassette) |                                  | De tonercassette is op. Vervang de oude tonercassette<br>voor een nieuwe. |

<sup>†</sup> Deze waarschuwing verschijnt alleen als een originele tonercassette is gebruikt (d.w.z. de Non Genuine Toner (Niet-originele toner) modus is uitgeschakeld).

#### Belangrijk:

- □ Bij het plaatsen van een gebruikte tonercassette op de vloer of een tafel, dient u een paar vellen papier onder de tonercassette te plaatsen om gemorste toner op te kunnen vangen.
- Gebruik geen oude tonercassettes opnieuw als u ze uit de printer heeft gehaald. Dit kan de afdrukkwaliteit verslechteren.
- **General Schud of sla niet op gebruikte tonercassettes.** Er kan resterende toner morsen.
- □ Wij raden u aan om een tonercassette binnen een jaar nadat u deze uit de verpakking heeft gehaald, op te maken.

# Tonercassette verwijderen

1. Open de voorklep.

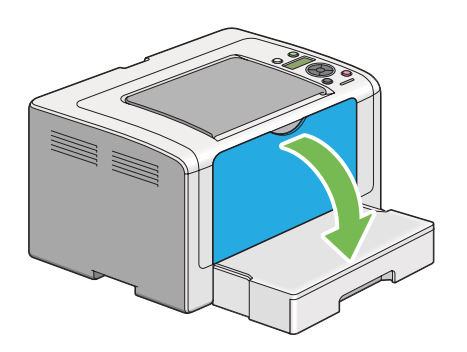

2. Open de tonertoegangsklep.

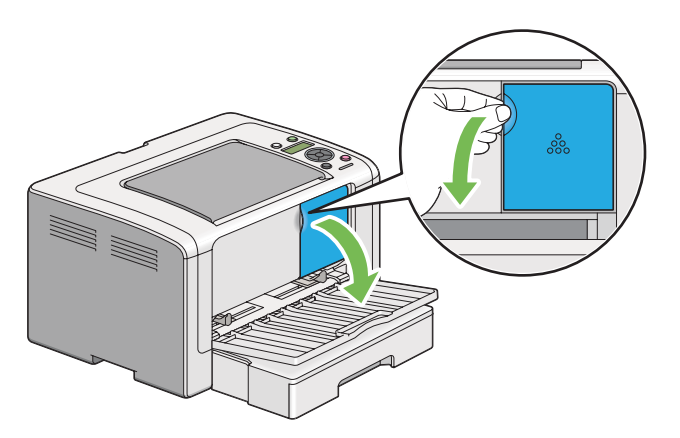

3. Spreid een paar vellen papier op de vloer of een tafel waar u de verwijderde tonercassette wilt plaatsen.

4. Draai de tonercassette naar links om deze te ontgrendelen.

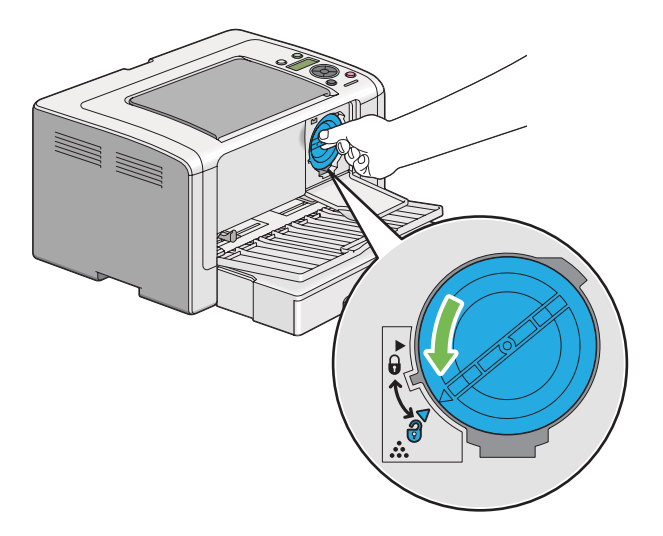

5. Trek de tonercassette eruit.

#### **Belangrijk:**

- □ Raak de sluiter van de gebruikte tonercassette niet aan.
- **u** *Trek de tonercassette er altijd langzaam uit zodat er geen toner uit morst.*

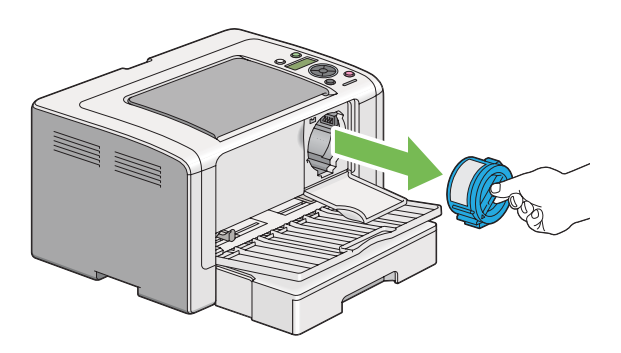

6. Plaats de tonercassette langzaam op de vellen papier die u heeft uitgespreid in stap 4.

# Tonercassette installeren

1. Haal een nieuwe tonercassette uit de verpakking en schud deze vijf keer om de toner gelijkmatig te verdelen.

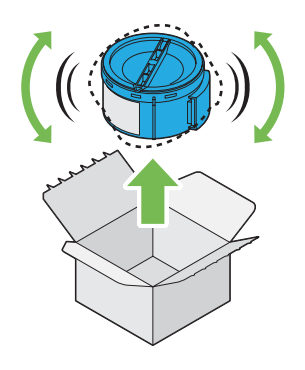

#### **Opmerking**:

*Ga voorzichtig met de tonercassette om, om te voorkomen dat u toner morst.* 

2. Plaats de tonercassette in de cassettehouder en draai naar rechts tot het is uitgelijnd met het vergrendelingsteken.

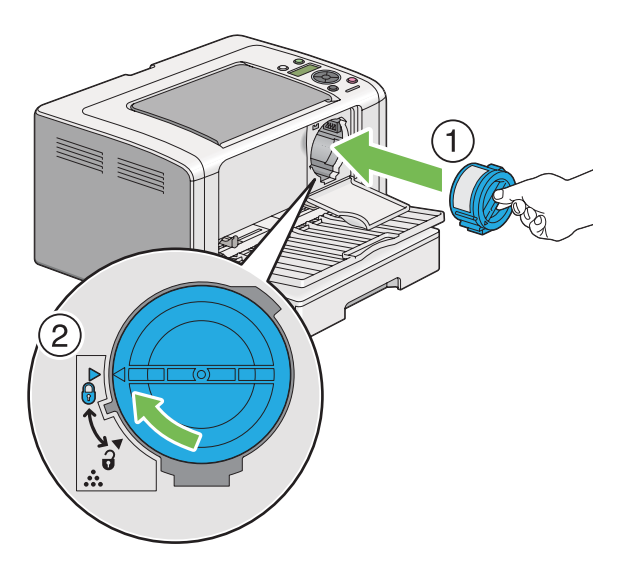

#### Belangrijk:

Zorg dat de tonercassette stevig vastzit voordat u gaat afdrukken. Anders kan het leiden tot storingen.

3. Sluit de tonertoegangsklep. Zorg ervoor dat de klep op zijn plaats klikt.

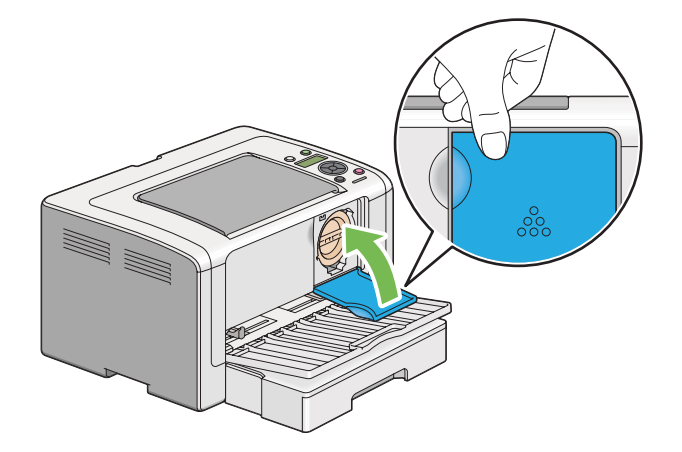

4. Sluit de voorklep.

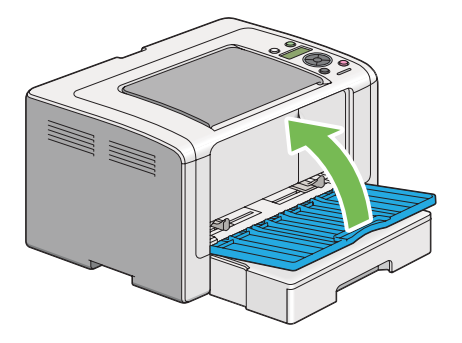

- 5. Verpak de verwijderde tonercassette in de doos waarin de geinstalleerde tonercassette was verpakt.
- 6. Gooi de vellen papier weg die u heeft gebruikt voor het vervangen van de tonerr en zorg er daarbij voor dat u niet te veel toner morst.

# Benodigheden bestellen

De tonercassette moet af en toe worden besteld. De tonercassette bevat installatie-instructies op de doos.

# Verbruiksmaterialen

#### **Belangrijk:**

Gebruik alleen de verbruiksmaterialen die wij aanbevelen. Het gebruik van verbruiksmaterialen die niet worden aanbevolen kunnen de machinekwaliteit en werking verslechteren.

| Productnaam                      | Productcode |
|----------------------------------|-------------|
| TONERCASSETTE                    | 0709        |
| DUBBEL TONERCASSETTEPAK          | 0710        |
| DUBBEL TONERCASSETTEPAK INRUILEN | 0711        |

#### Belangrijk:

Het aantal afdrukbare pagina's is van toepassing als A4 normaal papier SEF ( $\Box$ ) wordt gebruikt en het afdrukken vind doorlopend plaats in een afdrukverhouding van 5% beelddichtheid. Het voldoet ook aan de openbare waarden op basis van JIS X6931 (ISO/IEC 19752). Deze waarden zijn een schatting en verschillen afhankelijk van de omstandigheden zoals de inhoud die wordt afgedrukt, het papierformaat, het papiertype, de werkomgeving van de printer, het initialisatieproces dat wordt uitgevoerd als u de printer aan en weer uit zet en de aanpassingen die worden uitgevoerd om de afdrukkwaliteit te behouden.

#### **Opmerking:**

- □ Het afdrukbare aantal pagina's voor de begintonercassette die bij de printer is verpakt is ongeveer 1000 pagina's.
- □ Elke tonercassette bevat installatie-instructies op de doos.

# Wanneer een tonercassette bestellen

Het LCD-paneel geeft een waarschuwing weer als de tonercassette bijna vervangen dient te worden. Controleer of u vervangingmaterialen heeft. Het is belangrijk om een tonercassette te bestellen als het bericht voor het eerst verschijnt om onderbrekingen in het afdrukken te vermijden. Het LCD-paneel geeft een foutbericht weer als de tonercassette vervangen moet worden.

Neem contact op met de vertegenwoordiger van uw plaatselijke kantoor of een bevoegd verkooppunt voor het bestellen van een tonercassette.

#### **Belangrijk:**

Deze printer is ontwikkeld om u de meest stabiele prestaties en afdrukkwaliteit te bieden indien gebruikt met de aanbevolen tonercassette. Het niet gebruiken van deaanbevolen tonercassette voor deze machine verlaagt de prestatie en afdrukkwaliteit van de printer. Het kan ook leiden tot kosten voor u als de printer defect raakt. Zorg dat u de aanbevolen tonercassette gebruik om klantenservice en optimale prestaties van uw printer te krijgen.

# Benodigdheden recyclen

- □ Voor de bescherming van het milieu en voor efficiënt gebruik van bronnen, hergebruikt Epson ingeleverde tonercassettes en drums (fotoreceptors) om recycleonderdelen, recyclematerialen te maken en voor herwinnen van energie.
- U dient tonercassettes die u niet langer gebruikt, goed af te voeren. Open tonercassettes niet. Stuur ze terug naar uw plaatselijke Epson-vertegenwoordiger.

# Verbruiksmaterialen bewaren

Bewaar verbruiksmaterialen in hun originele verpakking tot u ze gaat gebruiken. Bewaar verbruiksmaterialen niet in:

- □ Temperaturen boven de 40 °C.
- □ Een omgeving met extreme wisselingen in vochtigheid of temperatuur.
- □ Direct zonlicht.
- □ Stoffige plekken.
- □ Een auto gedurende lange tijd.
- Een omgeving met corrossieve gassen.
- **□** Een omgeving met zoute lucht.

# De printer beheren

# De printer controleren of beheren met EpsonNet Config

Wanneer een printer is geinstalleerd in een TCP/IP-omgeving, dan kunt u de printerstatus controleren en de instellingen configureren via een webbrowser op een netwerkcomputer. U kunt ook EpsonNet Config gebruiken om de resterende hoeveelheid verbruiksmaterialen te controleren en het papier dat in deze printer is geladen.

#### **Opmerking:**

Wanneer u de printer gebruikt als lokale printer, kunt u EpsonNet Config niet gebruiken. Voor meer informatie over het controleren van de status van een lokale printer, raadpleegt u "De printerstatus controleren met Status Monitor (uitsluitend Windows)" op pagina 228.

#### Starten van EpsonNet Config

Gebruik de volgende procedure om EpsonNet Config te starten.

- 1. Uw webbrowser lanceren.
- 2. Voer het IP-adres van de printer in de adresbalk in, en druk dan op de Enter toets.

EpsonNet Config verschijnt op uw browser.

#### Gebruiken van Online Help

Voor meer informatie over de items die u kunt instellen op EpsonNet Config, klikt u op de **Help** toets om de online Help weer te geven.

# De printerstatus controleren met Status Monitor (uitsluitend Windows)

Status Monitor is een tool die is geïnstalleerd bij uw print driver. Het controleert automatisch de printerstatus als u een afdruktaak verstuurt. Status Monitor kunt ook de status van de papierlade en de resterende hoeveelheid toner in de tonercassette controleren.

#### **Start Status Monitor**

Dubbelklik op het Status Monitor pictogram op de taakbalk of klik met de rechtermuisknop op het pictogram en selecteer **Printer Selection (Printerselectie)**.

Indien het Status Monitor pictogram niet wordt weergegeven op de taakbalk, open dan Status Monitor in het **start** menu.

De volgende procedure gebruikt Microsoft Windows 7 als een voorbeeld.

1. Klik op Start — All Programs (Alle programma's) — EPSON — uw printer — Activate Status Monitor.

Het Printer Selection (Printerselectie) venster verschijnt.

2. Klik op de naam van de gewenste printer in de lijst.

Het Printer Status (Printerstatus) venster verschijnt.

Voor meer informatie over de functies van Status Monitor, raadpleegt u de Help van Status Monitor.

#### Zie ook:

"Status Monitor (uitsluitend Windows)" op pagina 23

# De printerstatus via e-mail controleren

Wanneer de printer is aangesloten op een netwerkomgeving waarbij het uitwisselen van e-mail mogelijk is, dan kan de printer een e-mailrapport versturen naar gespecificeerde e-mailadressen met de volgende informatie:

- De netwerkinstellingen en de printerstatus
- De foutstatus die is opgetreden in de printer

#### De e-mailomgeving instellen

Toegang EpsonNet Config. Configureer op het tabblad **Properties (Eigenschappen)** de volgende instellingen volgens uw e-mailomgeving. Na het configureren van de instellingen op elk venster, klikt u altijd op **Apply (Toepassen)** en zet u de computer uit en weer aan om de printer opnieuw op te starten. Voor meer informatie over elk onderdeel, raadpleegt u de Help op EpsonNet Config.

| ltem                                                            | Te configuren item                                    | Beschrijving                                                                                                    |
|-----------------------------------------------------------------|-------------------------------------------------------|----------------------------------------------------------------------------------------------------|
| General Setup (Alge-<br>mene instellingen) —<br>StatusMessenger | Recipient's E-mail Address<br>(E-mailadres ontvanger) | Stel tot twee e-mailadressen in waar meldingen over wij-<br>zigingen in printerstatus of fouten naartoe moeten wor-<br>den verstuurd. |
|                                                                 | Notification Items (Mel-<br>dingsitems)               | Stel de inhoud van de meldingen in die naar de e-mail<br>moeten worden verstuurd.                                                     |
| Port Status (Poortsta-<br>tus)                                  | StatusMessenger                                       | Selecteer Enabled (Ingeschakeld).                                                                                                    |

| ltem                                            | Te configuren item                                                                                       | Beschrijving                                                                       |
|-------------------------------------------------|----------------------------------------------------------------------------------------------------|------------------------------------------------------------------------------------|
| Protocol Settings (Pro-<br>tocolinstellingen) — | SMTP Server Settings<br>(SMTP-serverinstellingen)                                                        | Selecteer de juiste instellingen voor het versturen en ont-<br>vangen van e-mails. |
| E-mail                                          | <ul> <li>Machine's E-mail</li> <li>Address (E-mailadres<br/>apparaat)</li> </ul>                         |                                                                                    |
|                                                 | SMTP Server Address<br>(SMTP-serveradres)                                                                |                                                                                    |
|                                                 | SMTP Server Port<br>Number (Poortnummer<br>SMTP-server)                                                  |                                                                                    |
|                                                 | Send Authentication (Verifi-<br>catie verzenden)                                                         |                                                                                    |
|                                                 | <ul> <li>E-mail Send</li> <li>Authentication</li> <li>(Verificatie</li> <li>e-mailverzending)</li> </ul> |                                                                                    |
|                                                 | Login Name<br>(Aanmeldingsnaam)                                                                          |                                                                                    |
|                                                 | Password<br>(Toegangscode)                                                                               |                                                                                    |
|                                                 | Re-enter Password<br>(Toegangscode<br>opnieuw invoeren)                                                  |                                                                                    |
|                                                 | POP3 Server Settings<br>(POP3-serverinstellingen)                                                        |                                                                                    |
|                                                 | POP3 Server Address<br>(POP3-serveradres)                                                                |                                                                                    |
|                                                 | POP3 Server Port<br>Number (Poortnummer<br>POP3-server)                                                  |                                                                                    |
|                                                 | Login Name<br>(Aanmeldingsnaam)                                                                          |                                                                                    |
|                                                 | Password<br>(Toegangscode)                                                                               |                                                                                    |
|                                                 | Re-enter Password<br>(Toegangscode<br>opnieuw invoeren)                                                  |                                                                                    |

# Benodigdheden besparen

U kunt verschillende instellingen in uw print driver wijzigen om toner en papier te besparen.

| Benodigheid   | Instelling                                                                                                    | Functie                                                                                                    |
|---------------|----------------------------------------------------------------------------------------------------|----------------------------------------------------------------------------------------------------|
| Tonercassette | Toner Saving Mode (Mo-<br>dus Tonerbesparing) in het<br>tabblad Graphics ( Afbeel-<br>dingen) van de print driver | Met dit keuzevakje kunnen de gebruikers een afdrukmodus<br>kiezen die minder toner gebruikt. Als deze functie wordt ge-<br>bruikt, zal de beelkwaliteit lager zijn dan wanneer de functie<br>niet wordt gebruikt.                                                                                                    |
| Afdrukmedia   | <b>Multiple Up (N-op-1)</b> in het<br>tabblad <b>Layout</b> van de print<br>driver                                | <ul> <li>De printer drukt twee of meer pagina's af aan een kant van een vel. De beschikbare hoeveelheden die elke print driver kan afdrukken op een vel papier zijn als volgt:</li> <li>Microsoft Windows Print Driver: 2, 4, 8, of 16 pagina's</li> <li>Mac OS X Print Driver: 2, 4, 6, 9, of 16 pagina's</li> <li>In combinatie met de Duplex (Dubbelzijdig afdrukken) (2-zij-dig) afdrukinstelling, Multiple Up (N-op-1) kunt u tot 32 pagina's op een vel papier afdrukken. (16 afbeeldingen aan de</li> </ul> |

# Aantallen pagina's controleren

U kunt de System Settings (Systeeminstell.) pagina afdrukken om het totaal aantal pagina's af te drukken. Het totaal aantal afgedrukte pagina's wordt weergegeven in het hoofdstuk Print Volume ingedeeld op papierformaten.

Eenzijdige afdruk (inclusief Multiple Up (N-op-1) afdrukken) wordt geteld als één taak, en 2-zijdig afdruk (inclusief Multiple Up (N-op-1) afdrukken) wordt geteld als twee. Als er tijdens dubbelzijdig (2-zijdig) afdrukken een fout optreedt nadat een zijde goed is afgedrukt, wordt dit geteld als één.

Bij dubbelzijdig (2-zijdig) afdrukken, kan een lege pagina automatisch worden ingevoegd, afhankelijk van de instellingen van de toepassing. In dit geval wordt de lege pagina als een pagina geteld. Indien een blanco pagina is geplaatst tijdens dubbelzijdig (2-zijdig) afdrukken voor oneven pagina's, is de achterkant van de laatste oneven pagina leeg, maar deze pagina wordt niet meegeteld met de paginatelling.

#### **Opmerking:**

Raadpleeg "De System Settings (Systeeminstell.) pagina afdrukken" op pagina 145 voor meer informatie over het afdrukken van een System Settings (Systeeminstell.) pagina.

# De printer verplaatsen

1. Schakel de printer uit.

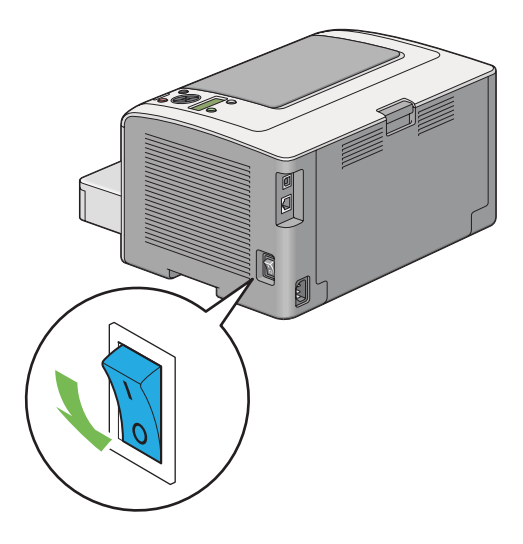

2. Ontkoppel het stroomsnoer, de interfacekabel en alle andere kabels.

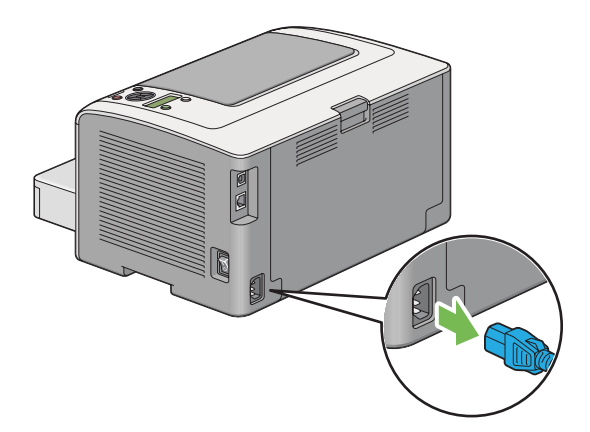

3. Haal al het papier uit de middelste uitvoerlade en sluit de uitvoerladeverlenging indien deze open staat.

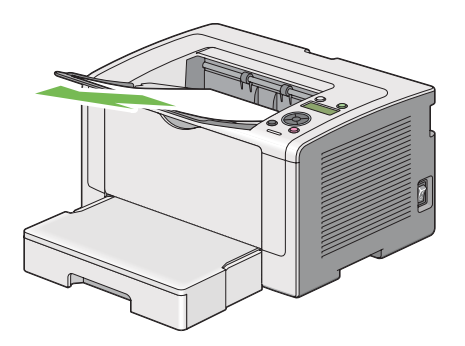

4. Verwijder de papierlade uit de printer.

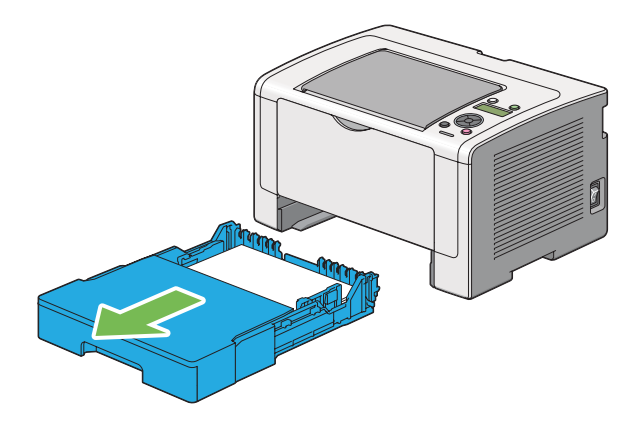

5. Til de printer op en verplaats deze voorzichtig.

#### **Opmerking**:

Indien u de printer over een lange afstand verplaatst, dient u erop te letten dat u de tonercassette eruit haalt en de printer in een doos verpakt om te voorkomen dat u toner morst.

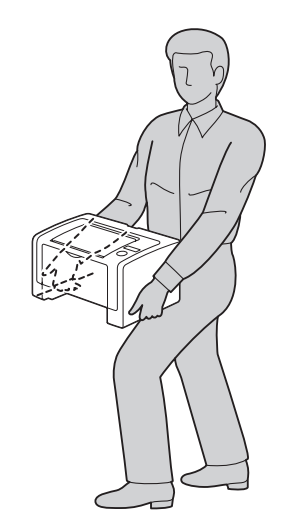

6. Plaats de printer op een nieuwe locatie en plaats de papierlade terug.

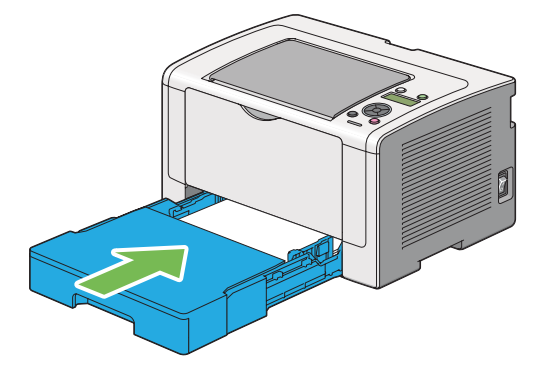

# Appendix A **Hulp vragen**

# Contact opnemen met ondersteuning van Epson

### Voordat u contact opneemt met Epson

Wanneer uw Epson-product niet goed functioneert en het niet lukt het probleem te verhelpen aan de hand van de probleemoplossing in de bijgeleverde documentatie, kunt u contact opnemen met de Epson klantenservice. Als de Epson klantenservice voor uw land hieronder niet vermeld staat, neemt u contact op met de leverancier bij wie u het product hebt aangeschaft.

De Epson klantenservice kan u sneller helpen als u de volgende gegevens bij de hand hebt:

- □ Serienummer van het product (Het serienummer vindt u meestal op een etiket aan de achterzijde van het product.)
- □ model van het product
- Softwareversie van het product (Klik op About (Info), Version Info (Versie-info), of een soortgelijke knop in de productsoftware.)
- □ merk en model van uw computer
- □ naam en versie van uw besturingssysteem
- □ naam en versie van de toepassing(en) die u meestal met het product gebruikt

# Help voor gebruikers in Europa

Raadpleeg het **pan-Europese garantiebewijs** als u wilt weten hoe u contact kunt opnemen met de klantenservice van Epson.

# Help voor gebruikers in Taiwan

Contactpunten voor informatie, ondersteuning en services zijn:

#### Internet (http://www.epson.com.tw)

Hier kunt u terecht voor informatie over productspecificaties, te downloaden stuurprogramma's en vragen over producten.

#### Epson HelpDesk (Telefoon: +0280242008)

Ons Helpdesk-team kan u telefonisch met het volgende helpen:

- □ Verkoopvragen en productinformatie
- □ Vragen of problemen met betrekking tot het gebruik van de producten
- □ Vragen over reparatieservice en garantie

#### Reparatie-onderhoudscentrum:

| Telefoonnummer | Faxnummer   | Address (Adres)                                                                   |
|----------------|-------------|-----------------------------------------------------------------------------------|
| 02-23416969    | 02-23417070 | No.20, Beiping E. Rd., Zhongzheng Dist., Taipei City 100,<br>Taiwan               |
| 02-27491234    | 02-27495955 | 1F., No.16, Sec. 5, Nanjing E. Rd., Songshan Dist., Taipei City<br>105, Taiwan    |
| 02-32340688    | 02-32340699 | No.1, Ln. 359, Sec. 2, Zhongshan Rd., Zhonghe City, Taipei<br>County 235, Taiwan  |
| 039-605007     | 039-600969  | No.342-1, Guangrong Rd., Luodong Township, Yilan Coun-<br>ty 265, Taiwan          |
| 038-312966     | 038-312977  | No.87, Guolian 2nd Rd., Hualien City, Hualien County 970,<br>Taiwan               |
| 03-4393119     | 03-4396589  | 5F., No.2, Nandong Rd., Pingzhen City, Taoyuan County<br>32455, Taiwan (R.O.C.)   |
| 03-5325077     | 03-5320092  | 1F., No.9, Ln. 379, Sec. 1, Jingguo Rd., North Dist., Hsinchu<br>City 300, Taiwan |
| 04-23011502    | 04-23011503 | 3F., No.30, Dahe Rd., West Dist., Taichung City 40341, Tai-<br>wan (R.O.C.)       |
| 04-23805000    | 04-23806000 | No.530, Sec. 4, Henan Rd., Nantun Dist., Taichung City 408,<br>Taiwan             |
| 05-2784222     | 05-2784555  | No.463, Zhongxiao Rd., East Dist., Chiayi City 600, Taiwan                        |
| 06-2221666     | 06-2112555  | No.141, Gongyuan N. Rd., North Dist., Tainan City 704, Tai-<br>wan                |

| Telefoonnummer | Faxnummer  | Address (Adres)                                                         |
|----------------|------------|-------------------------------------------------------------------------|
| 07-5520918     | 07-5540926 | 1F., No.337, Minghua Rd., Gushan Dist., Kaohsiung City<br>804, Taiwan   |
| 07-3222445     | 07-3218085 | No.51, Shandong St., Sanmin Dist., Kaohsiung City 807,<br>Taiwan        |
| 08-7344771     | 08-7344802 | 1F., No.113, Shengli Rd., Pingtung City, Pingtung County<br>900, Taiwan |

# Help voor gebruikers in Singapore

Informatiebronnen, ondersteuning en services die beschikbaar zijn vanuit Epson Singapore zijn:

#### Internet (http://www.epson.com.sg)

Hier kunt u informatie over productspecificaties vinden, evenals te downloaden stuurprogramma's, veelgestelde vragen (FAQ), verkoopvragen en technische ondersteuning via e-mail.

#### Epson HelpDesk (Telefoon: (65) 6586 3111)

Ons Helpdesk-team kan u telefonisch met het volgende helpen:

- □ Verkoopvragen en productinformatie
- □ Vragen of problemen met betrekking tot het gebruik van de producten
- □ Vragen over reparatieservice en garantie

# Help voor gebruikers in Thailand

Contactpunten voor informatie, ondersteuning en services zijn:

#### Internet (http://www.epson.co.th)

Hier kunt u informatie over productspecificaties, te downloaden stuurprogramma's, veelgestelde vragen (FAQ) en e-mail vinden.

#### Epson Hotline (telefoon: (66)2685-9899)

Ons Hotline-team kan u telefonisch met het volgende helpen:

- □ Verkoopvragen en productinformatie
- □ Vragen of problemen met betrekking tot het gebruik van de producten
- □ Vragen over reparatieservice en garantie

# Help voor gebruikers in Vietnam

Contactpunten voor informatie, ondersteuning en services zijn:

| Epson Hotline (telefoon): | 84-8-823-9239                                                |
|---------------------------|--------------------------------------------------------------|
| Service Center:           | 80 Truong Dinh Street, District 1, Hochiminh City<br>Vietnam |

### Help voor gebruikers in Indonesië

Contactpunten voor informatie, ondersteuning en services zijn:

#### Internet (http://www.epson.co.id)

- □ Informatie over productspecificaties, te downloaden stuurprogramma's
- □ Veelgestelde vragen (FAQ), verkoopvragen, vragen via e-mail

#### **Epson Hotline**

- □ Verkoopvragen en productinformatie
- □ Technische ondersteuning

| Telefoon | (62) 21-572 4350 |
|----------|------------------|
|----------|------------------|

Fax (62) 21-572 4357

# **Epson Service Center**

| Jakarta    | Mangga Dua Mall 3rd floor No 3A/B<br>Jl. Arteri Mangga Dua,<br>Jakarta |
|------------|------------------------------------------------------------------------|
|            | Telefoon/Fax: (62) 21-62301104                                         |
| Bandung    | Lippo Center 8th floor<br>Jl. Gatot Subroto No.2<br>Bandung            |
|            | Telefoon/Fax: (62) 22-7303766                                          |
| Surabaya   | Hitech Mall lt IIB No. 12<br>Jl. Kusuma Bangsa 116 – 118<br>Surabaya   |
|            | Telefoon: (62) 31-5355035<br>Fax: (62)31-5477837                       |
| Yogyakarta | Hotel Natour Garuda<br>Jl. Malioboro No. 60<br>Yogyakarta              |
|            | Telefoon: (62) 274-565478                                              |
| Medan      | Wisma HSBC 4th floor<br>Jl. Diponegoro No. 11<br>Medan                 |
|            | Telefoon/Fax: (62) 61-4516173                                          |
| Makassar   | MTC Karebosi Lt. Ill Kav. P7-8<br>JI. Ahmad Yani No.49<br>Makassar     |
|            | Telefoon: (62)411-350147/411-350148                                    |

# Help voor gebruikers in Hong Kong

Voor technische ondersteuning en andere services na verkoop zijn gebruikers uitgenodigd contact op te nemen met Epson Hong Kong Limited.

#### Startpagina internet

Epson Hong Kong heeft een lokale startpagina op internet gemaakt in zowel Chinees als Engels, waar gebruikers de volgende informatie kunnen vinden:

□ Productinformatie

□ Antwoorden op veelgestelde vragen (FAQ's)

□ De laatste versies stuurprogramma's voor Epson producten

Gebruikers kunnen onze startpagina op internet vinden op:

http://www.epson.com.hk

#### Hotline voor technische ondersteuning

U kunt ook contact opnemen met onze technische medewerkers via de volgende telefoon- en faxnummers:

Telefoon:(852) 2827-8911Fax:(852) 2827-4383

# Help voor gebruikers in Maleisië

Contactpunten voor informatie, ondersteuning en services zijn:

#### Internet (http://www.epson.com.my)

- □ Informatie over productspecificaties, te downloaden stuurprogramma's
- U Veelgestelde vragen (FAQ), verkoopvragen, vragen via e-mail

#### Epson Trading (M) Sdn. Bhd.

Hoofdkantoor.

Telefoon: 603-56288288

Fax: 603-56288388/399

#### Epson Helpdesk

□ Verkoopvragen en productinformatie (Infolijn)

Telefoon: 603-56288222

□ Vragen over reparatieservices en garantie, gebruik van het product en technische ondersteuning (Techlijn)

Telefoon: 603-56288333

# Help voor gebruikers op de Filipijnen

Voor technische ondersteuning en andere services na verkoop zijn gebruikers uitgenodigd contact op te nemen met Epson Philippines Corporation via onderstaande telefoon- en faxnummers en e-mailadressen:

| Hoofdlijn:              | (63-2) 706 2609              |
|-------------------------|------------------------------|
| Fax:                    | (63-2) 706 2665              |
| Direct nummer Helpdesk: | (63-2) 706 2625              |
| E-mail:                 | epchelpdesk@epc.epson.com.ph |

Internet (http://www.epson.com.ph)

Hier kunt u informatie over productspecificaties vinden, evenals te downloaden stuurprogramma's, veelgestelde vragen (FAQ) en vragen over e-mail.

#### Gratis nr. 1800-1069-EPSON(37766)

Ons Hotline-team kan u telefonisch met het volgende helpen:

□ Verkoopvragen en productinformatie

- □ Vragen of problemen met betrekking tot het gebruik van de producten
- □ Vragen over reparatieservice en garantie

# Index

# A

| Aan-/uitschakelaar                    | 15      |
|---------------------------------------|---------|
| Aangepast papier                      | 141     |
| Met Mac OS X driver                   | 143     |
| Met Windows print driver              | 142     |
| Achterklep                            | 16, 188 |
| Admin Menu                            | 153     |
| Afdrukken                             | 129     |
| Aangepast papier                      | 141     |
| Basics                                | 108     |
| Met Web Services on Devices           | 148     |
| methode                               | 11      |
| Vanaf de computer                     | 129     |
| Afdrukken met Web Services on Devices | 148     |
| Afdrukkwaliteitproblemen              | 203     |
| Afdrukmedia                           | 232     |
| afmetingen                            | 114     |
| Afdrukmedia laden                     | 113     |
| papierlade                            | 114     |
| Priority Sheet Inserter (PSI)         | 122     |
| Afdrukmethode                         | 11      |
| Afdrukmodus                           | 178     |
| Afdrukproblemen                       | 201     |
| Afmetingen                            | 13      |
| Auto Reset                            | 161     |
| Automatisch dubbelzijdig afdrukken    | 131     |

# В

| Basis printerproblemen      | 200 |
|-----------------------------|-----|
| Bedienerspaneel             | 15  |
| Bedieningspaneeltaal        |     |
| Benodigdheden               |     |
| Recyclen                    | 227 |
| Wanneer bestellen           | 226 |
| Benodigdheden besparen      | 231 |
| benodigdheden bestellen     |     |
| Benodigdheden recyclen      | 227 |
| Bericht toner bijna op      | 162 |
| Beveiliging                 | 167 |
| Bruikbaarheidsduur apparaat | 167 |

| BTR aanpassen | 163 |
|---------------|-----|
|---------------|-----|

# С

| Conceptmodus                            |     |
|-----------------------------------------|-----|
| Contact opnemen met de onderhoudsdienst | 217 |
| Contact opnemen met Epson               | 236 |
| CPU                                     |     |

# D

| Densiteit aanpassen           |     |
|-------------------------------|-----|
| Displayproblemen              |     |
| Doorlopende afdruksnelheid    | 11  |
| Draadloze netwerkinstellingen | 42  |
| Dubbelzijdig afdrukken        | 131 |

# Ε

| Een afdruktaak annuleren          |          |
|-----------------------------------|----------|
| Vanaf een computer                | 130      |
| Vanaf het bedieningspaneel        | 130      |
| Energiespaarstand                 | 160, 184 |
| Energiespaarstandknop/LED         | 16       |
| Envelope (Envelop)                | 163, 164 |
| Enveloppen laden in de papierlade | 118      |
| EpsonNet Config                   | 21       |
| Online Help voor                  |          |
| Starten                           |          |
| Ethernet                          | 154      |
| Ethernet-poort                    | 16, 27   |
| Etiketten                         | 163, 164 |

# F

| F/W-versie              |     |
|-------------------------|-----|
| Fault Time-Out          | 161 |
| Fixeereenheid instellen | 164 |
| Font                    |     |
| Fontgrootte             |     |
| Formulierregels         |     |
|                         |     |

| Fout LED                                | 17  |
|-----------------------------------------|-----|
| Foutgeschiedenis                        | 153 |
| Foutmeldingen en waarschuwingsberichten | 217 |
| Fuseersysteem                           | 11  |

# G

| Gebruiksomgeving   |  |
|--------------------|--|
| Geheugencapaciteit |  |
| Gemarmerd          |  |
| Gewicht            |  |
|                    |  |

# Η

| Handmatig duplex afdrukken        | 132 |
|-----------------------------------|-----|
| Handvat van de achterklep         | 16  |
| Help                              |     |
| Epson                             | 236 |
| Hendels                           | 16  |
| Hoofdonderdelen                   | 15  |
| Hoogte regelen                    | 166 |
| Hulp krijgen                      |     |
| Statusmonitor waarschuwing        | 217 |
| Hulp vragen                       | 217 |
| Hulpprogramma printerinstellingen | 22  |

# I

| Image Enhancement (Beeldverbetering) | 175 |
|--------------------------------------|-----|
| Image Orientation (Beeldrichting)    | 171 |
| Instelling Wi-Fi                     | 155 |
| Instelling WPS                       | 156 |
| Interface                            | 13  |
| InternetServices                     | 158 |
| IP-filter                            | 159 |

# K

# L

| Lade              | 179 |  |
|-------------------|-----|--|
| Lade-instellingen | 179 |  |
| Launcher          | 24  |  |
|                   |     |  |

| Layout (Indeling)             | 179      |
|-------------------------------|----------|
| LCD                           | 16       |
| LCD-paneel                    |          |
| LCD-paneelberichten           | 217      |
| Light Card (Licht karton)     | 163, 164 |
| Liquid Crystal Display        |          |
| Locatie van de papierstoring  |          |
| Achterklep                    |          |
| Hendels                       |          |
| Middelste uitvoerlade         |          |
| OPC-drum                      |          |
| Papierlade                    |          |
| Priority Sheet Inserter (PSI) |          |
| Voorklep                      |          |
| LPD                           |          |
|                               |          |

### М

| Menu toets            |          | 17    |
|-----------------------|----------|-------|
| Middelste uitvoerlade | .15, 188 | , 196 |
| mm/inch               |          | 162   |

# Ν

| Netwerk                     |          |
|-----------------------------|----------|
| Netwerkverbinding instellen | 40       |
| Niet-originele toner        |          |
| N-op-1                      |          |
| Normaal                     |          |
| NVM initialiseren           | 159, 165 |

# 0

| OK-toets                                  | 17      |
|-------------------------------------------|---------|
| Onderdelennaam                            | 15      |
| Onderhoud                                 | 163     |
| Ondersteunde OS                           | 13      |
| Ontwikkelaar reinigen                     | 165     |
| OPC-drum                                  | 16, 188 |
| Opnieuw instellen op fabrieksinstellingen | 184     |
| Opties voor 2-zijdig                      |         |
| Overdrukrol                               | 16      |
|                                           |         |

# Ρ

| Paginabeschrijvingstaal13                      |
|------------------------------------------------|
| Paneelinst                                     |
| Paneelinstellingenpagina                       |
| Paneelvergr                                    |
| Paneelvergrendeling                            |
| Paper jams                                     |
| Priority Sheet Inserter (PSI)192               |
| Paper Size (Papierformaat)169, 178             |
| Papierbreedtegeleiders15, 117                  |
| Papiercapaciteit12                             |
| Papierformaat12                                |
| Papierkoker16                                  |
| Papierlade12, 15, 111, 188                     |
| Papierstoring verwijderen                      |
| Aan de achterkant van de printer194            |
| Aan de voorkant van de printer189              |
| in de middelste uitvoerlade196                 |
| Papierstoringen189, 194 , 196 , 199            |
| Papierlade189                                  |
| Papierstoringen vermijden                      |
| Papierstoringen verwijderen186                 |
| In de papierlade189                            |
| Van de Priority Sheet Inserter (PSI)192        |
| Papiertype12                                   |
| PCL print driver                               |
| PCL-fontlijst153                               |
| PCL-instellingen                               |
| PDF-instellingen177                            |
| PDF-wachtwoord178                              |
| Peer-to-peer                                   |
| Point and Print81                              |
| Port 9100158                                   |
| Port Status (Poortstatus)169                   |
| Postcard (Briefkaart)164, 165                  |
| PostScript niveau 3 Compatibele print driver37 |
| Ppapierladeklep15                              |
| Print driver                                   |
| Linux96                                        |
| Mac OS X91                                     |
| PCL                                            |
| PostScript niveau 3 Compatibel                 |
| Windows                                        |
| XML Papierspecificatie37, 90                   |

| Print driver installeren                          |   |
|---------------------------------------------------|---|
| Linux9                                            | 6 |
| Windows                                           | 7 |
| print driver installeren                          |   |
| Mac OS X9                                         | 1 |
| Print driver status voor installeren              | 7 |
| Printer                                           |   |
| Beheren                                           | 8 |
| Berichten21                                       | 2 |
| Status                                            | 9 |
| Verplaatsen23                                     | 3 |
| Printer aansluiten2                               | 7 |
| Printer software2                                 | 1 |
| Printerberichten                                  | 2 |
| Printerstatus                                     | 9 |
| Printing                                          |   |
| Problemen20                                       | 1 |
| Priority Sheet Inserter (PSI)12, 15, 112, 188, 19 | 2 |
| Problemen                                         |   |
| contact opnemen met Epson23                       | 6 |
| oplossen23                                        | 6 |
| Productkenmerken                                  | 9 |
| Protocol15                                        | 8 |
| PS-fontlijst15                                    | 3 |
| PS-foutenoverzicht                                | 6 |
| PS-gegevensindeling159, 16                        | 9 |
| PS-instellingen17                                 | 6 |
|                                                   |   |

# Q

| Quantity (Aantal) | 175, 177 |
|-------------------|----------|
|-------------------|----------|

# R

| Rapportpagina         |     |
|-----------------------|-----|
| Recycled (Gerecycled) | 164 |
| Regeleinde            |     |
| Registratierol        | 16  |
| Resolutie             |     |

# S

| SNMP                 |     |
|----------------------|-----|
| Software downloaden  | 168 |
| Software-installatie |     |

| Specificaties                     | 11       |
|-----------------------------------|----------|
| StatusMessenger                   | 158, 229 |
| Configureren                      | 229      |
| Statusmonitor waarschuwing        | 217      |
| Stroomaansluiting                 | 16       |
| Stroomverbruik                    | 13       |
| Symbolenset                       | 173      |
| System Settings (Systeeminstell.) | 152, 160 |

### T

| Taak annuleren toets   | 17  |
|------------------------|-----|
| Taakgeschiedenis       | 153 |
| TCP/IP                 | 157 |
| Tekenbreedte font      | 174 |
| Tellerstanden          |     |
| Terug toets            | 17  |
| Time-out PS-taak       | 176 |
| Time-out taak          | 162 |
| Toner vernieuwen       | 165 |
| Tonercassette          |     |
| behouden               | 232 |
| Installeren            | 224 |
| Verwijderen            |     |
| Wanneer bestellen      |     |
| Wanneer vervangen      | 221 |
| Tonertoegangsklep      | 15  |
| Toon                   | 11  |
| Totaal aantal pagina's | 232 |

### U

| Uitvoerladecapaciteit           | 12 |
|---------------------------------|----|
| Uitvoerladeverlenging           |    |
| Uitvoerlade-verlenging          | 15 |
| USB Settings (USB-instellingen) |    |
| USB-poort                       |    |

# V

| Verbindingsspecificaties    | 27 |
|-----------------------------|----|
| Verbindingstype             |    |
| Verbruiksmaterialen         |    |
| Verbruiksmaterialen bewaren |    |
| Voeding                     | 13 |
|                             |    |

### Voorklep.....15, 188

### W

| Wi-Fi opnieuw instellen | 156 |
|-------------------------|-----|
| Wi-Fi status            | 154 |

### X